$See \ discussions, stats, and author \ profiles \ for \ this \ publication \ at: \ https://www.researchgate.net/publication/382026347$ 

## Software Requirements Specification (SRS) Aplikasi Sistem Informasi Akademik Sekolah Berbasis Web

READS

1,250

Technical Report · July 2024

DOI: 10.13140/RG.2.2.16892.35200

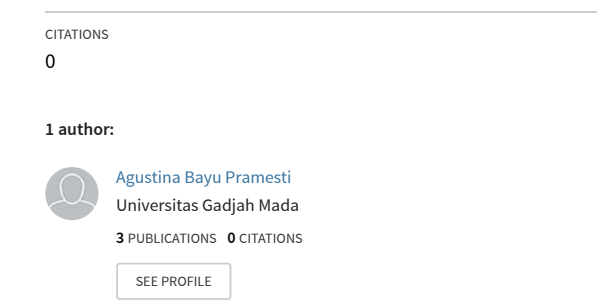

# Software Requirements Specification

for

## SI Akademik Sekolah

**Prepared by:** 

Agustina Bayu. P (22/493307/SV/20686) As Project Manager Muhammad Syuja R. (22/498397/SV/21209) As UI/UX Designer Ahmad Syauqi T. (22/504457/SV/21643) As Back End Developer

Teknologi Rekayasa Perangkat Lunak

18 Februari 2024

## **Table of Content**

| 1.1 Purpose 1   1.2 Document Conventions 1   1.3 Intended Audience and Reading Suggestions 1   1.4 Project Scope 2   1.5 References 2   2. Overall Description 3   2.1 Product Perspective 3   2.2 Product Features 3   2.3 User Classes and Characteristics 4   2.4 Operating Environment 5   2.5 Design and Implementation Constraints 6   2.6 User Documentation 7   2.7 Assumptions and Dependencies 11   3.1 System Feature 1 : Login 12   3.2 System Feature 2: Mengakses Dashboard Siswa 13   3.3 System Feature 4 : Mengakses History Nilai 17   3.5 System Feature 5: Mengakses Jashboard Guru 18   3.6 System Feature 6 : Pencarian Kelas 20   3.7 System Feature 7 : Mengakses daftar siswa 22   3.8 System Feature 7 : Mengakses daftar siswa 22   3.8 System Feature 10 : Mengelola Nilai Siswa (Mengedit Nilai) 28   3.9 System Feature 11 : Mengelola Nilai Siswa (Mengedit Nilai) 28   3.9 System Feature 12 : Mengelola Nilai Siswa (Mengedit Nilai) 28                                                                                                    | 1. Introduction                                                                 | 1  |
|----------------------------------------------------------------------------------------------------|---------------------------------------------------------------------------------|----|
| 1.2 Document Conventions 1   1.3 Intended Audience and Reading Suggestions 1   1.4 Project Scope 2   1.5 References 2   2. Overall Description 3   2.1 Product Perspective 3   2.2 Product Features 3   2.3 User Classes and Characteristics 4   2.4 Operating Environment 5   2.5 Design and Implementation Constraints 6   2.6 User Documentation 7   2.7 Assumptions and Dependencies 11   3.1 System Feature 1 : Login 12   3.2 System Feature 2: Mengakses Dashboard Siswa 13   3.3 System Feature 4 : Mengakses Laporan Nilai 17   3.5 System Feature 5: Mengakses Laporan Nilai 17   3.5 System Feature 6 : Pencarian Kelas 20   3.7 System Feature 7 : Mengakses daftar siswa 22   3.8 System Feature 7 : Mengelola Nilai Siswa (Menghapus Nilai) 23   3.9 System Feature 10 : Mengelola Nilai Siswa (Menghapus Nilai) 28   3.9 System Feature 11: Mengakses Dashboard Staf TU 31   3.10 System Feature 12 : Mengelola Nilai Siswa (Menghapus Nilai) 28   3.11 System Feature 13 : Mengelola Info Administras                                                                                                    | 1.1 Purpose                                                                     | 1  |
| 1.3 Intended Audience and Reading Suggestions 1   1.4 Project Scope 2   1.5 References 2   2. Overall Description 3   2.1 Product Perspective 3   2.2 Product Features 3   2.3 User Classes and Characteristics 4   2.4 Operating Environment 5   2.5 Design and Implementation Constraints 6   2.6 User Documentation 7   2.7 Assumptions and Dependencies 11   3.1 System Features 11   3.1 System Feature 1 : Login 12   3.2 System Feature 2: Mengakses Dashboard Siswa 13   3.3 System Feature 3 : Mengakses Laporan Nilai 17   3.5 System Feature 4 : Mengakses Dashboard Guru 18   3.6 System Feature 5: Mengakses Dashboard Guru 18   3.6 System Feature 7 : Mengakses daftar siswa 22   3.7 System Feature 7 : Mengakses Dashboard Staf TU 31   3.10 System Feature 11: Mengelola Nilai Siswa (Mengabus Nilai) 23   3.9 System Feature 12 : Mengelola Info Administrasi (Edit Status Pembayaran) 32   3.11 System Feature 13 : Mengelola Info Pembayaran (Mengedit Nilai) 33   3.13 System Feature 14 : Meng                                                                                                    | 1.2 Document Conventions                                                        | 1  |
| 1.4 Project Scope21.5 References22. Overall Description32.1 Product Perspective32.2 Product Perspective32.3 User Classes and Characteristics42.4 Operating Environment52.5 Design and Implementation Constraints62.6 User Documentation72.7 Assumptions and Dependencies113.1 System Features113.1 System Feature 1 : Login123.2 System Feature 2: Mengakses Dashboard Siswa133.3 System Feature 3 : Mengakses Laporan Nilai153.4 System Feature 4 : Mengakses Dashboard Guru183.5 System Feature 5 : Mengakses Dashboard Guru183.6 System Feature 5 : Mengakses Dashboard Guru183.7 System Feature 6 : Pencarian Kelas203.7 System Feature 7 : Mengakses daftar siswa223.8 System Feature 9 : Mengelola Nilai Siswa (Menghapus Nilai)233.9 System Feature 10 : Mengelola Nilai Siswa (Mengdit Nilai)233.11 System Feature 11: Mengakses Dashboard Staf TU313.12 System Feature 12 : Mengelola Info Pembayaran (Mengaba Bukti Pembayaran)323.13 System Feature 13 : Mengelola Info Pembayaran (Mengedit Bukti Pembayaran)343.14 System Feature 15 : Mengelola Info Pembayaran (Mengaba Bukti Pembayaran)343.14 System Feature 15 : Mengelola Info Pembayaran (Mengaba Bukti Pembayaran)313.15 System Feature 15 : Mengelola Info Pembayaran (Mengaba Bukti Pembayaran)343.14 System Feature 16: Mengakses Dashboard Admin33 <td< td=""><td>1.3 Intended Audience and Reading Suggestions</td><td>1</td></td<>                 | 1.3 Intended Audience and Reading Suggestions                                   | 1  |
| 1.5 References 2   2. Overall Description 3   2.1 Product Perspective 3   2.2 Product Features 3   2.3 User Classes and Characteristics 4   2.4 Operating Environment 5   2.5 Design and Implementation Constraints 6   2.6 User Documentation 7   2.7 Assumptions and Dependencies 11   3.1 System Feature 1 10   3.2 System Feature 2: Mengakses Dashboard Siswa 13   3.3 System Feature 3: Mengakses Laporan Nilai 15   3.4 System Feature 5: Mengakses Dashboard Guru 18   3.6 System Feature 6: Pencarian Kelas 20   3.7 System Feature 7: Mengakses Dashboard Guru 18   3.6 System Feature 8: Mengelola Nilai Siswa (Menghapus Nilai) 23   3.9 System Feature 9: Mengelola Nilai Siswa (Menghapus Nilai) 23   3.9 System Feature 11: Mengakses Dashboard Staf TU 31   3.10 System Feature 12: Mengelola Info Administrasi (Edit Status Pembayaran) 32   3.11 System Feature 13: Mengelola Info Pembayaran (Menambah Bukti Pembayaran) 32   3.13 System Feature 14: Mengelola Info Pembayaran (Mengahus Bukti Pembayaran) 34   3.14 System Feature 15: Mengelol                                                                                                    | 1.4 Project Scope                                                               | 2  |
| 2. Overall Description 3   2.1 Product Perspective 3   2.2 Product Features 3   2.3 User Classes and Characteristics 4   2.4 Operating Environment 5   2.5 Design and Implementation Constraints 6   2.6 User Documentation 7   2.7 Assumptions and Dependencies 11   3.1 System Features 11   3.1 System Feature 1: Login 12   3.2 System Feature 2: Mengakses Dashboard Siswa 13   3.3 System Feature 3: Mengakses Laporan Nilai 15   3.4 System Feature 4: Mengakses Laporan Nilai 17   3.5 System Feature 5: Mengakses Dashboard Guru 18   3.6 System Feature 6: Pencarian Kelas 20   3.7 System Feature 7: Mengakses daftar siswa 22   3.8 System Feature 8: Mengelola Nilai Siswa (Menghapus Nilai) 23   3.9 System Feature 10: Mengelola Nilai Siswa (Mengedit Nilai) 23   3.9 System Feature 11: Mengakses Dashboard Staf TU 31   3.11 System Feature 12: Mengelola Info Administrasi (Edit Status Pembayaran) 32   3.13 System Feature 13: Mengelola Info Pembayaran (Menambah Bukti Pembayaran) 32   3.13 System Feature 14: Mengelola Info Pembayaran (Me                                                                                                    | 1.5 References                                                                  | 2  |
| 2.1 Product Perspective32.2 Product Features32.3 User Classes and Characteristics42.4 Operating Environment52.5 Design and Implementation Constraints62.6 User Documentation72.7 Assumptions and Dependencies113. System Features113.1 System Feature 1 : Login123.2 System Feature 2: Mengakses Dashboard Siswa133.3 System Feature 2: Mengakses Laporan Nilai153.4 System Feature 3 : Mengakses Laporan Nilai173.5 System Feature 4 : Mengakses Dashboard Guru183.6 System Feature 5: Mengakses Dashboard Guru183.6 System Feature 6 : Pencarian Kelas203.7 System Feature 7 : Mengakses daftar siswa223.8 System Feature 7 : Mengakses daftar siswa233.9 System Feature 10: Mengelola Nilai Siswa (Menghapus Nilai)263.10 System Feature 10: Mengelola Nilai Siswa (Mengedit Nilai)283.11 System Feature 12 : Mengelola Info Administrasi (Edit Status Pembayaran)323.13 System Feature 13 : Mengelola Info Pembayaran (Menambah Bukti Pembayaran)323.14 System Feature 15 : Mengelola Info Pembayaran (Menghapus Bukti Pembayaran)373.15 System Feature 15 : Mengelola Info Pembayaran (Menghapus Bukti Pembayaran)313.14 System Feature 15 : Mengelola Info Pembayaran (Menghapus Bukti Pembayaran)343.15 System Feature 16: Mengakses Dashboard Admin333.17 System Feature 17 : Mengelola Akun User (Menambah Akun)443.18 System Feature 19 : Mengelola Akun User (Menamba                                              | 2. Overall Description                                                          | 3  |
| 2.2 Product Features 3   2.3 User Classes and Characteristics 4   2.4 Operating Environment 5   2.5 Design and Implementation Constraints 6   2.6 User Documentation 7   2.7 Assumptions and Dependencies 11   3. System Features 11   3.1 System Feature 1 : Login 12   3.2 System Feature 2: Mengakses Dashboard Siswa 13   3.3 System Feature 2: Mengakses Laporan Nilai 15   3.4 System Feature 3 : Mengakses Laporan Nilai 17   3.5 System Feature 5: Mengakses Dashboard Guru 18   3.6 System Feature 5: Mengakses daftar siswa 20   3.7 System Feature 7 : Mengakses daftar siswa 22   3.8 System Feature 8 : Mengelola Nilai Siswa (Menambah Nilai) 23   3.9 System Feature 9 : Mengelola Nilai Siswa (Mengedit Nilai) 28   3.10 System Feature 10 : Mengelola Nilai Siswa (Mengedit Nilai) 28   3.11 System Feature 12 : Mengelola Info Administrasi (Edit Status Pembayaran) 32   3.13 System Feature 13 : Mengelola Info Pembayaran (Mengedit Bukti Pembayaran) 34   3.14 System Feature 15 : Mengelola Info Pembayaran (Menghapus Bukti Pembayaran) 37   3.15 System Feature 15 : Mengelola Info Pembay                                                                                                    | 2.1 Product Perspective                                                         | 3  |
| 2.3 User Classes and Characteristics42.4 Operating Environment52.5 Design and Implementation Constraints62.6 User Documentation72.7 Assumptions and Dependencies113. System Features113.1 System Features113.2 System Feature 1 : Login123.2 System Feature 2: Mengakses Dashboard Siswa133.3 System Feature 3 : Mengakses Laporan Nilai153.4 System Feature 4 : Mengakses Dashboard Guru183.6 System Feature 5: Mengakses Dashboard Guru183.6 System Feature 6 : Pencarian Kelas203.7 System Feature 7 : Mengakses daftar siswa223.8 System Feature 8 : Mengelola Nilai Siswa (Menambah Nilai)233.9 System Feature 9 : Mengelola Nilai Siswa (Menghapus Nilai)263.10 System Feature 10 : Mengelola Nilai Siswa (Mengedit Nilai)283.11 System Feature 12 : Mengelola Nilai Siswa (Mengedit Nilai)283.13 System Feature 13 : Mengelola Info Administrasi (Edit Status Pembayaran)323.14 System Feature 14 : Mengelola Info Pembayaran (Menambah Bukti Pembayaran)343.14 System Feature 15 : Mengelola Info Pembayaran (Mengedit Bukti Pembayaran)373.15 System Feature 16: Mengelola Info Pembayaran (Menghapus Bukti Pembayaran)403.16 System Feature 17 : Mengelola Info Pembayaran (Menghapus Bukti Pembayaran)403.17 System Feature 18 : Mengelola Akun User (Menambah Akun)443.18 System Feature 19 : Mengelola Akun User (Menghapus akun)443.19 System Feature 19 : Mengelola Akun User (Menghapus aku                   | 2.2 Product Features                                                            | 3  |
| 2.4 Operating Environment52.5 Design and Implementation Constraints62.6 User Documentation72.7 Assumptions and Dependencies113. System Features113.1 System Feature 1 : Login123.2 System Feature 2: Mengakses Dashboard Siswa133.3 System Feature 3 : Mengakses Laporan Nilai153.4 System Feature 4 : Mengakses Laporan Nilai173.5 System Feature 5: Mengakses Dashboard Guru183.6 System Feature 6 : Pencarian Kelas203.7 System Feature 7 : Mengakses daftar siswa223.8 System Feature 8 : Mengelola Nilai Siswa (Menambah Nilai)233.9 System Feature 9 : Mengelola Nilai Siswa (Menghapus Nilai)263.10 System Feature 10 : Mengelola Nilai Siswa (Mengedit Nilai)283.11 System Feature 11: Mengakses Dashboard Staf TU313.12 System Feature 12 : Mengelola Info Administrasi (Edit Status Pembayaran)323.13 System Feature 13 : Mengelola Info Pembayaran (Menambah Bukti Pembayaran)343.14 System Feature 15 : Mengelola Info Pembayaran (Mengedit Bukti Pembayaran)373.15 System Feature 16: Mengelola Info Pembayaran (Menghapus Bukti Pembayaran)313.16 System Feature 17 : Mengelola Info Pembayaran (Menghapus Bukti Pembayaran)313.17 System Feature 18 : Mengelola Info Pembayaran (Menghapus Bukti Pembayaran)433.17 System Feature 19 : Mengelola Akun User (Menambah akun)443.18 System Feature 19 : Mengelola Akun User (Menambah akun)443.19 System Feature 19 : Mengelola Akun User (Menambah akun)48<      | 2.3 User Classes and Characteristics                                            | 4  |
| 2.5 Design and Implementation Constraints62.6 User Documentation72.7 Assumptions and Dependencies113. System Features113.1 System Feature 1 : Login123.2 System Feature 2: Mengakses Dashboard Siswa133.3 System Feature 3 : Mengakses Laporan Nilai153.4 System Feature 4 : Mengakses History Nilai173.5 System Feature 5: Mengakses Dashboard Guru183.6 System Feature 6 : Pencarian Kelas203.7 System Feature 7 : Mengakses daftar siswa223.8 System Feature 8 : Mengelola Nilai Siswa (Menambah Nilai)233.9 System Feature 9 : Mengelola Nilai Siswa (Menghapus Nilai)263.10 System Feature 10 : Mengelola Nilai Siswa (Mengedit Nilai)283.11 System Feature 11: Mengakses Dashboard Staf TU313.12 System Feature 12 : Mengelola Info Administrasi (Edit Status Pembayaran)323.13 System Feature 13 : Mengelola Info Pembayaran (Mengedit Bukti Pembayaran)343.14 System Feature 15 : Mengelola Info Pembayaran (Mengedit Bukti Pembayaran)343.15 System Feature 16: Mengakses Dashboard Admin433.17 System Feature 17 : Mengelola Info Pembayaran (Mengelit Bukti Pembayaran)343.18 System Feature 18 : Mengelola Info Pembayaran (Menghapus Bukti Pembayaran)443.19 System Feature 19 : Mengelola Akun User (Menambah akun)443.19 System Feature 19 : Mengelola Akun User (Menambah akun)443.19 System Feature 19 : Mengelola Akun User (Mengedit Akun)483.10 System Feature 19 : Mengelola Akun User (Mengabas akun)48 | 2.4 Operating Environment                                                       | 5  |
| 2.6 User Documentation72.7 Assumptions and Dependencies113. System Features113.1 System Feature 1: Login123.2 System Feature 2: Mengakses Dashboard Siswa133.3 System Feature 3: Mengakses Laporan Nilai153.4 System Feature 4: Mengakses Laporan Nilai173.5 System Feature 5: Mengakses History Nilai173.6 System Feature 6: Pencarian Kelas203.7 System Feature 7: Mengakses daftar siswa223.8 System Feature 8: Mengelola Nilai Siswa (Menambah Nilai)233.9 System Feature 9: Mengelola Nilai Siswa (Menghapus Nilai)263.10 System Feature 10: Mengelola Nilai Siswa (Mengedit Nilai)283.11 System Feature 11: Mengakses Dashboard Staf TU313.12 System Feature 12: Mengelola Info Administrasi (Edit Status Pembayaran)323.13 System Feature 13: Mengelola Info Pembayaran (Mengadit Bukti Pembayaran)373.15 System Feature 14: Mengelola Info Pembayaran (Menghapus Bukti Pembayaran)373.15 System Feature 15: Mengakses Dashboard Admin433.17 System Feature 16: Mengakses Dashboard Admin433.18 System Feature 17: Mengelola Akun User (Menambah akun)443.19 System Feature 19: Mengelola Akun User (Mengadit Akun)483.19 System Feature 19: Mengelola Akun User (Menghapus akun)48                                                                                                    | 2.5 Design and Implementation Constraints                                       | 6  |
| 2.7 Assumptions and Dependencies113. System Features113.1 System Feature 1: Login123.2 System Feature 2: Mengakses Dashboard Siswa133.3 System Feature 3: Mengakses Laporan Nilai153.4 System Feature 4: Mengakses Laporan Nilai173.5 System Feature 5: Mengakses Dashboard Guru183.6 System Feature 6: Pencarian Kelas203.7 System Feature 7: Mengakses daftar siswa223.8 System Feature 8: Mengelola Nilai Siswa (Menambah Nilai)233.9 System Feature 9: Mengelola Nilai Siswa (Menghapus Nilai)263.10 System Feature 10: Mengelola Nilai Siswa (Mengedit Nilai)283.11 System Feature 12: Mengelola Nilai Siswa (Mengedit Nilai)283.13 System Feature 13: Mengelola Info Administrasi (Edit Status Pembayaran)343.14 System Feature 13: Mengelola Info Pembayaran (Mengmbah Bukti Pembayaran)343.15 System Feature 15: Mengelola Info Pembayaran (Menghapus Bukti Pembayaran)373.15 System Feature 16: Mengakses Dashboard Admin433.17 System Feature 17: Mengakses Dashboard Admin433.18 System Feature 18: Mengelola Akun User (Menambah akun)443.19 System Feature 19: Mengelola Akun User (Menghapus akun)483.20 System Feature 19: Mengelola Akun User (Menghapus akun)483.20 System Feature 20: Mengelola Akun User (Menghapus akun)48                                                                                                    | 2.6 User Documentation                                                          | 7  |
| 3. System Features113.1 System Feature 1 : Login123.2 System Feature 2: Mengakses Dashboard Siswa133.3 System Feature 3 : Mengakses Laporan Nilai153.4 System Feature 4 : Mengakses Laporan Nilai173.5 System Feature 5: Mengakses Dashboard Guru183.6 System Feature 5: Mengakses Dashboard Guru183.6 System Feature 6 : Pencarian Kelas203.7 System Feature 7 : Mengakses daftar siswa223.8 System Feature 8 : Mengelola Nilai Siswa (Menambah Nilai)233.9 System Feature 9 : Mengelola Nilai Siswa (Menghapus Nilai)263.10 System Feature 10 : Mengelola Nilai Siswa (Mengedit Nilai)283.11 System Feature 11: Mengakses Dashboard Staf TU313.12 System Feature 12 : Mengelola Info Administrasi (Edit Status Pembayaran)323.13 System Feature 13 : Mengelola Info Pembayaran (Menambah Bukti Pembayaran)343.14 System Feature 15 : Mengelola Info Pembayaran (Menghapus Bukti Pembayaran)373.15 System Feature 15 : Mengelola Info Pembayaran (Menghapus Bukti Pembayaran)373.16 System Feature 16: Mengakses Dashboard Admin433.17 System Feature 17 : Mengelola Akun User (Menambah akun)443.18 System Feature 18 : Mengelola Akun User (Mengedit Akun)463.19 System Feature 19 : Mengelola Akun User (Menghapus akun)483.20 System Feature 17 : Mengelola Akun User (Menghapus akun)483.21 System Feature 17 : Mengelola Akun User (Menghapus akun)483.22 System Feature 18 : Mengelola Akun User (Menghapus akun)48<  | 2.7 Assumptions and Dependencies                                                | 11 |
| 3.1 System Feature 1 : Login123.2 System Feature 2: Mengakses Dashboard Siswa133.3 System Feature 2: Mengakses Laporan Nilai153.4 System Feature 3 : Mengakses Laporan Nilai173.5 System Feature 4 : Mengakses History Nilai173.6 System Feature 5: Mengakses Dashboard Guru183.6 System Feature 6 : Pencarian Kelas203.7 System Feature 7 : Mengakses daftar siswa223.8 System Feature 8 : Mengelola Nilai Siswa (Menambah Nilai)233.9 System Feature 9 : Mengelola Nilai Siswa (Menghapus Nilai)263.10 System Feature 10 : Mengelola Nilai Siswa (Mengedit Nilai)283.11 System Feature 11: Mengakses Dashboard Staf TU313.12 System Feature 12 : Mengelola Info Administrasi (Edit Status Pembayaran)323.13 System Feature 13 : Mengelola Info Pembayaran (Menambah Bukti Pembayaran)343.14 System Feature 14 : Mengelola Info Pembayaran (Mengedit Bukti Pembayaran)373.15 System Feature 15 : Mengelola Info Pembayaran (Menghapus Bukti Pembayaran)373.16 System Feature 16: Mengakses Dashboard Admin433.17 System Feature 17 : Mengelola Akun User (Menambah akun)443.18 System Feature 18 : Mengelola Akun User (Mengedit Akun)463.19 System Feature 19 : Mengelola Akun User (Menghapus akun)483.20 System Feature 19 : Mengelola Akun User (Menghapus akun)48                                                                                                    | 3. System Features                                                              | 11 |
| 3.2 System Feature 2: Mengakses Dashboard Siswa133.3 System Feature 3: Mengakses Laporan Nilai153.4 System Feature 4: Mengakses History Nilai173.5 System Feature 5: Mengakses Dashboard Guru183.6 System Feature 6: Pencarian Kelas203.7 System Feature 7: Mengakses daftar siswa223.8 System Feature 8: Mengelola Nilai Siswa (Menambah Nilai)233.9 System Feature 9: Mengelola Nilai Siswa (Mengedit Nilai)263.10 System Feature 10: Mengelola Nilai Siswa (Mengedit Nilai)283.11 System Feature 11: Mengakses Dashboard Staf TU313.12 System Feature 12: Mengelola Info Administrasi (Edit Status Pembayaran)323.13 System Feature 13: Mengelola Info Pembayaran (Menambah Bukti Pembayaran)373.15 System Feature 14: Mengelola Info Pembayaran (Menghapus Bukti Pembayaran)373.15 System Feature 15: Mengelola Info Pembayaran (Menghapus Bukti Pembayaran)373.16 System Feature 16: Mengakses Dashboard Admin433.17 System Feature 17: Mengelola Akun User (Menambah akun)443.18 System Feature 18: Mengelola Akun User (Mengedit Akun)463.19 System Feature 19: Mengelola Akun User (Menghapus akun)483.20 System Feature 20: Mengelola Kelas (Menambah Kelas)50                                                                                                    | 3.1 System Feature 1 : Login                                                    | 12 |
| 3.3 System Feature 3 : Mengakses Laporan Nilai153.4 System Feature 4 : Mengakses History Nilai173.5 System Feature 5: Mengakses Dashboard Guru183.6 System Feature 6 : Pencarian Kelas203.7 System Feature 7 : Mengakses daftar siswa223.8 System Feature 8 : Mengelola Nilai Siswa (Menambah Nilai)233.9 System Feature 9 : Mengelola Nilai Siswa (Menghapus Nilai)263.10 System Feature 9 : Mengelola Nilai Siswa (Mengedit Nilai)283.11 System Feature 10 : Mengelola Nilai Siswa (Mengedit Nilai)283.12 System Feature 12 : Mengelola Info Administrasi (Edit Status Pembayaran)323.13 System Feature 13 : Mengelola Info Pembayaran (Menambah Bukti Pembayaran)373.15 System Feature 14 : Mengelola Info Pembayaran (Mengedit Bukti Pembayaran)373.16 System Feature 15 : Mengelola Info Pembayaran (Menghapus Bukti Pembayaran)373.17 System Feature 16: Mengakses Dashboard Admin433.17 System Feature 17 : Mengelola Akun User (Menambah akun)443.18 System Feature 18 : Mengelola Akun User (Mengedit Akun)463.19 System Feature 19 : Mengelola Akun User (Menghapus akun)483.20 System Feature 20 : Mengelola Kelas (Menambah Kelas)50                                                                                                    | 3.2 System Feature 2: Mengakses Dashboard Siswa                                 | 13 |
| 3.4 System Feature 4 : Mengakses History Nilai173.5 System Feature 5: Mengakses Dashboard Guru183.6 System Feature 6 : Pencarian Kelas203.7 System Feature 7 : Mengakses daftar siswa223.8 System Feature 8 : Mengelola Nilai Siswa (Menambah Nilai)233.9 System Feature 9 : Mengelola Nilai Siswa (Menghapus Nilai)263.10 System Feature 10 : Mengelola Nilai Siswa (Mengedit Nilai)283.11 System Feature 11: Mengakses Dashboard Staf TU313.12 System Feature 12 : Mengelola Info Administrasi (Edit Status Pembayaran)323.13 System Feature 13 : Mengelola Info Pembayaran (Mengedit Bukti Pembayaran)343.14 System Feature 14 : Mengelola Info Pembayaran (Menghapus Bukti Pembayaran)373.15 System Feature 15 : Mengelola Info Pembayaran (Menghapus Bukti Pembayaran)373.16 System Feature 16: Mengakses Dashboard Admin433.17 System Feature 17 : Mengelola Akun User (Menambah akun)443.18 System Feature 18 : Mengelola Akun User (Mengedit Akun)463.19 System Feature 19 : Mengelola Akun User (Menghapus akun)483.20 System Feature 20 : Mengelola Kelas (Menambah Kelas)50                                                                                                    | 3.3 System Feature 3 : Mengakses Laporan Nilai                                  | 15 |
| 3.5 System Feature 5: Mengakses Dashboard Guru183.6 System Feature 6 : Pencarian Kelas203.7 System Feature 7 : Mengakses daftar siswa223.8 System Feature 8 : Mengelola Nilai Siswa (Menambah Nilai)233.9 System Feature 9 : Mengelola Nilai Siswa (Menghapus Nilai)263.10 System Feature 10 : Mengelola Nilai Siswa (Mengedit Nilai)283.11 System Feature 10 : Mengelola Nilai Siswa (Mengedit Nilai)283.12 System Feature 12 : Mengelola Info Administrasi (Edit Status Pembayaran)323.13 System Feature 13 : Mengelola Info Pembayaran (Menambah Bukti Pembayaran)343.14 System Feature 14 : Mengelola Info Pembayaran (Mengedit Bukti Pembayaran)373.15 System Feature 15 : Mengelola Info Pembayaran (Menghapus Bukti Pembayaran)373.16 System Feature 16: Mengakses Dashboard Admin433.17 System Feature 17 : Mengelola Akun User (Menambah akun)443.18 System Feature 18 : Mengelola Akun User (Mengedit Akun)463.19 System Feature 19 : Mengelola Akun User (Menghapus akun)483.20 System Feature 20 : Mengelola Kelas (Menambah Kelas)50                                                                                                    | 3.4 System Feature 4 : Mengakses History Nilai                                  | 17 |
| 3.6 System Feature 6 : Pencarian Kelas203.7 System Feature 7 : Mengakses daftar siswa223.8 System Feature 8 : Mengelola Nilai Siswa (Menambah Nilai)233.9 System Feature 9 : Mengelola Nilai Siswa (Menghapus Nilai)263.10 System Feature 10 : Mengelola Nilai Siswa (Mengedit Nilai)283.11 System Feature 11: Mengakses Dashboard Staf TU313.12 System Feature 12 : Mengelola Info Administrasi (Edit Status Pembayaran)323.13 System Feature 13 : Mengelola Info Pembayaran (Menambah Bukti Pembayaran)343.14 System Feature 14 : Mengelola Info Pembayaran (Mengedit Bukti Pembayaran)373.15 System Feature 15 : Mengelola Info Pembayaran (Menghapus Bukti Pembayaran)373.16 System Feature 16: Mengakses Dashboard Admin433.17 System Feature 17 : Mengelola Akun User (Menambah akun)443.18 System Feature 18 : Mengelola Akun User (Mengedit Akun)463.19 System Feature 19 : Mengelola Akun User (Menghapus akun)483.20 System Feature 20 : Mengelola Kelas (Menambah Kelas)50                                                                                                    | 3.5 System Feature 5: Mengakses Dashboard Guru                                  | 18 |
| 3.7 System Feature 7 : Mengakses daftar siswa223.8 System Feature 8 : Mengelola Nilai Siswa (Menambah Nilai)233.9 System Feature 9 : Mengelola Nilai Siswa (Menghapus Nilai)263.10 System Feature 10 : Mengelola Nilai Siswa (Mengedit Nilai)283.11 System Feature 11: Mengakses Dashboard Staf TU313.12 System Feature 12 : Mengelola Info Administrasi (Edit Status Pembayaran)323.13 System Feature 13 : Mengelola Info Pembayaran (Menambah Bukti Pembayaran)343.14 System Feature 14 : Mengelola Info Pembayaran (Mengedit Bukti Pembayaran)373.15 System Feature 15 : Mengelola Info Pembayaran (Menghapus Bukti Pembayaran)373.16 System Feature 16: Mengakses Dashboard Admin433.17 System Feature 17 : Mengelola Akun User (Menambah akun)443.18 System Feature 18 : Mengelola Akun User (Mengedit Akun)463.19 System Feature 19 : Mengelola Akun User (Menghapus akun)483.20 System Feature 20 : Mengelola Kelas (Menambah Kelas)50                                                                                                    | 3.6 System Feature 6 : Pencarian Kelas                                          | 20 |
| 3.8 System Feature 8 : Mengelola Nilai Siswa (Menambah Nilai)233.9 System Feature 9 : Mengelola Nilai Siswa (Menghapus Nilai)263.10 System Feature 10 : Mengelola Nilai Siswa (Mengedit Nilai)283.11 System Feature 11 : Mengakses Dashboard Staf TU313.12 System Feature 12 : Mengelola Info Administrasi (Edit Status Pembayaran)323.13 System Feature 13 : Mengelola Info Pembayaran (Menambah Bukti Pembayaran)343.14 System Feature 14 : Mengelola Info Pembayaran (Mengedit Bukti Pembayaran)373.15 System Feature 15 : Mengelola Info Pembayaran (Menghapus Bukti Pembayaran)403.16 System Feature 16: Mengakses Dashboard Admin433.17 System Feature 17 : Mengelola Akun User (Menambah akun)443.18 System Feature 18 : Mengelola Akun User (Mengedit Akun)463.19 System Feature 19 : Mengelola Akun User (Menghapus akun)483.20 System Feature 20 : Mengelola Kelas (Menambah Kelas)50                                                                                                    | 3.7 System Feature 7 : Mengakses daftar siswa                                   | 22 |
| 3.9 System Feature 9 : Mengelola Nilai Siswa (Menghapus Nilai)263.10 System Feature 10 : Mengelola Nilai Siswa (Mengedit Nilai)283.11 System Feature 11: Mengakses Dashboard Staf TU313.12 System Feature 12 : Mengelola Info Administrasi (Edit Status Pembayaran)323.13 System Feature 13 : Mengelola Info Pembayaran (Menambah Bukti Pembayaran)343.14 System Feature 14 : Mengelola Info Pembayaran (Mengedit Bukti Pembayaran)373.15 System Feature 15 : Mengelola Info Pembayaran (Menghapus Bukti Pembayaran)403.16 System Feature 16: Mengakses Dashboard Admin433.17 System Feature 17 : Mengelola Akun User (Menambah akun)443.18 System Feature 18 : Mengelola Akun User (Mengedit Akun)463.19 System Feature 19 : Mengelola Akun User (Menghapus akun)483.20 System Feature 20 : Mengelola Kelas (Menambah Kelas)50                                                                                                    | 3.8 System Feature 8 : Mengelola Nilai Siswa (Menambah Nilai)                   | 23 |
| 3.10 System Feature 10 : Mengelola Nilai Siswa (Mengedit Nilai)283.11 System Feature 11: Mengakses Dashboard Staf TU313.12 System Feature 12 : Mengelola Info Administrasi (Edit Status Pembayaran)323.13 System Feature 13 : Mengelola Info Pembayaran (Menambah Bukti Pembayaran)343.14 System Feature 14 : Mengelola Info Pembayaran (Mengedit Bukti Pembayaran)373.15 System Feature 15 : Mengelola Info Pembayaran (Menghapus Bukti Pembayaran)403.16 System Feature 16: Mengakses Dashboard Admin433.17 System Feature 17 : Mengelola Akun User (Menambah akun)443.18 System Feature 18 : Mengelola Akun User (Mengedit Akun)463.19 System Feature 19 : Mengelola Akun User (Menghapus akun)483.20 System Feature 20 : Mengelola Kelas (Menambah Kelas)50                                                                                                    | 3.9 System Feature 9 : Mengelola Nilai Siswa (Menghapus Nilai)                  | 26 |
| 3.11 System Feature 11: Mengakses Dashboard Staf TU313.12 System Feature 12: Mengelola Info Administrasi (Edit Status Pembayaran)323.13 System Feature 13: Mengelola Info Pembayaran (Menambah Bukti Pembayaran)343.14 System Feature 14: Mengelola Info Pembayaran (Mengedit Bukti Pembayaran)373.15 System Feature 15: Mengelola Info Pembayaran (Menghapus Bukti Pembayaran)403.16 System Feature 16: Mengakses Dashboard Admin433.17 System Feature 17: Mengelola Akun User (Menambah akun)443.18 System Feature 18: Mengelola Akun User (Mengedit Akun)463.19 System Feature 19: Mengelola Akun User (Menghapus akun)483.20 System Feature 20: Mengelola Kelas (Menambah Kelas)50                                                                                                    | 3.10 System Feature 10 : Mengelola Nilai Siswa (Mengedit Nilai)                 | 28 |
| 3.12 System Feature 12 : Mengelola Info Administrasi (Edit Status Pembayaran)323.13 System Feature 13 : Mengelola Info Pembayaran (Menambah Bukti Pembayaran)343.14 System Feature 14 : Mengelola Info Pembayaran (Mengedit Bukti Pembayaran)373.15 System Feature 15 : Mengelola Info Pembayaran (Menghapus Bukti Pembayaran)403.16 System Feature 16: Mengakses Dashboard Admin433.17 System Feature 17 : Mengelola Akun User (Menambah akun)443.18 System Feature 18 : Mengelola Akun User (Mengedit Akun)463.19 System Feature 19 : Mengelola Akun User (Menghapus akun)483.20 System Feature 20 : Mengelola Kelas (Menambah Kelas)50                                                                                                    | 3.11 System Feature 11: Mengakses Dashboard Staf TU                             | 31 |
| 3.13 System Feature 13 : Mengelola Info Pembayaran (Menambah Bukti Pembayaran)343.14 System Feature 14 : Mengelola Info Pembayaran (Mengedit Bukti Pembayaran)373.15 System Feature 15 : Mengelola Info Pembayaran (Menghapus Bukti Pembayaran)403.16 System Feature 16: Mengakses Dashboard Admin433.17 System Feature 17 : Mengelola Akun User (Menambah akun)443.18 System Feature 18 : Mengelola Akun User (Mengedit Akun)463.19 System Feature 19 : Mengelola Akun User (Menghapus akun)483.20 System Feature 20 : Mengelola Kelas (Menambah Kelas)50                                                                                                    | 3.12 System Feature 12 : Mengelola Info Administrasi (Edit Status Pembayaran)   | 32 |
| 3.14 System Feature 14 : Mengelola Info Pembayaran (Mengedit Bukti Pembayaran)373.15 System Feature 15 : Mengelola Info Pembayaran (Menghapus Bukti Pembayaran)403.16 System Feature 16: Mengakses Dashboard Admin433.17 System Feature 17 : Mengelola Akun User (Menambah akun)443.18 System Feature 18 : Mengelola Akun User (Mengedit Akun)463.19 System Feature 19 : Mengelola Akun User (Menghapus akun)483.20 System Feature 20 : Mengelola Kelas (Menambah Kelas)50                                                                                                    | 3.13 System Feature 13 : Mengelola Info Pembayaran (Menambah Bukti Pembayaran)  | 34 |
| 3.15 System Feature 15 : Mengelola Info Pembayaran (Menghapus Bukti Pembayaran)403.16 System Feature 16: Mengakses Dashboard Admin433.17 System Feature 17 : Mengelola Akun User (Menambah akun)443.18 System Feature 18 : Mengelola Akun User (Mengedit Akun)463.19 System Feature 19 : Mengelola Akun User (Menghapus akun)483.20 System Feature 20 : Mengelola Kelas (Menambah Kelas)50                                                                                                    | 3.14 System Feature 14 : Mengelola Info Pembayaran (Mengedit Bukti Pembayaran)  | 37 |
| 3.16 System Feature 16: Mengakses Dashboard Admin433.17 System Feature 17 : Mengelola Akun User (Menambah akun)443.18 System Feature 18 : Mengelola Akun User (Mengedit Akun)463.19 System Feature 19 : Mengelola Akun User (Menghapus akun)483.20 System Feature 20 : Mengelola Kelas (Menambah Kelas)50                                                                                                    | 3.15 System Feature 15 : Mengelola Info Pembayaran (Menghapus Bukti Pembayaran) | 40 |
| 3.17 System Feature 17 : Mengelola Akun User (Menambah akun)443.18 System Feature 18 : Mengelola Akun User (Mengedit Akun)463.19 System Feature 19 : Mengelola Akun User (Menghapus akun)483.20 System Feature 20 : Mengelola Kelas (Menambah Kelas)50                                                                                                    | 3.16 System Feature 16: Mengakses Dashboard Admin                               | 43 |
| 3.18 System Feature 18 : Mengelola Akun User (Mengedit Akun)463.19 System Feature 19 : Mengelola Akun User (Menghapus akun)483.20 System Feature 20 : Mengelola Kelas (Menambab Kelas)50                                                                                                    | 3.17 System Feature 17 : Mengelola Akun User (Menambah akun)                    | 44 |
| 3.19 System Feature 19 : Mengelola Akun User (Menghapus akun) 48   3.20 System Feature 20 : Mengelola Kelas (Menambah Kelas) 50                                                                                                    | 3.18 System Feature 18 : Mengelola Akun User (Mengedit Akun)                    | 46 |
| 3 20 System Feature 20 · Mengelola Kelas (Menambah Kelas) 50                                                                                                    | 3.19 System Feature 19 : Mengelola Akun User (Menghapus akun)                   | 48 |
|                                                                                                    | 3.20 System Feature 20 : Mengelola Kelas (Menambah Kelas)                       | 50 |
| 3.21 System Feature 21: Mengelola Kelas (Mengedit Kelas) 52                                                                                                    | 3.21 System Feature 21: Mengelola Kelas (Mengedit Kelas)                        | 52 |
| 3.22 System Feature 22 : Mengelola Kelas (Menghapus Kelas) 55                                                                                                    | 3.22 System Feature 22 : Mengelola Kelas (Menghapus Kelas)                      | 55 |

| 3.23 System Feature 23 : Mengelola Nilai siswa (Menambah Nilai)                  | 57  |
|----------------------------------------------------------------------------------|-----|
| 3.24 System Feature 24 : Mengelola Nilai Siswa (Menghapus Nilai)                 | 59  |
| 3.25 System Feature 25 : Mengelola Nilai Siswa (Mengedit Nilai)                  | 62  |
| 3.26 System Feature 26 : Mengelola Info Pembayaran (Mengedit Status Pembayaran)  | 64  |
| 3.27 System Feature 27 : Mengelola Info Pembayaran (Menambah Bukti Pembayaran)   | 67  |
| 3.28 System Feature 28: Mengelola Info Pembayaran (Menghapus Bukti Pembayaran)   | 69  |
| 3.29 System Feature 29 : Mengelola Info Pembayaran (Mengedit Bukti Pembayaran)   | 72  |
| 3.30 System Feature 30 : Mengelola Info Mata Pelajaran (Menambah Mata Pelajaran) | 74  |
| 3.31 System Feature 31 : Mengelola Info Mata Pelajaran (Mengedit Mata Pelajaran) | 77  |
| 3.32 System Feature 32 : Mengelola Mata Pelajaran (Menghapus Mata Pelajaran)     | 79  |
| 3.33 System Feature 33 : Mengelola Profil Akun (Menambah Data Profil)            | 82  |
| 3.34 System Feature 34 : Mengelola Profil (Mengedit Data)                        | 83  |
| 3.35 System Feature 35 : Logout                                                  | 85  |
| 4. External Interface Requirements                                               | 87  |
| 4.1 User Interfaces                                                              | 87  |
| 4.2 Hardware Interfaces                                                          | 115 |
| 4.3 Software Interfaces                                                          | 115 |
| 4.4 Communications Interfaces                                                    | 115 |
| 5. Other NonActivity Diagrams                                                    | 116 |
| 5.1 Timeline Project                                                             | 116 |
| 5.1.1 Timeline Bulan                                                             | 116 |
| 5.2 WBS (Work Breakdown Structure)                                               | 117 |
| 5.3 Performance Requirements                                                     | 123 |
| 5.4 Safety Requirements                                                          | 124 |
| 5.5 Security Requirements                                                        | 124 |
| 5.6 Software Quality Attributes                                                  | 125 |
| 5.7 Business Rules                                                               | 125 |
| 6. Other Requirements                                                            | 126 |

## **Revision History**

| Name | Date | Reason For Changes | Version |
|------|------|--------------------|---------|
|      |      |                    |         |
|      |      |                    |         |

## 1. Introduction

#### 1.1 Purpose

Spesifikasi Kebutuhan Perangkat Lunak (SKPL) atau *Software Requirement Specification* (SRS) untuk Website SI Pendataan SD-SMK. Tujuan dari penulisan dokumen SKPL ini adalah untuk memberikan penjelasan mengenai hal-hal yang diperlukan dalam pengembangan sistem aplikasi sesuai dengan hasil analisis kebutuhan, baik berupa gambaran umum maupun penjelasan detail dan menyeluruh. Dokumen ini akan digunakan sebagai dokumentasi dan bahan acuan dalam proses pengembangan perangkat lunak. Dengan adanya dokumen SKPL ini diharapkan pengembangan menjadi lebih terstruktur dan efisien.

#### **1.2 Document Conventions**

Dokumen ini ditulis menggunakan Bahasa Indonesia. Adapun definisi, istilah dan singkatan yang digunakan dalam dokumen ini merupakan bahasa teknik yang umum digunakan dalam area pengembangan perangkat lunak.

#### 1.3 Intended Audience and Reading Suggestions

Dokumen ini ditujukan kepada pihak-pihak yang berkepentingan dan berhak menggunakan perangkat lunak ini, yaitu antara lain :

- Pihak pengembang perangkat lunak. Pihak pengembang akan menggunakan dokumen SKPL ini sebagai bahan acuan dan pedoman dalam mengembangkan perangkat lunak.
- 2) Pihak *stakeholder*. Pihak *stakeholder* yang meliputi pemilik proyek, manajemen proyek, dan pihak yang berkepentingan dalam pengembangan perangkat lunak.

Diharapkan dokumen ini memberikan pandangan umum tentang tujuan proyek yang ingin dicapai.

#### 1.4 Project Scope

Website Sistem Informasi Akademik Sekolah merupakan sebuah web yang memanfaatkan teknologi Laravel, React JS, dan MySQL yang dikembangkan dengan tujuan untuk :

- 1. Melakukan pengelolaan data informasi pada sekolah yang meliputi: siswa, guru, tata usaha, dan admin.
- 2. Menampilkan laporan nilai siswa yang diperoleh dari seluruh mata pelajaran dengan format nilai yang berlaku, baik pada semester saat ini maupun pada semester sebelumnya.
- 3. Mengakses daftar nama siswa yang diampu oleh guru.
- 4. Melakukan kelola nilai siswa berdasarkan kelas atau mata pelajaran yang diampu oleh guru.
- 5. Melakukan pengolahan data akun *user*
- 6. Melakukan kelola kelas yang dilakukan oleh admin
- Melakukan kelola informasi pembayaran seperti Sumbangan Pembinaan Pendidikan (SPP) melalui status pembayaran siswa dan bukti pembayaran siswa.
- 8. Melakukan kelola profil yang dilakukan oleh admin.

#### 1.5 References

Referensi yang digunakan pada dokumen Spesifikasi Kebutuhan Perangkat Lunak (SKPL) ini adalah:

[1] Admin, "Berkarakter, Berkualitas, Berbudi Pelestari Alam," SMPN 2 Gedangsari, https://smpn2gedangsari.sch.id/ (accessed Apr. 9, 2024).

[2] Damayanti, Isma, "Apa Perbedaan Include dan extend di Use Case," Timur is the winner, https://timur.ilearning.me/2016/01/04/apa-perbedaan-include-dan-extend-di-use-case/

#:~:text=Extend%20adalah%20Relasi%20use%20case,case%20ini%20untuk%20menjalank an%20fungsinya. (accessed Apr. 9, 2024).

Adapun beberapa sumber dokumentasi yang terkait dengan proyek kami yang dapatdikunjungi untuk memahami lebih lanjut mengenai perkembangan proyek kami:Figma (dapat dilihat pada pages "UI/UX"): SI Akademik Sekolah DesainGithub: SI Akademik Sekolah Github

## 2. Overall Description

#### 2.1 **Product Perspective**

Website Sistem Informasi Akademik Sekolah merupakan sebuah website yang dirancang untuk pengembangan sistem informasi yang mampu melakukan pendataan pada sektor pendidikan khususnya sekolah, pada hal ini pihak yang terlibat seperti guru, siswa, admin maupun staf tata usaha. Selain itu, website ini dalam penerapannya memanfaatkan *framework* Laravel, React JS, dan MySQL yang dapat mendukung proses pengembangan perangkat lunak.

#### 2.2 Product Features

Website ini dirancang untuk dapat melakukan beberapa fungsi diantaranya adalah sebagai berikut :

- 1) Otentikasi (login).
- 2) Dashboard (halaman utama).
- Siswa dapat mengakses laporan nilai dan *history* nilai baik pada semester saat ini maupun pada semester sebelumnya.
- Guru dapat melakukan pencarian kelas, mengakses daftar siswa, dan mengelola nilai siswa pada kelas maupun mata pelajaran yang diampu.

- 5) Staf Tata Usaha/ TU dapat melakukan kelola informasi pembayaran seperti pada bagian status pembayaran dan arsip bukti pembayaran.
- 6) Admin dapat melakukan kelola pada beberapa hal yang berkaitan dengan aktivitas user lain seperti, mengelola: akun user, kelas, nilai siswa, informasi pembayaran, mata pelajaran, dan profil.
- 7) Logout.

| Aktor    | Fungsi                            | Hak Akses                                                  |  |
|----------|-----------------------------------|------------------------------------------------------------|--|
| Siswa    | Login                             | Mengakses seluruh informasi                                |  |
|          | Halaman Dashboard Siswa           | yang berkaitan dengan nilai                                |  |
|          | Mengakses laporan nilai           | beserta dengan catatan dari                                |  |
|          | Mengakses history nilai           | guru pengampu dan <i>history</i>                           |  |
|          | Logout                            | nilai dari jenjang sebelumnya.                             |  |
| Guru     | Login                             | Menambahkan nilai siswa                                    |  |
|          | Halaman Dashboard Guru            | berdasarkan kelas yang                                     |  |
|          | Pencarian kelas                   | diampu dan membuat catatan                                 |  |
|          | Mengakses daftar siswa            | pembelajaran kepada                                        |  |
|          | Mengelola nilai siswa             | masing-masing siswa.                                       |  |
|          | Logout                            |                                                            |  |
| Staff TU | Login                             | Mengakses hal yang berkaitan                               |  |
|          | Halaman <i>Dashboard</i> Staff TU | dengan aktivitas pembayaran<br>seperti mengelola informasi |  |
|          | Mengelola info pembayaran         | pembayaran yang termasuk                                   |  |
|          |                                   | status pembayaran siswa dan                                |  |
|          | Logout                            | arsip bukti pembayaran.                                    |  |

#### 2.3 User Classes and Characteristics

| Admin | Login                         | Mengakses hal atau aktivitas   |
|-------|-------------------------------|--------------------------------|
|       | Halaman Dashboard Admin       | yang berkaitan dengan user     |
|       | Mengelola akun user           | lain, seperti mengelola: akun, |
|       | Mengelola kelas               | mengelola info kelas dan       |
|       | Mengelola nilai siswa         | siswa, mengelola: akun user,   |
|       | Manaalala infa nambanana      | kelas, nilai siswa, informasi  |
|       | Mengelola into pembayaran     | pembayaran, mata pelajaran,    |
|       | Mengelola info mata pelajaran | dan profil.                    |
|       | Mengelola profil              |                                |
|       | Logout                        |                                |

## 2.4 Operating Environment

Website yang akan dibangun dapat beroperasi berdasarkan spesifikasi yang terdapat pada tabel di bawah ini.

| Spesifikasi                 | Jenis                                                                           |
|-----------------------------|---------------------------------------------------------------------------------|
| Sistem Operasi              | Windows 10 dan 11, Linux                                                        |
| Jaringan                    | Terhubung dengan jaringan internet yang stabil                                  |
| Perangkat Keras             | Laptop/ Komputer                                                                |
| Spesifikasi Perangkat Keras | Kapasitas RAM minimum 2 GB,<br>Processor minimal 4 core CPU                     |
| Platform Akses              | Microsoft Edge, Mozilla Firefox, Google<br>Chrome, Safari, dan lain sebagainya. |

#### 2.5 Design and Implementation Constraints

Website yang akan dibangun ini dirancang berdasarkan pada kebutuhan fungsional sehingga dapat disimpulkan beberapa spesifikasi dan batasan berupa bahasa pengembangan, jenis basis data, model arsitektur sistem, perawatan, metode pengiriman data dan integritas sistem yang di antaranya seperti pada tabel di bawah.

|                            | Jenis                                                                                                    |                                                                           |  |  |
|----------------------------|----------------------------------------------------------------------------------------------------|---------------------------------------------------------------------------|--|--|
| Penggunaan                 | Nama                                                                                                    | Penggunaan                                                                |  |  |
| Bahasa pemrograman         | PHP                                                                                                    | Sebagai bahasa pemrograman<br><i>framework</i> Laravel                    |  |  |
| Basis Data                 | MySQL                                                                                                    | Perangkat lunak manajemen<br>basis data sebagai media<br>penyimpanan data |  |  |
| Model Arsitektur<br>Sistem | MVC (Model - View - Controller)                                                                                                    |                                                                           |  |  |
| Metode Pengiriman          | Metode                                                                                                    | Penggunaan                                                                |  |  |
| Data                       | POST                                                                                                    | Sebagai penambahan, hapus<br>dan perubahan data.                          |  |  |
|                            | GET                                                                                                    | Sebagai pengambilan data,<br>berkas dan tampilan sistem.                  |  |  |
| Integritas Akses           | Akses data pada sistem diberikan kepada <i>user</i> tertentu dimana<br>akun yang berhasil terdaftar dapat melakukan autentikasi<br>memiliki hak akses tersendiri. |                                                                           |  |  |

#### 2.6 User Documentation

Dalam implementasi Website Sistem Informasi Akademik Sekolah dan *stakeholder* dapat menggunakan langkah-langkah penggunaan sistem secara garis besar sebagai berikut:

#### 1. Login

User dapat melakukan login/ masuk akun dengan cara masuk pada aplikasi web, kemudian menginputkan username dan password, lalu pilih tombol "masuk"

#### 2. Mengakses Dashboard

A. Dashboard Siswa

Siswa dapat mengakses halaman dashboard siswa dengan cara masuk ke akun siswa terlebih dahulu.

B. Dashboard Guru

Guru dapat mengakses halaman dashboard guru dengan cara masuk ke akun guru terlebih dahulu.

C. Dashboard Staff TU

Staff TU dapat mengakses halaman dashboard staff TU dengan cara masuk ke akun staff TU terlebih dahulu.

D. Dashboard Admin

Admin dapat mengakses halaman dashboard admin dengan cara masuk ke akun admin terlebih dahulu.

#### 3. Mengakses Laporan Nilai

Siswa dapat mengakses laporan nilai melalui menu "Laporan nilai" dengan cara pilih pada semester saat ini.

#### 4. Mengakses *History* Nilai

Siswa dapat mengakses *history* nilai melalui menu "Laporan nilai" dengan cara pilih pada semester sebelumnya.

#### 5. Pencarian Kelas

Guru dapat melakukan pencarian kelas melalui menu "Kelas" dengan cara memasukkan nama kelas pada kolom alat pencarian, lalu klik enter untuk menampilkan hasil.

#### 6. Mengakses Daftar Siswa

Guru dapat mengakses daftar nama siswa melalui menu "Kelas", dengan cara pilih kelas yang akan dicari, maka akan ditampilkan daftar nama siswa.

#### 7. Mengelola Nilai Siswa

A. Menambah Nilai Siswa

- Guru dapat menambah nilai siswa melalui menu "Kelas" dengan cara pilih siswa yang nilainya akan diinputkan, kemudian pilih tombol "add" untuk menambahkan nilai
- Admin dapat menambah nilai siswa melalui menu "Kelola nilai" dengan cara pilih siswa yang nilainya akan diinputkan, kemudian pilih tombol "add" untuk menambahkan nilai.

#### B. Mengedit Nilai Siswa

- Guru dapat mengedit nilai siswa melalui menu "Kelas" dengan cara pilih siswa yang nilainya akan diedit, kemudian pilih tombol "edit" untuk mengedit nilai.
- Admin dapat mengedit nilai siswa melalui menu "Kelola nilai" dengan cara pilih siswa yang nilainya akan diedit kemudian pilih tombol "edit" untuk mengedit nilai.
- C. Menghapus Nilai Siswa
  - Guru dapat menghapus nilai siswa melalui menu "Kelas" dengan cara pilih siswa yang nilainya akan dihapus, kemudian pilih tombol "remove" untuk menghapus nilai.

• Admin dapat menghapus nilai siswa melalui menu "Kelola nilai" dengan cara pilih siswa yang nilainya akan dihapus, kemudian pilih tombol "remove" untuk menghapus nilai.

#### 8. Mengelola Info Pembayaran

A. Mengedit Status Pembayaran

Staf TU dan Admin dapat mengedit status pembayaran siswa melalui menu "Pembayaran" dengan cara pilih kelas, lalu pilih siswa, kemudian pilih tombol "edit status" dan lakukan perubahan pada status pembayaran siswa.

B. Menambah Bukti Pembayaran

Staf TU dan Admin dapat menambah bukti pembayaran melalui menu "Pembayaran" dengan cara pilih kelas, lalu pilih siswa, kemudian pilih tombol "add" dan *upload file* bukti pembayaran.

C. Mengedit Bukti Pembayaran

Staf TU dan Admin dapat mengedit bukti pembayaran melalui menu "Pembayaran" dengan cara pilih kelas, lalu pilih siswa, kemudian pilih tombol "edit" dan lakukan perubahan pada bukti pembayaran.

D. Menghapus Bukti Pembayaran

Staf TU dan Admin dapat menghapus bukti pembayaran melalui menu "Pembayaran" dengan cara pilih kelas, lalu pilih siswa, kemudian pilih tombol "remove" untuk menghapus bukti pembayaran.

#### 9. Mengelola Akun User

A. Menambah Akun User

Admin dapat menambah akun user baru melalui menu "Kelola pengguna" dengan cara pilih tombol "add" untuk menginputkan data akun user baru.

B. Mengedit Akun User

Admin dapat mengedit akun user melalui menu "Kelola pengguna" dengan cara pilih tombol "edit" untuk melakukan perubahan pada data akun user.

C. Menghapus Akun User

Admin dapat menghapus akun user melalui menu "Kelola pengguna" dengan cara pilih tombol "remove" untuk menghapus akun user.

#### 10. Mengelola Kelas

A. Menambah Kelas

Admin dapat menambah kelas baru melalui menu "Kelola kelas" dengan cara pilih tombol "add" untuk menginputkan data kelas baru.

B. Mengedit Kelas

Admin dapat mengedit kelas melalui menu "Kelola kelas" dengan cara pilih tombol "edit" untuk mengedit data kelas.

C. Menghapus Kelas

Admin dapat menghapus kelas melalui menu "Kelola kelas" dengan cara pilih tombol "remove" untuk menghapus data kelas.

#### 11. Mengelola Info Mata Pelajaran

A. Menambah Mata Pelajaran

Admin dapat menambah mata pelajaran melalui menu "Kelola kelas" dengan cara pilih tombol "add" untuk menginputkan data mata pelajaran baru.

B. Mengedit Mata Pelajaran

Admin dapat mengedit mata pelajaran melalui menu "Kelola kelas" dengan cara pilih tombol "edit" untuk melakukan perubahan pada data mata pelajaran.

C. Menghapus Mata Pelajaran

Admin dapat menghapus mata pelajaran melalui menu "Kelola kelas" dengan cara pilih tombol "remove" untuk menghapus mata pelajaran.

#### 12. Mengelola Profil

A. Menambah Data Profil

Admin dapat menambah data profil melalui menu "Profil" dengan cara menginputkan data secara langsung pada kolom yang tersedia.

B. Mengedit Data Prodil

Admin dapat mengedit data profil melalui menu "Profil" dengan cara merubah data yang ada sebelumnya secara langsung pada kolom yang tersedia.

#### 13. Logout

User dapat keluar dari akun dengan cara pilih menu "keluar" pada tampilan pojok kanan atas, maka sistem otomatis akan kembali menampilkan halaman login seperti di awal.

#### 2.7 Assumptions and Dependencies

Dalam implementasi Website SI Akademik Sekolah ini, memiliki assumptions dan dependencies di antaranya:

- a) Sistem memerlukan koneksi internet untuk dapat mengakses dan menjalankan aplikasi.
- b) Sistem memerlukan perangkat keras dengan spesifikasi yang tertera untuk dapat menjalankan aplikasi web.

## **3.** System Features

Fitur sistem yang akan diimplementasikan berdasarkan dari hasil pengumpulan kebutuhan seperti yang terdapat pada gambar use case diagram di bawah ini.

#### 3.1 System Feature 1 : Login

#### 3.1.1 Deskripsi

Pada semua level seluruh *user* baik siswa, guru, staff TU, dan admin dapat melakukan login untuk melakukan berbagai aktivitas di dalam aplikasi web. Pengguna dapat melakukan login dengan memasukkan username dan password.

#### 3.1.2 Use Case Scenario Login

| Use Case                    | :   | Login                | Login                                     |  |  |
|-----------------------------|-----|----------------------|-------------------------------------------|--|--|
| Deskripsi                   | :   | Use Case ini diguna  | kan untuk memberi akses masuk ke aplikasi |  |  |
|                             |     | web kepada seluruh   | user agar dapat melakukan aktivitas di    |  |  |
|                             |     | dalamnya.            |                                           |  |  |
| Aktor                       | :   | Siswa, Guru, Staff T | ſU, dan Admin                             |  |  |
| Kondisi Awal                | •   | Aktor masuk pada h   | alaman " <i>Login</i> "                   |  |  |
| Kondisi Akhir               | :   | Sistem berhasil logi | n akun                                    |  |  |
|                             |     | Skenar               | io Normal                                 |  |  |
| Aks                         | i A | ktor                 | Reaksi Sistem                             |  |  |
| 1. Masuk pada halam         | an  | "Login"              |                                           |  |  |
|                             |     |                      | 2. Menampilkan form <i>login</i>          |  |  |
| 3. Input <i>username</i> da | n p | assword              |                                           |  |  |
|                             |     |                      | 4. Sistem melakukan verifikasi data       |  |  |
|                             |     |                      | 5. Verifikasi data berhasil               |  |  |
|                             |     |                      | 6. Berhasil <i>login</i> akun             |  |  |
|                             |     | Skena                | rio Gagal                                 |  |  |
| Aks                         | i A | ktor                 | Reaksi Sistem                             |  |  |
| 1. Masuk pada halam         | an  | "Login"              |                                           |  |  |
|                             |     |                      | 2. Menampilkan form <i>login</i>          |  |  |
| 3. Input <i>username</i> da | n p | assword              |                                           |  |  |

| 4. Sistem melakukan verifikasi data                                       |
|---------------------------------------------------------------------------|
| 5. Proses verifikasi data gagal                                           |
| 6. Sistem gagal login dan menampilkan <i>form</i><br><i>login</i> kembali |

#### 3.1.3 Activity Diagram Login

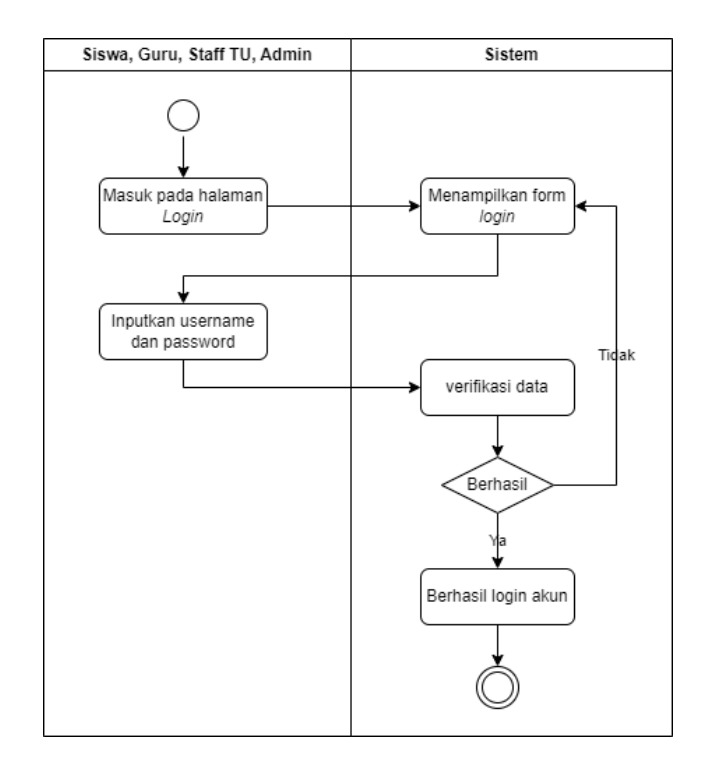

#### 3.2 System Feature 2: Mengakses Dashboard Siswa

#### 3.2.1 Deskripsi

Fitur ini dapat digunakan siswa untuk mengakses halaman dashboard yang berisi fitur-fitur aplikasi web tersebut.

3.2.2 Use Case Scenario Mengakses Dashboard Siswa

| Use Case  | : | Mengakses Dashboard                                            |
|-----------|---|----------------------------------------------------------------|
| Deskripsi | : | Use Case ini digunakan siswa untuk mengakses halaman dashboard |
|           |   | yang berisi fitur-fitur aplikasi web tersebut.                 |

| Aktor                | :     | : Siswa            |                                       |  |  |
|----------------------|-------|--------------------|---------------------------------------|--|--|
| Kondisi Awal         | :     | Aktor berhasil log | in akun siswa                         |  |  |
| Kondisi Akhir        | :     | Sistem menampilk   | an halaman dashboard siswa            |  |  |
|                      | ł     | Sken               | ario Normal                           |  |  |
| А                    | ksi . | Aktor              | Reaksi Sistem                         |  |  |
| 1. Berhasil login ak | un s  | iswa               |                                       |  |  |
|                      |       |                    | 2. Sistem melakukan otorisasi         |  |  |
|                      |       |                    | 3. Proses otorisasi berhasil          |  |  |
|                      |       |                    | 4. Sistem menampilkan halaman         |  |  |
|                      |       |                    | dashboard siswa                       |  |  |
|                      |       | Ske                | nario Gagal                           |  |  |
| А                    | .ksi  | Aktor              | Reaksi Sistem                         |  |  |
| 1. Berhasil login ak | un s  | iswa               |                                       |  |  |
|                      |       |                    | 2. Sistem melakukan otorisasi         |  |  |
|                      |       |                    | 3. Proses otorisasi gagal             |  |  |
|                      |       |                    | 4. Sistem gagal memuat tampilan       |  |  |
|                      |       |                    | dashboard siswa dan menampilkan pesan |  |  |
|                      |       |                    | gagal                                 |  |  |

3.2.3 Activity Diagram Mengakses Dashboard Siswa

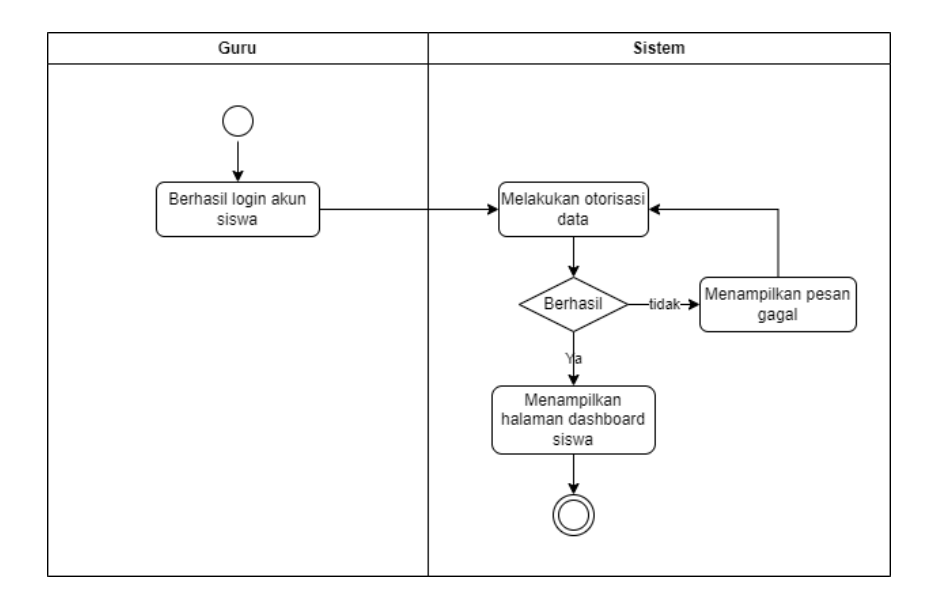

## 3.3 System Feature 3 : Mengakses Laporan Nilai

#### 3.3.1 Deskripsi

Fitur ini dapat digunakan siswa untuk mengakses perolehan nilai berdasarkan kurun waktu pembelajaran tertentu.

| 3.3.2 | Use Case | Scenario | Mengakses | Laporan | Nilai |
|-------|----------|----------|-----------|---------|-------|
|-------|----------|----------|-----------|---------|-------|

| Use Case                        | : | Mengakses Laporan Nilai                                                                   |                               |
|---------------------------------|---|-------------------------------------------------------------------------------------------|-------------------------------|
| Deskripsi                       | : | <i>Use Case</i> ini digunakan siswa untuk mengakses laporan nilai pada semester saat ini. |                               |
| Aktor                           | : | Siswa                                                                                     |                               |
| Kondisi Awal                    | : | Aktor memilih menu "Laporan nilai"                                                        |                               |
| Kondisi Akhir                   | : | Sistem menampilkan laporan nilai                                                          |                               |
|                                 |   | Skenari                                                                                   | o Normal                      |
| Aksi Aktor                      |   | Aktor                                                                                     | Reaksi Sistem                 |
| 1. Memilih menu "Laporan nilai" |   | ran nilai"                                                                                |                               |
|                                 |   |                                                                                           | 2. Sistem menampilkan halaman |
|                                 |   |                                                                                           | "Laporan nilai"               |

|                                 | 3. Sistem melakukan validasi data      |
|---------------------------------|----------------------------------------|
|                                 | 4. Proses validasi data berhasil       |
|                                 | 5. Sistem menampilkan laporan nilai    |
| Skenar                          | io Gagal                               |
| Aksi Aktor                      | Reaksi Sistem                          |
| 1. Memilih menu "Laporan nilai" |                                        |
|                                 | 2. Sistem menampilkan halaman          |
|                                 | "Laporan nilai"                        |
|                                 | 3. Sistem melakukan validasi data      |
|                                 | 4. Proses validasi data gagal          |
|                                 | 5. Sistem menampilkan informasi data   |
|                                 | tidak ditemukan dan kembali ke halaman |
|                                 | "Laporan nilai"                        |

#### 3.2.3 Activity Diagram Melihat Nilai

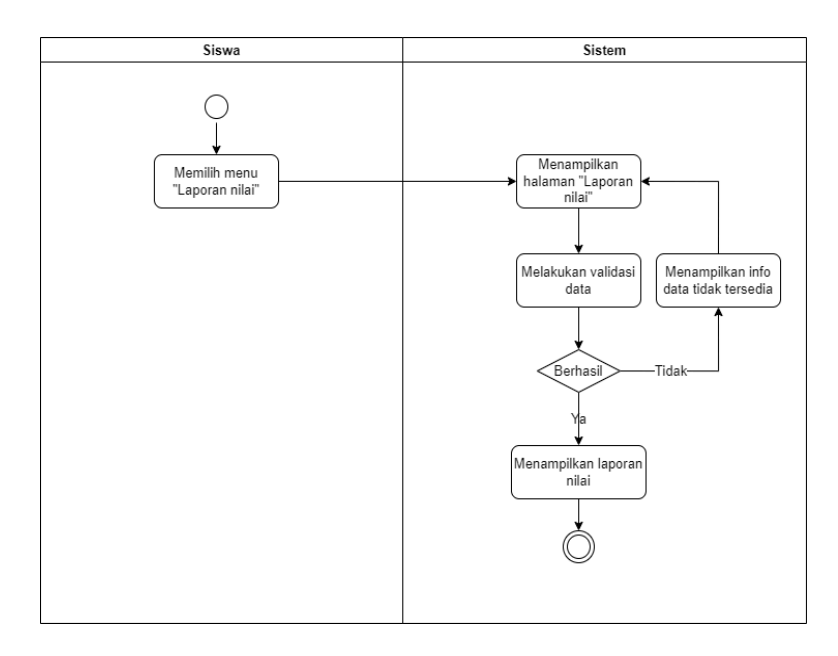

#### 3.4 System Feature 4 : Mengakses History Nilai

#### 3.4.1 Deskripsi

Pada fitur ini siswa dapat mengakses perolehan nilai yang sudah diperoleh pada semester lalu.

#### 3.4.2 Use Case Scenario History nilai

| :                               | Use Case ini digunakan siswa untuk mengakses history nilai pada |                                                                                                    |
|---------------------------------|-----------------------------------------------------------------|----------------------------------------------------------------------------------------------------|
|                                 | semester sebelumnya.                                            |                                                                                                    |
| :                               | Siswa                                                           |                                                                                                    |
| :                               | Aktor memilih menu                                              | ı "Laporan nilai"                                                                                                    |
| :                               | Sistem menampilkar                                              | n laporan nilai                                                                                                    |
|                                 | Skenar                                                          | io Normal                                                                                                    |
| i A                             | ktor                                                            | Reaksi Sistem                                                                                                    |
| ipo                             | ran nilai"                                                      |                                                                                                    |
|                                 |                                                                 | 2. Sistem menampilkan halaman "Laporan                                                                                                    |
|                                 |                                                                 | nilai"                                                                                                    |
| me                              | ster"                                                           |                                                                                                    |
|                                 |                                                                 | 4. Sistem menampilkan list semester                                                                                                    |
| 5. Memilih semester             |                                                                 |                                                                                                    |
|                                 |                                                                 | 6. Sistem melakukan validasi data                                                                                                    |
|                                 |                                                                 | 7. Proses validasi berhasil                                                                                                    |
|                                 |                                                                 | 8. Sistem menampilkan laporan nilai                                                                                                    |
|                                 | Skena                                                           | rio Gagal                                                                                                    |
| i A                             | ktor                                                            | Reaksi Sistem                                                                                                    |
| 1. Memilih menu "Laporan nilai" |                                                                 |                                                                                                    |
|                                 |                                                                 | 2. Sistem menampilkan halaman "Laporan nilai"                                                                                                    |
|                                 | :<br>:<br>A<br>po<br>A<br>po                                    | : Use Case ini digunal<br>semester sebelumnya<br>: Siswa<br>: Aktor memilih menu<br>: Sistem menampilkar<br>Skenar<br>Aktor<br>poran nilai"<br>Skena<br>Skena |

| 3. Memilih menu "semester" |                                            |
|----------------------------|--------------------------------------------|
|                            | 4. Sistem menampilkan list semester        |
| 5. Memilih semester        |                                            |
|                            | 6. Sistem melakukan validasi data          |
|                            | 7. Proses validasi gagal                   |
|                            | 8. Sistem menampilkan informasi data tidak |
|                            | ditemukan dan kembali ke halaman "History  |
|                            | nilai"                                     |

#### 3.4.3 Activity Diagram History nilai

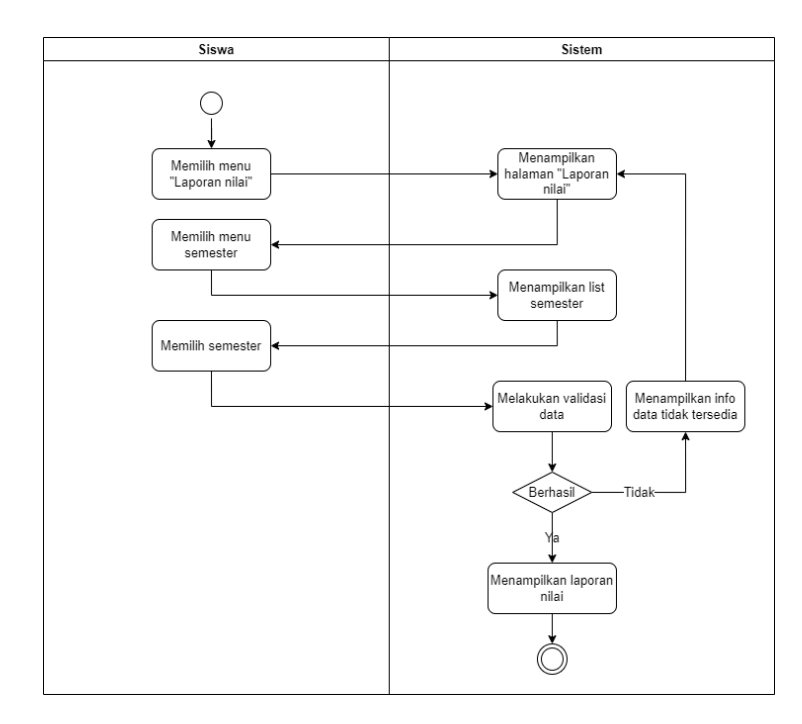

#### 3.5 System Feature 5: Mengakses Dashboard Guru

#### 3.5.1 Deskripsi

Fitur ini dapat digunakan guru untuk mengakses halaman dashboard yang berisi fitur-fitur aplikasi web tersebut.

| Use Case                    | :      | Mengakses <i>Dashboard</i> Guru                                                                                     |                                       |  |
|-----------------------------|--------|----------------------------------------------------------------------------------------------------|---------------------------------------|--|
| Deskripsi                   | :      | <i>Use Case</i> ini digunakan guru untuk mengakses halaman dashboard yang berisi fitur-fitur aplikasi web tersebut. |                                       |  |
| Aktor                       | :      | Guru                                                                                                    |                                       |  |
| Kondisi Awal                | :      | Aktor berhasil login                                                                                                | akun guru                             |  |
| Kondisi Akhir               | :      | Sistem menampilkan                                                                                                  | halaman dashboard siswa               |  |
|                             |        | Skenar                                                                                                    | io Normal                             |  |
|                             | Aksi A | Aktor                                                                                                    | Reaksi Sistem                         |  |
| 1. Berhasil login a         | kun g  | uru                                                                                                    |                                       |  |
|                             |        |                                                                                                    | 2. Sistem melakukan otorisasi         |  |
|                             |        |                                                                                                    | 3. Proses otorisasi berhasil          |  |
|                             |        |                                                                                                    | 4. Sistem menampilkan halaman         |  |
|                             |        |                                                                                                    | dashboard guru                        |  |
|                             |        | Skena                                                                                                    | rio Gagal                             |  |
| Aksi Aktor                  |        |                                                                                                    | Reaksi Sistem                         |  |
| 1. Berhasil login akun guru |        | uru                                                                                                    |                                       |  |
|                             |        |                                                                                                    | 2. Sistem melakukan otorisasi         |  |
|                             |        |                                                                                                    | 3. Proses otorisasi gagal             |  |
|                             |        |                                                                                                    | 4. Sistem gagal memuat tampilan       |  |
|                             |        |                                                                                                    | dashboard siswa dan menampilkan pesan |  |
|                             |        |                                                                                                    | error                                 |  |

#### 3.5.2 Use Case Scenario Mengakses Dashboard Guru

#### 3.5.3 Activity Diagram Mengakses Dashboard Guru

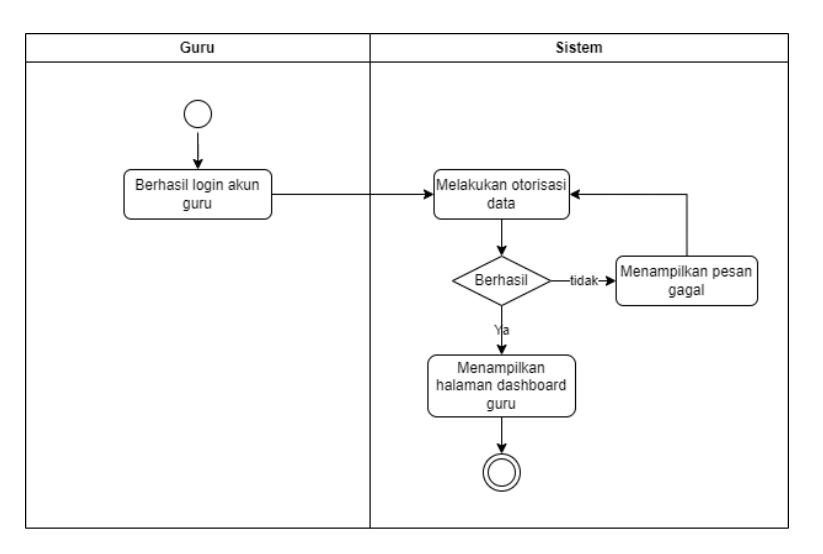

#### 3.6 System Feature 6 : Pencarian Kelas

#### 3.6.1 Deskripsi

Pada fitur ini guru dapat melakukan pencarian kelas berdasarkan pada kelas yang diampu.

| Use Case                | : | Pencarian Kelas                                                  |                                       |  |
|-------------------------|---|------------------------------------------------------------------|---------------------------------------|--|
| Deskripsi               | : | Use Case ini digunakan oleh guru untuk melakukan pencarian kelas |                                       |  |
|                         |   | pada kelas-kelas yang diampu.                                    |                                       |  |
| Aktor                   | : | Guru                                                             | Guru                                  |  |
| Kondisi Awal            | : | Aktor memilih menu "Kelas"                                       |                                       |  |
| Kondisi Akhir           | : | Sistem menampilkan kelas yang dicari                             |                                       |  |
| Skenario                |   |                                                                  | io Normal                             |  |
| Aksi Aktor              |   |                                                                  | Reaksi Sistem                         |  |
| 1. Memilih menu "Kelas" |   | s"                                                               |                                       |  |
|                         |   |                                                                  | 2. Sistem menampilkan halaman "Kelas" |  |
|                         |   |                                                                  | 3. Sistem menampilkan alat pencarian  |  |

3.6.2 Use Case Scenario Pencarian Kelas

| 4. Input kelas          |                                             |
|-------------------------|---------------------------------------------|
|                         | 5. Sistem melakukan validasi                |
|                         | 6. Proses validasi berhasil                 |
|                         | 7. Sistem menampilkan kelas yang dicari     |
| Skena                   | rio Gagal                                   |
| Aksi Aktor              | Reaksi Sistem                               |
| 1. Memilih menu "Kelas" |                                             |
|                         | 2. Sistem menampilkan halaman "Kelas"       |
|                         | 3. Sistem menampilkan alat pencarian        |
| 4. Input kelas          |                                             |
|                         | 5. Sistem melakukan validasi                |
|                         | 6. Proses validasi gagal                    |
|                         | 7. Sistem menampilkan informasi data kosong |
|                         | dan kembali ke menu <i>search</i>           |

#### 3.6.3 Activity Diagram Pencarian Kelas

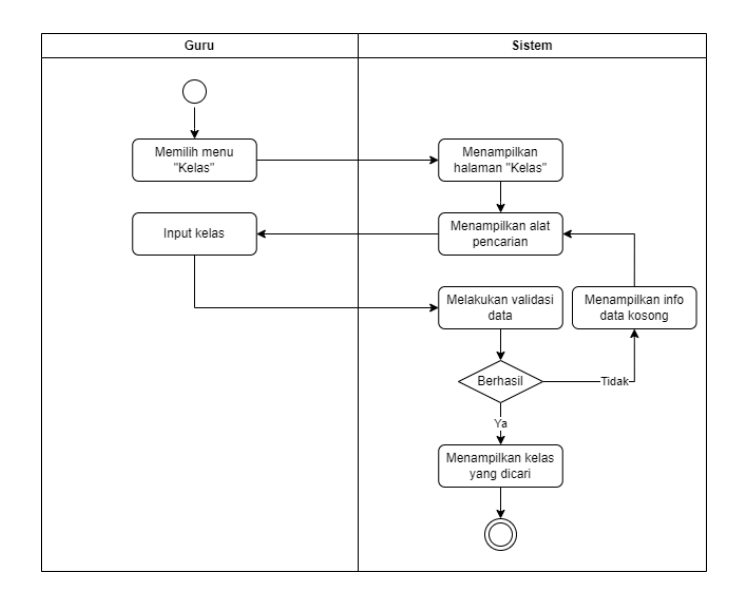

#### 3.7 System Feature 7 : Mengakses daftar siswa

#### 3.7.1 Deskripsi

Pada fitur ini guru dapat mengakses daftar siswa pada suatu kelas yang diampu

#### 3.7.2 Use Case Scenario Mengakses Daftar Siswa

| Use Case                | :     | Mengakses Daftar Siswa                                         |                                       |  |
|-------------------------|-------|----------------------------------------------------------------|---------------------------------------|--|
| Deskripsi               | :     | Use Case ini digunakan oleh guru untuk daftar siswa-siswi yang |                                       |  |
|                         |       | diampu                                                         |                                       |  |
| Aktor                   | :     | Guru                                                           |                                       |  |
| Kondisi Awal            | :     | Aktor memilih menu                                             | ı "Kelas"                             |  |
| Kondisi Akhir           | :     | Sistem menampilkan                                             | daftar siswa                          |  |
|                         |       | Skena                                                          | rio Normal                            |  |
| Al                      | csi . | Aktor                                                          | Reaksi Sistem                         |  |
| 1. Memilih menu '       | 'Ke   | elas"                                                          |                                       |  |
|                         |       |                                                                | 2. Sistem menampilkan halaman "Kelas" |  |
|                         |       |                                                                | 3. Sistem menampilkan list kelas      |  |
| 4. Pilih kelas          |       |                                                                |                                       |  |
|                         |       |                                                                | 5. Sistem melakukan validasi          |  |
|                         |       |                                                                | 6. Proses validasi berhasil           |  |
|                         |       |                                                                | 7. Sistem menampilkan daftar siswa    |  |
|                         |       | Sken                                                           | ario Gagal                            |  |
| Al                      | ksi . | Aktor                                                          | Reaksi Sistem                         |  |
| 1. Memilih menu "Kelas" |       |                                                                |                                       |  |
|                         |       |                                                                | 2. Sistem menampilkan halaman "Kelas" |  |
|                         |       |                                                                | 3. Sistem menampilkan list kelas      |  |
| 4. Pilih kelas          |       |                                                                |                                       |  |

| 5. Sistem melakukan validasi                                                       |
|------------------------------------------------------------------------------------|
| 6. Proses validasi gagal                                                           |
| 7. Sistem menampilkan pesan data gagal<br>ditampilkan dan kembali menampilkan list |
| kelas                                                                              |

#### 3.7.3 Activity Diagram Mengakses Daftar Siswa

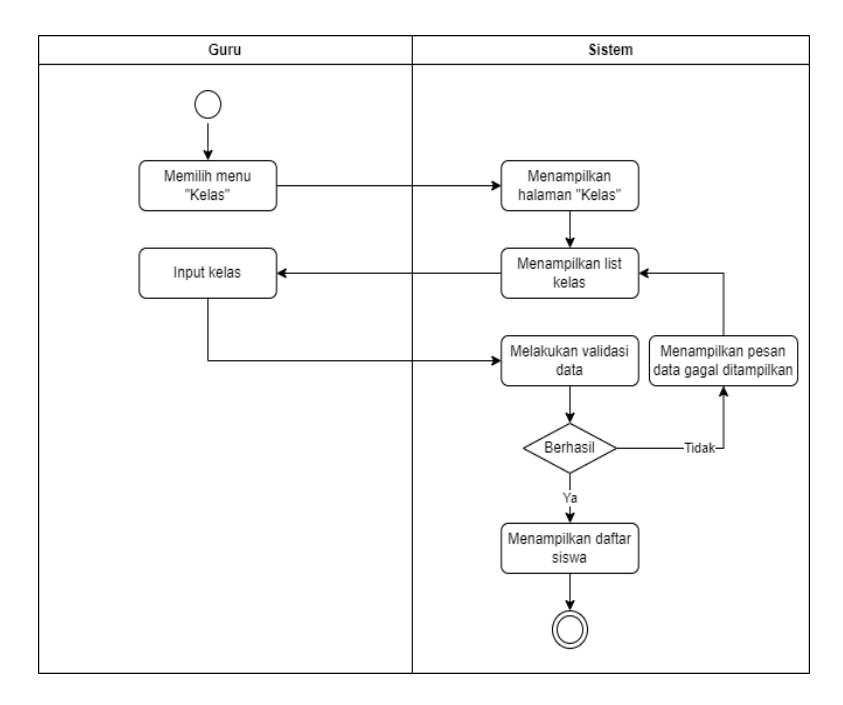

#### 3.8 System Feature 8 : Mengelola Nilai Siswa (Menambah Nilai)

#### 3.8.1 Deskripsi

Pada fitur ini guru dapat mengelola nilai siswa seperti menambah nilai pada siswa-siswi yang diampu.

3.8.2 Use Case Scenario Mengelola Nilai Siswa (Menambah Nilai)

| Use Case                | :    | Mengelola Nilai Siswa (Menambah Nilai)                       |                                                  |
|-------------------------|------|--------------------------------------------------------------|--------------------------------------------------|
| Deskripsi               | :    | Use Case ini digunakan oleh guru untuk mengelola nilai siswa |                                                  |
|                         |      | seperti menambah nilai pada siswa-siswi yang diampu          |                                                  |
| Aktor                   | :    | Guru                                                         |                                                  |
| Kondisi Awal            | :    | Aktor memilih menu                                           | "Kelas"                                          |
| Kondisi Akhir           | :    | Sistem menampilkan                                           | nilai siswa                                      |
|                         |      | Skenar                                                       | io Normal                                        |
| Aks                     | si A | ktor                                                         | Reaksi Sistem                                    |
| 1. Memilih menu "K      | elas | 5"                                                           |                                                  |
|                         |      |                                                              | 2. Sistem menampilkan halaman "Kelas"            |
|                         |      |                                                              | 3. Sistem menampilkan list kelas                 |
| 4. Pilih kelas          |      |                                                              |                                                  |
|                         |      |                                                              | 5. Sistem menampilkan daftar siswa               |
| 6. Pilih siswa          |      |                                                              |                                                  |
|                         |      |                                                              | 7. Sistem menampilkan tombol "add"               |
| 8. Pilih tombol "add"   |      |                                                              |                                                  |
|                         |      |                                                              | 9. Sistem menampilkan tampilan "tambah<br>nilai" |
| 10. Input nilai         |      |                                                              |                                                  |
|                         |      |                                                              | 11. Proses menyimpan data                        |
|                         |      |                                                              | 12. Data berhasil disimpan                       |
|                         |      |                                                              | 13. Sistem menampilkan nilai siswa               |
|                         |      | Skena                                                        | rio Gagal                                        |
| Aksi Aktor              |      |                                                              | Reaksi Sistem                                    |
| 1. Memilih menu "Kelas" |      | ,"                                                           |                                                  |
|                         |      |                                                              | 2. Sistem menampilkan halaman "Kelas"            |

|                       | 3. Sistem menampilkan list kelas                                                            |
|-----------------------|---------------------------------------------------------------------------------------------|
| 4. Memilih kelas      |                                                                                             |
|                       | 5. Sistem menampilkan daftar siswa                                                          |
| 6. Pilih siswa        |                                                                                             |
|                       | 7. Sistem menampilkan tombol "add"                                                          |
| 8. Pilih tombol "add" |                                                                                             |
|                       | 9. Sistem menampilkan tampilan "tambah<br>nilai"                                            |
|                       | 10. Data gagal disimpan                                                                     |
|                       | 11. Sistem menampilkan pesan "gagal<br>menyimpan" dan kembali ke tampilan "tambah<br>nilai" |

#### 3.8.3 Activity Diagram Mengelola Nilai Siswa (Menambah Nilai)

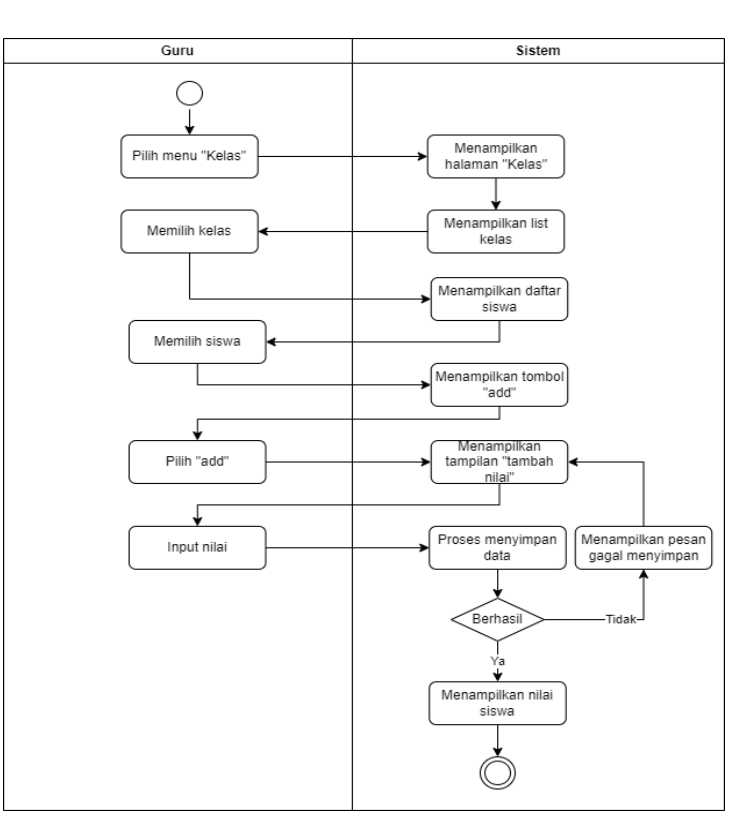

#### 3.9 System Feature 9 : Mengelola Nilai Siswa (Menghapus Nilai)

#### 3.9.1 Deskripsi

Pada fitur ini guru dapat mengelola nilai siswa seperti menghapus nilai siswa-siswi yang sebelumnya pernah diinputkan.

#### 3.9.2 Use Case Scenario Mengelola Nilai Siswa (Menghapus Nilai)

| Use Case                 | :    | Mengelola Nilai Sisw                                         | a (Menghapus Nilai)                          |
|--------------------------|------|--------------------------------------------------------------|----------------------------------------------|
| Deskripsi                | :    | Use Case ini digunakan oleh guru untuk mengelola nilai siswa |                                              |
|                          |      | seperti menambah nil                                         | ai pada masing-masing siswa.                 |
| Aktor                    | :    | Guru                                                         |                                              |
| Kondisi Awal             | :    | Aktor memilih menu                                           | "Kelas"                                      |
| Kondisi Akhir            | :    | Sistem berhasil meng                                         | hapus data                                   |
|                          |      | Skenari                                                      | o Normal                                     |
| Aks                      | si A | Aktor                                                        | Reaksi Sistem                                |
| 1. Memilih menu "K       | elas | 5"                                                           |                                              |
|                          |      |                                                              | 2. Sistem menampilkan halaman "Kelas"        |
|                          |      |                                                              | 3. Menampilkan list kelas                    |
| 4. Memilih kelas         |      |                                                              |                                              |
|                          |      |                                                              | 5. Sistem menampilkan daftar siswa dan nilai |
| 6. Pilih siswa           |      |                                                              |                                              |
|                          |      |                                                              | 7. Sistem menampilkan tombol "remove"        |
| 8. Pilih tombol "remove" |      | "                                                            |                                              |
|                          |      |                                                              | 9. Sistem menampilkan pesan "hapus data?"    |
| 10. Pilih "Ya"           |      |                                                              |                                              |
|                          |      |                                                              | 11. Sistem berhasil menghapus data           |
|                          |      |                                                              | •                                            |

| Skenario Gagal           |                                              |  |
|--------------------------|----------------------------------------------|--|
| Aksi Aktor               | Reaksi Sistem                                |  |
| 1. Memilih menu "Kelas"  |                                              |  |
|                          | 2. Sistem menampilkan halaman "Kelas"        |  |
|                          | 3. Menampilkan list kelas                    |  |
| 4. Memilih kelas         |                                              |  |
|                          | 5. Sistem menampilkan daftar siswa dan nilai |  |
| 6. Pilih siswa           |                                              |  |
|                          | 7. Sistem menampilkan tombol "remove"        |  |
| 8. Pilih tombol "remove" |                                              |  |
|                          | 9. Sistem menampilkan pesan "hapus data?"    |  |
| 10. Pilih "Tidak"        |                                              |  |
|                          | 11. Data gagal dihapus dan kembali           |  |
|                          | menampilkan tampilan daftar siswa dan nilai  |  |

3.9.3 Activity Diagram Mengelola Nilai Siswa (Menghapus Nilai)

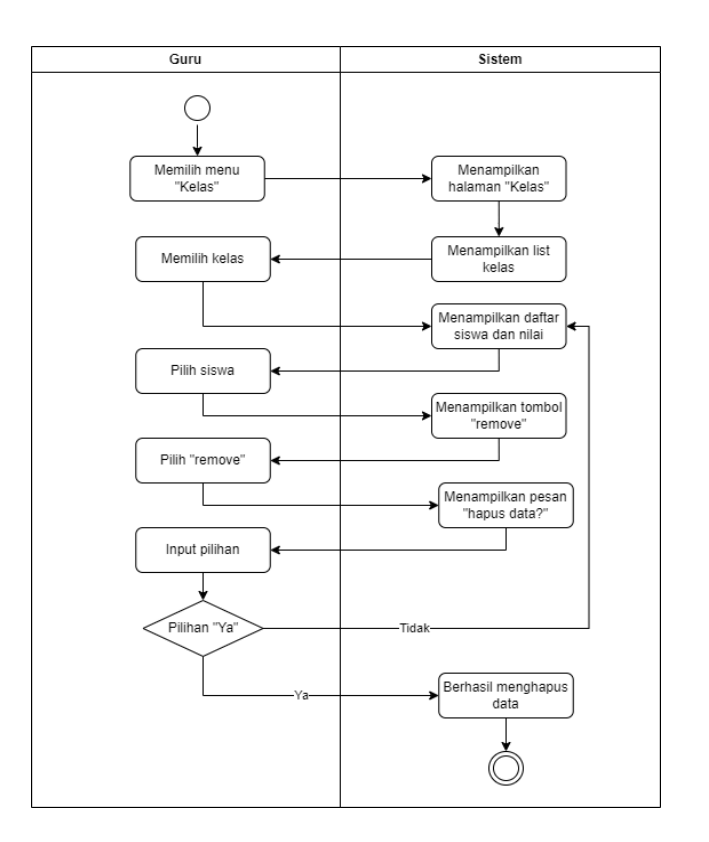

#### 3.10 System Feature 10 : Mengelola Nilai Siswa (Mengedit Nilai)

#### 3.10.1 Deskripsi

Pada fitur ini guru dapat mengelola nilai siswa seperti contoh mengedit nilai siswa yang sudah ada sebelumnya.

3.10.2 Use Case Scenario Mengelola Nilai Siswa (Mengedit Nilai)

| Use Case        | : | Mengelola Nilai Siswa (Mengedit Nilai)                       |               |
|-----------------|---|--------------------------------------------------------------|---------------|
| Deskripsi       | : | Use Case ini digunakan oleh guru untuk mengelola nilai siswa |               |
|                 |   | seperti mengedit nilai siswa yang sudah ada sebelumnya.      |               |
| Aktor           | : | Guru                                                         |               |
| Kondisi Awal    | : | Aktor memilih menu "Kelas"                                   |               |
| Kondisi Akhir   | : | Sistem menampilkan nilai siswa terbaru                       |               |
| Skenario Normal |   |                                                              |               |
| Aksi Aktor      |   | ktor                                                         | Reaksi Sistem |

| 1. Memilih menu "Kelas" |                                              |
|-------------------------|----------------------------------------------|
|                         | 2. Sistem menampilkan halaman "Kelas"        |
|                         | 3. Menampilkan daftar kelas                  |
| 4. Memilih kelas        |                                              |
|                         | 5. Sistem menampilkan daftar siswa dan nilai |
| 6. Pilih siswa          |                                              |
|                         | 7. Sistem menampilkan tombol "edit"          |
| 8. Pilih tombol "edit"  |                                              |
|                         | 9. Sistem menampilkan tampilan "edit nilai"  |
| 10. Input nilai         |                                              |
|                         | 11. Proses menyimpan data                    |
|                         | 12. Data berhasil disimpan                   |
|                         | 13. Sistem menampilkan nilai siswa terbaru   |
| Skena                   | rio Gagal                                    |
| Aksi Aktor              | Reaksi Sistem                                |
| 1. Memilih menu "Kelas" |                                              |
|                         | 2. Sistem menampilkan halaman "Kelas"        |
|                         | 3. Menampilkan list kelas                    |
| 4. Memilih kelas        |                                              |
|                         | 5. Sistem menampilkan daftar siswa           |
| 6. Pilih siswa          |                                              |
|                         | 7. Sistem menampilkan tombol "edit"          |
| 8. Pilih tombol "edit"  |                                              |

|                 | 9. Sistem menampilkan tampilan "edit nilai"                                                |
|-----------------|--------------------------------------------------------------------------------------------|
| 10. Input nilai |                                                                                            |
|                 | 11. Proses menyimpan data                                                                  |
|                 | 12. Data gagal disimpan                                                                    |
|                 | 13. Sistem menampilkan pesan gagal<br>menyimpan data dan kembali ke tampilan edit<br>nilai |

#### 3.10.3 Activity Diagram Mengelola Nilai Siswa (Mengedit Nilai)

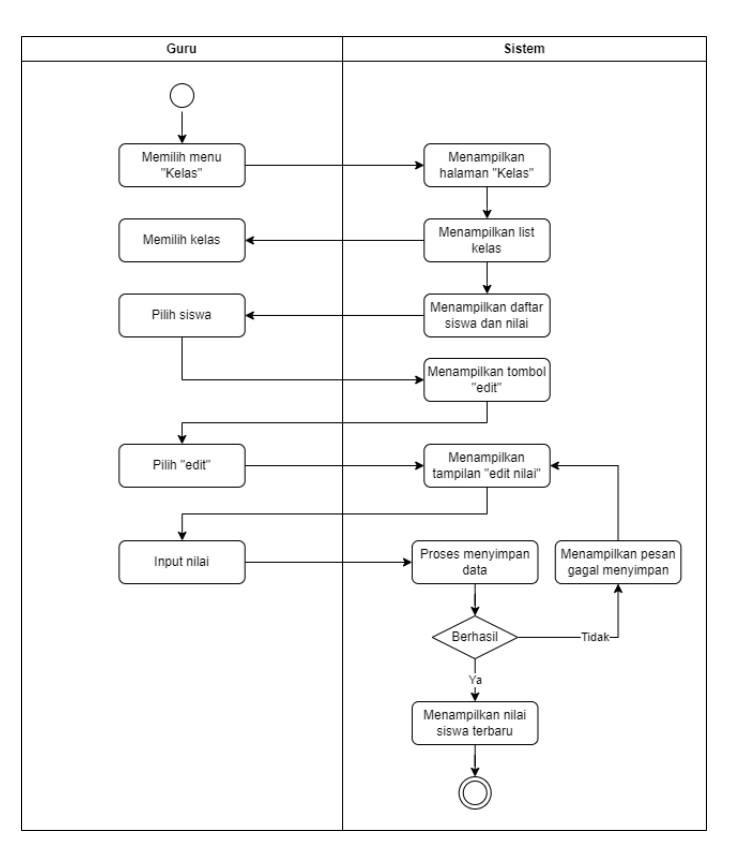

#### 3.11 System Feature 11: Mengakses Dashboard Staf TU

#### 3.11.1 Deskripsi

Fitur ini dapat digunakan staf TU untuk mengakses halaman dashboard yang berisi fitur-fitur aplikasi web tersebut.

#### 3.11.2 Use Case Scenario Mengakses Dashboard Staf TU

| Use Case          | :    | Mengakses Dashboard Staf TU                                                                                          |                                       |
|-------------------|------|----------------------------------------------------------------------------------------------------|---------------------------------------|
| Deskripsi         | :    | <i>Use Case</i> ini digunakan siswa untuk mengakses halaman dashboard yang berisi fitur-fitur aplikasi web tersebut. |                                       |
| Aktor             | 1:   | Staf TU                                                                                                    |                                       |
| Kondisi Awal      | :    | Aktor berhasil login akun staf TU                                                                                    |                                       |
| Kondisi Akhir     | :    | Sistem menampilkan halaman dashboard staf TU                                                                         |                                       |
|                   |      | Skenar                                                                                                    | rio Normal                            |
| Aksi Aktor        |      | Aktor                                                                                                    | Reaksi Sistem                         |
| 1. Berhasil login | akun | staf TU                                                                                                    |                                       |
|                   |      |                                                                                                    | 2. Sistem melakukan otorisasi         |
|                   |      |                                                                                                    | 3. Proses otorisasi berhasil          |
|                   |      |                                                                                                    | 4. Sistem menampilkan halaman         |
|                   |      |                                                                                                    | dashboard staf TU                     |
|                   |      | Skena                                                                                                    | urio Gagal                            |
| Aksi Aktor        |      | Aktor                                                                                                    | Reaksi Sistem                         |
| 1. Berhasil login | akun | staf TU                                                                                                    |                                       |
|                   |      |                                                                                                    | 2. Sistem melakukan otorisasi         |
|                   |      |                                                                                                    | 3. Proses otorisasi gagal             |
|                   |      |                                                                                                    | 4. Sistem gagal memuat tampilan       |
|                   |      |                                                                                                    | dashboard siswa dan menampilkan pesan |
|                   |      |                                                                                                    | error                                 |

#### 3.11.3 Activity Diagram Mengakses Dashboard Staf TU

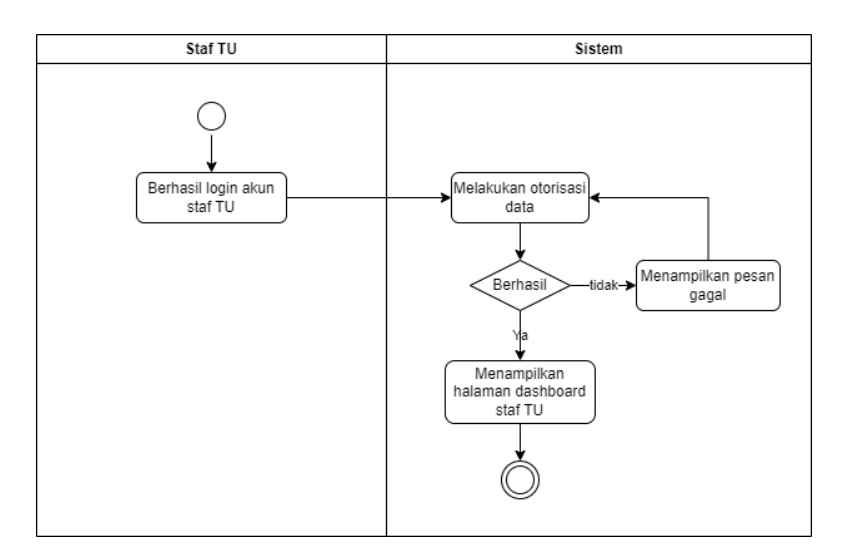

## 3.12 System Feature 12 : Mengelola Info Administrasi (Edit Status Pembayaran)

3.12.1 Deskripsi

Pada fitur ini admin dapat mengelola informasi administrasi keuangan dari SPP siswa seperti mengedit status pembayaran siswa.

| 3.12.2 | Use Case Scenario | Mengelola Info Admini | strasi (Edit Status Pembavaran)  |
|--------|-------------------|-----------------------|----------------------------------|
|        |                   | Seloia mile i lamin   | Strust (Eart Status I emeagaran) |

| Use Case                     | : | Mengelola Info Administrasi (Edit Status Pembayaran)      |               |  |
|------------------------------|---|-----------------------------------------------------------|---------------|--|
| Deskripsi                    | : | Use Case ini digunakan oleh user staff TU untuk mengelola |               |  |
|                              |   | informasi administrasi keuangan seperti mengedit status   |               |  |
|                              |   | pembayaran                                                |               |  |
| Aktor                        | : | Staf TU                                                   |               |  |
| Kondisi Awal                 | : | Aktor memilih menu "Pembayaran"                           |               |  |
| Kondisi Akhir                | : | Sistem menampilkan status pembayaran terbaru              |               |  |
| Skenario Normal              |   |                                                           |               |  |
| Aksi Aktor                   |   | ktor                                                      | Reaksi Sistem |  |
| 1. Memilih menu "Pembayaran" |   | bayaran"                                                  |               |  |
|                              | 2. Sistem menampilkan halaman                |
|------------------------------|----------------------------------------------|
|                              | "Pembayaran"                                 |
|                              | 3. Menampilkan list kelas                    |
| 4. Memilih kelas             |                                              |
|                              | 5. Sistem menampilkan daftar siswa           |
|                              | 6. Sistem menampilkan tombol "edit"          |
| 7. Pilih "edit"              |                                              |
|                              | 8. Sistem menampilkan tampilan "edit status" |
| 9. Pilih jenis status        |                                              |
|                              | 10. Proses menyimpan data                    |
|                              | 11. Data berhasil disimpan                   |
|                              | 12. Sistem menampilkan status pembayaran     |
|                              | terbaru                                      |
| Skena                        | nrio Gagal                                   |
| Aksi Aktor                   | Reaksi Sistem                                |
| 1. Memilih menu "Pembayaran" |                                              |
|                              | 2. Sistem menampilkan halaman                |
|                              | "Pembayaran"                                 |
|                              | 3. Menampilkan list kelas                    |
| 4. Memilih kelas             |                                              |
|                              | 5. Sistem menampilkan daftar siswa           |
|                              | 6. Sistem menampilkan tombol "edit"          |
| 7. Pilih "edit"              |                                              |
|                              | 8. Sistem menampilkan tampilan "edit status" |

| 9. Pilih jenis status |                                             |
|-----------------------|---------------------------------------------|
|                       | 10. Proses menyimpan data                   |
|                       | 11. Data gagal disimpan                     |
|                       | 12. Sistem menampilkan pesan gagal          |
|                       | menyimpan dan kembali ke tampilan edit data |

3.12.3 Activity Diagram Mengelola Info Administrasi (Edit Status Pembayaran)

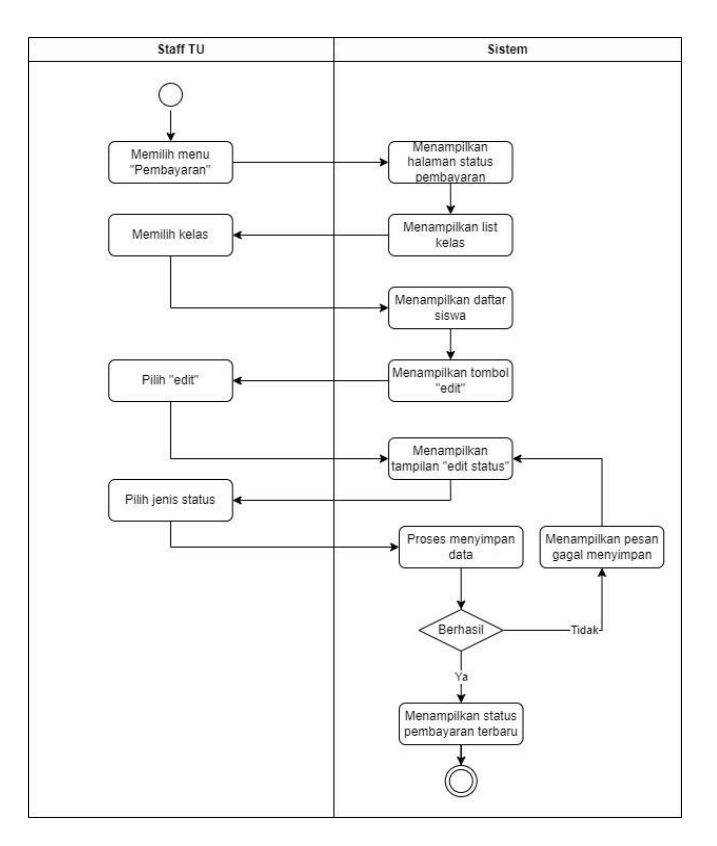

## 3.13 *System Feature* 13 : Mengelola Info Pembayaran (Menambah Bukti Pembayaran)

3.13.1 Deskripsi

Pada fitur ini user staff TU dapat mengelola informasi pembayaran seperti menambah bukti pembayaran siswa.

| Use Case            | :   | Mengelola Info Pembayaran (Menambah Bukti Pembayaran)        |                                             |
|---------------------|-----|--------------------------------------------------------------|---------------------------------------------|
| Deskripsi           | :   | Use Case ini digunakan oleh user staff TU untuk mengelola    |                                             |
|                     |     | informasi pembayaran seperti menambah bukti pembayaran siswa |                                             |
| Aktor               | :   | Staff TU                                                     |                                             |
| Kondisi Awal        | :   | Aktor memilih men                                            | u "Pembayaran"                              |
| Kondisi Akhir       | :   | Sistem menampilka                                            | an bukti pembayaran siswa                   |
|                     | 1   | Skena                                                        | rio Normal                                  |
| Aks                 | i A | ktor                                                         | Reaksi Sistem                               |
| 1. Memilih menu "Po | emł | bayaran"                                                     |                                             |
|                     |     |                                                              | 2. Sistem menampilkan halaman               |
|                     |     |                                                              | "Pembayaran"                                |
|                     |     |                                                              | 3. Menampilkan list kelas                   |
| 4. Memilih kelas    |     |                                                              |                                             |
|                     |     |                                                              | 5. Sistem menampilkan daftar siswa          |
|                     |     |                                                              | 6. Sistem menampilkan tombol "archive"      |
| 7. Pilih "archive"  |     |                                                              |                                             |
|                     |     |                                                              | 8. Sistem menampilkan tampilan "arsip file" |
| 9. Upload file      |     |                                                              |                                             |
|                     |     |                                                              | 10. Proses menyimpan data                   |
|                     |     |                                                              | 11. Data berhasil disimpan                  |
|                     |     |                                                              | 12. Sistem menampilkan bukti pembayaran     |
|                     |     | Skena                                                        | ario Gagal                                  |
| Aks                 | i A | ktor                                                         | Reaksi Sistem                               |
| 1. Memilih menu "Pe | emł | bayaran"                                                     |                                             |

3.13.2 *Use Case Scenario* Mengelola Info Pembayaran (Menambah Bukti Pembayaran)

|                    | 2. Sistem menampilkan halaman               |
|--------------------|---------------------------------------------|
|                    | "Pembayaran"                                |
|                    | 3. Menampilkan list kelas                   |
| 4. Memilih kelas   |                                             |
|                    | 5. Sistem menampilkan daftar siswa          |
|                    | 6. Sistem menampilkan tombol "archive"      |
| 7. Pilih "archive" |                                             |
|                    | 8. Sistem menampilkan tampilan "arsip file" |
| 9. Upload file     |                                             |
|                    | 10. Proses menyimpan data                   |
|                    | 11. Data gagal disimpan                     |
|                    | 12. Sistem menampilkan pesan gagal          |
|                    | menyimpan data dan kembali ke tampilan      |
|                    | "archive file"                              |

3.13.3 Activity Diagram Mengelola Info Pembayaran (Menambah Bukti Pembayaran)

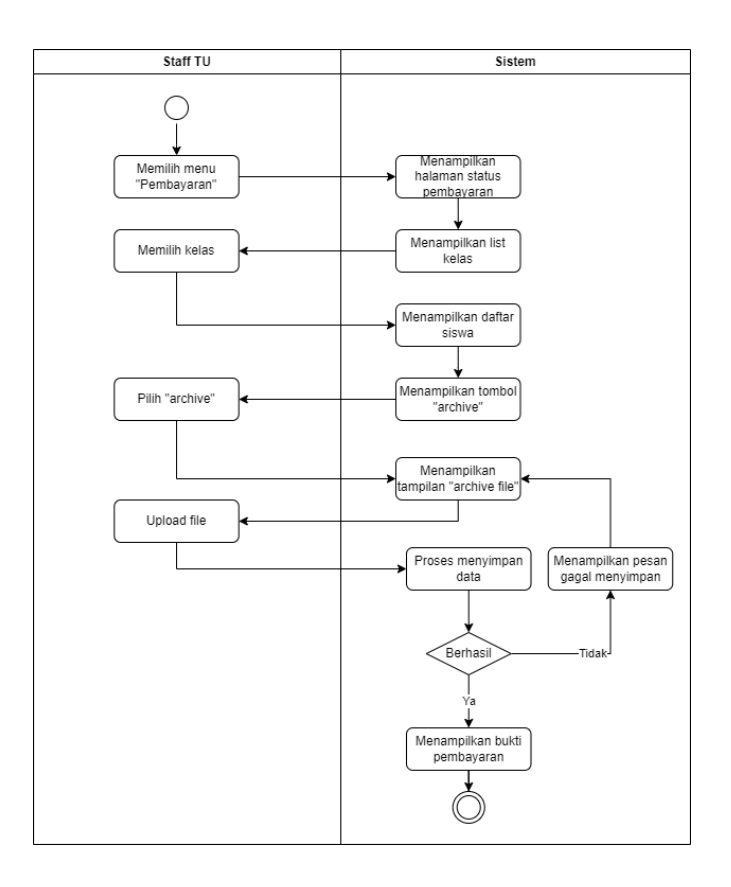

## 3.14 System Feature 14 : Mengelola Info Pembayaran (Mengedit Bukti Pembayaran)

## 3.14.1 Deskripsi

Pada fitur ini user staff TU dapat mengelola informasi pembayaran seperti mengedit bukti pembayaran siswa.

| 3.14.2 | Use Case Scenario | Mengelola Info | Pembayaran | (Mengedit | Bukti Pembayaran) |
|--------|-------------------|----------------|------------|-----------|-------------------|
|--------|-------------------|----------------|------------|-----------|-------------------|

| Use Case      | : | Mengelola Info Pembayaran (Mengedit Bukti Pembayaran)           |
|---------------|---|-----------------------------------------------------------------|
| Deskripsi     | : | Use Case ini digunakan oleh user staff TU untuk melakukan arsip |
|               |   | bukti pembayaran seperti mengedit arsip pembayaran              |
| Aktor         | : | Staff TU                                                        |
| Kondisi Awal  | : | Aktor memilih menu "Pembayaran"                                 |
| Kondisi Akhir | : | Sistem menampilkan bukti pembayaran siswa terbaru               |

| Skenario Normal              |                                             |  |  |
|------------------------------|---------------------------------------------|--|--|
| Aksi Aktor                   | Reaksi Sistem                               |  |  |
| 1. Memilih menu "Pembayaran" |                                             |  |  |
|                              | 2. Sistem menampilkan halaman               |  |  |
|                              | "Pembayaran"                                |  |  |
|                              | 3. Menampilkan list kelas                   |  |  |
| 4. Memilih kelas             |                                             |  |  |
|                              | 5. Sistem menampilkan daftar siswa          |  |  |
|                              | 6. Sistem menampilkan tombol "archive"      |  |  |
| 7. Memilih tombol "archive"  |                                             |  |  |
|                              | 8. Sistem menampilkan tampilan "arsip file" |  |  |
|                              | 9. Sistem menampilkan tombol "edit"         |  |  |
| 10. Pilih "edit"             |                                             |  |  |
| 11. Upload file              |                                             |  |  |
|                              | 12. Proses menyimpan data                   |  |  |
|                              | 13. Data berhasil disimpan                  |  |  |
|                              | 14. Sistem menampilkan bukti pembayaran     |  |  |
|                              | terbaru                                     |  |  |
| Skenario Gagal               |                                             |  |  |
| Aksi Aktor                   | Reaksi Sistem                               |  |  |
| 1. Memilih menu "Pembayaran" |                                             |  |  |
|                              | 2. Sistem menampilkan halaman               |  |  |
|                              | "Pembayaran"                                |  |  |
|                              | 3. Menampilkan list kelas                   |  |  |

| 4. Memilih kelas            |                                                          |
|-----------------------------|----------------------------------------------------------|
|                             | 5. Sistem menampilkan daftar siswa                       |
|                             | 6. Sistem menampilkan tombol "archive"                   |
| 7. Memilih tombol "archive" |                                                          |
|                             | 8. Sistem menampilkan tampilan "arsip file"              |
|                             | 9. Sistem menampilkan tombol "edit"                      |
| 10. Pilih "edit"            |                                                          |
| 11. Upload file             |                                                          |
|                             | 12. Proses menyimpan data                                |
|                             | 13. Data gagal disimpan                                  |
|                             | 14. Sistem menampilkan pesan gagal                       |
|                             | menyimpan data dan kembali ke tampilan<br>"archive file" |

3.14.3 Activity Diagram Mengelola Info Pembayaran (Mengedit Bukti Pembayaran)

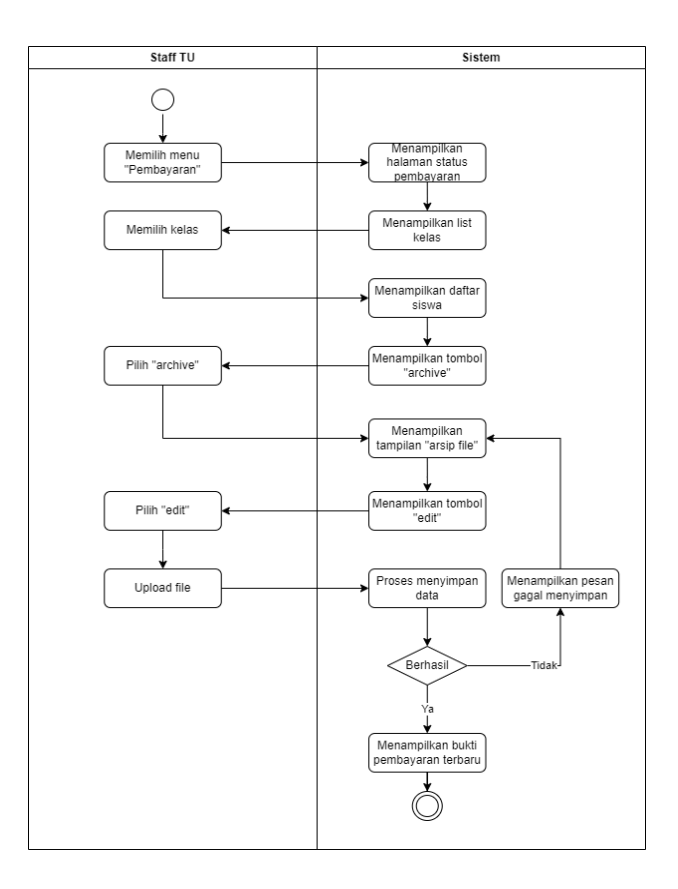

## 3.15 System Feature 15 : Mengelola Info Pembayaran (Menghapus Bukti Pembayaran)

### 3.15.1 Deskripsi

Pada fitur ini admin dapat mengelola informasi pembayaran seperti menghapus bukti pembayaran siswa.

3.15.2 Use Case Scenario Mengelola Info Pembayaran (Menghapus Bukti Pembayaran)

| Use Case      | : | Arsip Bukti Pembayaran (menghapus arsip pembayaran)          |
|---------------|---|--------------------------------------------------------------|
| Deskripsi     | : | Use Case ini digunakan oleh admin untuk mengelola pembayaran |
|               |   | seperti menghapus arsip pembayaran.                          |
| Aktor         | : | Admin                                                        |
| Kondisi Awal  | : | Aktor memilih menu "Pembayaran"                              |
| Kondisi Akhir | : | Sistem berhasil menghapus data                               |

| Skenario Normal              |                                             |  |  |  |
|------------------------------|---------------------------------------------|--|--|--|
| Aksi Aktor                   | Reaksi Sistem                               |  |  |  |
| 1. Memilih menu "Pembayaran" |                                             |  |  |  |
|                              | 2. Sistem menampilkan halaman "Pembayaran"  |  |  |  |
|                              | 3. Menampilkan list kelas                   |  |  |  |
| 4. Memilih kelas             |                                             |  |  |  |
|                              | 5. Sistem menampilkan daftar siswa          |  |  |  |
|                              | 6. Sistem menampilkan tombol "archive"      |  |  |  |
| 7. Pilih "archive"           |                                             |  |  |  |
|                              | 8. Sistem menampilkan tampilan "arsip file" |  |  |  |
|                              | 9. Sistem menampilkan tombol "remove"       |  |  |  |
| 10. Pilih "remove"           |                                             |  |  |  |
|                              | 11. Sistem menampilkan pesan "hapus bukti   |  |  |  |
|                              | pembayaran?"                                |  |  |  |
| 12. Input pilihan "Ya"       |                                             |  |  |  |
|                              | 13. Sistem berhasil menghapus bukti         |  |  |  |
|                              | pembayaran                                  |  |  |  |
| Skenario Gagal               |                                             |  |  |  |
| Aksi Aktor                   | Reaksi Sistem                               |  |  |  |
| 1. Memilih menu "Pembayaran" |                                             |  |  |  |
|                              | 2. Sistem menampilkan halaman "Pembayaran"  |  |  |  |
|                              | 3. Menampilkan list kelas                   |  |  |  |
| 4. Memilih kelas             |                                             |  |  |  |
|                              | 5. Sistem menampilkan daftar siswa          |  |  |  |

|                             | 6. Sistem menampilkan tombol "archive"      |
|-----------------------------|---------------------------------------------|
| 7. Memilih tombol "archive" |                                             |
|                             | 8. Sistem menampilkan tampilan "arsip file" |
|                             | 9. Sistem menampilkan tombol "remove"       |
| 10. Pilih "remove"          |                                             |
|                             | 11. Sistem menampilkan pesan "hapus bukti   |
|                             | pembayaran?"                                |
| 12. Input pilihan "Tidak"   |                                             |
|                             | 13. Sistem tidak menghapus bukti pembayaran |
|                             | dan kembali menampilkan tampilan "archive   |
|                             | file"                                       |

## 3.15.3 Activity Diagram Mengelola Info Pembayaran (Menghapus Bukti Pembayaran)

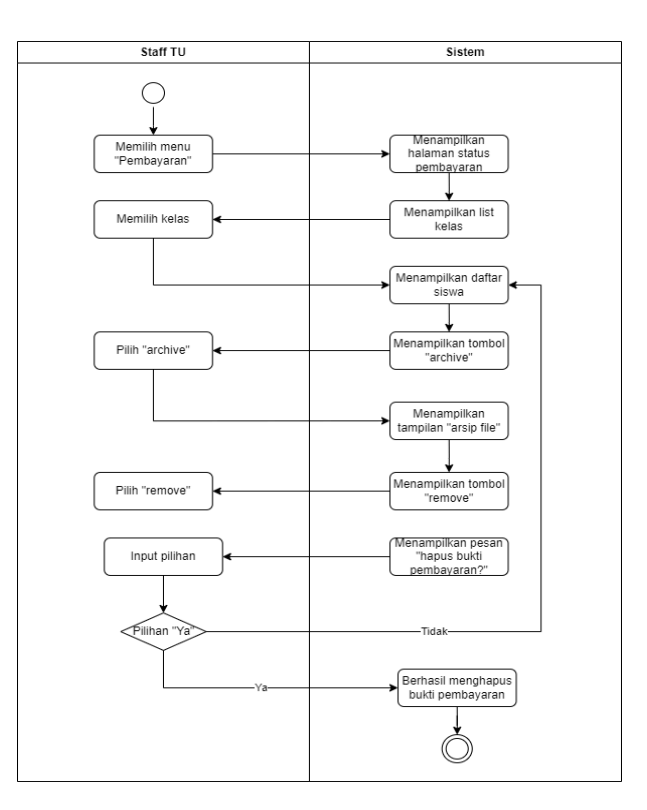

## 3.16 System Feature 16: Mengakses Dashboard Admin

### 3.16.1 Deskripsi

Fitur ini dapat digunakan admin untuk mengakses halaman dashboard yang berisi fitur-fitur aplikasi web tersebut.

#### 3.16.2 Use Case Scenario Mengakses Dashboard Admin

| Use Case             | :   | Mengakses Dashboard Admin                                                                                            |                                       |  |
|----------------------|-----|----------------------------------------------------------------------------------------------------|---------------------------------------|--|
| Deskripsi            | :   | <i>Use Case</i> ini digunakan admin untuk mengakses halaman dashboard yang berisi fitur-fitur aplikasi web tersebut. |                                       |  |
| Aktor                | :   | Admin                                                                                                    |                                       |  |
| Kondisi Awal         | :   | Aktor berhasil login a                                                                                               | kun admin                             |  |
| Kondisi Akhir        | :   | Sistem menampilkan                                                                                                   | halaman dashboard admin               |  |
|                      |     | Skenar                                                                                                    | io Normal                             |  |
| A                    | ksi | Aktor                                                                                                    | Reaksi Sistem                         |  |
| 1. Berhasil login al | cun | admin                                                                                                    |                                       |  |
|                      |     |                                                                                                    | 2. Sistem melakukan otorisasi         |  |
|                      |     |                                                                                                    | 3. Proses otorisasi berhasil          |  |
|                      |     |                                                                                                    | 4. Sistem menampilkan halaman         |  |
|                      |     |                                                                                                    | dashboard siswa                       |  |
|                      |     | Skena                                                                                                    | rio Gagal                             |  |
| Aksi Aktor           |     | Aktor                                                                                                    | Reaksi Sistem                         |  |
| 1. Berhasil login al | cun | admin                                                                                                    |                                       |  |
|                      |     |                                                                                                    | 2. Sistem melakukan otorisasi         |  |
|                      |     |                                                                                                    | 3. Proses otorisasi gagal             |  |
|                      |     |                                                                                                    | 4. Sistem gagal memuat tampilan       |  |
|                      |     |                                                                                                    | dashboard siswa dan menampilkan pesan |  |
|                      |     |                                                                                                    | error                                 |  |

#### 3.16.3 Activity Diagram Mengakses Dashboard Admin

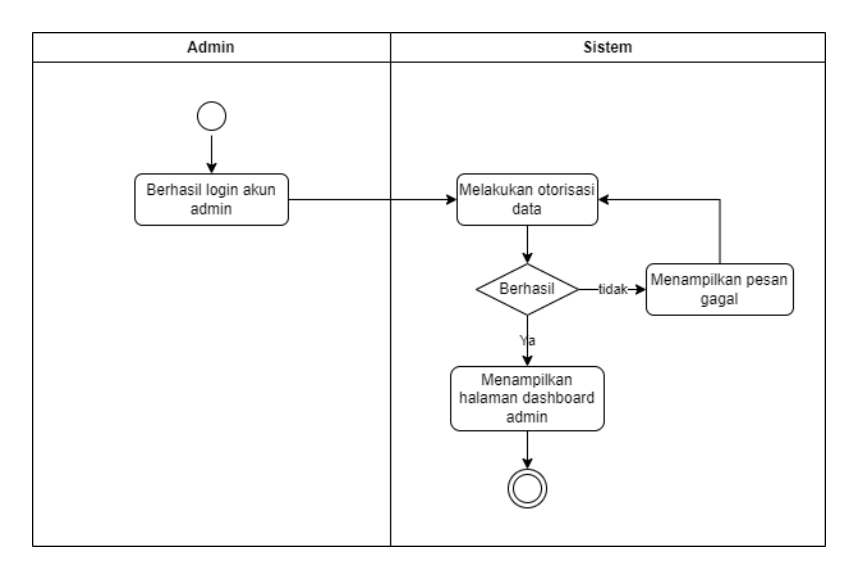

## 3.17 System Feature 17 : Mengelola Akun User (Menambah akun)

3.17.1 Deskripsi

Pada fitur ini admin dapat melakukan kelola akun user seperti menambahkan akun user.

| Use Case                          | : | Mengelola Akun User (menambah akun)                         |                                          |
|-----------------------------------|---|-------------------------------------------------------------|------------------------------------------|
| Deskripsi                         | : | Use Case ini digunakan oleh admin untuk mengelola akun user |                                          |
|                                   |   | seperti menambah akun user.                                 |                                          |
| Aktor                             | : | Admin                                                       |                                          |
| Kondisi Awal                      | : | Aktor memilih menu "Kelola Pengguna"                        |                                          |
| Kondisi Akhir                     | : | Sistem berhasil menambah akun user pada tabel               |                                          |
| Skenario Normal                   |   |                                                             |                                          |
| Aksi Aktor                        |   | Aktor                                                       | Reaksi Sistem                            |
| 1. Memilih menu "Kelola Pengguna" |   | elola Pengguna"                                             |                                          |
|                                   |   |                                                             | 2. Menampilkan halaman "Kelola Pengguna" |

3.17.2 *Use Case Scenario* Mengelola Akun User (Menambah akun)

|                                   | 3. Sistem menampilkan tabel user              |
|-----------------------------------|-----------------------------------------------|
|                                   | 4. Sistem menampilkan tombol "add"            |
| 5. Pilih "add"                    |                                               |
|                                   | 6. Sistem menampilkan tampilan "tambah        |
|                                   | akun"                                         |
| 7. Input data                     |                                               |
|                                   | 8. Proses menyimpan data                      |
|                                   | 9. Data berhasil disimpan                     |
|                                   | 10. Akun user berhasil ditambahkan pada tabel |
| Sk                                | enario Gagal                                  |
| Aksi Aktor                        | Reaksi Sistem                                 |
| 1. Memilih menu "Kelola Pengguna" |                                               |
|                                   | 2. Menampilkan halaman "Kelola Pengguna"      |
|                                   | 3. Sistem menampilkan tabel user              |
|                                   | 4. Sistem menampilkan tombol "add"            |
| 5. Pilih "add"                    |                                               |
|                                   | 6. Sistem menampilkan tampilan "tambah        |
|                                   | akun"                                         |
| 7. Input data                     |                                               |
|                                   | 8. Proses menyimpan data                      |
|                                   | 9. Data gagal disimpan                        |
|                                   | 10. Sistem menampilkan pesan akun gagal       |
|                                   | ditambahkan dan kembali ke tampilan "tambah   |
|                                   | data"                                         |

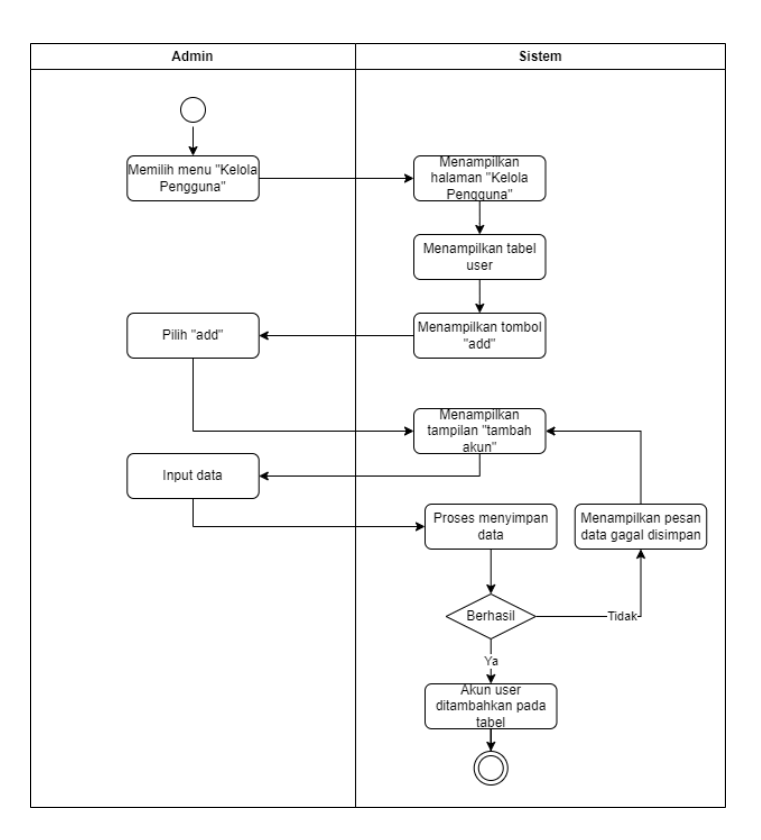

3.17.3 Activity Diagram Mengelola Akun User (Menambah akun)

## 3.18 System Feature 18 : Mengelola Akun User (Mengedit Akun)

3.18.1 Deskripsi

Pada fitur ini admin dapat mengelola akun user seperti mengedit informasi akun user.

3.18.2 Use Case Scenario Mengelola Akun User (Mengedit Akun)

| Use Case        | : | Mengelola Akun User (Mengedit Akun)                         |               |
|-----------------|---|-------------------------------------------------------------|---------------|
| Deskripsi       | : | Use Case ini digunakan oleh admin untuk mengelola akun user |               |
|                 |   | seperti mengedit informasi akun user.                       |               |
| Aktor           | : | Admin                                                       |               |
| Kondisi Awal    | : | Aktor memilih menu "Kelola Pengguna"                        |               |
| Kondisi Akhir   | : | Sistem menampilkan informasi akun terbaru                   |               |
| Skenario Normal |   |                                                             |               |
| Aksi Aktor      |   | ktor                                                        | Reaksi Sistem |

Copyright © 2024 by SI Akademik Sekolah. Permission is granted to use, modify, and distribute this document.

| 1. Memilih menu "Kelola Pengguna"                                                                                        |                                                                                                    |  |  |  |  |
|----------------------------------------------------------------------------------------------------|----------------------------------------------------------------------------------------------------|--|--|--|--|
|                                                                                                    | 2. Menampilkan halaman "Kelola Pengguna"                                                                                                    |  |  |  |  |
|                                                                                                    | 3. Sistem menampilkan tabel user                                                                                                    |  |  |  |  |
| 4. Pilih user                                                                                                    |                                                                                                    |  |  |  |  |
|                                                                                                    | 5. Sistem menampilkan tombol "edit"                                                                                                    |  |  |  |  |
| 6. Pilih "edit"                                                                                                    |                                                                                                    |  |  |  |  |
|                                                                                                    | 7. Sistem menampilkan tampilan "edit akun"                                                                                                    |  |  |  |  |
| 8. Input data                                                                                                    |                                                                                                    |  |  |  |  |
|                                                                                                    | 9. Proses menyimpan data                                                                                                    |  |  |  |  |
|                                                                                                    | 10. Data berhasil disimpan                                                                                                    |  |  |  |  |
|                                                                                                    | 11. Menampilkan informasi akun terbaru                                                                                                    |  |  |  |  |
| Skenario Gagal                                                                                                    |                                                                                                    |  |  |  |  |
|                                                                                                    |                                                                                                    |  |  |  |  |
| Aksi Aktor                                                                                                    | Reaksi Sistem                                                                                                    |  |  |  |  |
| Aksi Aktor<br>1. Memilih menu "Kelola Pengguna"                                                                          | Reaksi Sistem                                                                                                    |  |  |  |  |
| Aksi Aktor<br>1. Memilih menu "Kelola Pengguna"                                                                          | Reaksi Sistem 2. Menampilkan halaman "Kelola Pengguna"                                                                                                    |  |  |  |  |
| Aksi Aktor<br>1. Memilih menu "Kelola Pengguna"                                                                          | Reaksi Sistem         2. Menampilkan halaman "Kelola Pengguna"         3. Sistem menampilkan tabel user                                                                                                    |  |  |  |  |
| Aksi Aktor<br>1. Memilih menu "Kelola Pengguna"<br>4. Pilih user                                                         | Reaksi Sistem         2. Menampilkan halaman "Kelola Pengguna"         3. Sistem menampilkan tabel user                                                                                                    |  |  |  |  |
| Aksi Aktor<br>1. Memilih menu "Kelola Pengguna"<br>4. Pilih user                                                         | Reaksi Sistem         2. Menampilkan halaman "Kelola Pengguna"         3. Sistem menampilkan tabel user         5. Sistem menampilkan tombol "edit"                                                                                     |  |  |  |  |
| Aksi Aktor<br>1. Memilih menu "Kelola Pengguna"<br>4. Pilih user<br>6. Pilih "edit"                                      | Reaksi Sistem         2. Menampilkan halaman "Kelola Pengguna"         3. Sistem menampilkan tabel user         5. Sistem menampilkan tombol "edit"                                                                                     |  |  |  |  |
| Aksi Aktor<br>1. Memilih menu "Kelola Pengguna"<br>4. Pilih user<br>6. Pilih "edit"                                      | Reaksi Sistem         2. Menampilkan halaman "Kelola Pengguna"         3. Sistem menampilkan tabel user         5. Sistem menampilkan tombol "edit"         7. Sistem menampilkan tampilan "edit akun"                                  |  |  |  |  |
| Aksi Aktor         1. Memilih menu "Kelola Pengguna"         4. Pilih user         6. Pilih "edit"         8. Input data | Reaksi Sistem         2. Menampilkan halaman "Kelola Pengguna"         3. Sistem menampilkan tabel user         5. Sistem menampilkan tombol "edit"         7. Sistem menampilkan tampilan "edit akun"                                  |  |  |  |  |
| Aksi Aktor         1. Memilih menu "Kelola Pengguna"         4. Pilih user         6. Pilih "edit"         8. Input data | Reaksi Sistem         2. Menampilkan halaman "Kelola Pengguna"         3. Sistem menampilkan tabel user         5. Sistem menampilkan tombol "edit"         7. Sistem menampilkan tampilan "edit akun"         9. Proses menyimpan data |  |  |  |  |

| 10. Sistem menampilkan pesan data gagal      |
|----------------------------------------------|
| disimpan dan kembali ke tampilan "edit akun" |

3.18.3 Activity Diagram Mengelola Akun User (Mengedit Akun)

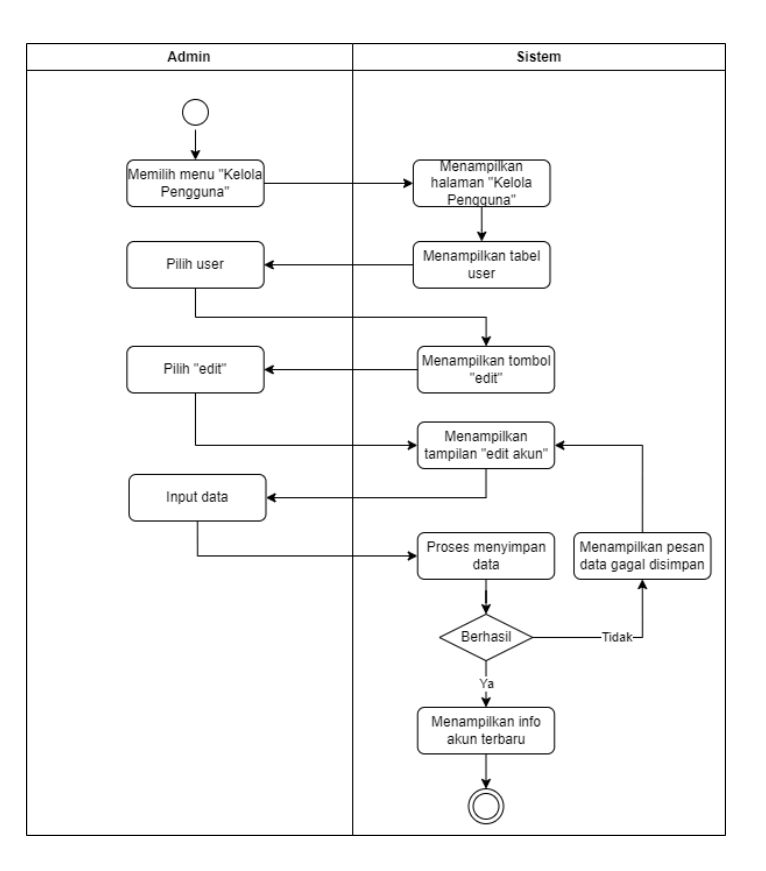

## 3.19 System Feature 19 : Mengelola Akun User (Menghapus akun)

3.19.1 Deskripsi

Pada fitur ini admin dapat mengelola akun user seperti menghapus akun user.

3.19.2 *Use Case Scenario* Mengelola Akun User (Menghapus Akun)

| Use Case  | : | Mengelola Akun User (Menghapus Akun)                        |  |
|-----------|---|-------------------------------------------------------------|--|
| Deskripsi | : | Use Case ini digunakan oleh admin untuk mengelola akun user |  |
|           |   | seperti menghapus akun user.                                |  |
| Aktor     | : | Admin                                                       |  |

| Kondisi Awal                      | :         | Aktor memilih menu "Kelola Pengguna" |                                           |  |
|-----------------------------------|-----------|--------------------------------------|-------------------------------------------|--|
| Kondisi Akhir                     | :         | Sistem berhasil menghapus akun       |                                           |  |
|                                   | io Normal |                                      |                                           |  |
| Aks                               | si A      | ktor                                 | Reaksi Sistem                             |  |
| 1. Memilih menu "K                | elo       | la Pengguna"                         |                                           |  |
|                                   |           |                                      | 2. Menampilkan halaman "Kelola Pengguna"  |  |
|                                   |           |                                      | 3. Sistem menampilkan tabel user          |  |
| 4. Pilih user                     |           |                                      |                                           |  |
|                                   |           |                                      | 5. Sistem menampilkan tombol "remove"     |  |
| 6. Pilih "remove"                 |           |                                      |                                           |  |
|                                   |           |                                      | 7. Sistem menampilkan pesan "hapus akun?" |  |
| 8. Input "Ya"                     |           |                                      |                                           |  |
|                                   |           |                                      | 9. Akun berhasil dihapus                  |  |
|                                   |           | Skena                                | rio Gagal                                 |  |
| Aks                               | si A      | ktor                                 | Reaksi Sistem                             |  |
| 1. Memilih menu "Kelola Pengguna" |           |                                      |                                           |  |
|                                   |           |                                      | 2. Menampilkan halaman "Kelola Pengguna"  |  |
|                                   |           |                                      | 3. Sistem menampilkan tabel user          |  |
| 4. Pilih user                     |           |                                      |                                           |  |
|                                   |           |                                      | 5. Sistem menampilkan tombol "remove"     |  |
| 6. Pilih "remove"                 |           |                                      |                                           |  |
|                                   |           |                                      | 7. Sistem menampilkan pesan "hapus akun?" |  |
| 8. Input "Tidak"                  |           |                                      |                                           |  |

| 9. Sistem tidak menghapus akun dan kembali |
|--------------------------------------------|
| menampilkan tabel user                     |

#### 3.19.3 Activity Diagram Mengelola Akun User (Menghapus Akun)

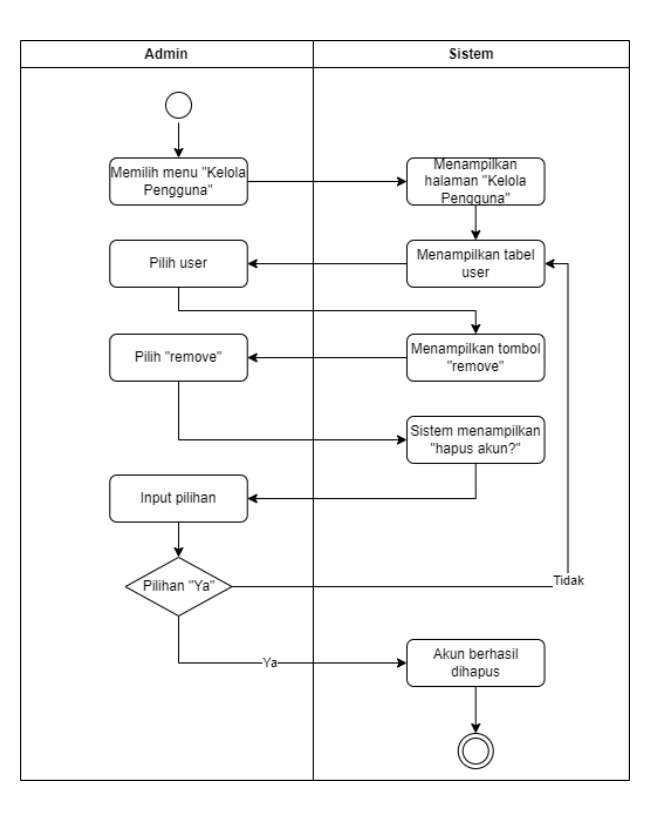

## 3.20 System Feature 20 : Mengelola Kelas (Menambah Kelas)

## 3.20.1 Deskripsi

Pada fitur ini admin dapat mengelola informasi kelas seperti menambah kelas baru.

| Use Case     | : | Mengelola Kelas (Menambah kelas)                                                      |
|--------------|---|---------------------------------------------------------------------------------------|
| Deskripsi    | : | <i>Use Case</i> ini digunakan oleh admin untuk mengelola kelas seperti menambah kelas |
| Aktor        | : | Admin                                                                                 |
| Kondisi Awal | : | Aktor memilih menu "Kelola kelas"                                                     |

3.20.2 *Use Case Scenario* Mengelola Kelas (Menambah kelas)

| Kondisi Akhir                  | :   | Kelas berhasil ditambahkan ke dalam list |                                              |  |
|--------------------------------|-----|------------------------------------------|----------------------------------------------|--|
| Skenar                         |     |                                          | io Normal                                    |  |
| Aks                            | i A | ktor                                     | Reaksi Sistem                                |  |
| 1. Memilih menu "K             | elo | la kelas"                                |                                              |  |
|                                |     |                                          | 2. Sistem menampilkan halaman "Kelola        |  |
|                                |     |                                          | kelas"                                       |  |
|                                |     |                                          | 3. Sistem menampilkan list kelas             |  |
|                                |     |                                          | 4. Sistem menampilkan tombol "add"           |  |
| 5. Pilih "add"                 |     |                                          |                                              |  |
|                                |     |                                          | 6. Sistem menampilkan tampilan "tambah       |  |
|                                |     |                                          | kelas"                                       |  |
| 7. Input data                  |     |                                          |                                              |  |
|                                |     |                                          | 8. Proses menyimpan data                     |  |
|                                |     |                                          | 9. Data berhasil disimpan                    |  |
|                                |     |                                          | 10. Kelas berhasil ditambahkan ke dalam list |  |
| Sken                           |     |                                          | rio Gagal                                    |  |
| Aksi Aktor                     |     |                                          | Reaksi Sistem                                |  |
| 1. Memilih menu "Kelola kelas" |     |                                          |                                              |  |
|                                |     |                                          | 2. Sistem menampilkan halaman "Kelola        |  |
|                                |     |                                          | kelas"                                       |  |
|                                |     |                                          | 3. Sistem menampilkan list kelas             |  |
|                                |     |                                          | 4. Sistem menampilkan tombol "add"           |  |
| 5. Pilih "add"                 |     |                                          |                                              |  |
|                                |     |                                          | 6. Sistem menampilkan tampilan "tambah       |  |
|                                |     |                                          | kelas"                                       |  |

| 7. Input data |                                              |
|---------------|----------------------------------------------|
|               | 8. Proses menyimpan data                     |
|               | 9. Data gagal disimpan                       |
|               | 10. Sistem menampilkan pesan kelas gagal     |
|               | ditambahkan dan kembali ke tampilan add data |

3.20.3 Activity Diagram Mengelola Kelas (Menambah kelas)

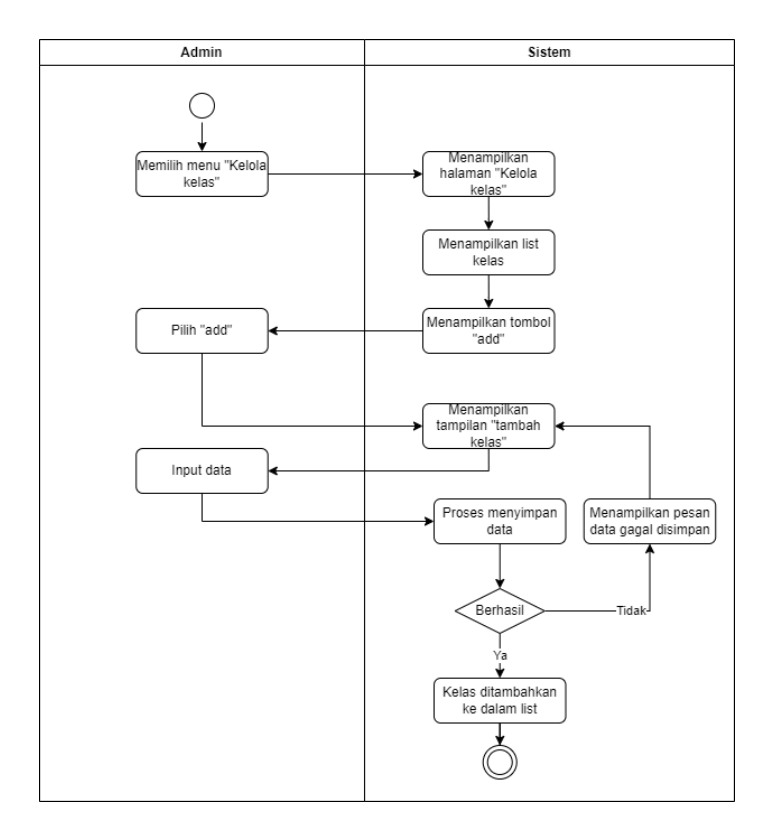

## 3.21 System Feature 21: Mengelola Kelas (Mengedit Kelas)

3.21.1 Deskripsi

Pada fitur ini admin dapat mengelola kelas seperti mengedit kelas.

3.21.2 Use Case Scenario Mengelola Kelas (Mengedit kelas)

| Use Case                       | :    | Mengelola Kelas (Mengedit kelas)                                |                                              |  |
|--------------------------------|------|-----------------------------------------------------------------|----------------------------------------------|--|
| Deskripsi                      | :    | Use Case ini digunakan oleh admin untuk mengelola kelas seperti |                                              |  |
|                                |      | mengedit informasi kelas                                        |                                              |  |
| Aktor                          | :    | Admin                                                           |                                              |  |
| Kondisi Awal                   | :    | Aktor memilih men                                               | u "Kelola kelas"                             |  |
| Kondisi Akhir                  | :    | Sistem menampilka                                               | n informasi kelas terbaru                    |  |
|                                |      | Skena                                                           | rio Normal                                   |  |
| Aks                            | si A | ktor                                                            | Reaksi Sistem                                |  |
| 1. Memilih menu "I             | Kel  | ola kelas"                                                      |                                              |  |
|                                |      |                                                                 | 2. Sistem menampilkan halaman "Kelola kelas" |  |
|                                |      |                                                                 | 3. Sistem menampilkan list kelas             |  |
| 4. Pilih kelas                 |      |                                                                 |                                              |  |
|                                |      |                                                                 | 5. Sistem menampilkan tombol "edit"          |  |
| 6. Pilih "edit"                |      |                                                                 |                                              |  |
|                                |      |                                                                 | 7. Sistem menampilkan tampilan "edit kelas"  |  |
| 8. Input data                  |      |                                                                 |                                              |  |
|                                |      |                                                                 | 9. Proses menyimpan data                     |  |
|                                |      |                                                                 | 10. Data berhasil disimpan                   |  |
|                                |      |                                                                 | 11. Menampilkan informasi kelas terbaru      |  |
|                                |      | Sken                                                            | ario Gagal                                   |  |
| Aksi Aktor                     |      |                                                                 | Reaksi Sistem                                |  |
| 1. Memilih menu "Kelola kelas" |      |                                                                 |                                              |  |
|                                |      |                                                                 | 2. Sistem menampilkan halaman "Kelola kelas" |  |
|                                |      |                                                                 | 3. Sistem menampilkan list kelas             |  |
| 4. Pilih kelas                 |      |                                                                 |                                              |  |

|                 | 5. Sistem menampilkan tombol "edit"                                               |
|-----------------|-----------------------------------------------------------------------------------|
| 6. Pilih "edit" |                                                                                   |
|                 | 7. Sistem menampilkan tampilan "edit kelas"                                       |
| 8. Input data   |                                                                                   |
|                 | 9. Proses menyimpan data                                                          |
|                 | 10. Data gagal disimpan                                                           |
|                 | 11. Menampilkan pesan gagal menyimpan data<br>dan kembali ke tampilan "edit data" |

3.21.3 Activity Diagram Mengelola Kelas (Mengedit kelas)

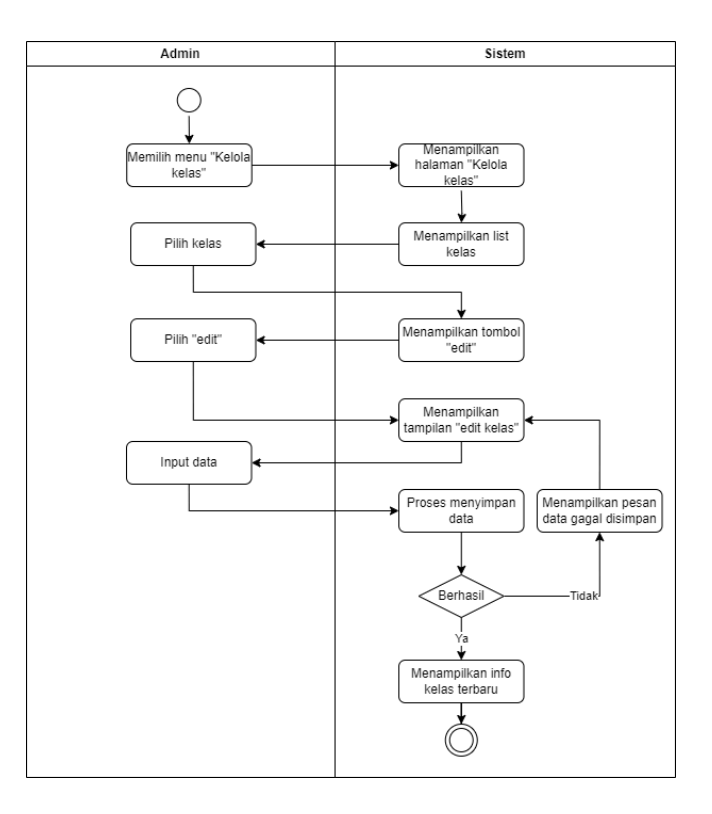

## 3.22 System Feature 22 : Mengelola Kelas (Menghapus Kelas)

#### 3.22.1 Deskripsi

Pada fitur ini admin dapat mengelola kelas seperti menghapus kelas.

## 3.22.2 Use Case Scenario Mengelola Kelas (Menghapus Kelas)

| Use Case              | :   | Mengelola Akun User (Menghapus Akun)                            |                                              |  |  |
|-----------------------|-----|-----------------------------------------------------------------|----------------------------------------------|--|--|
| Deskripsi             | :   | Use Case ini digunakan oleh admin untuk mengelola kelas seperti |                                              |  |  |
|                       |     | menghapus kelas.                                                |                                              |  |  |
| Aktor                 | :   | Admin                                                           |                                              |  |  |
| Kondisi Awal          | :   | Aktor memilih mer                                               | nu "Kelola Kelas"                            |  |  |
| Kondisi Akhir         | :   | Sistem berhasil me                                              | nghapus kelas                                |  |  |
|                       |     | Skena                                                           | rio Normal                                   |  |  |
| Aksi                  | A   | xtor                                                            | Reaksi Sistem                                |  |  |
| 1. Memilih menu "K    | elo | la kelas"                                                       |                                              |  |  |
|                       |     |                                                                 | 2. Sistem menampilkan halaman "Kelola kelas" |  |  |
|                       |     |                                                                 | 3. Sistem menampilkan list kelas             |  |  |
| 4. Pilih kelas        |     |                                                                 |                                              |  |  |
|                       |     |                                                                 | 5. Sistem menampilkan tombol "remove"        |  |  |
| 6. Pilih "remove"     |     |                                                                 |                                              |  |  |
|                       |     |                                                                 | 7. Sistem menampilkan pesan "hapus kelas?"   |  |  |
| 8. Input pilihan "Ya" |     |                                                                 |                                              |  |  |
|                       |     |                                                                 | 9. Sistem berhasil menghapus kelas           |  |  |
|                       |     | Sken                                                            | ario Gagal                                   |  |  |
| Aksi                  | Al  | ctor                                                            | Reaksi Sistem                                |  |  |
| 1. Memilih menu "K    | elo | la kelas"                                                       |                                              |  |  |
|                       |     |                                                                 | 2. Sistem menampilkan halaman "Kelola kelas" |  |  |

|                          | 3. Sistem menampilkan list kelas                                               |
|--------------------------|--------------------------------------------------------------------------------|
| 4. Pilih kelas           |                                                                                |
|                          | 5. Sistem menampilkan tombol "remove"                                          |
| 6. Pilih "remove"        |                                                                                |
|                          | 7. Sistem menampilkan pesan "hapus kelas?"                                     |
| 8. Input pilihan "Tidak" |                                                                                |
|                          | 9. Sistem tidak menghapus kelas dan kembali<br>menampilkan tampilan list kelas |

3.22.3 Activity Diagram Mengelola Kelas (Menghapus Kelas)

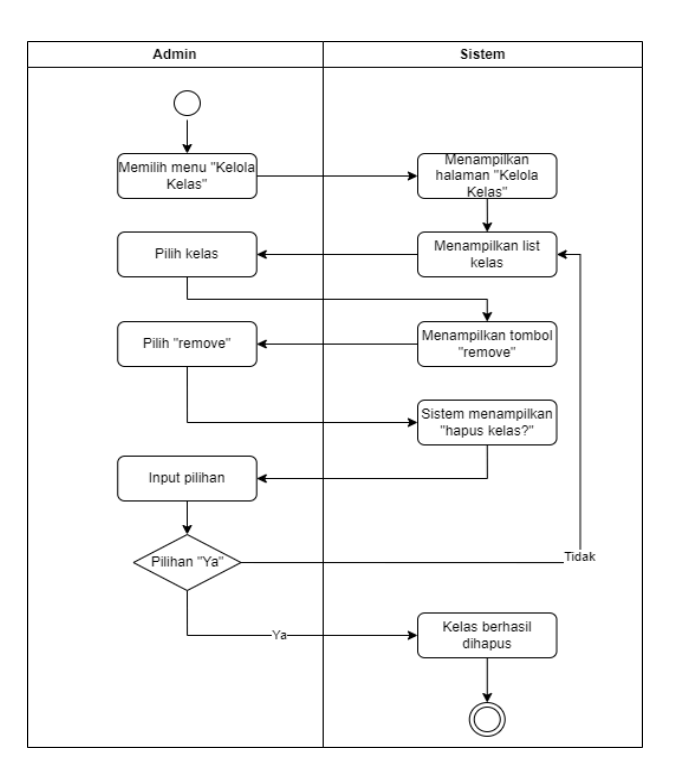

## 3.23 System Feature 23 : Mengelola Nilai siswa (Menambah Nilai)

#### 3.23.1 Deskripsi

Pada fitur ini admin dapat mengelola nilai siswa seperti menambah nilai.

#### 3.23.2 Use Case Scenario Mengelola Nilai Siswa (Menambah Nilai)

| Use Case               | :    | Mengelola Nilai Siswa (Menambah Nilai)                       |                                                   |  |  |
|------------------------|------|--------------------------------------------------------------|---------------------------------------------------|--|--|
| Deskripsi              | :    | Use Case ini digunakan oleh guru untuk mengelola nilai siswa |                                                   |  |  |
|                        |      | seperti menambah ni                                          | ai pada siswa-siswi yang diampu                   |  |  |
| Aktor                  | :    | Admin                                                        |                                                   |  |  |
| Kondisi Awal           | :    | Aktor memilih menu                                           | "Kelola kelas"                                    |  |  |
| Kondisi Akhir          | :    | Sistem menampilkan                                           | nilai siswa                                       |  |  |
|                        |      | Skenari                                                      | o Normal                                          |  |  |
| Aks                    | si A | ktor                                                         | Reaksi Sistem                                     |  |  |
| 1. Memilih menu "K     | elol | a nilai"                                                     |                                                   |  |  |
|                        |      |                                                              | 2. Sistem menampilkan halaman "Kelola<br>nilai"   |  |  |
|                        |      |                                                              | 3. Sistem menampilkan list kelas                  |  |  |
| 4. Pilih kelas         |      |                                                              |                                                   |  |  |
|                        |      |                                                              | 5. Menampilkan daftar mata pelajaran              |  |  |
| 6. Pilih mata pelajara | n    |                                                              |                                                   |  |  |
|                        |      |                                                              | 6. Menampilkan daftar siswa                       |  |  |
| 7. Pilih siswa         |      |                                                              |                                                   |  |  |
|                        |      |                                                              | 8. Sistem menampilkan tombol "add"                |  |  |
| 9. Pilih tombol "add"  | ,    |                                                              |                                                   |  |  |
|                        |      |                                                              | 10. Sistem menampilkan tampilan "tambah<br>nilai" |  |  |

| 11. Input nilai                |                                          |
|--------------------------------|------------------------------------------|
|                                | 12. Proses menyimpan data                |
|                                | 13. Data berhasil disimpan               |
|                                | 14. Sistem menampilkan nilai siswa       |
| Skena                          | nrio Gagal                               |
| Aksi Aktor                     | Reaksi Sistem                            |
| 1. Memilih menu "Kelola nilai" |                                          |
|                                | 2. Sistem menampilkan halaman "Kelola    |
|                                | nilai"                                   |
|                                | 3. Sistem menampilkan list kelas         |
| 4. Pilih kelas                 |                                          |
|                                | 5. Menampilkan daftar mata pelajaran     |
| 6. Pilih mata pelajaran        |                                          |
|                                | 6. Menampilkan daftar siswa              |
| 7. Pilih siswa                 |                                          |
|                                | 8. Sistem menampilkan tombol "add"       |
| 9. Pilih tombol "add"          |                                          |
|                                | 10. Sistem menampilkan tampilan "tambah  |
|                                | nilai"                                   |
| 11. Input nilai                |                                          |
|                                | 12. Proses menyimpan data                |
|                                | 13. Data gagal disimpan                  |
|                                | 14. Sistem menampilkan pesan data gagal  |
|                                | disimpan dan kembali ke tampilan "tambah |
|                                | nilai‴                                   |

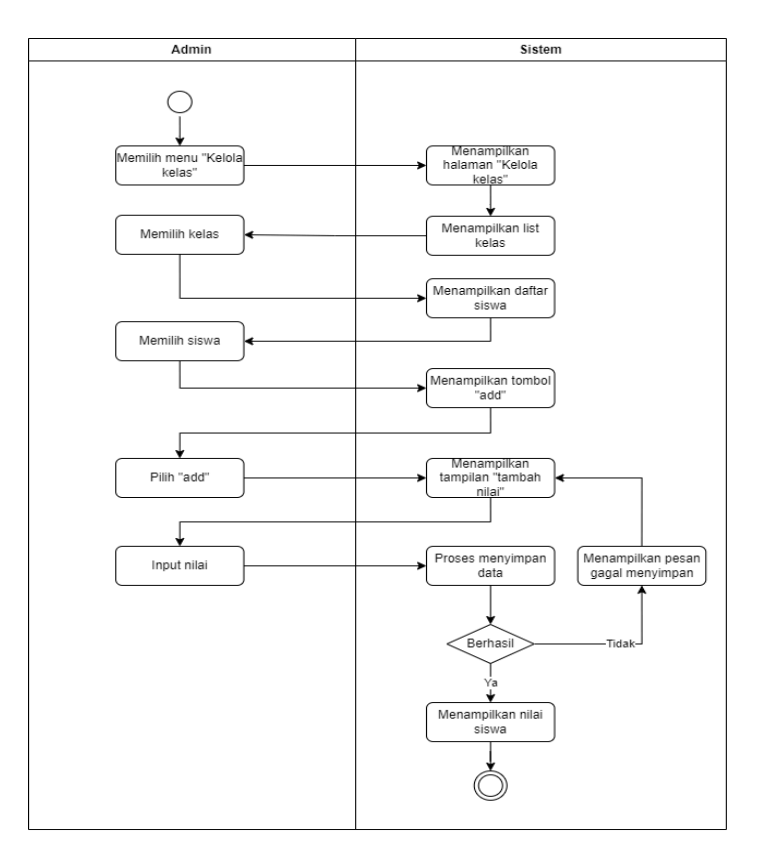

3.23.3 Activity Diagram Mengelola Nilai Siswa (Menambah Nilai)

## 3.24 System Feature 24 : Mengelola Nilai Siswa (Menghapus Nilai)

#### 3.24.1 Deskripsi

Pada fitur ini admin dapat mengelola nilai siswa seperti menghapus nilai siswa.

| 3.24.2 | Use | Case | Scenario | Mengelola | Nilai | Siswa | (Menghapus | Nilai) |
|--------|-----|------|----------|-----------|-------|-------|------------|--------|
|--------|-----|------|----------|-----------|-------|-------|------------|--------|

| Use Case        | : | Mengelola Nilai Siswa (Menghapus Nilai)                      |  |
|-----------------|---|--------------------------------------------------------------|--|
| Deskripsi       | : | Use Case ini digunakan oleh guru untuk mengelola nilai siswa |  |
|                 |   | seperti menghapus nilai siswa.                               |  |
| Aktor           | : | Admin                                                        |  |
| Kondisi Awal    | : | Aktor memilih menu "Kelola nilai"                            |  |
| Kondisi Akhir   | : | Sistem berhasil menghapus nilai                              |  |
| Skenario Normal |   |                                                              |  |

| Aksi Aktor                     | Reaksi Sistem                                |
|--------------------------------|----------------------------------------------|
| 1. Memilih menu "Kelola nilai" |                                              |
|                                | 2. Sistem menampilkan halaman "Kelola nilai" |
|                                | 3. Sistem menampilkan list kelas             |
| 4. Pilih kelas                 |                                              |
|                                | 5. Menampilkan daftar mata pelajaran         |
| 6. Pilih mata pelajaran        |                                              |
|                                | 7. Menampilkan daftar siswa                  |
| 8. Pilih siswa                 |                                              |
|                                | 9. Menampilkan nilai siswa                   |
|                                | 10. Sistem menampilkan tombol "remove"       |
| 11. Pilih tombol "remove"      |                                              |
|                                | 12. Sistem menampilkan pesan "hapus nilai?"  |
| 13. Input pilihan "Ya"         |                                              |
|                                | 14. Sistem berhasil menghapus nilai          |
| Skena                          | rio Gagal                                    |
| Aksi Aktor                     | Reaksi Sistem                                |
| 1. Memilih menu "Kelola nilai" |                                              |
|                                | 2. Sistem menampilkan halaman "Kelola nilai" |
|                                | 3. Sistem menampilkan list kelas             |
| 4. Pilih kelas                 |                                              |
|                                | 5. Menampilkan daftar mata pelajaran         |
| 6. Pilih mata pelajaran        |                                              |

|                           | 7. Menampilkan daftar siswa                                                       |
|---------------------------|-----------------------------------------------------------------------------------|
| 8. Pilih siswa            |                                                                                   |
|                           | 9. Menampilkan nilai siswa                                                        |
|                           | 10. Sistem menampilkan tombol "remove"                                            |
| 11. Pilih tombol "remove" |                                                                                   |
|                           | 12. Sistem menampilkan pesan "hapus nilai?"                                       |
| 13. Input pilihan "Tidak" |                                                                                   |
|                           | 14. Sistem tidak menghapus nilai dan kembali<br>menampilkan tampilan daftar siswa |

3.24.3 Activity Diagram Mengelola Nilai Siswa (Menghapus Nilai)

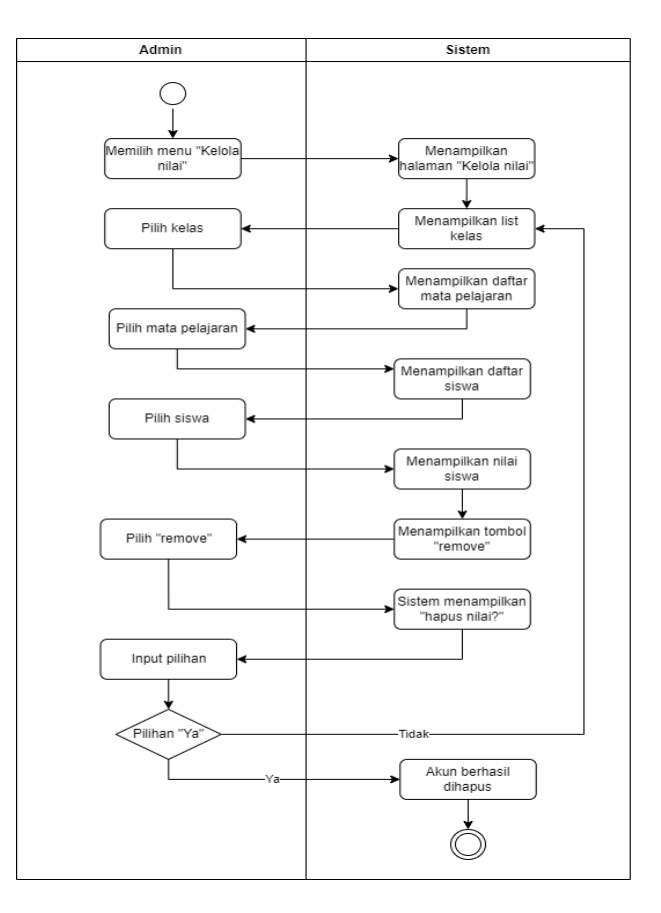

## 3.25 System Feature 25 : Mengelola Nilai Siswa (Mengedit Nilai)

### 3.25.1 Deskripsi

Pada fitur ini admin dapat mengelola nilai siswa seperti mengedit nilai siswa.

## 3.25.2 Use Case Scenario Mengelola Nilai Siswa (Mengedit Nilai)

| Use Case               | :    | Mengelola Nilai Siswa (Mengedit Nilai)                        |                                              |  |  |
|------------------------|------|---------------------------------------------------------------|----------------------------------------------|--|--|
| Deskripsi              | :    | Use Case ini digunakan oleh admin untuk mengelola nilai siswa |                                              |  |  |
|                        |      | seperti mengedit nila                                         | ai siswa.                                    |  |  |
| Aktor                  | :    | Admin                                                         |                                              |  |  |
| Kondisi Awal           | :    | Aktor memilih menu                                            | ı "Kelola nilai"                             |  |  |
| Kondisi Akhir          | :    | Sistem menampilkan                                            | nilai siswa terbaru                          |  |  |
|                        |      | Skenar                                                        | io Normal                                    |  |  |
| Aks                    | si A | ktor                                                          | Reaksi Sistem                                |  |  |
| 1. Memilih menu "K     | elo  | la nilai"                                                     |                                              |  |  |
|                        |      |                                                               | 2. Sistem menampilkan halaman "Kelola nilai" |  |  |
|                        |      |                                                               | 3. Sistem menampilkan list kelas             |  |  |
| 4. Pilih kelas         |      |                                                               |                                              |  |  |
|                        |      |                                                               | 5. Menampilkan daftar mata pelajaran         |  |  |
| 6. Pilih mata pelajara | an   |                                                               |                                              |  |  |
|                        |      |                                                               | 7. Menampilkan daftar siswa                  |  |  |
| 8. Pilih siswa         |      |                                                               |                                              |  |  |
|                        |      |                                                               | 9. Menampilkan nilai siswa                   |  |  |
|                        |      |                                                               | 10. Sistem menampilkan tombol "edit"         |  |  |
| 11. Pilih tombol "edi  | it"  |                                                               |                                              |  |  |
|                        |      |                                                               | 12. Sistem menampilkan tampilan "edit nilai" |  |  |

| 13. Input nilai                |                                                      |
|--------------------------------|------------------------------------------------------|
|                                | 14. Proses menyimpan data                            |
|                                | 15. Data berhasil disimpan                           |
|                                | 16. Sistem menampilkan nilai siswa terbaru           |
| Sken                           | ario Gagal                                           |
| Aksi Aktor                     | Reaksi Sistem                                        |
| 1. Memilih menu "Kelola nilai" |                                                      |
|                                | 2. Sistem menampilkan halaman "Kelola nilai"         |
|                                | 3. Sistem menampilkan list kelas                     |
| 4. Pilih kelas                 |                                                      |
|                                | 5. Menampilkan daftar mata pelajaran                 |
| 6. Pilih mata pelajaran        |                                                      |
|                                | 7. Menampilkan daftar siswa                          |
| 8. Pilih siswa                 |                                                      |
|                                | 9. Menampilkan nilai siswa                           |
|                                | 10. Sistem menampilkan tombol "edit"                 |
| 11. Pilih tombol "edit"        |                                                      |
|                                | 12. Sistem menampilkan tampilan "edit nilai"         |
| 13. Input nilai                |                                                      |
|                                | 14. Proses menyimpan data                            |
|                                | 15. Data gagal disimpan                              |
|                                | 16. Sistem menampilkan pesan gagal                   |
|                                | menyimpan data dan kembali ke tampilan edit<br>nilai |
|                                |                                                      |

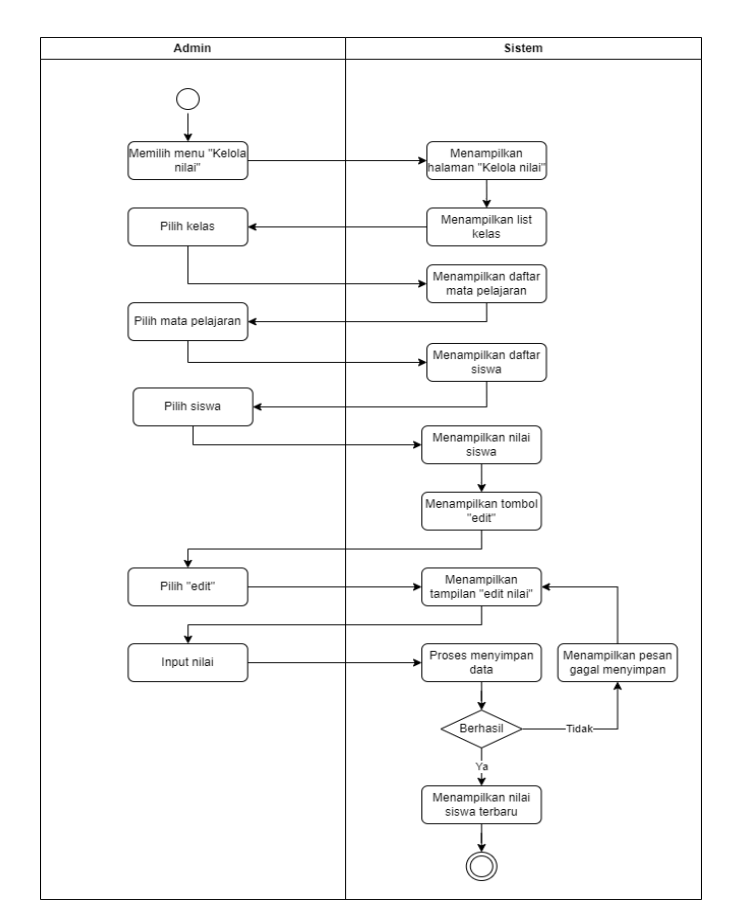

3.25.3 Activity Diagram Mengelola Nilai Siswa (Mengedit Nilai)

# 3.26 *System Feature* 26 : Mengelola Info Pembayaran (Mengedit Status Pembayaran)

3.26.1 Deskripsi

Pada fitur ini admin dapat mengelola informasi pembayaran seperti mengedit status pembayaran siswa.

3.26.2 Use Case Scenario Mengelola Info Pembayaran (Mengedit Status Pembayaran)

| Use Case  | : | Mengelola Info Pembayaran (Mengedit Status Pembayaran)      |
|-----------|---|-------------------------------------------------------------|
| Deskripsi | : | Use Case ini digunakan oleh admin untuk mengelola informasi |
|           |   | pembayaran seperti mengedit status pembayaran               |
| Aktor     | : | Admin                                                       |

Copyright © 2024 by SI Akademik Sekolah. Permission is granted to use, modify, and distribute this document.

| Kondisi Awal                 | : | Aktor memilih menu "Pembayaran" |                                              |  |  |  |
|------------------------------|---|---------------------------------|----------------------------------------------|--|--|--|
| Kondisi Akhir                | : | Sistem menampilkan              | Sistem menampilkan status pembayaran terbaru |  |  |  |
| Skenario Normal              |   |                                 |                                              |  |  |  |
| Aksi Aktor                   |   |                                 | Reaksi Sistem                                |  |  |  |
| 1. Memilih menu "Pembayaran" |   |                                 |                                              |  |  |  |
|                              |   |                                 | 2. Sistem menampilkan halaman                |  |  |  |
|                              |   |                                 | "Pembayaran"                                 |  |  |  |
|                              |   |                                 | 3. Menampilkan list kelas                    |  |  |  |
| 4. Memilih kelas             |   |                                 |                                              |  |  |  |
|                              |   |                                 | 5. Sistem menampilkan daftar siswa           |  |  |  |
|                              |   |                                 | 6. Sistem menampilkan tombol "edit"          |  |  |  |
| 7. Pilih "edit"              |   |                                 |                                              |  |  |  |
|                              |   |                                 | 8. Sistem menampilkan tampilan "edit status" |  |  |  |
| 9. Pilih jenis status        |   |                                 |                                              |  |  |  |
|                              |   |                                 | 10. Proses menyimpan data                    |  |  |  |
|                              |   |                                 | 11. Data berhasil disimpan                   |  |  |  |
|                              |   |                                 | 12. Sistem menampilkan status pembayaran     |  |  |  |
|                              |   |                                 | terbaru                                      |  |  |  |
| Skenario Gagal               |   |                                 |                                              |  |  |  |
| Aksi Aktor                   |   |                                 | Reaksi Sistem                                |  |  |  |
| 1. Memilih menu "Pembayaran" |   | bayaran"                        |                                              |  |  |  |
|                              |   |                                 | 2. Sistem menampilkan halaman                |  |  |  |
|                              |   |                                 | "Pembayaran"                                 |  |  |  |
|                              |   |                                 | 3. Menampilkan list kelas                    |  |  |  |
| 4. Memilih kelas             |   |                                 |                                              |  |  |  |

|                       | 5. Sistem menampilkan daftar siswa                                                |
|-----------------------|-----------------------------------------------------------------------------------|
|                       | 6. Sistem menampilkan tombol "edit"                                               |
| 7. Pilih "edit"       |                                                                                   |
|                       | 8. Sistem menampilkan tampilan "edit status"                                      |
| 9. Pilih jenis status |                                                                                   |
|                       | 10. Proses menyimpan data                                                         |
|                       | 11. Data gagal disimpan                                                           |
|                       | 12. Sistem menampilkan pesan gagal<br>menyimpan dan kembali ke tampilan edit data |

3.26.3 Activity Diagram Mengelola Info Administrasi (Edit Status Pembayaran)

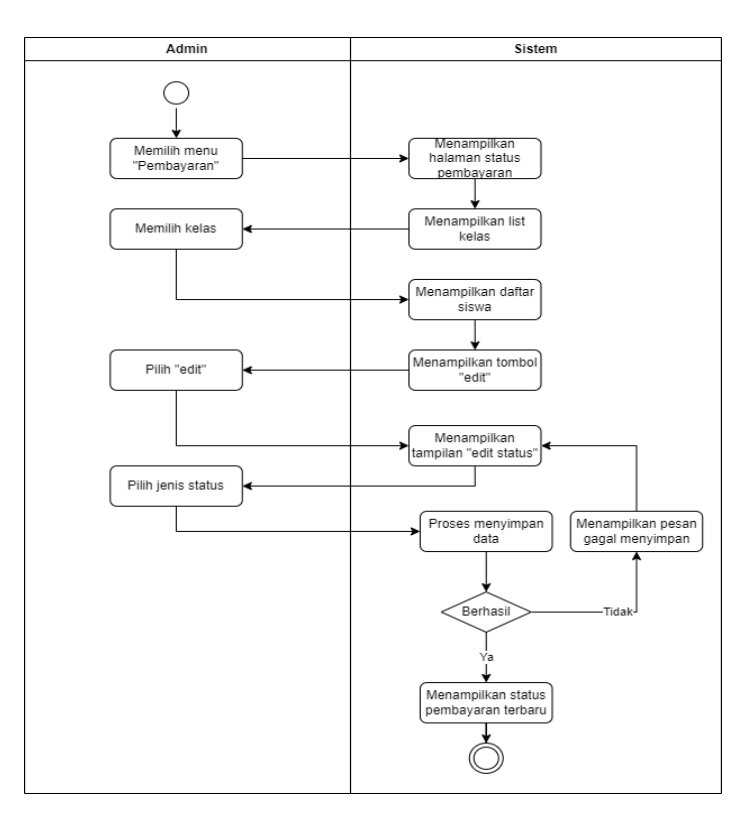

# 3.27 *System Feature* 27 : Mengelola Info Pembayaran (Menambah Bukti Pembayaran)

#### 3.27.1 Deskripsi

Pada fitur ini admin dapat mengelola info pembayaran seperti menambah arsip pembayaran.

3.27.2 Use Case Scenario Mengelola Info Pembayaran (Menambah Bukti Pembayaran)

| Use Case                     | : | Mengelola Info Pembayaran (Menambah Bukti Pembayaran)       |                                             |  |
|------------------------------|---|-------------------------------------------------------------|---------------------------------------------|--|
| Deskripsi                    | : | Use Case ini digunakan oleh admin untuk mengelola informasi |                                             |  |
|                              |   | pembayaran seperti                                          | menambah arsip pembayaran                   |  |
| Aktor                        | : | Admin                                                       |                                             |  |
| Kondisi Awal                 | • | Aktor memilih menu "Pembayaran"                             |                                             |  |
| Kondisi Akhir                | : | Sistem menampilkan bukti pembayaran siswa                   |                                             |  |
| Skenario Normal              |   |                                                             |                                             |  |
| Aksi Aktor                   |   |                                                             | Reaksi Sistem                               |  |
| 1. Memilih menu "Pembayaran" |   | bayaran"                                                    |                                             |  |
|                              |   |                                                             | 2. Sistem menampilkan halaman "Pembayaran"  |  |
|                              |   |                                                             | 3. Menampilkan list kelas                   |  |
| 4. Memilih kelas             |   |                                                             |                                             |  |
|                              |   |                                                             | 5. Sistem menampilkan daftar siswa          |  |
|                              |   |                                                             | 6. Sistem menampilkan tombol "archive"      |  |
| 7. Pilih "archive"           |   |                                                             |                                             |  |
|                              |   |                                                             | 8. Sistem menampilkan tampilan "arsip file" |  |
| 9. Upload file               |   |                                                             |                                             |  |
|                              |   |                                                             | 10. Proses menyimpan data                   |  |
|                              |   |                                                             | 11. Data berhasil disimpan                  |  |

|                              | 12. Sistem menampilkan bukti pembayaran     |  |  |  |  |
|------------------------------|---------------------------------------------|--|--|--|--|
| Skenario Gagal               |                                             |  |  |  |  |
| Aksi Aktor                   | Reaksi Sistem                               |  |  |  |  |
| 1. Memilih menu "Pembayaran" |                                             |  |  |  |  |
|                              | 2. Sistem menampilkan halaman "Pembayaran"  |  |  |  |  |
|                              | 3. Menampilkan list kelas                   |  |  |  |  |
| 4. Memilih kelas             |                                             |  |  |  |  |
|                              | 5. Sistem menampilkan daftar siswa          |  |  |  |  |
|                              | 6. Sistem menampilkan tombol "archive"      |  |  |  |  |
| 7. Pilih "archive"           |                                             |  |  |  |  |
|                              | 8. Sistem menampilkan tampilan "arsip file" |  |  |  |  |
| 9. Upload file               |                                             |  |  |  |  |
|                              | 10. Proses menyimpan data                   |  |  |  |  |
|                              | 11. Data gagal disimpan                     |  |  |  |  |
|                              | 12. Sistem menampilkan pesan gagal          |  |  |  |  |
|                              | menyimpan data dan kembali ke tampilan      |  |  |  |  |
|                              | "archive file"                              |  |  |  |  |
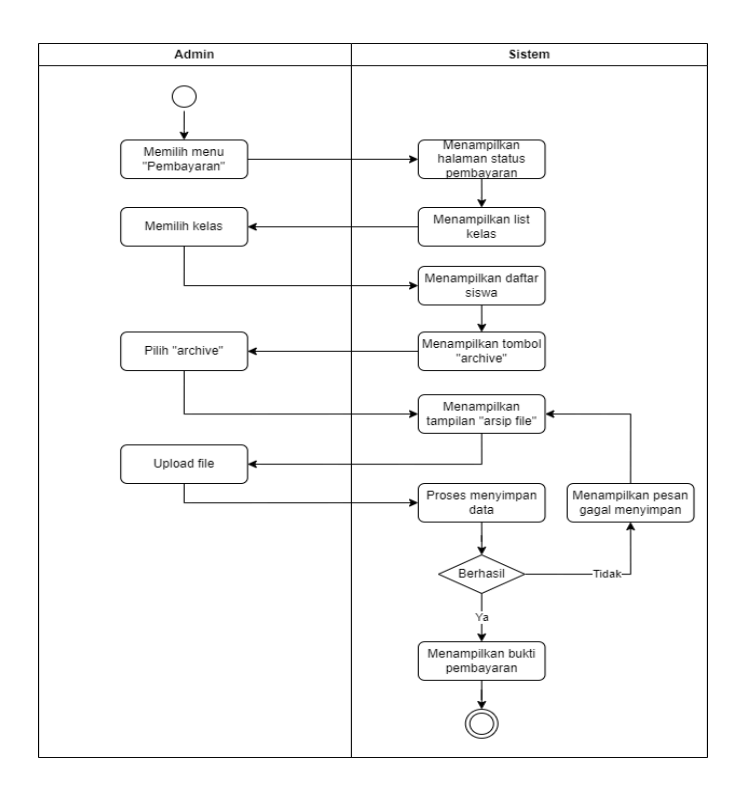

3.27.3 Activity Diagram Mengelola Info Pembayaran (Menambah Bukti Pembayaran)

## 3.28 *System Feature* 28: Mengelola Info Pembayaran (Menghapus Bukti Pembayaran)

3.28.1 Deskripsi

Pada fitur ini admin dapat mengelola informasi pembayaran seperti menghapus bukti pembayaran.

3.28.2 Use Case Scenario Mengelola Info Pembayaran (Mengedit Bukti Pembayaran)

| Use Case      | :<br>: | Arsip Bukti Pembayaran (Menghapus Bukti Pembayaran)         |
|---------------|--------|-------------------------------------------------------------|
| Deskripsi     | :      | Use Case ini digunakan oleh admin untuk mengelola informasi |
|               |        | pembayaran seperti menghapus bukti pembayaran               |
| Aktor         | :      | Admin                                                       |
| Kondisi Awal  | :      | Aktor memilih menu "Pembayaran"                             |
| Kondisi Akhir | :      | Sistem berhasil menghapus bukti pembayaran                  |

| Skenario Normal              |                                             |  |  |  |  |
|------------------------------|---------------------------------------------|--|--|--|--|
| Aksi Aktor                   | Reaksi Sistem                               |  |  |  |  |
| 1. Memilih menu "Pembayaran" |                                             |  |  |  |  |
|                              | 2. Sistem menampilkan halaman "Pembayaran"  |  |  |  |  |
|                              | 3. Menampilkan list kelas                   |  |  |  |  |
| 4. Memilih kelas             |                                             |  |  |  |  |
|                              | 5. Sistem menampilkan daftar siswa          |  |  |  |  |
|                              | 6. Sistem menampilkan tombol "archive"      |  |  |  |  |
| 7. Pilih "archive"           |                                             |  |  |  |  |
|                              | 8. Sistem menampilkan tampilan "arsip file" |  |  |  |  |
|                              | 9. Sistem menampilkan tombol "remove"       |  |  |  |  |
| 10. Pilih "remove"           |                                             |  |  |  |  |
|                              | 11. Sistem menampilkan pesan "hapus data?"  |  |  |  |  |
| 12. Input pilihan "Ya"       |                                             |  |  |  |  |
|                              | 13. Sistem berhasil menghapus bukti         |  |  |  |  |
|                              | pembayaran                                  |  |  |  |  |
| Sko                          | enario Gagal                                |  |  |  |  |
| Aksi Aktor                   | Reaksi Sistem                               |  |  |  |  |
| 1. Memilih menu "Pembayaran" |                                             |  |  |  |  |
|                              | 2. Sistem menampilkan halaman "Pembayaran"  |  |  |  |  |
|                              | 3. Menampilkan list kelas                   |  |  |  |  |
| 4. Memilih kelas             |                                             |  |  |  |  |
|                              | 5. Sistem menampilkan daftar siswa          |  |  |  |  |

|                             | 6. Sistem menampilkan tombol "archive"      |
|-----------------------------|---------------------------------------------|
| 7. Memilih tombol "archive" |                                             |
|                             | 8. Sistem menampilkan tampilan "arsip file" |
|                             | 9. Sistem menampilkan tombol "remove"       |
| 10. Pilih "remove"          |                                             |
|                             | 11. Sistem menampilkan pesan "hapus data?"  |
| 12. Input pilihan "Tidak"   |                                             |
|                             | 13. Sistem tidak menghapus bukti pembayaran |
|                             | dan kembali menampilkan tampilan "archive   |
|                             | file"                                       |

3.28.3 Activity Diagram Mengelola Info Pembayaran (Menghapus Bukti Pembayaran)

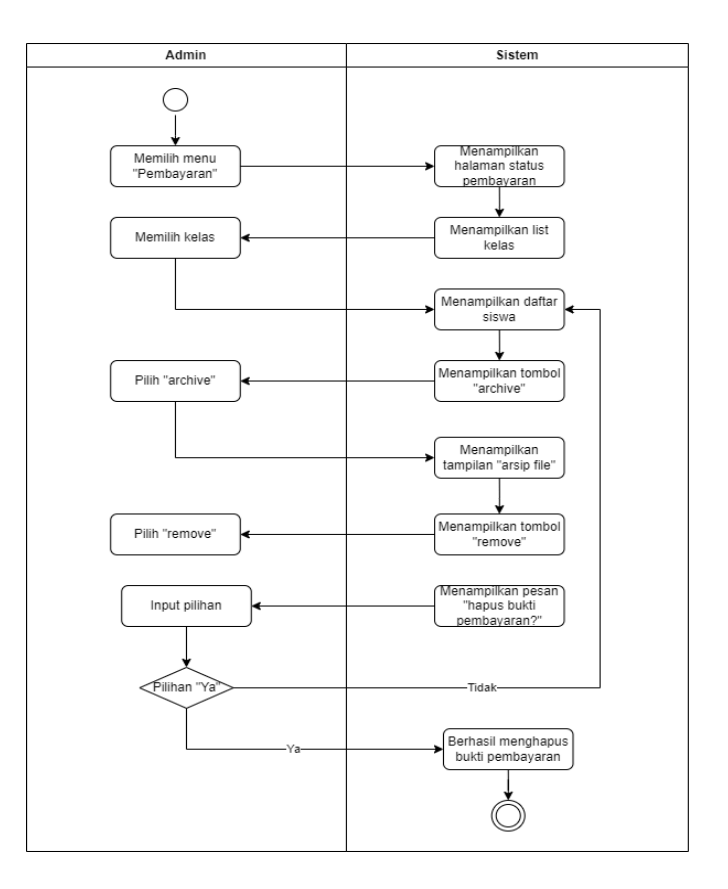

# 3.29 *System Feature* 29 : Mengelola Info Pembayaran (Mengedit Bukti Pembayaran)

#### 3.29.1 Deskripsi

Pada fitur ini admin dapat mengelola informasi pembayaran seperti mengedit bukti pembayaran.

3.29.2 Use Case Scenario Mengelola Info Pembayaran (Mengedit Bukti Pembayaran)

| Use Case            | :    | Mengelola Info Pembayaran (Mengedit Bukti Pembayaran)  |                                             |
|---------------------|------|--------------------------------------------------------|---------------------------------------------|
| Deskripsi           | :    | Use Case ini digunakan oleh admin untuk mengelola info |                                             |
|                     |      | pembayaran seperti mengedit bukti pembayaran           |                                             |
| Aktor               | :    | Admin                                                  |                                             |
| Kondisi Awal        | :    | Aktor memilih mer                                      | nu "Pembayaran"                             |
| Kondisi Akhir       | :    | Sistem menampilka                                      | an bukti pembayaran siswa terbaru           |
|                     |      | Skena                                                  | rio Normal                                  |
| Aks                 | i Al | ctor                                                   | Reaksi Sistem                               |
| 1. Memilih menu "P  | em   | bayaran"                                               |                                             |
|                     |      |                                                        | 2. Sistem menampilkan halaman "Pembayaran"  |
|                     |      |                                                        | 3. Menampilkan list kelas                   |
| 4. Memilih kelas    |      |                                                        |                                             |
|                     |      |                                                        | 5. Sistem menampilkan daftar siswa          |
|                     |      |                                                        | 6. Sistem menampilkan tombol "archive"      |
| 7. Memilih tombol " | arc  | hive"                                                  |                                             |
|                     |      |                                                        | 8. Sistem menampilkan tampilan "arsip file" |
|                     |      |                                                        | 9. Sistem menampilkan tombol "edit"         |
| 10. Pilih "edit"    |      |                                                        |                                             |
| 11. Upload file     |      |                                                        |                                             |

|                              | 12. Proses menyimpan data                   |
|------------------------------|---------------------------------------------|
|                              | 13. Data berhasil disimpan                  |
|                              | 14. Sistem menampilkan bukti pembayaran     |
|                              | terbaru                                     |
| Ske                          | nario Gagal                                 |
| Aksi Aktor                   | Reaksi Sistem                               |
| 1. Memilih menu "Pembayaran" |                                             |
|                              | 2. Sistem menampilkan halaman "Pembayaran"  |
|                              | 3. Menampilkan list kelas                   |
| 4. Memilih kelas             |                                             |
|                              | 5. Sistem menampilkan daftar siswa          |
|                              | 6. Sistem menampilkan tombol "archive"      |
| 7. Memilih tombol "archive"  |                                             |
|                              | 8. Sistem menampilkan tampilan "arsip file" |
|                              | 9. Sistem menampilkan tombol "edit"         |
| 10. Pilih "edit"             |                                             |
| 11. Upload file              |                                             |
|                              | 12. Proses menyimpan data                   |
|                              | 13. Data gagal disimpan                     |
|                              | 14. Sistem menampilkan pesan gagal          |
|                              | menyimpan data dan kembali ke tampilan      |
|                              | "archive file"                              |

3.29.3 Activity Diagram Mengelola Info Pembayaran (Mengedit Bukti Pembayaran)

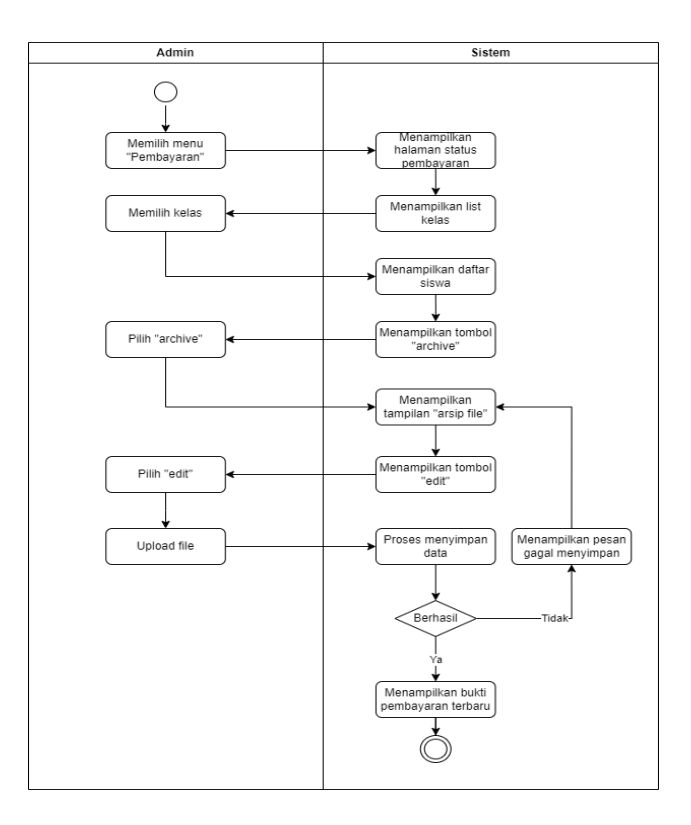

## 3.30 *System Feature* 30 : Mengelola Info Mata Pelajaran (Menambah Mata Pelajaran)

3.30.1 Deskripsi

Pada fitur ini admin dapat mengelola informasi mata pelajaran seperti menambah mata pelajaran.

3.30.2 Use Case Scenario Mengelola Info Mata Pelajaran (Menambah Mata Pelajaran)

| Use Case        | :  | Mengelola Info Mata Pelajaran (Menambah Mata Pelajaran)                                                              |  |
|-----------------|----|----------------------------------------------------------------------------------------------------|--|
| Deskripsi       | :  | <i>Use Case</i> ini digunakan oleh admin untuk mengelola informasi<br>mata pelajaran seperti menambah mata pelajaran |  |
| Aktor           | +. | Admin                                                                                                    |  |
| Vandiai Arual   | l. | Alter memilik menu "Welele keler"                                                                                    |  |
| Kondisi Awai    | :  | Aktor memilin menu "Kelola kelas"                                                                                    |  |
| Kondisi Akhir   | :  | Mata pelajaran berhasil ditambahkan ke dalam list                                                                    |  |
| Skenario Normal |    |                                                                                                    |  |

| Aksi Aktor                     | Reaksi Sistem                               |
|--------------------------------|---------------------------------------------|
| 1. Memilih menu "Kelola kelas" |                                             |
|                                | 2. Sistem menampilkan halaman "Kelola       |
|                                | kelas"                                      |
|                                | 3. Sistem menampilkan list kelas            |
| 4. Pilih kelas                 |                                             |
|                                | 5. Sistem menampilkan list mata pelajaran   |
|                                | 6. Sistem menampilkan tombol "add"          |
| 7. Pilih "add"                 |                                             |
|                                | 8. Sistem menampilkan tampilan "tambah mata |
|                                | pelajaran"                                  |
| 9. Input data                  |                                             |
|                                | 10. Proses menyimpan data                   |
|                                | 11. Data berhasil disimpan                  |
|                                | 12. Mata pelajaran berhasil ditambahkan ke  |
|                                | dalam list                                  |
| Sken                           | ario Gagal                                  |
| Aksi Aktor                     | Reaksi Sistem                               |
| 1. Memilih menu "Kelola kelas" |                                             |
|                                | 2. Sistem menampilkan halaman "Kelola       |
|                                | kelas"                                      |
|                                | 3. Sistem menampilkan list kelas            |
| 4. Pilih kelas                 |                                             |
|                                | 5. Sistem menampilkan list mata pelajaran   |
|                                | 6. Sistem menampilkan tombol "add"          |

| 7. Pilih "add" |                                             |
|----------------|---------------------------------------------|
|                | 8. Sistem menampilkan tampilan "tambah mata |
|                | pelajaran"                                  |
| 9. Input data  |                                             |
|                | 10. Proses menyimpan data                   |
|                | 11. Data gagal disimpan                     |
|                | 12. Sistem menampilkan pesan data gagal     |
|                | disimpan dan kembali ke tampilan "tambah    |
|                | mata pelajaran"                             |

3.30.3 Activity Diagram Mengelola Info Mata Pelajaran (Menambah Mata Pelajaran)

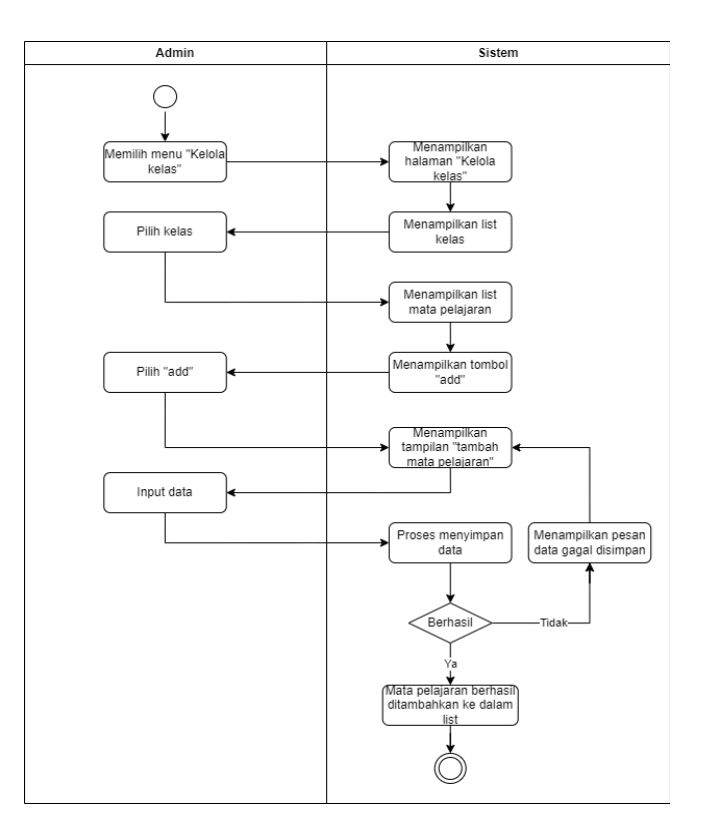

## 3.31 *System Feature* 31 : Mengelola Info Mata Pelajaran (Mengedit Mata Pelajaran)

#### 3.31.1 Deskripsi

Pada fitur ini admin dapat mengelola informasi mata pelajaran seperti mengedit mata pelajaran.

3.31.2 Use Case Scenario Mengelola Info Mata Pelajaran (Mengedit Mata Pelajaran)

| Use Case                       | :    | Mengelola Info Mat                                          | ta Pelajaran (Mengedit Mata Pelajaran)    |
|--------------------------------|------|-------------------------------------------------------------|-------------------------------------------|
| Deskripsi                      | :    | Use Case ini digunakan oleh admin untuk mengelola informasi |                                           |
|                                |      | mata pelajaran seper                                        | ti mengedit mata pelajaran.               |
| Aktor                          | :    | Admin                                                       |                                           |
| Kondisi Awal                   | :    | Aktor memilih menu                                          | ı "Kelola kelas"                          |
| Kondisi Akhir                  | :    | Sistem menampilkar                                          | n informasi mata pelajaran terbaru        |
|                                |      | Skenar                                                      | io Normal                                 |
| Aks                            | si A | ktor                                                        | Reaksi Sistem                             |
| 1. Memilih menu "Kelola kelas" |      | la kelas"                                                   |                                           |
|                                |      |                                                             | 2. Sistem menampilkan halaman "Kelola     |
|                                |      |                                                             | kelas"                                    |
|                                |      |                                                             | 3. Sistem menampilkan list kelas          |
| 4. Pilih kelas                 |      |                                                             |                                           |
|                                |      |                                                             | 5. Sistem menampilkan list mata pelajaran |
| 6. Pilih mata pelajaran        |      |                                                             |                                           |
|                                |      |                                                             | 7. Sistem menampilkan tombol "edit"       |
| 8. Pilih "edit"                |      |                                                             |                                           |
|                                |      |                                                             | 9. Sistem menampilkan tampilan "edit info |
|                                |      |                                                             | mata pelajaran"                           |
| 10. Input data                 |      |                                                             |                                           |

|                                | 11. Proses menyimpan data                  |
|--------------------------------|--------------------------------------------|
|                                | 12. Data berhasil disimpan                 |
|                                | 13. Sistem menampilkan info mata pelajaran |
|                                | terbaru                                    |
| Skena                          | rio Gagal                                  |
| Aksi Aktor                     | Reaksi Sistem                              |
| 1. Memilih menu "Kelola kelas" |                                            |
|                                | 2. Sistem menampilkan halaman "Kelola      |
|                                | kelas"                                     |
|                                | 3. Sistem menampilkan list kelas           |
| 4. Pilih kelas                 |                                            |
|                                | 5. Sistem menampilkan list mata pelajaran  |
| 6. Pilih mata pelajaran        |                                            |
|                                | 7. Sistem menampilkan tombol "edit"        |
| 8. Pilih "edit"                |                                            |
|                                | 9. Sistem menampilkan tampilan "edit info  |
|                                | mata pelajaran"                            |
| 10. Input data                 |                                            |
|                                | 11. Proses menyimpan data                  |
|                                | 12. Data gagal disimpan                    |
|                                | 10. Sistem menampilkan pesan data gagal    |
|                                | disimpan dan kembali ke tampilan "edit     |
|                                | informasi mata pelajaran"                  |

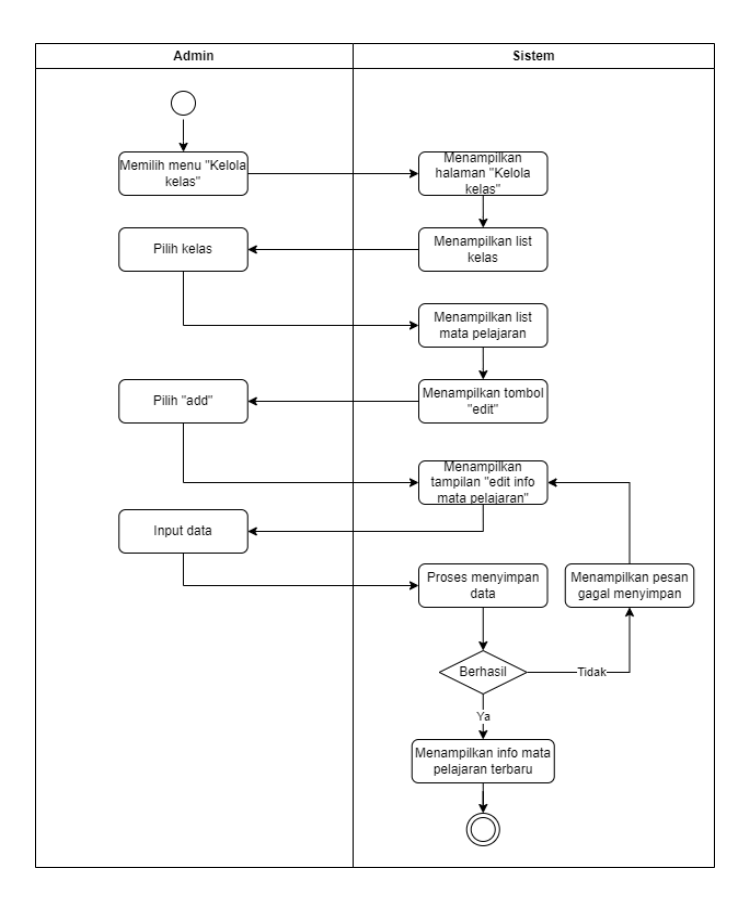

3.31.3 Activity Diagram Mengelola Info Mata Pelajaran (Mengedit Mata Pelajaran)

## 3.32 *System Feature* 32 : Mengelola Mata Pelajaran (Menghapus Mata Pelajaran)

3.32.1 Deskripsi

Pada fitur ini admin dapat mengelola informasi mata pelajaran seperti menghapus mata pelajaran yang sudah ada sebelumnya.

3.32.2 Use Case Scenario Mengelola Mata Pelajaran (Menghapus Mata Pelajaran)

| Use Case  | : | Mengelola Mata Pelajaran (Menghapus Mata Pelajaran)                                   |
|-----------|---|---------------------------------------------------------------------------------------|
| Deskripsi | : | <i>Use Case</i> ini digunakan oleh admin untuk mengelola kelas seperti menambah kelas |
| Aktor     | : | Admin                                                                                 |

| Kondisi Awal           | :               | Aktor memilih menu "Kelola kelas" |                                              |  |  |
|------------------------|-----------------|-----------------------------------|----------------------------------------------|--|--|
| Kondisi Akhir          | :               | Sistem berhasil men               | ghapus mata pelajaran                        |  |  |
|                        | Skenario Normal |                                   |                                              |  |  |
| Aks                    | si A            | ktor                              | Reaksi Sistem                                |  |  |
| 1. Memilih menu "K     | elo             | la kelas"                         |                                              |  |  |
|                        |                 |                                   | 2. Sistem menampilkan halaman "Kelola        |  |  |
|                        |                 |                                   | kelas"                                       |  |  |
|                        |                 |                                   | 3. Sistem menampilkan list kelas             |  |  |
| 4. Pilih kelas         |                 |                                   |                                              |  |  |
|                        |                 |                                   | 5. Sistem menampilkan list mata pelajaran    |  |  |
| 6. Pilih mata pelajara | an              |                                   |                                              |  |  |
|                        |                 |                                   | 7. Sistem menampilkan tombol "remove"        |  |  |
| 8. Pilih "remove"      |                 |                                   |                                              |  |  |
|                        |                 |                                   | 9. Sistem menampilkan pesan "hapus mata      |  |  |
|                        |                 |                                   | pelajaran ini?"                              |  |  |
| 12. Input pilihan "Ya" |                 |                                   |                                              |  |  |
|                        |                 |                                   | 13. Sistem berhasil menghapus mata pelajaran |  |  |
|                        | rio Gagal       |                                   |                                              |  |  |
| Aks                    | si A            | ktor                              | Reaksi Sistem                                |  |  |
| 1. Memilih menu "K     | elo             | la kelas"                         |                                              |  |  |
|                        |                 |                                   | 2. Sistem menampilkan halaman "Kelola        |  |  |
|                        |                 |                                   | kelas"                                       |  |  |
|                        |                 |                                   | 3. Sistem menampilkan list kelas             |  |  |
| 4. Pilih kelas         |                 |                                   |                                              |  |  |
|                        |                 |                                   | 5. Sistem menampilkan list mata pelajaran    |  |  |

| 6. Pilih mata pelajaran   |                                             |
|---------------------------|---------------------------------------------|
|                           | 7. Sistem menampilkan tombol "remove"       |
| 8. Pilih "remove"         |                                             |
|                           | 9. Sistem menampilkan pesan "hapus mata     |
|                           | pelajaran ini?"                             |
| 12. Input pilihan "Tidak" |                                             |
|                           | 13. Sistem tidak menghapus mata pelajaran   |
|                           | dan kembali menampilkan list mata pelajaran |

3.32.3 Activity Diagram Mengelola Mata Pelajaran (Menghapus Mata Pelajaran)

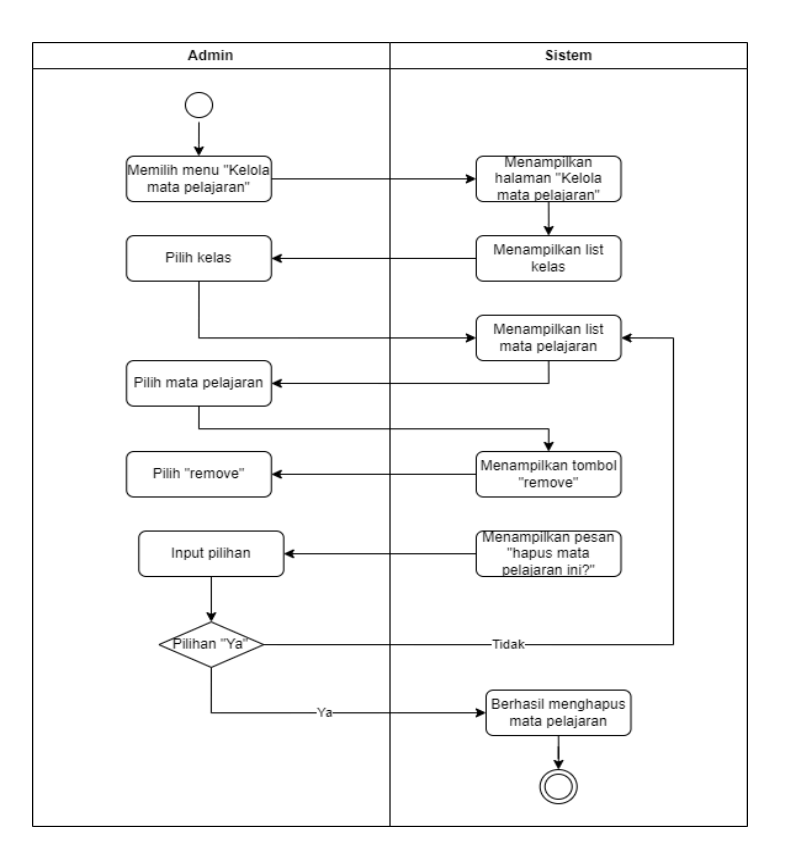

### 3.33 System Feature 33 : Mengelola Profil Akun (Menambah Data Profil)

#### 3.33.1 Deskripsi

Pada fitur ini admin dapat mengelola profil akun seperti menambah data pada profil.

#### 3.33.2 Use Case Scenario Mengelola Profil Akun (Menambah Data Profil)

| Use Case            | :                        | Mengelola Profil Akun (Menambah Data)                         |                                        |  |  |
|---------------------|--------------------------|---------------------------------------------------------------|----------------------------------------|--|--|
| Deskripsi           | :                        | Use Case ini digunakan oleh admin untuk mengelola profil akun |                                        |  |  |
|                     |                          | seperti menambah data pada profil.                            |                                        |  |  |
| Aktor               | :                        | Admin                                                         |                                        |  |  |
| Kondisi Awal        | :                        | Aktor memilih men                                             | u "Profil"                             |  |  |
| Kondisi Akhir       | :                        | Sistem menampilka                                             | n data profil                          |  |  |
|                     |                          | Skenar                                                        | rio Normal                             |  |  |
| Aks                 | i A                      | ktor                                                          | Reaksi Sistem                          |  |  |
| 1. Memilih menu "Pı | ofi                      | ]"                                                            |                                        |  |  |
|                     |                          |                                                               | 2. Sistem menampilkan halaman "Profil" |  |  |
| 3. Input data       |                          |                                                               |                                        |  |  |
|                     |                          |                                                               | 4. Proses menyimpan data               |  |  |
|                     |                          |                                                               | 5. Data berhasil disimpan              |  |  |
|                     |                          |                                                               | 6. Sistem menampilkan data profil      |  |  |
|                     |                          | Skena                                                         | ario Gagal                             |  |  |
| Aks                 | i A                      | ktor                                                          | Reaksi Sistem                          |  |  |
| 1. Memilih menu "Pı | 1. Memilih menu "Profil" |                                                               |                                        |  |  |
|                     |                          |                                                               | 2. Sistem menampilkan halaman "Profil" |  |  |
| 3. Input data       |                          |                                                               |                                        |  |  |
|                     |                          |                                                               | 4. Proses menyimpan data               |  |  |
|                     |                          |                                                               | 5. Data gagal disimpan                 |  |  |

| 6. Sistem menampilkan pesan data gagal   |
|------------------------------------------|
| disimpan dan kembali menampilkan halaman |
| "Profil"                                 |

3.33.3 Activity Diagram Mengelola Profil Akun (Menambah Data Profil)

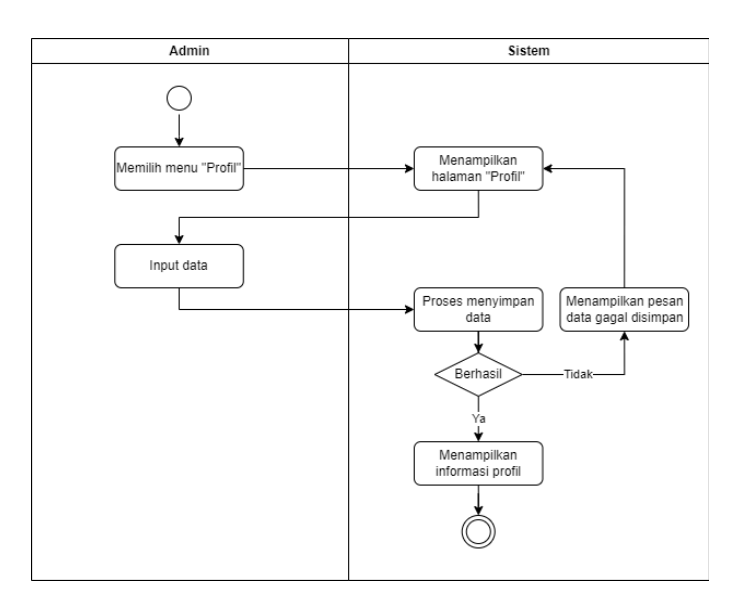

## 3.34 System Feature 34 : Mengelola Profil (Mengedit Data)

#### 3.34.1 Deskripsi

Pada fitur ini admin dapat mengelola profil akun seperti mengedit data pada profil.

3.34.2 Use Case Scenario Mengelola Profil (Mengedit Data Profil)

| Use Case        | : | Mengelola Profil Akun (Menambah Data Profil)                  |  |
|-----------------|---|---------------------------------------------------------------|--|
| Deskripsi       | : | Use Case ini digunakan oleh admin untuk mengelola profil akun |  |
|                 |   | seperti menambah data pada profil.                            |  |
| Aktor           | : | Admin                                                         |  |
| Kondisi Awal    | : | Aktor memilih menu "Profil"                                   |  |
| Kondisi Akhir   | : | Sistem menampilkan data profil                                |  |
| Skenario Normal |   |                                                               |  |

| Aksi Aktor               | Reaksi Sistem                             |  |  |
|--------------------------|-------------------------------------------|--|--|
| 1. Memilih menu "Profil" |                                           |  |  |
|                          | 2. Sistem menampilkan halaman "Profil"    |  |  |
| 3. Ubah data             |                                           |  |  |
|                          | 4. Proses menyimpan data                  |  |  |
|                          | 5. Data berhasil disimpan                 |  |  |
|                          | 6. Sistem menampilkan data profil terbaru |  |  |
| Sken                     | ario Gagal                                |  |  |
| Aksi Aktor               | Reaksi Sistem                             |  |  |
| 1. Memilih menu "Profil" |                                           |  |  |
|                          | 2. Sistem menampilkan halaman "Profil"    |  |  |
| 3. Ubah data             |                                           |  |  |
|                          | 4. Proses menyimpan data                  |  |  |
| 5. Data gagal disimpan   |                                           |  |  |
|                          | 6. Sistem menampilkan pesan data gagal    |  |  |
|                          | disimpan dan kembali menampilkan halaman  |  |  |
|                          | "Profil"                                  |  |  |

#### 3.34.3 Activity Diagram Mengelola Profil (Mengedit Data Profil)

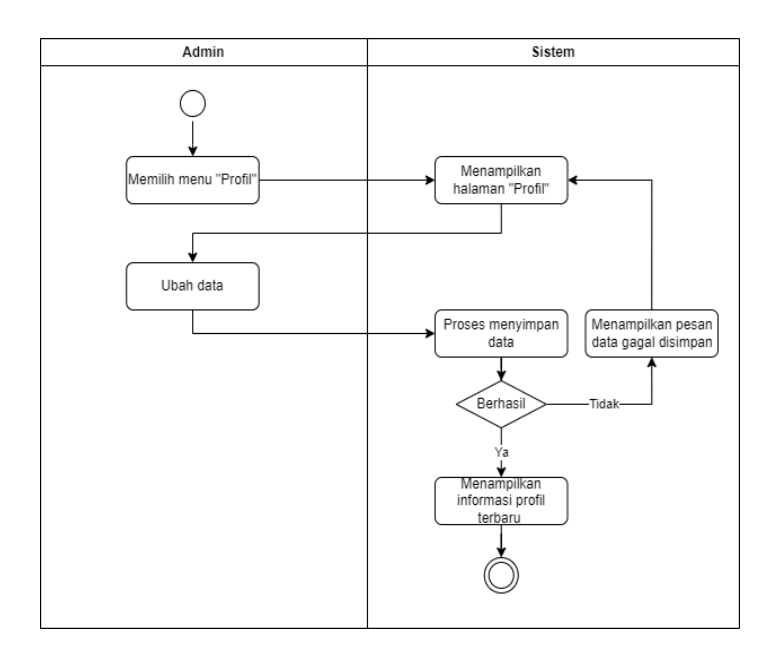

#### 3.35 System Feature 35 : Logout

3.35.1 Deskripsi

Pada fitur ini seluruh pengguna baik siswa, guru, staff TU, dan admin dapat melakukan *logout* akun.

3.35.2 Use Case Scenario Logout

| Use Case                 | : | Logout                                                             |                                  |  |  |
|--------------------------|---|--------------------------------------------------------------------|----------------------------------|--|--|
| Deskripsi                | : | Use Case ini digunakan oleh siswa, guru, staff TU, dan admin untuk |                                  |  |  |
|                          |   | keluar darı akun/ <i>lo</i>                                        | <i>gout</i> akun                 |  |  |
| Aktor                    | : | Siswa, Guru, Staff                                                 | Siswa, Guru, Staff TU, dan Admin |  |  |
| Kondisi Awal             | : | Aktor memilih menu "Logout"                                        |                                  |  |  |
| Kondisi Akhir            | : | Sistem berhasil keluar dari akun dan menampilkan halaman login     |                                  |  |  |
| Skenal                   |   |                                                                    | rio Normal                       |  |  |
| Aksi Aktor               |   | ktor                                                               | Reaksi Sistem                    |  |  |
| 1. Memilih menu "Logout" |   | out"                                                               |                                  |  |  |

|                          | 2. Sistem menampilkan pesan "apakah yakin |
|--------------------------|-------------------------------------------|
|                          | ingin keluar akun?"                       |
| 3. Input pilihan "Ya"    |                                           |
|                          | 4. Sistem berhasil keluar dari akun dan   |
|                          | menampilkan halaman login                 |
| Sken                     | ario Gagal                                |
| Aksi Aktor               | Reaksi Sistem                             |
| 1. Memilih menu "Logout" |                                           |
|                          | 2. Sistem menampilkan pesan "apakah yakin |
|                          | ingin keluar akun?"                       |
| 3. Input pilihan "Tidak" |                                           |
|                          | 4. Sistem tidak melakukan logout akun     |

#### 3.35.3 Activity Diagram Logout

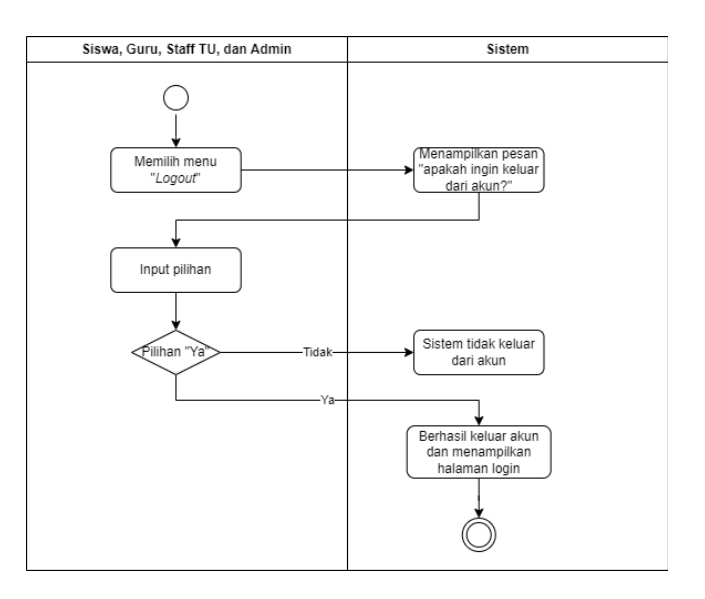

## 4. External Interface Requirements

### 4.1 User Interfaces

Antarmuka semua level *user* akan dikembangkan dengan menggunakan GUI (*Graphical User Interface*). Seluruh *user* ketika berinteraksi dengan aplikasi pertama kali akan langsung ke tampilan login untuk melakukan autentikasi lalu akan masuk ke tampilan halaman utama pada masing-masing level *user*. Aplikasi akan menerima inputan dari user melalui perintah yang di klik atau yang diketikkan melalui keyboard. Keluaran dari aplikasi dapat dilihat semua *user* pada layar komputer.

#### Halaman Login:

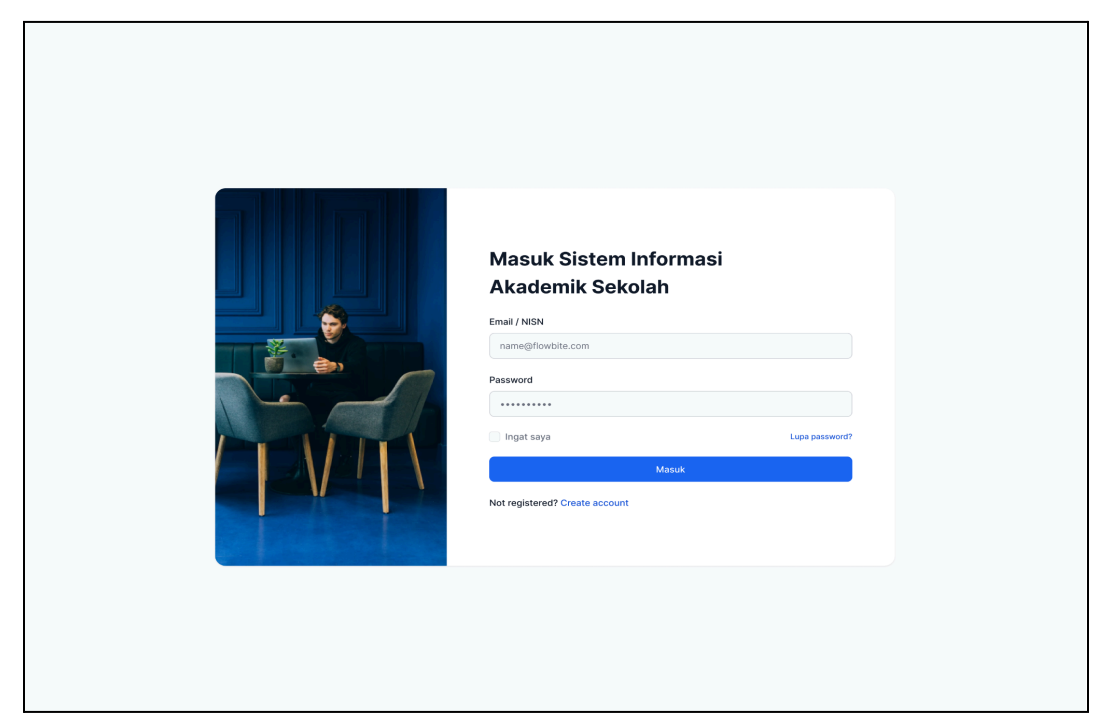

#### Halaman Lupa Password:

| Lupa password?<br>Jangan khawatiri Cukup ketik email Anda dan kami akan<br>mengirimkan Anda kode untuk mengatur ulang kata sandi<br>Andal |  |
|----------------------------------------------------------------------------------------------------|--|
| Email name@flowbite.com Saya setuju dengan Syarat dan Ketentuan                                                                           |  |
| Pulihkan password                                                                                                    |  |
|                                                                                                    |  |
|                                                                                                    |  |

#### Segi Siswa:

1. Dashboard Siswa

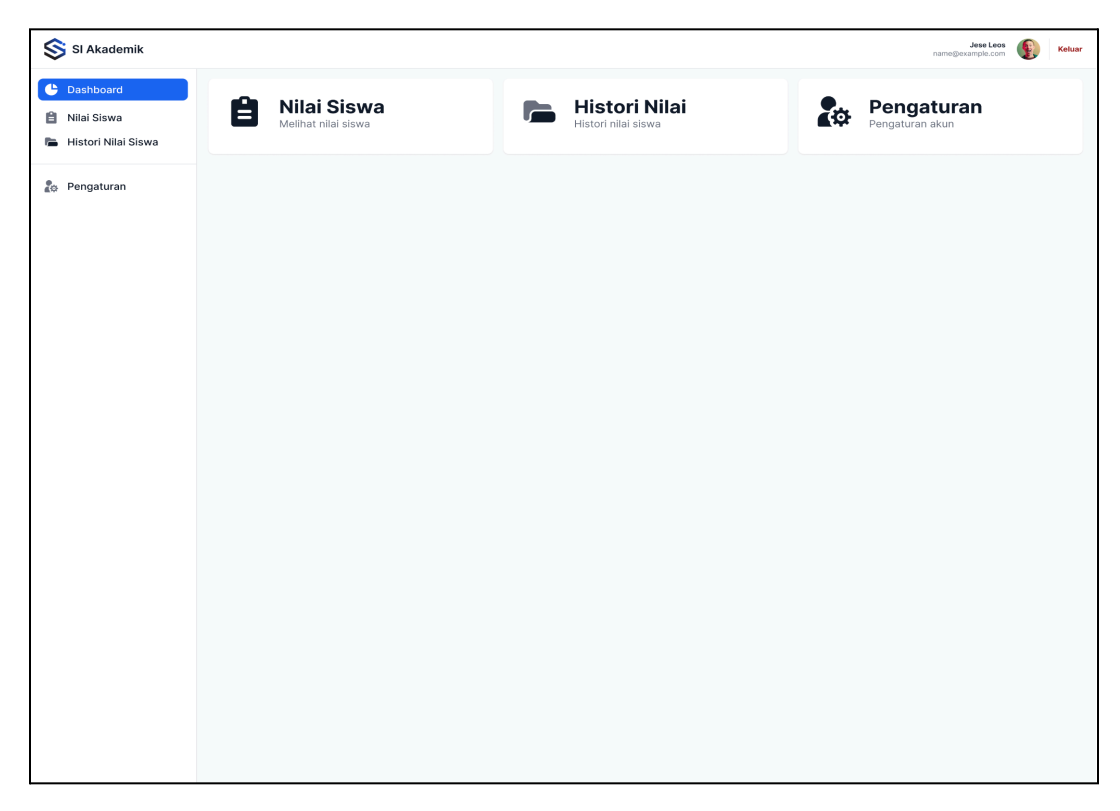

#### 2. Laporan Nilai

| SI Akademik                                                                   |                                                                |                                                    |                   | Jese Leos 💽 Keluar                                                       |
|-------------------------------------------------------------------------------|----------------------------------------------------------------|----------------------------------------------------|-------------------|--------------------------------------------------------------------------|
| Cashboard                                                                     | Cari mata pelajaran                                            |                                                    |                   |                                                                          |
| 🗎 Nilai Siswa                                                                 | MATA PELAJARAN                                                 | SEMESTER (KELAS)                                   | NILAI             |                                                                          |
| 🚡 Histori Nilai Siswa                                                         | Matematika                                                     | 2 (XII IPA 3)                                      | 90                | • Lihat                                                                  |
| 🇞 Pengaturan                                                                  | Biologi                                                        | 2 (XII IPA 3)                                      | 89                | • Lihat                                                                  |
|                                                                               | Kimia                                                          | 2 (XII IPA 3)                                      | 88                | • Lihat                                                                  |
|                                                                               | Fisika                                                         | 2 (XII IPA 3)                                      | 89                | • Lihat                                                                  |
|                                                                               | Seni Budaya                                                    | 2 (XII IPA 3)                                      | 90                | • Lihat                                                                  |
|                                                                               | Olahraga                                                       | 2 (XII IPA 3)                                      | 79                | • Lihat                                                                  |
|                                                                               | Bahasa Indonesia                                               | 2 (XII IPA 3)                                      | 86                | • Lihat                                                                  |
|                                                                               | Bahasa Inggris                                                 | 2 (XII IPA 3)                                      | 85                | • Lihat                                                                  |
|                                                                               | Sejarah Indonesia                                              | 2 (XII IPA 3)                                      | 88                | • Lihat                                                                  |
|                                                                               | Pendidikan Kewarnegaraan                                       | 2 (XII IPA 3)                                      | 91                | • Lihat                                                                  |
|                                                                               | Agama                                                          | 2 (XII IPA 3)                                      | 86                | • Lihat                                                                  |
|                                                                               | Bahasa Jepang                                                  | 2 (XII IPA 3)                                      | 84                | • Lihat                                                                  |
|                                                                               | Show 1-12 of 14                                                |                                                    |                   | Selanjutnya 🔰                                                            |
|                                                                               |                                                                |                                                    |                   |                                                                          |
|                                                                               |                                                                |                                                    |                   |                                                                          |
| SI Akademik                                                                   |                                                                |                                                    |                   | Jese Leos Keluar                                                         |
| SI Akademik                                                                   | Cari mata pelajaran                                            |                                                    |                   | Jass Loos<br>name@example.com Keluar                                     |
| SI Akademik<br>Dashboard<br>Nilai Siswa                                       | Cari mata pelajaran<br>MATA PELAJARAN                          | SEMESTER (KELAS)                                   | NILAI             | Jase Leos 😥 Keluar                                                       |
| SI Akademik C Dashboard Nilai Siswa C Histori Nilai Siswa                     | Cari mata pelajaran<br>MATA PELAJARAN<br>Matematika            | SEMESTER (KELAS)<br>2 (XII IPA 3)                  | NILAI<br>90       | Jase Leos<br>name@example.com                                            |
| SI Akademik<br>Dashboard<br>Nilal Siswa<br>Histori Nilai Siswa                | Cari mata pelajaran<br>MATA PELAJARAN<br>Matematika<br>Biologi | SEMESTER (KELAS)<br>2 (XII IPA 3)<br>2 (XII IPA 3) | NILAI<br>90<br>89 | Jase Leos 😥 Keluar<br>name@example.com 0 Lihat<br>0 Lihat                |
| SI Akademik<br>Dashboard<br>Nilai Siswa<br>Histori Nilai Siswa                | Carl mata pelajaran<br>MATA PELAJARAN<br>Matematika<br>Biologi | Semester (kelas)<br>2 (XII IPA 3)<br>2 (XII IPA 3) | NILAI<br>90<br>89 | Jese Leos () Keluar<br>name@example.com<br>• Lihat<br>• Lihat            |
| SI Akademik<br>Dashboard<br>Nilai Siswa<br>Histori Nilai Siswa<br>Pengaturan  | Cari mata pelajaran<br>MATA PELAJARAN<br>Matematika<br>Biologi | SEMESTER (KELAS)<br>2 (XII IPA 3)<br>2 (XII IPA 3) | NILAI<br>90<br>89 | Jase Leos () Keluar<br>name@example.com () Lihat<br>() Lihat<br>() Lihat |
| S SI Akademik<br>Dashboard<br>Dashboard<br>Nilai Siswa<br>Histori Nilai Siswa | Cari mata pelajaran<br>MATA PELAJARAN<br>Matematika<br>Biologi | SEMESTER (KELAS)<br>2 (XII IPA 3)<br>2 (XII IPA 3) | NILAI<br>90<br>89 | Jase Leos () Keluar<br>name@example.com<br>• Lihat<br>• Lihat            |
| SI Akademik<br>Dashboard<br>Nilai Siswa<br>Histori Nilai Siswa<br>Pengaturan  | Cari mata pelajaran<br>MATA PELAJARAN<br>Matematika<br>Biologi | SEMESTER (KELAS)<br>2 (XII IPA 3)<br>2 (XII IPA 3) | NILAI<br>90<br>89 | Jese Leos<br>name@example.com                                            |
| SI Akademik<br>Dashboard<br>Dashboard<br>Nilai Siswa<br>Histori Nilai Siswa   | Cari mata pelajaran<br>MATA PELAJARAN<br>Matematika<br>Biologi | SEMESTER (KELAS)<br>2 (XII IPA 3)<br>2 (XII IPA 3) | NILAI<br>90<br>89 | Jese Lees<br>name@example.com                                            |
| SI Akademik<br>Dashboard<br>Nilai Siswa<br>Histori Nilai Siswa                | Cari mata pelajaran<br>MATA PELAJARAN<br>Matematika<br>Biologi | SEMESTER (KELAS)<br>2 (XII IPA 3)<br>2 (XII IPA 3) | NILAI<br>90<br>89 | Jase Leos () Keluar<br>name@example.com<br>• Lihat<br>• Lihat            |
| SI Akademik<br>Cashboard<br>Nilai Siswa<br>Histori Nilai Siswa<br>Pengaturan  | Cari mata pelajaran<br>MATA PELAJARAN<br>Matematika<br>Biologi | SEMESTER (KELAS)<br>2 (XII IPA 3)<br>2 (XII IPA 3) | NILAI<br>90<br>89 | Jese Leos<br>name@example.com                                            |
| SI Akademik<br>Dashboard<br>Dashboard<br>Nilai Siswa<br>Histori Nilai Siswa   | Cari mata pelajaran<br>MATA PELAJARAN<br>Matematika<br>Biologi | SEMESTER (KELAS)<br>2 (XII IPA 3)<br>2 (XII IPA 3) | NILAI<br>90<br>89 | Jese Lees<br>name@example.com                                            |
| SI Akademik<br>Dashboard<br>Nilai Siswa<br>Histori Nilai Siswa                | Cari mata pelajaran<br>MATA PELAJARAN<br>Matematika<br>Biologi | SEMESTER (KELAS)<br>2 (XII IPA 3)<br>2 (XII IPA 3) | NILAI<br>90<br>89 | Jese Leos<br>name@example.com                                            |
| S SI Akademik<br>Dashboard<br>Dashboard<br>Histori Nilai Siswa<br>Pengaturan  | Cari mata pelajaran<br>MATA PELAJARAN<br>Matematika<br>Biologi | SEMESTER (KELAS)<br>2 (XII IPA 3)<br>2 (XII IPA 3) | NILAI<br>90<br>89 | Jese Lees<br>name@example.com                                            |
| SI Akademik<br>Dashboard<br>Nilai Siswa<br>Histori Nilai Siswa<br>Dengaturan  | Carl mata pelajaran<br>MATA PELAJARAN<br>Matematika<br>Biologi | SEMESTER (KELAS)<br>2 (XII IPA 3)<br>2 (XII IPA 3) | NILAI<br>90<br>89 | Librat                                                                   |

| SI Akademik         |                  |                    |                |   | Jese Leos Kotuar |
|---------------------|------------------|--------------------|----------------|---|------------------|
| Cashboard           |                  |                    |                |   |                  |
| Histori Nilai Siswa | MATA PELAJARAN   | SEMESTER (KELAS)   | NILAI          |   |                  |
|                     | Matematika       | Nilai Siswa        |                | × | O Lihat          |
| 🏠 Pengaturan        | Biologi          | Nama               | NIS            |   | • Lihat          |
|                     |                  | Neil Sims          | 123456         |   |                  |
|                     |                  | Email              | Mata Pelajaran |   |                  |
|                     |                  | bonnie@example.com | Matematika     |   |                  |
|                     |                  | 90                 |                |   |                  |
|                     |                  | Catatan Guru       |                |   |                  |
|                     |                  | Catatan            |                |   |                  |
|                     |                  | Tutup              |                |   |                  |
|                     |                  |                    |                |   |                  |
|                     |                  |                    |                |   |                  |
|                     |                  |                    |                |   |                  |
|                     | Show 13-14 of 14 |                    |                |   | < Sebelumnya     |

| SI Akademik                                                  |                     |                    |                |   | Jese Leos Keluar |
|--------------------------------------------------------------|---------------------|--------------------|----------------|---|------------------|
| Cashboard                                                    |                     |                    |                |   |                  |
| <ul> <li>Nilai Siswa</li> <li>Histori Nilai Siswa</li> </ul> | MATA PELAJARAN      | SEMESTER (KELAS)   | NILAI          |   |                  |
| P. Rongsturan                                                | Matematika          | Nilai Siswa        |                | × | • Lihat          |
| Ao Pengaturan                                                | Biologi             | Nama               | NIS            |   | • Lihat          |
|                                                              | Kimia               | Neil Sims          | 123456         |   | • Lihat          |
|                                                              | Fisika              | Email              | Mata Pelajaran |   | O Lihat          |
|                                                              | Seni Budaya         | bonnie@example.com | Matematika     |   | • Lihat          |
|                                                              | Olahraga            | Nilai<br>90        |                |   | • Lihat          |
|                                                              | Bahasa Indonesia    | Catatan Guru       |                |   | • Lihat          |
|                                                              | Bahasa Inggris      | Catatan            |                |   | • Lihat          |
|                                                              | Sejarah Indonesia   | Tutup              |                |   | • Lihat          |
|                                                              | Pendidikan Kewarneg |                    |                |   | • Lihat          |
|                                                              | Agama               | 2 (XII IPA 3)      | 86             |   | • Lihat          |
|                                                              | Bahasa Jepang       | 2 (XII IPA 3)      | 84             |   | • Lihat          |
|                                                              | Show 1-12 of 14     |                    |                |   | Selanjutnya 🗲    |

#### 3. *History* Nilai

| SI Akademik                                                                     |                                                                            | Jese Leos<br>name@example.com | Keluar             |  |
|---------------------------------------------------------------------------------|----------------------------------------------------------------------------|-------------------------------|--------------------|--|
| <ul> <li>Dashboard</li> <li>Nilai Siswa</li> <li>Histori Nilai Siswa</li> </ul> | Histori Nilai Siswa > Semester           Mata Pelajaran           Semester |                               |                    |  |
| 🎝 Pengaturan                                                                    | Semester 1 (Kelas X)<br>Semester 2 (Kelas X)                               |                               | • Lihat<br>• Lihat |  |
|                                                                                 | Semester 1 (Kelas XI)<br>Semester 2 (Kelas XI)                             |                               | • Lihat<br>• Lihat |  |
|                                                                                 | Semester 1 (Kelas XII)                                                     |                               | • Lihat            |  |
|                                                                                 |                                                                            |                               |                    |  |
|                                                                                 |                                                                            |                               |                    |  |
|                                                                                 |                                                                            |                               |                    |  |
|                                                                                 |                                                                            |                               |                    |  |

| SI Akademik                                        |                               |                     |       | Jese Leos Keluar |
|----------------------------------------------------|-------------------------------|---------------------|-------|------------------|
| <ul> <li>Dashboard</li> <li>Nilai Siswa</li> </ul> | Histori Nilai Siswa > Semeste | er 🖒 Mata Pelajaran |       |                  |
| 📄 Histori Nilai Siswa                              | MATA PELAJARAN                | SEMESTER (KELAS)    | NILAI |                  |
| Pengaturan                                         | Matematika                    | 1 (X IPA 3)         | 90    | • Lihat          |
|                                                    | Biologi                       | 1 (X IPA 3)         | 89    | • Lihat          |
|                                                    | Kimia                         | 1 (X IPA 3)         | 88    | • Lihat          |
|                                                    | Fisika                        | 1 (X IPA 3)         | 89    | • Lihat          |
|                                                    | Seni Budaya                   | 1 (X IPA 3)         | 90    | • Lihat          |
|                                                    | Olahraga                      | 1 (X IPA 3)         | 79    | • Lihat          |
|                                                    | Bahasa Indonesia              | 1 (X IPA 3)         | 86    | • Lihat          |
|                                                    | Bahasa Inggris                | 1 (X IPA 3)         | 85    | • Lihat          |
|                                                    | Sejarah Indonesia             | 1 (X IPA 3)         | 88    | • Lihat          |
|                                                    | Pendidikan Kewarnegaraan      | 1 (X IPA 3)         | 91    | • Lihat          |
|                                                    | Agama                         | 1 (X IPA 3)         | 86    | • Lihat          |
|                                                    | Bahasa Jepang                 | 1 (X IPA 3)         | 84    | • Lihat          |
|                                                    | Show 1-12 of 1                |                     |       | Selanjutnya 义    |

| SI Akademik                                     |                                      |                           |       | Jese Leos<br>name@example.com | Keluar     |
|-------------------------------------------------|--------------------------------------|---------------------------|-------|-------------------------------|------------|
| <ul><li>Dashboard</li><li>Nilai Siswa</li></ul> | Histori Nilai Siswa > Mata Pelajaran | Semester > Mata Pelajaran |       |                               |            |
| 📙 Histori Nilai Siswa                           | MATA PELAJARAN                       | SEMESTER (KELAS)          | NILAI |                               |            |
| 🏖 Pengaturan                                    | Matematika                           | 1 (X IPA 3)               | 90    |                               | • Lihat    |
|                                                 | Biologi                              | 1 (X IPA 3)               | 89    |                               | • Lihat    |
|                                                 |                                      |                           |       |                               |            |
|                                                 |                                      |                           |       |                               |            |
|                                                 |                                      |                           |       |                               |            |
|                                                 |                                      |                           |       |                               |            |
|                                                 |                                      |                           |       |                               |            |
|                                                 |                                      |                           |       |                               |            |
|                                                 |                                      |                           |       |                               |            |
|                                                 |                                      |                           |       |                               |            |
|                                                 |                                      |                           |       |                               |            |
|                                                 |                                      |                           |       |                               |            |
|                                                 | Show 13-14 of 14                     |                           |       | <                             | Sebelumnya |

| SI Akademik                                                                     |                                    |                    |                | name@example.com |    |  |
|---------------------------------------------------------------------------------|------------------------------------|--------------------|----------------|------------------|----|--|
| <ul> <li>Dashboard</li> <li>Nilai Siswa</li> <li>Histori Nilai Siswa</li> </ul> | Histori Nilai Siswa Mata Pelajaran |                    |                |                  |    |  |
| 🎝 Pengaturan                                                                    | Matematika                         | Nilai Siswa        | NILAI          | × • Lihat        |    |  |
|                                                                                 | Biologi                            | Nama               | NIS            | • Lihat          |    |  |
|                                                                                 | Kimia                              | Neil Sims          | 123456         | ● Lihat          |    |  |
|                                                                                 | Fisika                             | Email              | Mata Pelajaran | • Lihat          |    |  |
|                                                                                 | Seni Budaya                        | bonnie@example.com | Matematika     | • Lihat          |    |  |
|                                                                                 | Olahraga                           | 90                 | 90             |                  |    |  |
|                                                                                 | Bahasa Indonesia                   | Catatan Guru       | • Lihat        |                  |    |  |
|                                                                                 | Bahasa Inggris                     | Catatan            |                | • Lihat          |    |  |
|                                                                                 | Sejarah Indonesia                  | Tutup              |                | • Lihat          | ļ, |  |
|                                                                                 | Pendidikan Kewarneg                | araan 1 (X IPA 3)  | 91             | ● Lihat          | j. |  |
|                                                                                 | Agama                              | 1 (X IPA 3)        | 86             | o Lihat          |    |  |
|                                                                                 | Bahasa Jepang                      | 1 (X IPA 3)        | 84             | ● Lihat          |    |  |
|                                                                                 | Show 1-12 of 1                     |                    |                | Selanjutnya 💙    | į  |  |

| SI Akademik                                        |                     |                               |                          |   | Jese Leos Keluar |
|----------------------------------------------------|---------------------|-------------------------------|--------------------------|---|------------------|
| <ul> <li>Dashboard</li> <li>Nilai Siswa</li> </ul> | Histori Nilai Siswa | n > Semester > Mata Pelajaran |                          |   |                  |
| 🕞 Histori Nilai Siswa                              | MATA PELAJARAN      | SEMESTER (KELAS)              | NILAE                    |   |                  |
| 🛵 Pengaturan                                       | Matematika          | Nilai Siswa                   |                          | × | • Lihat          |
|                                                    | Biologi             | Nama                          | NIS                      |   | • Lihat          |
|                                                    |                     | Email                         | 123456<br>Mata Pelaiaran |   |                  |
|                                                    |                     | bonnie@example.com            | Matematika               |   |                  |
|                                                    |                     | Nilai                         |                          |   |                  |
|                                                    |                     | 90<br>Catatan Guru            |                          |   |                  |
|                                                    |                     | Catatan                       |                          |   |                  |
|                                                    |                     | Tutup                         |                          |   |                  |
|                                                    |                     |                               |                          |   |                  |
|                                                    |                     |                               |                          |   |                  |
|                                                    |                     |                               |                          |   |                  |
|                                                    | Show 13-14 of 14    |                               |                          |   | Sebelumnya       |

## 4. Pengaturan

| SI Akademik                                                                     |                    | Jese Leos 👔 Keluar |
|---------------------------------------------------------------------------------|--------------------|--------------------|
| <ul> <li>Dashboard</li> <li>Nilai Siswa</li> <li>Histori Nilai Siswa</li> </ul> | Thomas Lean        |                    |
| 🏂 Pengaturan                                                                    |                    |                    |
|                                                                                 | Infomasi umum      |                    |
|                                                                                 | Nama depan         | Nama belakang      |
|                                                                                 | Thomas             | Lean               |
|                                                                                 | Negara             | Kota               |
|                                                                                 | United States      | San Francisco      |
|                                                                                 | Alamat             | Email              |
|                                                                                 | Your full adress   | name@flowbite.com  |
|                                                                                 | Nomor telepon      | Tanggal lahir      |
|                                                                                 | e.g. +(12)3456 789 | 12 Jan 1997        |
|                                                                                 | Kode pos           | Peran              |
|                                                                                 | 123456             | Siswa              |
|                                                                                 |                    |                    |
|                                                                                 |                    |                    |
|                                                                                 |                    |                    |
|                                                                                 |                    |                    |
|                                                                                 |                    |                    |

## Segi Guru:

1. Dashboard Siswa

|                                                                                                    |        |                                                                                                    |                                                                                                    |                                                                               |                            |                                                                                                    | -                                                                                                    |
|----------------------------------------------------------------------------------------------------|--------|----------------------------------------------------------------------------------------------------|----------------------------------------------------------------------------------------------------|-------------------------------------------------------------------------------|----------------------------|----------------------------------------------------------------------------------------------------|----------------------------------------------------------------------------------------------------|
| S SI Akademik                                                                                                    |        |                                                                                                    |                                                                                                    |                                                                               |                            | Jese Leos<br>name@example.com                                                                                                    | Keluar                                                                                                    |
| Dashboard                                                                                                    |        |                                                                                                    |                                                                                                    |                                                                               |                            |                                                                                                    |                                                                                                    |
|                                                                                                    |        | Daftar Kelas                                                                                                    |                                                                                                    | Input Nilai                                                                   | <b>.</b>                   | Pengaturan                                                                                                    |                                                                                                    |
| Daftar Kelas                                                                                                    | E F    | Pilih kelas siswa                                                                                                    | Ľ                                                                                                    | Input nilai siswa                                                             | <b>L</b> OP                | Pengaturan akun                                                                                                    |                                                                                                    |
| 🙋 Input Nilai                                                                                                    |        |                                                                                                    |                                                                                                    |                                                                               |                            |                                                                                                    |                                                                                                    |
| So Pengaturan                                                                                                    |        |                                                                                                    |                                                                                                    |                                                                               |                            |                                                                                                    |                                                                                                    |
| ap rengataran                                                                                                    |        |                                                                                                    |                                                                                                    |                                                                               |                            |                                                                                                    |                                                                                                    |
|                                                                                                    |        |                                                                                                    |                                                                                                    |                                                                               |                            |                                                                                                    |                                                                                                    |
|                                                                                                    |        |                                                                                                    |                                                                                                    |                                                                               |                            |                                                                                                    |                                                                                                    |
|                                                                                                    |        |                                                                                                    |                                                                                                    |                                                                               |                            |                                                                                                    |                                                                                                    |
|                                                                                                    |        |                                                                                                    |                                                                                                    |                                                                               |                            |                                                                                                    |                                                                                                    |
|                                                                                                    |        |                                                                                                    |                                                                                                    |                                                                               |                            |                                                                                                    |                                                                                                    |
|                                                                                                    |        |                                                                                                    |                                                                                                    |                                                                               |                            |                                                                                                    |                                                                                                    |
|                                                                                                    |        |                                                                                                    |                                                                                                    |                                                                               |                            |                                                                                                    |                                                                                                    |
|                                                                                                    |        |                                                                                                    |                                                                                                    |                                                                               |                            |                                                                                                    |                                                                                                    |
|                                                                                                    |        |                                                                                                    |                                                                                                    |                                                                               |                            |                                                                                                    |                                                                                                    |
|                                                                                                    |        |                                                                                                    |                                                                                                    |                                                                               |                            |                                                                                                    |                                                                                                    |
|                                                                                                    |        |                                                                                                    |                                                                                                    |                                                                               |                            |                                                                                                    |                                                                                                    |
|                                                                                                    |        |                                                                                                    |                                                                                                    |                                                                               |                            |                                                                                                    |                                                                                                    |
|                                                                                                    |        |                                                                                                    |                                                                                                    |                                                                               |                            |                                                                                                    |                                                                                                    |
|                                                                                                    |        |                                                                                                    |                                                                                                    |                                                                               |                            |                                                                                                    |                                                                                                    |
|                                                                                                    |        |                                                                                                    |                                                                                                    |                                                                               |                            |                                                                                                    |                                                                                                    |
|                                                                                                    |        |                                                                                                    |                                                                                                    |                                                                               |                            |                                                                                                    |                                                                                                    |
|                                                                                                    |        |                                                                                                    |                                                                                                    |                                                                               |                            |                                                                                                    |                                                                                                    |
|                                                                                                    |        |                                                                                                    |                                                                                                    |                                                                               |                            |                                                                                                    |                                                                                                    |
|                                                                                                    |        |                                                                                                    |                                                                                                    |                                                                               |                            |                                                                                                    |                                                                                                    |
|                                                                                                    |        |                                                                                                    |                                                                                                    |                                                                               |                            |                                                                                                    |                                                                                                    |
|                                                                                                    |        |                                                                                                    |                                                                                                    |                                                                               |                            |                                                                                                    |                                                                                                    |
|                                                                                                    |        |                                                                                                    |                                                                                                    |                                                                               |                            |                                                                                                    |                                                                                                    |
|                                                                                                    |        |                                                                                                    |                                                                                                    |                                                                               |                            |                                                                                                    |                                                                                                    |
|                                                                                                    |        |                                                                                                    |                                                                                                    |                                                                               |                            |                                                                                                    |                                                                                                    |
|                                                                                                    |        |                                                                                                    |                                                                                                    |                                                                               |                            |                                                                                                    |                                                                                                    |
|                                                                                                    |        |                                                                                                    |                                                                                                    |                                                                               |                            |                                                                                                    |                                                                                                    |
| SI Akademik                                                                                                    |        |                                                                                                    |                                                                                                    |                                                                               |                            | Jese Leos<br>name@example.com                                                                                                    | Keluar                                                                                                    |
| SI Akademik                                                                                                    |        |                                                                                                    |                                                                                                    |                                                                               |                            | Jese Leos<br>name@example.com                                                                                                    | Keluar                                                                                                    |
| SI Akademik                                                                                                    | 6      | Daftar Kelas                                                                                                    | 10                                                                                                    | Input Nilai                                                                   |                            | Jese Leos<br>name@example.com                                                                                                    | Keluar                                                                                                    |
| SI Akademik  Dashboard  Dattar Kelas  Dout Nilai                                                                  |        | Daftar Kelas                                                                                                    | Ŀ                                                                                                    | Input Nilai                                                                   | <b>\$</b>                  | Jese Leon<br>name@example.com<br>Pengaturan<br>Pengaturan akun                                                                                                    | Keluar                                                                                                    |
| SI Akademik<br>Dashboard<br>Daftar Kelas<br>Input Nilai                                                           |        | Daftar Kelas<br>Nih kelas siswa                                                                                             | ť                                                                                                    | Input Nilai<br>Input nilai siswa                                              | <b>2</b> 0                 | namegevample.com Pengaturan Pengaturan akun                                                                                                    | Ketuer                                                                                                    |
| S SI Akademik                                                                                                    |        | Daftar Kelas<br>Yilh kelas siswo                                                                                            | ť                                                                                                    | Input Nilai<br>Input nilai alawa                                              | 20                         | Jese Loos<br>namegiosenpid.com<br>Pengaturan<br>Pengaturan akun                                                                                                    | Keluar                                                                                                    |
| <ul> <li>St Akademik</li> <li>Dashboard</li> <li>Daftar Kelas</li> <li>Input Nilai</li> <li>Pengaturan</li> </ul> |        | Daftar Kelas<br>Nilh kelas siswa                                                                                            | C                                                                                                    | Input Nilai<br>Input nilai alawa                                              | 20                         | Jeen Lean<br>rannigerangerangeranger<br>Pengaturan akun                                                                                                    | Keluar                                                                                                    |
| <ul> <li>St Akademik</li> <li>Dashboard</li> <li>Daftar Kelas</li> <li>Input Nilai</li> <li>Pengaturan</li> </ul> |        | Daftar Kelas<br>Nilh kelas siswa                                                                                            | Ċ                                                                                                    | Input Nilai<br>Input nilei siswa                                              | 20                         | Jees Lees<br>ranciperante con                                                                                                    | Keluar                                                                                                    |
| <ul> <li>St Akademik</li> <li>Dashboard</li> <li>Daftar Kelas</li> <li>Input Nilai</li> <li>Pengaturan</li> </ul> | Ë ;    | Daftar Kelas<br>Nilh kelas siswa                                                                                            | e                                                                                                    | Input Nilai<br>Input nilai siswa                                              | 20                         | Jees Loos<br>ranciperanted con<br>Pengaturan<br>Pengaturan akun                                                                                                    | Keluar                                                                                                    |
| <ul> <li>St Akademik</li> <li>Dashboard</li> <li>Daftar Kelas</li> <li>Input Nilai</li> <li>Pengaturan</li> </ul> |        | Daftar Kelas<br>Nilh kelas siswa                                                                                            | Ċ                                                                                                    | Input Nilai<br>Input nilai siswa                                              | 20                         | Bene Leas<br>Anne personne com<br>Pengaturan akun                                                                                                    | Keluar                                                                                                    |
| <ul> <li>St Akademik</li> <li>Dashboard</li> <li>Daftar Kelas</li> <li>Input Nilai</li> <li>Pengaturan</li> </ul> |        | Daftar Kelas<br>Milh kelas siswa                                                                                            | ť                                                                                                    | Input Nilai<br>Input nilai siswa                                              | 20                         | Bengaturan<br>Pengaturan akun                                                                                                    | Kehlar                                                                                                    |
| <ul> <li>St Akademik</li> <li>Dashboard</li> <li>Dattar Kelas</li> <li>Input Nilai</li> <li>Pengaturan</li> </ul> |        | Daftar Kelas<br>Milh kelas aiswa                                                                                            | ť                                                                                                    | Input Nilai<br>Input nilai siswa                                              | 2 <sup>05</sup>            | Dengaturan<br>Pengaturan akun                                                                                                    | Kebur                                                                                                    |
| <ul> <li>St Akademik</li> <li>Dashboard</li> <li>Daftar Kelas</li> <li>Input Nilai</li> <li>Pengaturan</li> </ul> |        | Daftar Kelas<br>Nilk kelas siswa                                                                                            | ť                                                                                                    | Input Nilai<br>Input nilai siswa                                              | <b>P</b> ot                | Dengaturan<br>Pengaturan akun                                                                                                    | Series Andrew                                                                                                    |
| <ul> <li>St Akademik</li> <li>Doshboard</li> <li>Daftar Kelas</li> <li>Input Nilai</li> <li>Pengaturan</li> </ul> |        | Daftar Kelas<br>Nilk kelas siswa                                                                                            | ť                                                                                                    | Input Nilai<br>Input nilai siswa                                              | ×                          | Dengaturan<br>Pengaturan akun                                                                                                    | Kabar                                                                                                    |
| <ul> <li>SI Akademik</li> <li>Doshboard</li> <li>Daftar Kelas</li> <li>Input Nilai</li> <li>Pengaturan</li> </ul> |        | Daftar Kelas<br>Nilh kelas alswa<br>Defum pilih kelas I<br>roses input nilai siswa tidak dapat dilakukan tar                | the second second secon | Input Nilai<br>Input nilai siswa<br>Silakan pilih kelas yang ingin Anda masuk | Kan nilanya.               | Pengaturan Aku                                                                                                    | Kolar                                                                                                    |
| <ul> <li>St Akademik</li> <li>Dashboard</li> <li>Daftar Kelas</li> <li>Input Nilai</li> <li>Pengaturan</li> </ul> |        | Daftar Kelas<br>Nih kelas siswa<br>Sefum pilih kelas 1<br>oses input nilai siswa tidak dapat dilakukan tar                  | The second second secon | Input Nilai<br>Input nilai siswa<br>Silakan pilih kelas yang ingin Anda masuk | Kan nilainya.              | Dengaturan<br>Pengaturan<br>Pengaturan akun                                                                                                    | Kohar                                                                                                    |
| <ul> <li>SI Akademik</li> <li>Dashboard</li> <li>Daftar Kelas</li> <li>input Nilai</li> <li>Pengaturan</li> </ul> |        | Daftar Kelas<br>Nih kelas siswa                                                                                             | ter and the second second seco | Input Nilai<br>Input nilai siswa<br>Silakan pilih kelas yang ingin Anda masul | Kan nilainya.              | Dengaturan<br>Pengaturan akur                                                                                                    | Kohar                                                                                                    |
| <ul> <li>SI Akademik</li> <li>Dashboard</li> <li>Daftar Kelas</li> <li>Input Nilai</li> <li>Pengaturan</li> </ul> |        | Daftar Kelas<br>Nih kelas siswa<br>Belum pilih kelas I<br>otes input nilai siswa tidak dapat dilakukan tar                  | -pa memilih kelas                                                                                                    | Input Nilai<br>Input nilai siswa<br>Silakan pilih kelas yang ingin Anda masul | Kan nilainya.              | Den detar<br>Pengaturan<br>Pengaturan akun                                                                                                    | Kohar                                                                                                    |
| S SI Akademik                                                                                                    |        | Daftar Kelas<br>Nih kelas siswa<br>Belum pilih kelas !<br>otes input nilai siswa tidak dapat dilakukan tar                  | ter a memilih kelas                                                                                                    | Input Nilai<br>Input nilai siswa<br>Silakan pilin kelas yang ingin Anda masul | <b>X</b><br>kkan nilainya. | Den deter<br>Pengaturan<br>Pengaturan akun                                                                                                    | Kohar                                                                                                    |
| S SI Akademik                                                                                                    |        | Daftar Kelas<br>Nih kelas siswa<br>Belum pilih kelas I<br>oses input nilai siswa tidak dapat dilakukan tar                  | ter a memilih kelas                                                                                                    | Input Nilai<br>Input nilai alawa<br>Silakan pilih kelas yang ingin Anda masul | <b>X</b><br>ktan nilainya. | Den deter<br>Pengaturan<br>Pengaturan akun                                                                                                    | Kohar                                                                                                    |
| <ul> <li>SI Akademik</li> <li>Dishboard</li> <li>Daftar Kelas</li> <li>Input Nilai</li> <li>Pengaturan</li> </ul> |        | Daftar Kelas<br>Nih kelas siswa<br>Belum pilih kelas I<br>oses input nilai siswa tidak dapat dilakukan tar                  | ter a memilih kelas                                                                                                    | Input Nilai<br>Input nilai alawa                                              | Kan nilanya.               | Den deter<br>Pengaturan<br>Pengaturan akun<br>Pengaturan akun                                                                                                    | Sector 2                                                                                                    |
| <ul> <li>SI Akademik</li> <li>Dostar Kelas</li> <li>Input Nilai</li> <li>Pengaturan</li> </ul>                    |        | Daftar Kelas<br>Nih kelas siswa<br>Belum pilih kelas I<br>oses input nihi siswa tidak dapat dilakukan tar<br>nihi kelas     | tion and the second second sec | Input Nilai<br>Input nilai siswa                                              | kan nilainya.              | Den de la construction de la construction de la con | Series - Series - Ser |
| <ul> <li>SI Akademik</li> <li>Dashboard</li> <li>Dattar Kelas</li> <li>Input Nilai</li> <li>Pengaturan</li> </ul> |        | Daftar Kelas<br>Nih kelas siswa<br>Belum pilih kelas !<br>oses input nihi siswa tidak dapat dilakukan tar                   | tion and the second second sec | Input Nilai<br>Input nilai siswa                                              | Kan nilainya.              | Department                                                                                                    | Series - Series - Ser |
| <ul> <li>SI Akademik</li> <li>Dashboard</li> <li>Dattar Kelas</li> <li>Input Nilai</li> <li>Pengaturan</li> </ul> |        | Daftar Kelas<br>Nih kelas siswa<br>Delum pilih kelas I<br>oses input nihi siswa tidak dapat dilakukan tar<br>Pilih kelas    | tie<br>npa memilih kelas                                                                                                    | Input Nilai<br>Input nilai alawa<br>Silakan pilih kelas yang ingin Anda masul | kkan nilainya.             | Degramma de la construcción de la construcción de l | Kohar                                                                                                    |
| <ul> <li>SI Akademik</li> <li>Dashboard</li> <li>Daftar Kelas</li> <li>Input Nilai</li> <li>Pengaturan</li> </ul> |        | Daftar Kelas<br>Nih kelas siswa<br>Belum pilih kelas I<br>roses input nilai siswa tidak dapat dilakukan tar<br>O Pila Kelas | the memilih kelas                                                                                                    | Input Nilai<br>Input nilai aiswa                                              | Kan nilainya.              | Degaturan Akar                                                                                                    | Kohar                                                                                                    |
| <ul> <li>SI Akademik</li> <li>Dishboard</li> <li>Dattar Kelas</li> <li>Input Nilai</li> <li>Pengaturan</li> </ul> |        | Daftar Kelas<br>Nih kelas siswa<br>Detum pilih kelas 1<br>roses input nilai siswa tidak dapat dilakukan tar<br>Puth Kelas   | te and the second second s                                                                                                    | Input Nilai<br>Input nilai siswa                                              | Kan nilainya.              | Degradation of the second second seco | Kohar                                                                                                    |
| S SI Akademik                                                                                                    | P<br>P | Daftar Kelas<br>Nih kelas siswa<br>Sefum pilih kelas I<br>ses Input nilai siswa tidak dapat dilakukan tar<br>Pun Kela       | te and the second second s                                                                                                    | Input Nilai<br>Input nilai siswa                                              | Kan nilainya.              | Dengaturan<br>Dengaturan akur                                                                                                    | Kohar                                                                                                    |
| S SI Akademik                                                                                                    |        | Daftar Kelas<br>Nih kelas siswa<br>Selum pilih kelas I<br>oses input niai siswa tidak dapat dilakukan tar<br>Puth kelas     | -pa memilih kelas                                                                                                    | Input Nilai<br>Input nilai siswa                                              | Kan nilainya.              | Dengaturan<br>Pengaturan akur                                                                                                    | Kohar                                                                                                    |
| <ul> <li>SI Akademik</li> <li>Dothoard</li> <li>Dattar Kelas</li> <li>Input Nilai</li> <li>Pengaturan</li> </ul>  |        | Daftar Kelas<br>Nih kelas siswa<br>Belum pilih kelas I<br>otes input nilai siswa tidak dapat dilakukan tar<br>Mahkelas      | ter an an an an an an an an an an an an an                                                                                                    | Input Nilai<br>Input nilai aiswa                                              | Kan nilainya.              | Dengaturan akun                                                                                                    | Kohar                                                                                                    |

#### 2. Mengelola Nilai

| SI Akademik            |                                         |        |       | nai                       | Jese Leos 🚯 Keluar  |
|------------------------|-----------------------------------------|--------|-------|---------------------------|---------------------|
| Dashboard Daftar Kelas | Cari siswa                              |        |       |                           |                     |
| 🙋 Input Nilai          | NAMA                                    | NIS    | NILAI | STATUS                    |                     |
|                        | Neil Sims<br>bonnie@example.com         | 123456 | 90    | Sudah                     | 😰 Ubah Nilai        |
| 🍖 Pengaturan           | Roberta Casas<br>bonnie@example.com     | 789123 | 92    | <ul> <li>Sudah</li> </ul> | 🗳 Ubah Nilai        |
|                        | Micheal Gough<br>bonnie@example.com     | 123456 | -     | Belum                     | 😰 Ubah Nilai        |
|                        | Jese Leos<br>bonnie@example.com         | 789123 | -     | Belum                     | 🗳 Ubah Nilai        |
|                        | Bonnie Green<br>bonnie@example.com      | 123456 | -     | Belum                     | 😰 Ubah Nilai        |
|                        | Thomas Lean<br>bonnie@example.com       | 789123 | 0     | <ul> <li>Sudah</li> </ul> | 🗳 Ubah Nilai        |
|                        | Helene Engels<br>bonnie@example.com     | 123456 | -     | Belum                     | 😰 Ubah Nilai        |
|                        | Lana Byrd<br>bonnie@example.com         | 789123 | 78    | <ul> <li>Sudah</li> </ul> | 🗳 Ubah Nilai        |
|                        | Leslie Livingston<br>bonnie@example.com | 123456 | 80    | <ul> <li>Sudah</li> </ul> | 😰 Ubah Nilai        |
|                        | Karen Nelson<br>bonnie@example.com      | 789123 | -     | Belum                     | 🗳 Ubah Nilai        |
|                        | Robert Brown<br>bonnie@example.com      | 123456 | -     | Belum                     | 😰 Ubah Nilai        |
|                        | Neil Sims<br>bonnie@example.com         | 789123 | 82    | <ul> <li>Sudah</li> </ul> | 🗳 Ubah Nilai        |
|                        | Joseph McFall<br>bonnie@example.com     | 123456 | 84    | Sudah                     | 😰 Ubah Nilai        |
|                        | Bonnie Green<br>bonnie@example.com      | 789123 | 88    | Sudah                     | 🗳 Ubah Nilai        |
|                        | Leslie Livingston<br>bonnie@example.com | 123456 | 98    | Sudah                     | 😰 Ubah Nilai        |
|                        | Showing page ${f 2}$ of ${f 3}$ pages   |        |       | < Sebel                   | umnya Selanjutnya > |

| SI Akademik            |      |                                         |            |                |                           | Jese Leos Keluar      |
|------------------------|------|-----------------------------------------|------------|----------------|---------------------------|-----------------------|
| Cashboard Daftar Kelas |      |                                         |            |                |                           |                       |
| 🙋 Input Nilai          | NAMA |                                         | NIS        | NILAI          | STATUS                    |                       |
|                        |      | Neil Sims<br>bonnle@example.com         | 123456     | 90             | <ul> <li>Sudah</li> </ul> | 😰 Ubah Nilai          |
| ≧o, Pengaturan         |      | Roberta Casas<br>bonnie@example.com     |            | 92             | <ul> <li>Sudah</li> </ul> | 🗳 Ubah Nilai          |
|                        | E    | Micheal Gou<br>bonnie@exam<br>Ubah Nil  | ai         |                | Belum                     | 🖻 Ubah Nilai          |
|                        |      | Jese Leos<br>bonnie@exam Nama           |            | NIS            | Belum                     | 🖻 Ubah Nilai          |
|                        | 8    | Bonnie Gree Neil Sims                   |            | 123456         | Belum                     | 😰 Ubah Nilai          |
|                        |      | Email                                   |            | Mata Pelajaran |                           |                       |
|                        |      | bonnie@exam bonnie@e                    | xample.com | Matematika     | <ul> <li>Sudah</li> </ul> | 🗳 Ubah Nilai          |
|                        |      | Helene Enge<br>bonnie@exam              |            |                | • Belum                   | 😰 Ubah Nilai          |
|                        |      | Lana Byrd<br>bonnie@exam<br>Catatan     |            |                | Sudah                     | 😰 Ubah Nilai          |
|                        |      | Leslie Living Catatan                   |            |                | <ul> <li>Sudah</li> </ul> | 😰 Ubah Nilai          |
|                        | 0    | Karen Nelso<br>bonnie@exam              | Batal      |                | Belum                     | 😰 Ubah Nilai          |
|                        |      | Robert Brown<br>bonnie@example.com      | 123456     |                | Belum                     | 🖻 Ubah Nilai          |
|                        |      | Neil Sims<br>bonnie@example.com         |            | 82             | Sudah                     | 😰 Ubah Nilai          |
|                        | 0    | Joseph McFall<br>bonnie@example.com     | 123456     | 84             | <ul> <li>Sudah</li> </ul> | 😰 Ubah Nilai          |
|                        | 8    | Bonnie Green<br>bonnie@example.com      |            | 88             | <ul> <li>Sudah</li> </ul> | 🕑 Ubah Nilai          |
|                        |      | Leslie Livingston<br>bonnie@example.com | 123456     | 98             | <ul> <li>Sudah</li> </ul> | 😰 Ubah Nilai          |
|                        |      | g page <b>2</b> of <b>3</b> pages       |            |                | < Seb                     | elumnya Selanjutnya > |

Copyright © 2024 by SI Akademik Sekolah. Permission is granted to use, modify, and distribute this document.

## 3. Mengakses Daftar Siswa

| SI Akademik                                                              |                            |         |               |              | Jese Leos Koluar |
|--------------------------------------------------------------------------|----------------------------|---------|---------------|--------------|------------------|
| <ul> <li>Dashboard</li> <li>Daftar Kelas</li> <li>Input Nilai</li> </ul> | Daftar Kelas<br>Cari kelas |         |               |              |                  |
|                                                                          | MATA PELAJARAN             | KELAS   | JAM           | JUMLAH SISWA | ,                |
| 🏠 Pengaturan                                                             | Matematika                 | X IPA 1 | 07.00 - 09.00 | 36           | • Lihat          |
|                                                                          | Ilmu Pengetahuan Alam      | X IPA 1 | 13.00 - 14.45 | 36           | • Lihat          |
|                                                                          | Matematika                 | X IPA 2 | 07.00 - 09.00 | 35           | • Lihat          |
|                                                                          | Ilmu Pengetahuan Alam      | X IPA 2 | 13.00 - 14.45 | 35           | • Lihat          |
|                                                                          | Matematika                 | X IPA 3 | 07.00 - 09.00 | 34           | • Lihat          |
|                                                                          | Matematika                 | X IPA 4 | 07.00 - 09.00 | 36           | • Lihat          |
|                                                                          | Agama                      | X IPA 4 | 10.00 - 11.45 | 36           | • Lihat          |
|                                                                          | Ilmu Pengetahuan Alam      | X IPA 4 | 13.00 - 14.45 | 36           | • Lihat          |
|                                                                          | Matematika                 | X IPA 5 | 07.00 - 09.00 | 35           | • Lihat          |
|                                                                          | Agama                      | X IPA 5 | 10.00 - 11.45 | 35           | • Lihat          |
|                                                                          | Ilmu Pengetahuan Alam      | X IPA 5 | 13.00 - 14.45 | 35           | • Lihat          |
|                                                                          | Matematika                 | X IPA 6 | 07.00 - 09.00 | 36           | • Lihat          |
|                                                                          | Ilmu Pengetahuan Alam      | X IPA 6 | 13.00 - 14.45 | 36           | • Lihat          |
|                                                                          | Show 1-13 of 20            |         |               |              | Selanjutnya 🗲    |

| SI Akademik               |                                                                        |                                                      |                                     |              | Jese Leos<br>name@example.com | Keluar    |
|---------------------------|------------------------------------------------------------------------|------------------------------------------------------|-------------------------------------|--------------|-------------------------------|-----------|
| Cashboard<br>Daftar kelas | Daftar Kelas<br>Carl ketas                                             |                                                      |                                     |              |                               |           |
|                           | MATA PELAJARAN                                                         | KELAS                                                | MAL                                 | JUMLAH SISWA |                               |           |
| ro Pengaturan             | Matematika                                                             | X IPA 1                                              | 07.00 - 09.00                       | 36           |                               | • Lihat   |
|                           | Ilmu Pengetahuan Alam                                                  | X IPA 1                                              | 13.00 - 14.45                       | 36           |                               | • Lihat   |
|                           | Matematika                                                             | X IPA 2                                              |                                     | 35           |                               | • Lihat   |
|                           | Ilmu Pengetahuan Alam                                                  | X IPA 2                                              | 13.00 - 14.45                       | 35           |                               | • Lihat   |
|                           | Matematik O Belum pilih kelas !<br>Proses input nilai siswa tidak dapa | at dilakukan tanpa memilih kelas. Silakan pilih kela | s yang ingin Anda masukkan nilainya | <b>×</b>     |                               | • Lihat   |
|                           | Matematik 💿 Pilih Kelas                                                |                                                      |                                     |              |                               | • Lihat   |
|                           | Agama                                                                  | X IPA 4                                              | 10.00 - 11.45                       | 36           |                               | • Lihat   |
|                           | limu Pengetahuan Alam                                                  | X IPA 4                                              | 13.00 - 14.45                       | 36           |                               | • Lihat   |
|                           | Matematika                                                             | X IPA 5                                              | 07.00 - 09.00                       | 35           |                               | • Lihat   |
|                           | Agama                                                                  | X IPA 5                                              | 10.00 - 11.45                       | 35           |                               | O Lihat   |
|                           | Ilmu Pengetahuan Alam                                                  | X IPA 5                                              | 13.00 - 14.45                       | 35           |                               | O Lihat   |
|                           | Matematika                                                             | X IPA 6                                              | 07.00 - 09.00                       | 36           |                               | • Lihat   |
|                           | Ilmu Pengetahuan Alam                                                  | X IPA 6                                              | 13.00 - 14.45                       | 36           |                               | • Lihat   |
|                           | Show 1-13 of 20                                                        |                                                      |                                     |              | Sela                          | njutnya > |

#### 4. Pengaturan

| SI Akademik                                                                                  |                             | Jese Leos 🕢 Keluar<br>name@example.com |
|----------------------------------------------------------------------------------------------|-----------------------------|----------------------------------------|
| <ul> <li>Dashboard</li> <li>Daftar Kelsa</li> <li>Input Nilai</li> <li>Pengaturan</li> </ul> | Thomas Lean<br>Guru         |                                        |
|                                                                                              | Infomasi umum<br>Nama depan | Nama belakang                          |
|                                                                                              | Thomas                      | Lean                                   |
|                                                                                              | Negara                      | Kota                                   |
|                                                                                              | United States               | San Francisco                          |
|                                                                                              | Alamat                      | Email                                  |
|                                                                                              | Your full adress            | name@flowbite.com                      |
|                                                                                              | Nomor telepon               | Tanggal lahir                          |
|                                                                                              | e.g. +(12)3456 789          | 12 Jan 1997                            |
|                                                                                              | Kode pos                    | Peran                                  |
|                                                                                              | 123456                      | Guru                                   |
|                                                                                              |                             |                                        |

## Segi Staf TU:

1. DashboardStaf TU

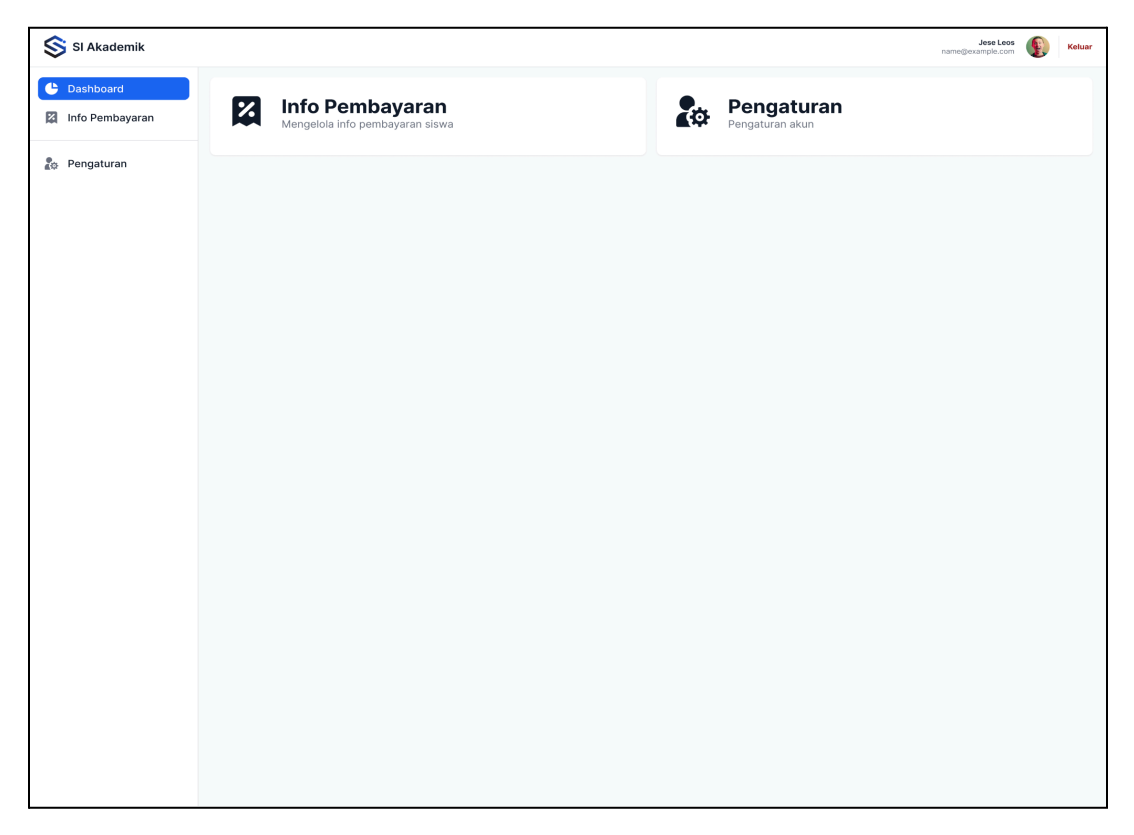

2. Mengelola Info Pembayaran

| SI Akademik       |                                           |        |         | Jese Leos 🚯 Keluar |
|-------------------|-------------------------------------------|--------|---------|--------------------|
| C Dashboard       | Cari siswa                                |        |         |                    |
| X Info Pembayaran | NAME                                      | NIS    | STATUS  |                    |
| 🏠 Pengaturan      | Neil Sims<br>bonnie@example.com           | 123456 | Sudah   | 🕑 Ubah Data        |
| -                 | Roberta Casas<br>bonnie@example.com       | 789123 | Sudah   | 🗹 Ubah Data        |
|                   | Micheal Gough<br>bonnie@example.com       | 123456 | • Belum | 🗹 Ubah Data        |
|                   | Jese Leos<br>bonnie@example.com           | 789123 | Belum   | 🗹 Ubah Data        |
|                   | Bonnie Green<br>bonnie@example.com        | 123456 | Belum   | 🗹 Ubah Data        |
|                   | Thomas Lean<br>bonnie@example.com         | 789123 | Sudah   | 🗹 Ubah Data        |
|                   | Helene Engels<br>bonnie@example.com       | 123456 | Belum   | 🗹 Ubah Data        |
|                   | Lana Byrd<br>bonnie@example.com           | 789123 | Sudah   | 🗹 Ubah Data        |
|                   | Leslie Livingston<br>bonnie@example.com   | 123456 | Sudah   | 🕑 Ubah Data        |
|                   | Karen Nelson<br>bonnie@example.com        | 789123 | Belum   | 🗹 Ubah Data        |
|                   | Robert Brown<br>bonnie@example.com        | 123456 | Belum   | 🗹 Ubah Data        |
|                   | Neil Sims<br>bonnie@example.com           | 789123 | Sudah   | 🗹 Ubah Data        |
|                   | Joseph McFall<br>bonnie@example.com       | 123456 | Sudah   | 🗹 Ubah Data        |
|                   | Bonnie Green<br>bonnie@example.com        | 789123 | Sudah   | 🗹 Ubah Data        |
|                   | Leslie Livingston<br>bonnie@example.com   | 123456 | Sudah   | 🗹 Ubah Data        |
|                   | Showing page ${\bf 2}$ of ${\bf 3}$ pages |        | K Se    | Selanjutnya >      |

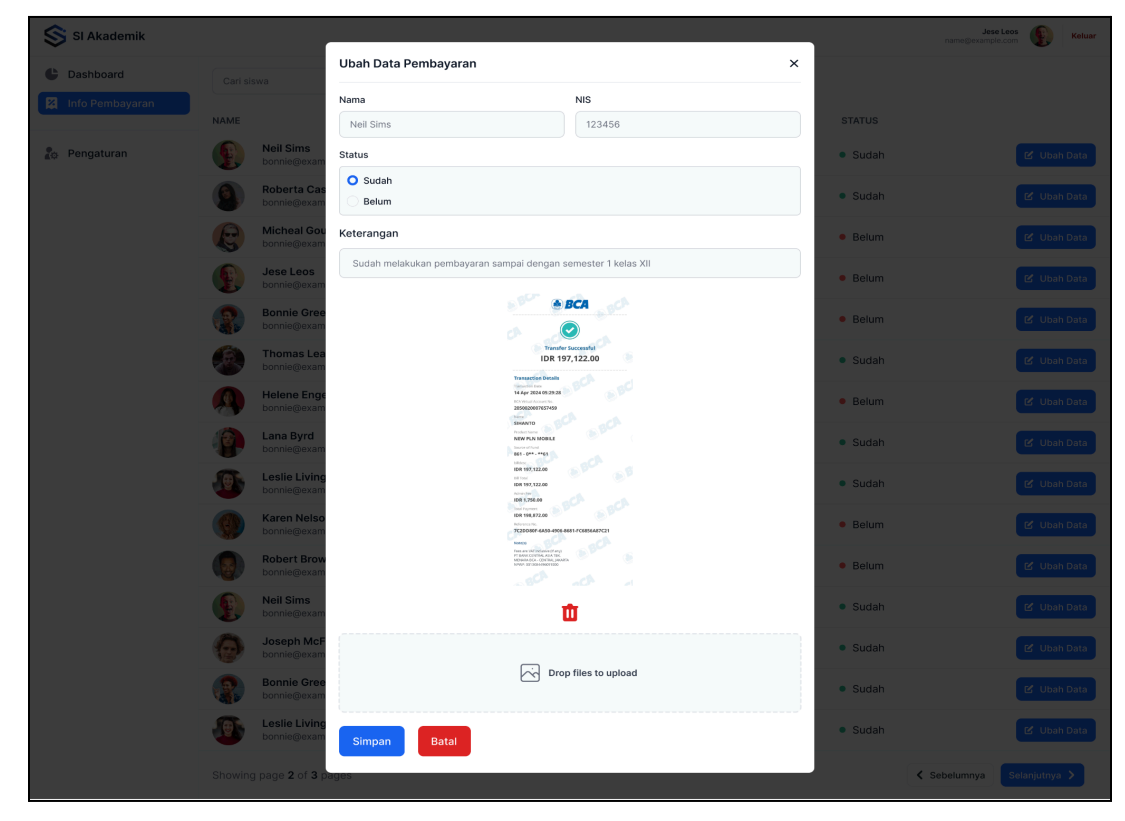

| SI Akademik     |                              | Ubah Data Pembayaran                                        |                                                                                                    | ×       | name@example.com Ketuar  |
|-----------------|------------------------------|-------------------------------------------------------------|----------------------------------------------------------------------------------------------------|---------|--------------------------|
| Info Pembayaran |                              | Nama                                                        | NIS                                                                                                    |         |                          |
|                 | NAME                         | Neil Sims                                                   | 123456                                                                                                    | STATUS  |                          |
| 🎝 Pengaturan    | Neil Sims<br>bonnie@exam     | Status                                                      |                                                                                                    | • Sudah | 🗹 Ubah Data              |
|                 | Roberta Car<br>bonnie@exam   | Sudah                                                       |                                                                                                    | Sudah   | 년 Ubah Data              |
|                 | Micheal Gor<br>bonnie@exam   | Keterangan                                                  |                                                                                                    | • Belum | 🕑 Ubah Data              |
|                 | Jese Leos<br>bonnie@exam     | Sudah melakukan pembayaran                                  | sampai dengan semester 1 kelas XII                                                                                                    | • Belum | ピ Ubah Data              |
|                 | Bonnie Gree<br>bonnie@exam   |                                                             | BCA                                                                                                    | • Belum | 🕑 Ubah Data              |
|                 | Thomas Lea<br>bonnie@exam    |                                                             | Transfer Successful<br>IDR 197,122.00                                                                                                    | • Sudah | 🕑 Ubah Data              |
|                 | Helene Eng<br>bonnie@exam    |                                                             | Namente Con<br>14 Agr 2024 05 29:28<br>Bio Yoshi Amare No<br>28 Sologot 1937 26/9<br>News                                                                                                    | • Belum | 🗹 Ubah Data              |
|                 | Lana Byrd<br>bonnie@exam     |                                                             | SHARTTO     Product Tom     NOV FLAN NODLE     Second and     Bes - 0** +**83                                                                                                    | • Sudah | ピ Ubah Data              |
|                 | Leslie Living<br>bonnie@exam |                                                             | Not 1973,122.06<br>Not 1972,122.06<br>Not 1972,122.06<br>Not 1973,122.06<br>Not 1973,029                                                                                                    | • Sudah | 🕑 Ubah Data              |
|                 | Karen Nelso<br>bonnie@exam   | 1001 1988,872.00<br>1001 1988,872.00<br>772210307-4353-4906 | New Forward<br>Electrony Tele<br>Transmission<br>7222000F14503 4906 4861 FC6855447121<br>Nake                                                                                                    | • Belum | 🕑 Ubah Data              |
|                 | Robert Brow                  |                                                             | r Hana Carlo Andalana Sarang<br>Hana Carlo Carlo Carlo Mandela<br>Mante Carlo Carlo Mandela Mandela<br>Mante Carlo Carlo Mandela Mandela<br>Mante Carlo Carlo Mandela Mandela<br>Mandela Mandela M<br>Andela Mandela Mandela Mandela Mandela Mandela Mandela Mandela Mandela Mandela Mandela Mandela Mandela Mandela Mandela Mandela Mandela Mandela Mandela Mandela Mandela Mandela Mandela Mandela Mandela Mandela Mandela Mandela Mandela Man | • Belum | 🕑 Ubah Data              |
|                 | Neil Sims<br>bonnle@exam     |                                                             | <b>ū</b>                                                                                                    | Sudah   | 🕑 Ubah Data              |
|                 | Joseph McF<br>bonnie@exam    |                                                             |                                                                                                    | • Sudah | 🕑 Ubah Data              |
|                 | Bonnie Gree<br>bonnie@exam   |                                                             | Drop files to upload                                                                                                    | • Sudah | 🕑 Ubah Data              |
|                 | Leslie Living                | Simpan Batal                                                |                                                                                                    | • Sudah | 🕑 Ubsh Data              |
|                 | Showing page 2 of 3          | pages                                                       |                                                                                                    |         | Sebelumnya Selanjutnya > |

## 3. Pengaturan

| SI Akademik                |                        | Jese Leos Reluar  |
|----------------------------|------------------------|-------------------|
| Cashboard                  |                        |                   |
| Info Pembayaran Pengaturan | Thomas Lean<br>Staf TU |                   |
|                            | Infomasi umum          |                   |
|                            | Nama depan             | Nama belakang     |
|                            | Thomas                 | Lean              |
|                            | Negara                 | Kota              |
|                            | United States          | San Francisco     |
|                            | Alamat                 | Email             |
|                            | Your full adress       | name@flowbite.com |
|                            | Nomor telepon          | Tanggal lahir     |
|                            | e.g. +(12)3456 789     | 12 Jan 1997       |
|                            | Kode pos               | Peran             |
|                            | 123456                 | Staf TU           |
|                            |                        |                   |
|                            |                        |                   |
|                            |                        |                   |
|                            |                        |                   |

#### Segi Admin:

1. Dashboard Admin

| SI Akademik                                                                      |                                                    |                                            | Jese Leos<br>name@example.com Keluar |
|----------------------------------------------------------------------------------|----------------------------------------------------|--------------------------------------------|--------------------------------------|
| C Dashboard                                                                      | Akun Pengguna<br>Mengelola akun pengguna           | Kelas<br>Mengelola kelas                   | Nilai Siswa<br>Mengelola nilai siswa |
| <ul> <li>Nilai Siswa</li> <li>Info Pembayaran</li> <li>Mata Pelajaran</li> </ul> | Info Pembayaran<br>Mengelola info pembayaran siswa | Mata Pelajaran<br>Mengelola mata pelajaran | Pengaturan Akun                      |
| 🖧 Pengaturan                                                                     |                                                    |                                            |                                      |
|                                                                                  |                                                    |                                            |                                      |
|                                                                                  |                                                    |                                            |                                      |
|                                                                                  |                                                    |                                            |                                      |
|                                                                                  |                                                    |                                            |                                      |
|                                                                                  |                                                    |                                            |                                      |
|                                                                                  |                                                    |                                            |                                      |
|                                                                                  |                                                    |                                            |                                      |
|                                                                                  |                                                    |                                            |                                      |

#### 2. Mengelola Akun User

| SI Akademik     |                                         |            |                             | Jese Leos Keluar         |
|-----------------|-----------------------------------------|------------|-----------------------------|--------------------------|
| Cashboard       | Cari pengguna                           |            |                             | + Tambah Akun            |
| 🗶 Akun Pengguna | NAME                                    | JENIS AKUN | STATUS                      |                          |
| 🗎 Nilai Siswa   | Neil Sims<br>bonnle@example.com         | SISWA      | Online                      | 😰 Ubah Akun              |
| Mata Pelajaran  | Roberta Casas<br>bonnie@example.com     | SISWA      | <ul> <li>Online</li> </ul>  | 🗳 Ubah Akun              |
| 🏝 Profil        | Micheal Gough<br>bonnie@example.com     | SISWA      | Offline                     | E' Ubah Akun             |
|                 | Jese Leos<br>bonnie@example.com         | SISWA      | <ul> <li>Offline</li> </ul> | 😰 Ubah Akun              |
|                 | Bonnie Green<br>bonnie@example.com      | SISWA      | <ul> <li>Offline</li> </ul> | E' Ubah Akun             |
|                 | Thomas Lean<br>bonnie@example.com       | GURU       | Online                      | E' Ubah Akun             |
|                 | Helene Engels<br>bonnie@example.com     | GURU       | <ul> <li>Offline</li> </ul> | E' Ubah Akun             |
|                 | Lana Byrd<br>bonnie@example.com         | GURU       | Online                      | E' Ubah Akun             |
|                 | Leslie Livingston<br>bonnle@example.com | GURU       | Online                      | E' Ubah Akun             |
|                 | Karen Nelson<br>bonnie@example.com      | GURU       | Offline                     | E' Ubah Akun             |
|                 | Robert Brown<br>bonnie@example.com      | STAFF TU   | <ul> <li>Offline</li> </ul> | E' Ubah Akun             |
|                 | Neil Sims<br>bonnie@example.com         | STAFF TU   | Online                      | E' Ubah Akun             |
|                 | Joseph McFall<br>bonnie@example.com     | STAFF TU   | Online                      | E' Ubah Akun             |
|                 | Bonnie Green<br>bonnie@example.com      | STAFF TU   | Online                      | E' Ubah Akun             |
|                 | Leslie Livingston<br>bonnie@example.com | STAFF TU   | Online                      | 🖬 Ubah Akun              |
|                 | Showing page 2 of 3 pages               |            |                             | Sebelumnya Selanjutnya > |

| SI Akademik    |                                           |                             | n         | Jese Leos Keluar     |
|----------------|-------------------------------------------|-----------------------------|-----------|----------------------|
| Dashboard      |                                           |                             |           | + Tambah Akun        |
| Akun Pengguna  | NAME JENIS AKUN                           |                             | STATUS    |                      |
| 🖆 Nilai Siswa  | Neil Sims<br>bonnie@example.com SISWA     |                             | Online    | 😰 Ubah Akun          |
| Mata Pelajaran | Roberta Casas elevas<br>bonnie@exam       |                             | Online    | 🖻 Ubah Akun          |
| 2o Profil      | Micheal Gou<br>bonnie@exam                | Nama Balakang               | • Offline | 🕑 Ubah Akun          |
|                | Jese Leos<br>bonnie@exam                  | Sims                        | • Offline | 🖻 Ubah Akun          |
|                | Bonnie Gree<br>bonnie@exam                | Nomor Telepon               | • Offline | 🖻 Ubah Akun          |
|                | Thomas Lea<br>bonnie@exam                 |                             | • Online  | 🖻 Ubah Akun          |
|                | Helene Enge<br>bonnie@exam                |                             | • Offline | 🖪 Ubah Akun          |
|                | Lana Byrd<br>bonnie@exam                  |                             | Online    | 🗳 Ubah Akun          |
|                | Leslie Living Donnie@exam                 |                             | Online    | 🗳 Ubah Akun          |
|                | Karen Nelso<br>bonnie@exam                | Password Baru               | • Offline | 🖪 Ubah Akun          |
|                | Robert Brow<br>bonnie@exam                | Masukkan password baru anda | • Offline | 😰 Ubah Akun          |
|                | Neil Sims                                 |                             | • Online  | 😰 Ubah Akun          |
|                | Joseph McFall STAFF TU bonnie@example.com |                             | Online    | 🗳 Ubah Akun          |
|                | Bonnie Green STAFF TU bonnie@example.com  |                             | Online    | 🗳 Ubah Akun          |
|                | Leslie Livingston STAFF TU                |                             | Online    | 😰 Ubah Akun          |
|                | Showing page 2 of 3 pages                 |                             | < Sebe    | lumnya Selanjutnya > |

| SI Akademik    |                         |                                 |                             | r         | Jese Leos Keluar      |
|----------------|-------------------------|---------------------------------|-----------------------------|-----------|-----------------------|
| Cashboard      |                         |                                 |                             |           | + Tambah Akun         |
| Akun Pengguna  | NAME                    | JENIS AKUN                      |                             | STATUS    |                       |
| 📋 Nilai Siswa  | Neil Sim<br>bonnie@e    | is SISWA                        |                             | Online    | 😰 Ubah Akun           |
| Mata Pelajaran | Roberta<br>bonnie@d     | Casas cicw/A                    |                             | Online    | 😰 Ubah Akun           |
| 🍰 Profil       | Micheal bonnie@d        | Gou<br>axam<br>Nama Depan       | Nama Relakang               | Offline   | 😰 Ubah Akun           |
|                | Jese Lee<br>bonnie@e    | os<br>Neil                      | Sims                        | Offline   | 😰 Ubah Akun           |
|                | Bonnie (<br>bonnie@e    | Gree Email                      | Nomor Telepon               | • Offline | 😰 Ubah Akun           |
|                | Thomas<br>bonnle@e      | i Lea<br>axam Sekolah           | +(123) 450 7690             | Online    | 😰 Ubah Akun           |
|                | Helene I<br>bonnie@e    | SMA Negeri 01 Yogyakarta        |                             | Offline   | 😰 Ubah Akun           |
|                | Lana By                 | Jenis Akun<br>rd<br>SISWA       |                             | Online    | 😰 Ubah Akun           |
|                | Leslie Li<br>bonnie@e   | o guru<br>staff tu              |                             | Online    | 😰 Ubah Akun           |
|                | Karen N<br>bonnie@e     | elso<br>Password Saat Ini       | Password Baru               | Offline   | 🖬 Ubah Akun           |
|                | Robert E<br>bonnie@e    | Masukkan password anda saat ini | Masukkan password baru anda | Offline   | 😰 Ubah Akun           |
|                | Neil Sim                | Simpan X Hapus Akun             |                             | Online    | 🗳 Ubah Akun           |
|                | Joseph<br>bonnie@d      | McFall STAFF TU                 |                             | Online    | 😰 Ubah Akun           |
|                | Bonnie (bonnie@d        | Green STAFF TU                  |                             | Online    | 😰 Ubah Akun           |
|                | Leslie Li<br>bonnie@d   | ivingston STAFF TU              |                             | Online    | 😰 Ubah Akun           |
|                | Showing page <b>2</b> o | f <b>3</b> pages                |                             | < Seb     | elumnya Selanjutnya 🗲 |

| SI Akademik     |          |                                        |                    |                             |                                       | Jese Leos Reluar          |
|-----------------|----------|----------------------------------------|--------------------|-----------------------------|---------------------------------------|---------------------------|
| C Dashboard     |          |                                        |                    |                             |                                       | + Tambah Akun             |
| Akun Pengguna   | NAME     |                                        | JENIS AKUN         |                             | STATUS                                |                           |
| Nilai Siswa     |          | leil Sims<br>onnie@example.com         | SISWA              |                             | Online                                | 🗳 Ubah Akun               |
| Info Pembayaran | Ro bo    | oberta Casas<br>onnie@exam             | CICIMA             |                             | Online                                | 🗳 Ubah Akun               |
|                 | E Mi     | Ubah Akun<br>licheal Gou<br>onnle@exam |                    |                             | × Offline                             | 😰 Ubah Akun               |
| 20 Profil       | Je<br>bo | ese Leos<br>onnie@exam                 |                    | Nama Belakang<br>Sims       | Offline                               | 😰 Ubah Akun               |
|                 | Be bo    | onnie Gree Email                       |                    | Nomor Telepon               | Offline                               | 🗳 Ubah Akun               |
|                 |          | homas Lea                              | any.com            | +(123) 456 7890             | Online                                | 🗳 Ubah Akun               |
|                 | He bo    | SMA Negeri 01                          | Yogyakarta         |                             | Offline                               | 😰 Ubah Akun               |
|                 |          | ana Byrd                               |                    |                             | Online                                | 😰 Ubah Akun               |
|                 | Le       | eslie Living                           |                    |                             | Online                                | 😰 Ubah Akun               |
|                 | Ka       | aren Nelso Password Saat Ini           |                    | Password Baru               | Offline                               | R <sup>2</sup> Libeb Akup |
|                 | bo       | onnie@exam<br>Masukkan pass            | word anda saat ini | Masukkan password baru anda | Offline                               |                           |
|                 | bo       | onnie@exam<br>Simpan                   | × Hapus Akun       |                             | - Online                              | E Oball Akul              |
|                 | od 😲 bo  | onnie@exam                             |                    |                             | • Online                              | B' Ubah Akun              |
|                 | bo       |                                        |                    |                             | Online                                | 🗳 Ubah Akun               |
|                 | bo       |                                        | STAFF TU           |                             | Online                                | E' Ubah Akun              |
|                 |          |                                        | STAFF TU           |                             | Online                                | B <sup>°</sup> Ubah Akun  |
|                 |          | age 2 of 3 pages                       |                    |                             | • • • • • • • • • • • • • • • • • • • | Sebelumnya Selanjutnya >  |

| SI Akademik         |          |                                         |            |                                   |           | Jase Leos Keluar           |
|---------------------|----------|-----------------------------------------|------------|-----------------------------------|-----------|----------------------------|
| Cashboard           |          |                                         |            |                                   |           | + Tambah Akun              |
| Akun Pengguna Kelas | NAME     |                                         | JENIS AKUN |                                   | STATUS    |                            |
| Nilai Siswa         |          | Neil Sims<br>bonnie@example.com         | SISWA      |                                   | Online    | 😰 Ubah Akun                |
| Mata Pelajaran      |          | Roberta Casas<br>bonnie@exam            | CICIMA     |                                   | Online    | 😰 Ubah Akun                |
| P. Desfil           | R        | Micheal Gou<br>bonnie@exam              | n          |                                   | Offline   | 😰 Ubah Akun                |
| ≰¢ Prom             |          | Jese Leos<br>bonnic@exam                |            | Nama Belakang Sims                | Offline   | 😰 Ubah Akun                |
|                     | 2        | Bonnie Gree Email                       |            | Nomor Telepon                     | Offline   | 😰 Ubah Akun                |
|                     |          | Thomas Lea                              | any.com    | +(123) 456 7890                   | Online    | 😰 Ubah Akun                |
|                     |          | Helene Enge SMA Negeri 01 1             | fogyakarta |                                   | Offline   | 😰 Ubah Akun                |
|                     |          | Jenis Akun<br>Lana Byrd                 |            |                                   | Opline    | R. Libab Akus              |
|                     |          | Leslie Living                           |            |                                   | e Oritine |                            |
|                     |          | bonnie@exam O STAFF TU                  |            | Konfirmaal Decouverd              | • Online  | Z Uban Akun                |
|                     |          | bonnie@exam<br>Masukkan pass            | vord anda  | Masukkan konfirmasi password anda | Offline   | 🖉 Ubah Akun                |
|                     |          | bonnie@exam<br>Buat Akun                | × Batal    | × Ratal                           |           | 😰 Ubah Akun                |
|                     |          | Neil Sims<br>bonnie@exam                |            |                                   | • Online  | 😰 Ubah Akun                |
|                     | 0        | Joseph McFall<br>bonnie@example.com     | STAFF TU   |                                   | Online    | 😰 Ubah Akun                |
|                     | 2        | Bonnie Green<br>bonnie@example.com      | STAFF TU   |                                   | Online    | 😰 Ubah Akun                |
|                     | <b>1</b> | Leslie Livingston<br>bonnie@example.com | STAFF TU   |                                   | Online    | 😰 Ubah Akun                |
|                     |          | page 2 of 3 pages                       |            |                                   |           | < Sebelumnya Selanjutnya > |

| SI Akademik                                              |                                         |            |           | Jese Leos Keluar           |
|----------------------------------------------------------|-----------------------------------------|------------|-----------|----------------------------|
| C Dashboard                                              |                                         |            |           | + Tambah Akun              |
| Akun Pengguna                                            | NAME                                    | JENIS AKUN | STATUS    |                            |
| <ul> <li>Nilai Siswa</li> </ul>                          | Neil Sims<br>bonnie@example.com         | SISWA      | Online    | 😰 Ubah Akun                |
| <ul><li>Info Pembayaran</li><li>Mata Pelajaran</li></ul> | Roberta Casas<br>bonnie@example.com     | SISWA      | Online    | B' Ubah Akun               |
| 2a Pengaturan                                            | Micheal Gough<br>bonnie@example.com     | SISWA      | • Offline | 😰 Ubah Akun                |
|                                                          | Jese Leos<br>bonnie@example.com         | SISWA      | Offline   | B <sup>*</sup> Ubah Akun   |
|                                                          | Bonnie Green<br>bonnie@example.com      | SISWA      | Offline   | 😰 Ubah Akun                |
|                                                          | Thomas Lean<br>bonnie@example.com       | GURU       | Online    | 😰 Ubah Akun                |
|                                                          | Akun berhasil diubah                    |            | n         | 🛃 Ubah Akun                |
|                                                          | Lana Byrd<br>bonnie@example.com         | GURU       | Online    | 😂 Ubah Akun                |
|                                                          | Leslie Livingston<br>bonnie@example.com | GURU       | Online    | 😰 Ubah Akun                |
|                                                          | Karen Nelson<br>bonnie@example.com      | GURU       | Offline   | 😰 Ubah Akun                |
|                                                          | Robert Brown<br>bonnie@example.com      | STAFF TU   | Offline   | 😰 Ubah Akun                |
|                                                          | Neil Sims<br>bonnie@example.com         | STAFF TU   | Online    | 😰 Ubah Akun                |
|                                                          | Joseph McFall<br>bonnie@example.com     | STAFF TU   | Online    | 😰 Ubah Akun                |
|                                                          | Bonnie Green<br>bonnie@example.com      | STAFF TU   | Online    | 😰 Ubah Akun                |
|                                                          | Leslie Livingston<br>bonnie@example.com | STAFF TU   | • Online  | 🗳 Ubah Akun                |
|                                                          | Showing page 2 of 3 pages               |            |           | < Sebelumnya Selanjutnya > |

| SI Akademik     |                              |                                       |                     | name@               | Jese Leos Ketuar  |
|-----------------|------------------------------|---------------------------------------|---------------------|---------------------|-------------------|
| Cashboard       |                              |                                       |                     |                     | + Tambah Akun     |
| 💥 Akun Pengguna | NAME<br>Neil Sin             | 115                                   | JENIS AKUN<br>SISWA | STATUS              | 🕑 Ubah Akun       |
| Info Pembayaran | Robert.<br>bonnie@           | a Casas<br>a Casas<br>gexample.com    | SISWA               | Online              | 😰 Ubah Akun       |
| 20 Pengaturan   | Michea<br>bonnie@            | al Gough<br>Dexample.com              | SISWA               | • Offline           | 😰 Ubah Akun       |
|                 | bonnie@<br>Bonnie<br>bonnie@ | Bexample.com<br>Green<br>Dexample.com | SISWA               | Offline     Offline | 😰 Ubah Akun       |
|                 | Thoma bonnie@                | es Lean<br>Dexample.com               | GURU                | • Online            | 🕑 Ubah Akun       |
|                 |                              | Akun berhasil ditambah                |                     | ne                  | 😰 Ubah Akun       |
|                 | Lana By<br>bonnie@           | <b>yrd</b><br>@example.com            | GURU                | Online              | 😰 Ubah Akun       |
|                 | Leslie L<br>bonnie@          | L <b>ivingston</b><br>Dexample.com    | GURU                | Online              | 🗳 Ubah Akun       |
|                 | Karen M<br>bonnieG           | Nelson<br>Dexample.com                | GURU                | Offline             | 😰 Ubah Akun       |
|                 | Robert<br>bonnie@            | Brown<br>Dexample.com                 | STAFF TU            | Offline             | 😰 Ubah Akun       |
|                 | Neil Sir<br>bonnie@          | ns<br>Dexample.com                    | STAFF TU            | Online              | 😰 Ubah Akun       |
|                 | Joseph<br>bonnie@            | n McFall<br>Dexample.com              | STAFF TU            | Online              | 😰 Ubah Akun       |
|                 | Bonnie<br>bonnie@            | Green<br>Dexample.com                 | STAFF TU            | Online              | 🗳 Ubah Akun       |
|                 | Leslie L<br>bonnie@          | L <b>ivingston</b><br>Dexample.com    | STAFF TU            | Online              | 😰 Ubah Akun       |
|                 | Showing page 2               | of <b>3</b> pages                     |                     | < Sebelum           | nya Selanjutnya 🗲 |

| SI Akademik     |                                         |            | Jese Leos Keluar                                                                                                    |
|-----------------|-----------------------------------------|------------|----------------------------------------------------------------------------------------------------|
| C Dashboard     |                                         |            | + Tambah Akun                                                                                                    |
| 😩 Akun Pengguna | NAME                                    | JENIS AKUN | STATUS                                                                                                    |
| 🖹 Nilai Siswa   | Neil Sims<br>bonnie@example.com         | SISWA      | Online     Ef Ubah Akun                                                                                                    |
| Mata Pelajaran  | Roberta Casas<br>bonnie@example.com     | SISWA      | • Online 📓 Ubah Akun                                                                                                    |
| 26 Pengaturan   | Micheal Gough<br>bonnie@example.com     | SISWA      | Offline     Control of the second second secon |
|                 | Jese Leos<br>bonnie@example.com         | SISWA      | Offline     Offline                                                                                                    |
|                 | Bonnie Green<br>bonnie@example.com      | SISWA      | Offline     Effline                                                                                                    |
|                 | Thomas Lean<br>bonnie@example.com       | GURU       | Online     E' Ubah Akun                                                                                                    |
|                 | Akun berhasil dihapus                   |            | ne 📑 Ubah Akun                                                                                                    |
|                 | Lana Byrd<br>bonnle@example.com         | GURU       | Online     Online                                                                                                    |
|                 | Leslie Livingston<br>bonnie@example.com | GURU       | • Online                                                                                                    |
|                 | Karen Nelson<br>bonnie@example.com      | GURU       | • Offline                                                                                                    |
|                 | Robert Brown<br>bonnie@example.com      | STAFF TU   | Offline     E' Ubah Akun                                                                                                    |
|                 | Neil Sims<br>bonnle@example.com         | STAFF TU   | Online     Ef Ubah Akun                                                                                                    |
|                 | Joseph McFall<br>bennie@example.com     | STAFF TU   | • Online                                                                                                    |
|                 | Bonnie Green<br>bonnie@example.com      | STAFF TU   | • Online                                                                                                    |
|                 | Leslie Livingston<br>bonnie@example.com | STAFF TU   | • Online                                                                                                    |
|                 | Showing page <b>2</b> of <b>3</b> pages |            | Sebelumnya Selanjutnya >                                                                                                    |

## 3. Mengelola Kelas

| SI Akademik                                      |                 |              | Jese Leos Reluar      |
|--------------------------------------------------|-----------------|--------------|-----------------------|
| <ul> <li>Dashboard</li> <li>Akun User</li> </ul> | Cari kelas      |              | + Tambah Kelas        |
| 🞓 Kelas                                          | KELAS           | JUMLAH SISWA |                       |
| 🖹 Nilai Siswa                                    | X IPA 1         | 36           | 🗳 Ubah Kelas          |
| Info Pembayaran                                  | X IPA 2         | 36           | 😰 Ubah Kelas          |
| Mata Pelajaran                                   | X IPA 3         | 35           | <b>B</b> Ubah Kelas   |
| 🎎 Profil                                         | X IPA 4         | 35           | 🗳 Ubah Kelas          |
|                                                  | X IPS 1         | 34           | 🗳 Ubah Kelas          |
|                                                  | X IPS 2         | 36           | <b>B</b> ' Ubah Kelas |
|                                                  | XI IPA 1        | 36           | 🗳 Ubah Kelas          |
|                                                  | XI IPA 2        | 36           | 🖬 Ubah Kelas          |
|                                                  | XI IPA 3        | 35           | 🗳 Ubah Kelas          |
|                                                  | XI IPA 4        | 35           | 🗳 Ubah Kelas          |
|                                                  | XI IPS 1        | 35           | 🗳 Ubah Kelas          |
|                                                  | XI IPS 2        | 36           | 🗳 Ubah Kelas          |
|                                                  | XII IPA 1       | 36           | 🗳 Ubah Kelas          |
|                                                  | Show 1-13 of 20 |              | Selanjutnya >         |
| SI Akademik                                 |                  |                          |     | Jese<br>name⊜exampi | Leos Keluar               |
|---------------------------------------------|------------------|--------------------------|-----|---------------------|---------------------------|
| C Dashboard                                 |                  |                          |     |                     | + Tambah Kelas            |
| <ul><li>Kelas</li><li>Nilai Siswa</li></ul> | KELAS<br>X IPA 1 |                          | JUM | 36                  | 🕑 Ubah Kelas              |
| Info Pembayaran                             | X IPA 2          |                          |     | 36                  | 🗳 Ubah Kelas              |
|                                             | X IPA 3          | Kelas                    | ^   | 35                  | 😰 Ubah Kelas              |
| 🎝 Profil                                    | X IPA 4          | Neil                     |     | 35                  | B <sup>*</sup> Ubah Kelas |
|                                             | X IPS 1          | Jumlah Siswa             |     | 36                  | Li Ubah Kelas             |
|                                             | XI IPA 1         | Sekolah                  |     | 36                  | 😰 Ubah Kelas              |
|                                             | XI IPA 2         | SMA Negeri 01 Yogyakarta |     | 36                  | 🖪 Ubah Kelas              |
|                                             | XI IPA 3         | Simpan X Hapus Kelas     |     | 35                  | 📽 Ubah Kelas              |
|                                             | XLIPA 4          |                          |     | 35                  | 🖪 Ubah Kelas              |
|                                             | XI IPS 2         |                          |     | 36                  | L'Ubah Kelas              |
|                                             | XII IPA 1        |                          |     | 36                  | 😰 Ubah Kelas              |
|                                             |                  |                          |     |                     | Selanjutnya 🗲             |

| SI Akademik       |           |                          |   | nam        | Jese Leos Keluar |
|-------------------|-----------|--------------------------|---|------------|------------------|
| C Dashboard       |           |                          |   |            | + Tambah Kelas   |
| 🞓 Kelas           | KELAS     |                          |   | MLAH SISWA |                  |
| Nilai Siswa       | X IPA 1   |                          |   | 36         | 😰 Ubah Kelas     |
| 🔀 Info Pembayaran | X IPA 2   |                          |   | 36         | 😰 Ubah Kelas     |
| 📭 Mata Pelajaran  | X IPA 3   | Tambah Kelas             | × | 35         | 😰 Ubah Kelas     |
| 🔓 Profil          | X IPA 4   | Kelas                    |   | 35         | 🗳 Ubah Kelas     |
|                   | X IPS 1   | Jumlah Siswa             |   | 34         | 😰 Ubah Kelas     |
|                   | X IPS 2   | example@company.com      |   | 36         | 🖪 Ubah Kelas     |
|                   | XI IPA 1  | Sekolah                  |   | 36         | 🗳 Ubah Kelas     |
|                   | XI IPA 2  | SMA Negeri 01 Yogyakarta |   | 36         | 😰 Ubah Kelas     |
|                   | XI IPA 3  | Simpan × Batal           |   | 35         | 🖬 Ubah Kelas     |
|                   | XI IPA 4  |                          |   | 35         | 😰 Ubah Kelas     |
|                   | XI IPS 1  |                          |   | 35         | 😰 Ubah Kelas     |
|                   | XI IPS 2  |                          |   | 36         | 🗳 Ubah Kelas     |
|                   | XII IPA 1 |                          |   | 36         | 🗳 Ubah Kelas     |
|                   |           |                          |   |            | Selanjutnya 💙    |

| SI Akademik             |                               |              | Jese Leos Keluar |
|-------------------------|-------------------------------|--------------|------------------|
| Dashboard     Akun User |                               |              | + Tambah Kelas   |
| 🎓 Kelas                 | KELAS                         | JUMLAH SISWA |                  |
| 🔒 Nilai Siswa           | X IPA 1                       | 36           | 😰 Ubah Kelas     |
| Info Pembayaran         | X IPA 2                       | 36           | 😰 Ubah Kelas     |
| Mata Pelajaran          | X IPA 3                       | 35           | 😰 Ubah Kelas     |
| 🎝 Profil                | X IPA 4                       | 35           | 😰 Ubah Kelas     |
|                         | X IPS 1                       | 34           | 😰 Ubah Kelas     |
|                         | X IPS 2 Kelas berhasil diubah |              | 😰 Ubah Kelas     |
|                         | XLIPA 1                       | 36           | 🖪 Ubah Kelas     |
|                         | XI IPA 2                      | 36           | 😰 Ubah Kelas     |
|                         | XI IPA 3                      | 35           | 😰 Ubah Kelas     |
|                         | XI IPA 4                      | 35           | 😰 Ubah Kelas     |
|                         | XI IPS 1                      | 35           | 😰 Ubah Kelas     |
|                         | XI IPS 2                      | 36           | 😰 Ubah Kelas     |
|                         | XII IPA 1                     | 36           | 😰 Ubah Kelas     |
|                         |                               |              | Selanjutnya 🗦    |

| SI Akademik       |                                 |              | Jese Leos Metuar |
|-------------------|---------------------------------|--------------|------------------|
| C Dashboard       |                                 |              | + Tambah Kelas   |
| 📚 Kelas           | KELAS                           | JUMLAH SISWA |                  |
| 📋 Nilai Siswa     | X IPA 1                         | 36           | 🗈 Ubah Kelas     |
| 🔀 Info Pembayaran | X IPA 2                         | 36           | 😰 Ubah Kelas     |
| 💵 Mata Pelajaran  | X IPA 3                         | 35           | 😰 Ubah Kelas     |
| 20. Profil        | X IPA 4                         | 35           | 😰 Ubah Kelas     |
|                   | X IPS 1                         | 34           | 😰 Ubah Kelas     |
|                   | X IPS 2 Celas berhasil ditambah |              | 😰 Ubah Kelas     |
|                   | XI IPA 1                        | 36           | 😰 Ubah Kelas     |
|                   | XI IPA 2                        | 36           | 😰 Ubah Kelas     |
|                   | XI IPA 3                        | 35           | 😰 Ubah Kelas     |
|                   | XI IPA 4                        | 35           | 😰 Ubah Kelas     |
|                   | XLIPS 1                         | 35           | 😰 Ubah Kelas     |
|                   | XLIPS 2                         | 36           | 😰 Ubah Kelas     |
|                   | XII IPA 1                       | 36           | 😰 Ubah Kelas     |
|                   |                                 |              | Selanjutnya 义    |

| SI Akademik       |                                |              | Jese Leos name@example.com |
|-------------------|--------------------------------|--------------|----------------------------|
| C Dashboard       |                                |              | + Tambah Kelas             |
| 🔁 Kelas           | KELAS                          | JUMLAH SISWA |                            |
| 🔒 Nilai Siswa     | X IPA 1                        | 36           | 🗳 Ubah Kelas               |
| 🔀 Info Pembayaran | X IPA 2                        | 36           | 😰 Ubah Kelas               |
| Mata Pelajaran    | X IPA 3                        | 35           | 😰 Ubah Kelas               |
| 🎝 Pengaturan      | X IPA 4                        | 35           | 😰 Ubah Kelas               |
|                   | X IPS 1                        | 34           | 😰 Ubah Kelas               |
|                   | X IPS 2 Kelas berhasil dihapus |              | 😰 Ubah Kelas               |
|                   | XLIPA 1                        | 36           | 😰 Ubah Kelas               |
|                   | XI IPA 2                       | 36           | 😰 Ubah Kelas               |
|                   | XI IPA 3                       | 35           | 🗳 Ubah Kelas               |
|                   | XI IPA 4                       | 35           | 😰 Ubah Kelas               |
|                   | XI IPS 1                       | 35           | 🖪 Ubah Kelas               |
|                   | XI IPS 2                       | 36           | 😰 Ubah Kelas               |
|                   | XII IPA 1                      | 36           | 🖪 Ubah Kelas               |
|                   |                                |              | Selanjutnya 义              |

# 4. Mengelola Nilai Siswa

| SI Akademik                       |                           |              | Jese Leos Keluar |  |  |  |
|-----------------------------------|---------------------------|--------------|------------------|--|--|--|
| Dashboard     Akun User     Kelas | Nilat Siswa   Kelas Kelas |              |                  |  |  |  |
|                                   | KELAS                     | JUMLAH SISWA |                  |  |  |  |
| Info Pembayaran                   | X IPA 1                   | 36           | • Lihat          |  |  |  |
| Mata Pelajaran                    | X IPA 2                   | 36           | • Lihat          |  |  |  |
| 🇞 Profil                          | X IPA 3                   | 35           | • Lihat          |  |  |  |
|                                   | X IPA 4                   | 35           | • Lihat          |  |  |  |
|                                   | X IPS 1                   | 34           | • Lihat          |  |  |  |
|                                   | X IPS 2                   | 36           | • Lihat          |  |  |  |
|                                   | XI IPA 1                  | 36           | • Lihat          |  |  |  |
|                                   | XI IPA 2                  | 36           | • Lihat          |  |  |  |
|                                   | XI IPA 3                  | 35           | • Lihat          |  |  |  |
|                                   | XI IPA 4                  | 35           | • Lihat          |  |  |  |
|                                   | XI IPS 1                  | 35           | • Lihat          |  |  |  |
|                                   | XI IPS 2                  | 36           | • Lihat          |  |  |  |
|                                   | XII IPA 1                 | 36           | • Lihat          |  |  |  |
|                                   | Show 1-13 of 20           |              | Selanjutnya 🔰    |  |  |  |

| SI Akademik                                                     |                                                               | Jese Leos Prance Jese Leos Keluar |
|-----------------------------------------------------------------|---------------------------------------------------------------|-----------------------------------|
| <ul> <li>Dashboard</li> <li>Akun User</li> <li>Kelas</li> </ul> | Nilal Siswa > Kelas > Mata Pelajaran           Mata Pelajaran |                                   |
| 🔒 Nilai Siswa                                                   | MATA PELAJARAN                                                |                                   |
| Info Pembayaran                                                 | Matematika                                                    | • Lihat                           |
| Mata Pelajaran                                                  | Biologi                                                       | • Lihat                           |
| 🎝 Profil                                                        | Kimia                                                         | • Lihat                           |
|                                                                 | Fisika                                                        | • Lihat                           |
|                                                                 | Seni Budaya                                                   | • Lihat                           |
|                                                                 | Olahraga                                                      | • Lihat                           |
|                                                                 | Bahasa Indonesia                                              | • Lihat                           |
|                                                                 | Bahasa Inggris                                                | • Lihat                           |
|                                                                 | Sejarah Indonesia                                             | • Lihat                           |
|                                                                 | Pendidikan Kewarnegaraan                                      | • Lihat                           |
|                                                                 | Agama                                                         | • Lihat                           |
|                                                                 | Bahasa Jepang                                                 | • Lihat                           |
|                                                                 | Bahasa Prancis                                                | • Lihat                           |
|                                                                 | Show 1-13 of 20                                               | Selanjutnya 💙                     |

| SI Akademik                                              |                                                |        |       | n                         | Jese Leos State State St |  |  |  |
|----------------------------------------------------------|------------------------------------------------|--------|-------|---------------------------|----------------------------------------------------------------------------------------------------|--|--|--|
| Dashboard                                                | 🖹 Nilai Siswa > Kelas > Mata Pelajaran > Siswa |        |       |                           |                                                                                                    |  |  |  |
| Akun User                                                | Siswa                                          |        |       |                           |                                                                                                    |  |  |  |
| Kelas                                                    | NAME                                           | NIS    | Nilai | STATUS                    |                                                                                                    |  |  |  |
| <ul> <li>Nilai Siswa</li> <li>Info Pembayaran</li> </ul> | Neil Sims<br>bonnie@example.com                | 123456 | 90    | <ul> <li>Sudah</li> </ul> | 🖉 Ubah Nilai                                                                                                    |  |  |  |
| 🛤 Mata Pelajaran                                         | Roberta Casas<br>bonnie@example.com            | 789123 | 92    | <ul> <li>Sudah</li> </ul> | 😰 Ubah Nilai                                                                                                    |  |  |  |
| 🎄 Profil                                                 | Micheal Gough<br>bonnie@example.com            | 123456 | -     | Belum                     | 😰 Ubah Nilai                                                                                                    |  |  |  |
|                                                          | Jese Leos<br>bonnie@example.com                | 789123 | -     | <ul> <li>Belum</li> </ul> | 🗳 Ubah Nilai                                                                                                    |  |  |  |
|                                                          | Bonnie Green<br>bonnie@example.com             | 123456 | -     | Belum                     | 😰 Ubah Nilai                                                                                                    |  |  |  |
|                                                          | Thomas Lean<br>bonnie@example.com              | 789123 | 0     | <ul> <li>Sudah</li> </ul> | 😰 Ubah Nilai                                                                                                    |  |  |  |
|                                                          | Helene Engels<br>bonnie@example.com            | 123456 | -     | Belum                     | 🗳 Ubah Nilai                                                                                                    |  |  |  |
|                                                          | Lana Byrd<br>bonnie@example.com                | 789123 | 78    | <ul> <li>Sudah</li> </ul> | 🗳 Ubah Nilai                                                                                                    |  |  |  |
|                                                          | Leslie Livingston<br>bonnie@example.com        | 123456 | 80    | <ul> <li>Sudah</li> </ul> | 🗳 Ubah Nilai                                                                                                    |  |  |  |
|                                                          | Karen Nelson<br>bonnie@example.com             | 789123 | -     | Belum                     | 😰 Ubah Nilai                                                                                                    |  |  |  |
|                                                          | Robert Brown<br>bonnie@example.com             | 123456 | -     | Belum                     | 😰 Ubah Nilai                                                                                                    |  |  |  |
|                                                          | Neil Sims<br>bonnie@example.com                | 789123 | 82    | <ul> <li>Sudah</li> </ul> | 😰 Ubah Nilai                                                                                                    |  |  |  |
|                                                          | Joseph McFall<br>bonnie@example.com            | 123456 | 84    | <ul> <li>Sudah</li> </ul> | 😰 Ubah Nilai                                                                                                    |  |  |  |
|                                                          | Bonnie Green<br>bonnie@example.com             | 789123 | 88    | <ul> <li>Sudah</li> </ul> | 🗳 Ubah Nilai                                                                                                    |  |  |  |
|                                                          | Leslie Livingston<br>bonnie@example.com        | 123456 | 98    | <ul> <li>Sudah</li> </ul> | 🗳 Ubah Nilai                                                                                                    |  |  |  |
|                                                          | Showing page <b>2</b> of <b>3</b> pages        |        |       | < Sebe                    | elumnya Selanjutnya >                                                                                                    |  |  |  |

| SI Akademik      |                      |                                                         |         |                |         | Jese Leos Keluar        |  |
|------------------|----------------------|---------------------------------------------------------|---------|----------------|---------|-------------------------|--|
| C Dashboard      | 🖹 Nilai Sis<br>Siswa | C Nilai Siswa > Kelas > Mata Pelajaran > Siswa<br>Siswa |         |                |         |                         |  |
| A Nilai Siswa    | NAME                 |                                                         | NIS     | Nilai          | STATUS  |                         |  |
| Info Pembayaran  |                      | eil Sims<br>onnie@example.com                           | 123456  | 90             | • Sudah | 😰 Ubah Nilai            |  |
| 🛤 Mata Pelajaran | Ro<br>bo             | oberta Casas<br>onnie@example.com                       |         | 92             | • Sudah | 😂 Ubah Nilai            |  |
| 20 Profil        | C Mi                 | icheal Gough                                            | 100450  |                | Belum   | 😰 Ubah Nilai            |  |
|                  | Je<br>bo             | DDAN NIIAI<br>ese Leos<br>nnie@exam<br>Nama             |         | NIS            | Belum   | E' Ubah Nilai           |  |
|                  | Bo<br>bo             | nnie Gree<br>Neil Sims                                  |         | 123456         | • Belum | 🗳 Ubah Nilai            |  |
|                  | Th<br>bo             | nomas Lea<br>Innie@exam                                 |         | Mata Pelajaran | • Sudah | 🗳 Ubah Nilai            |  |
|                  | He he                | elene Enge                                              | pre.com | Matematika     | Belum   | 😰 Ubah Nilai            |  |
|                  |                      | ana Byrd                                                |         |                | Sudah   | 😰 Ubah Nilai            |  |
|                  | Le bo                | Catatan<br>Catatan<br>Catatan                           |         |                | Sudah   | 😰 Ubah Nilai            |  |
|                  | Ka<br>bo             | aren Nelso<br>onnie@exam                                | Batal   |                | • Belum | 😰 Ubah Nilai            |  |
|                  | Ro<br>bo             | obert Brown                                             | 123456  | -              | • Belum | 😰 Ubah Nilai            |  |
|                  | Bo bo                | eil Sims<br>onnie@example.com                           |         | 82             | Sudah   | 😰 Ubah Nilai            |  |
|                  | Jo<br>bo             | oseph McFall<br>onnie@example.com                       | 123456  | 84             | Sudah   | ₽° Ubah Nilai           |  |
|                  | Bo<br>bo             | onnie Green<br>onnie@example.com                        |         | 88             | • Sudah | 😰 Ubah Nilai            |  |
|                  | bo                   | eslie Livingston<br>nnie@example.com                    | 123456  | 98             | • Sudah | 😰 Ubah Nilai            |  |
|                  |                      | ge <b>2</b> of <b>3</b> pages                           |         |                | < د     | ebelumnya Selanjutnya 🗲 |  |

# 5. Mengelola Info Pembayaran

| SI Akademik             |                                         |        |                           | Jese Leos Keluar |
|-------------------------|-----------------------------------------|--------|---------------------------|------------------|
| Dashboard     Akun User | Cari siswa                              |        |                           |                  |
| 🞏 Kelas                 | NAME                                    | NIS    | STATUS                    |                  |
| 🗎 Nilai Siswa           | Neil Sims<br>bonnle@example.com         | 123456 | Sudah                     | 🕑 Ubah Data      |
| Mata Pelajaran          | Roberta Casas<br>bonnie@example.com     | 789123 | <ul> <li>Sudah</li> </ul> | 🗹 Ubah Data      |
| Sa Profil               | Micheal Gough<br>bonnie@example.com     | 123456 | Belum                     | 🗹 Ubah Data      |
|                         | Jese Leos<br>bonnle@example.com         | 789123 | • Belum                   | 🗹 Ubah Data      |
|                         | Bonnie Green<br>bonnie@example.com      | 123456 | Belum                     | 🗹 Ubah Data      |
|                         | Thomas Lean<br>bonnie@example.com       | 789123 | Sudah                     | 🕑 Ubah Data      |
|                         | Helene Engels<br>bonnie@example.com     | 123456 | Belum                     | 🕑 Ubah Data      |
|                         | Lana Byrd<br>bonnie@example.com         | 789123 | Sudah                     | 🕑 Ubah Data      |
|                         | Leslie Livingston<br>bonnie@example.com | 123456 | <ul> <li>Sudah</li> </ul> | 🕑 Ubah Data      |
|                         | Karen Nelson<br>bonnie@example.com      | 789123 | • Belum                   | 🕑 Ubah Data      |
|                         | Robert Brown<br>bonnle@example.com      | 123456 | Belum                     | 🕑 Ubah Data      |
|                         | Neil Sims<br>bonnie@example.com         | 789123 | Sudah                     | 🗹 Ubah Data      |
|                         | Joseph McFall<br>bonnie@example.com     | 123456 | Sudah                     | 🕑 Ubah Data      |
|                         | Bonnie Green<br>bonnie@example.com      | 789123 | • Sudah                   | 🗹 Ubah Data      |
|                         | Leslie Livingston<br>bonnie@example.com | 123456 | Sudah                     | 🗹 Ubah Data      |
|                         | Showing page 2 of 3 pages               |        | < set                     | Selanjutnya >    |

| SI Akademik    |                              | _                          |                                                                                                    |                           | Jese Leos Name@example.com |
|----------------|------------------------------|----------------------------|----------------------------------------------------------------------------------------------------|---------------------------|----------------------------|
| Cashboard      |                              | Ubah Data Pembayaran       |                                                                                                    | ×                         |                            |
| 🚉 Akun User    |                              | Nama                       | NIS                                                                                                    |                           |                            |
| 🔅 Kelas        | NAME                         | Neil Sims                  | 123456                                                                                                    | STATUS                    |                            |
| 🗎 Nilai Siswa  | Neil Sims<br>bonnie@exam     | Status                     |                                                                                                    | Sudah                     | ピ Ubah Data                |
| Mata Pelajaran | Roberta Cas<br>bonnie@exam   | O Sudah<br>Belum           |                                                                                                    | • Sudah                   | 🕑 Ubah Data                |
| 28 Profil      | Micheal Got<br>bonnie@exam   | Keterangan                 |                                                                                                    | • Belum                   | 🗹 Ubah Data                |
|                | Jese Leos<br>bonnie@exam     | Sudah melakukan pembayaran | n sampai dengan semester 1 kelas XII                                                                                                    | • Belum                   | 🗹 Ubah Data                |
|                | Bonnie Gree<br>bonnie@exam   |                            | BCA                                                                                                    | • Belum                   | 🗹 Ubah Data                |
|                | Thomas Lea<br>bonnie@exam    |                            | Transfer Successful IDR 197,122.00 Panactice Details                                                                                                    | • Sudah                   | 🗹 Ubah Data                |
|                | Helene Engl<br>bonnie@exam   |                            | SHANTO                                                                                                    | • Belum                   | 🗹 Ubah Data                |
|                | Lana Byrd<br>bonnie@exam     |                            | Numero NEW MODELLE<br>Second Second Seco                                                                                                    | Sudah                     | 🗹 Ubah Data                |
|                | bonnie@exam                  |                            | 104 107 122.00<br>104 107 122.00<br>104 109 12.22.00<br>104 109 12.22.00<br>104 129 120 120 100<br>104 129 120 100                                                                                                    | <ul> <li>Sudah</li> </ul> | 🗹 Ubah Data                |
|                | Karen Nelso<br>bonnic@exam   |                            | 158 158,52.80<br>7220004 450-055 6681-10685641721<br>News                                                                                                    | • Belum                   | 🗹 Ubah Data                |
|                | Robert Brov<br>bonnic@exam   |                            | n Banc Critica and Re<br>second article control and<br>second article control and<br>Second article control and<br>Second article control and Second article control and<br>Second article control and Second article control and<br>Second article control and Second article control and<br>Second article control and Second article control and<br>Second article control and Second article control and<br>Second article control and Second article control and<br>Second article control and Second article control and<br>Second article control and Second article control and<br>Second article control and Second article control and<br>Second article control and Second article control and<br>Second article control and<br>Second article co | • Belum                   | 🗹 Ubah Data                |
|                | Neil Sims<br>bonnie@exam     |                            | Û                                                                                                    | • Sudah                   | 🗹 Ubah Data                |
|                | Joseph McF<br>bonnie@exam    |                            | Drop files to upload                                                                                                    | • Sudah                   | 🗹 Ubah Data                |
|                | Bonnie Gree<br>bonnie@exam   |                            |                                                                                                    | • Sudah                   | 🕑 Ubah Data                |
|                | Leslie Living<br>bonnie@exam | Simpan Batal               |                                                                                                    | • Sudah                   | ピ Ubah Data                |
|                | Showing page 2 of 3          | pages                      |                                                                                                    |                           | Sebelumnya Selanjutnya >   |

| SI Akademik    |                              | ·                               |                                                       |                           | Jese Leos Keluar         |
|----------------|------------------------------|---------------------------------|-------------------------------------------------------|---------------------------|--------------------------|
| Dashboard      |                              | Ubah Data Pembayaran            |                                                       | ×                         |                          |
| 😩 Akun User    |                              | Nama                            | NIS                                                   |                           |                          |
| telas 🔅        | NAME                         | Neil Sims                       | 123456                                                | STATUS                    |                          |
| 📋 Nilai Siswa  | Neil Sims<br>bonnie@exan     | Status                          |                                                       | <ul> <li>Sudah</li> </ul> | 🕑 Ubah Data              |
| Mata Pelaiaran | Roberta Ca<br>bonnie@exan    | Sudah                           |                                                       | • Sudah                   | 🕑 Ubah Data              |
| en Profil      | Micheal Go<br>bonnie@exan    | Keterangan                      |                                                       | • Belum                   | 🗹 Ubah Data              |
| AC FIOM        | Jese Leos<br>bonnie@exan     | Sudah melakukan pembayaran samp | ai dengan semester 1 kelas XII                        | • Belum                   | 🗹 Ubah Data              |
|                | Bonnie Gree<br>bonnie@exan   | 8                               | ▲ BCA                                                 | • Belum                   | 🕑 Ubah Data              |
|                | Thomas Lea<br>bonnie@exan    |                                 | Transfer Successful<br>IDR 197, 122.00                | Sudah                     | 🕑 Ubah Data              |
|                | Helene Eng<br>bonnie@exan    |                                 | Andre State                                           | Belum                     | 🗹 Ubah Data              |
|                | Lana Byrd<br>bonnie@exan     | L.                              | 01-0** ***01<br>01-0** ***01                          | • Sudah                   | ピ Ubah Data              |
|                | Leslie Livin<br>bonnie@exan  |                                 | 19 19 22 24 20 20 20 20 20 20 20 20 20 20 20 20 20    | • Sudah                   | 🕑 Ubah Data              |
|                | Karen Nelso<br>bonnie@exan   | d                               | 28 118.22.20<br>E20 0467 - 4061 - FOOI SANT/21<br>met | Belum                     | 🕑 Ubah Data              |
|                | Bonnie@exan                  |                                 |                                                       | Belum                     | C Ubah Data              |
|                | Neil Sims<br>bonnie@exan     |                                 | ۵.                                                    | Sudah                     | C Ubah Data              |
|                | Joseph Mcl<br>bonnie@exan    |                                 | Drop files to upload                                  | • Sudah                   | 🕑 Ubah Data              |
|                | Bonnie Gree<br>bonnie@exan   |                                 |                                                       | • Sudah                   | 🕑 Ubah Data              |
|                | Leslie Living<br>bonnie@exan | Simpan Batal                    |                                                       | • Sudah                   | 🕑 Ubah Data              |
|                | Showing page 2 of 3          | pages                           |                                                       |                           | Sebelumnya Selanjutnya > |

# 6. Mengelola Mata Pelajaran

| SI Akademik             |                                     |              | Jese Leos 👔 Keluar |
|-------------------------|-------------------------------------|--------------|--------------------|
| Dashboard     Akun User | III Mata Pelajaran > Kelas<br>Kelas |              |                    |
| Kelas Nilai Siswa       | KELAS                               | JUMLAH SISWA |                    |
| — Info Pembayaran       | X IPA 1                             | 36           | • Lihat            |
| 💵 Mata Pelajaran        | X IPA 2                             | 36           | • Lihat            |
| 🔉 Profil                | X IPA 3                             | 35           | • Lihat            |
| EX                      | X IPA 4                             | 35           | • Lihat            |
|                         | X IPS 1                             | 34           | • Lihat            |
|                         | X IPS 2                             | 36           | • Lihat            |
|                         | XI IPA 1                            | 36           | • Lihat            |
|                         | XI IPA 2                            | 36           | • Lihat            |
|                         | XI IPA 3                            | 35           | • Lihat            |
|                         | XI IPA 4                            | 35           | • Lihat            |
|                         | XI IPS 1                            | 35           | • Lihat            |
|                         | XI IPS 2                            | 36           | • Lihat            |
|                         | XII IPA 1                           | 36           | • Lihat            |
|                         | Show 1-13 of 20                     |              | Selanjutnya 💙      |

| SI Akademik                                              |                                                               | Jese Leos Reluar        |
|----------------------------------------------------------|---------------------------------------------------------------|-------------------------|
| Dashboard     Akun User     Kalaa                        | III Mata Pelajaran > Kelas > Mata Pelajaran<br>Mata Pelajaran |                         |
| <ul> <li>Nilai Siswa</li> <li>Info Pembayaran</li> </ul> | Cari mata pelajaran MATA PELAJARAN                            | + Tambah Mata Pelajaran |
| Mata Pelajaran                                           | Matematika                                                    | 😰 Ubah Mata Pelajaran   |
| 🏖 Profil                                                 | Biologi                                                       | 😰 Ubah Mata Pelajaran   |
|                                                          | Kimia                                                         | 🗳 Ubah Mata Pelajaran   |
|                                                          | Fisika                                                        | 🗳 Ubah Mata Pelajaran   |
|                                                          | Seni Budaya                                                   | 😰 Ubah Mata Pelajaran   |
|                                                          | Olahraga                                                      | 🗳 Ubah Mata Pelajaran   |
|                                                          | Bahasa Indonesia                                              | 🗳 Ubah Mata Pelajaran   |
|                                                          | Bahasa Inggris                                                | 😰 Ubah Mata Pelajaran   |
|                                                          | Sejarah Indonesia                                             | 😰 Ubah Mata Pelajaran   |
|                                                          | Pendidikan Kewarnegaraan                                      | 😰 Ubah Mata Pelajaran   |
|                                                          | Agama                                                         | 🗳 Ubah Mata Pelajaran   |
|                                                          | Bahasa Jepang                                                 | 🗳 Ubah Mata Pelajaran   |
|                                                          | Bahasa Prancis                                                | 😰 Ubah Mata Pelajaran   |
|                                                          | Show 1-13 of 13                                               |                         |

| SI Akademik                                                                      |                                     |                                    | Jese Leos Keluar                                |
|----------------------------------------------------------------------------------|-------------------------------------|------------------------------------|-------------------------------------------------|
| <ul> <li>Dashboard</li> <li>Akun User</li> <li>Kelas</li> </ul>                  | Mata Pelajaran >                    |                                    |                                                 |
| <ul> <li>Nilai Siswa</li> <li>Info Pembayaran</li> <li>Mata Balajaran</li> </ul> | Cari mata pelajaran                 |                                    | + Tambah Mata Pelajaran                         |
| 20 Profil                                                                        | Matematika<br>Biologi               | Ubah Mata Pelajaran ×              | ピ Ubah Mata Pelajaran<br>ピ Ubah Mata Pelajaran  |
|                                                                                  | Kimia<br>Fisika                     | Mate Pelajaran Matematika          | E' Ubah Mata Pelajaran<br>ビ Ubah Mata Pelajaran |
|                                                                                  | Seni Budaya                         | Kelas XIPA 1                       | 😰 Ubah Mata Pelajaran                           |
|                                                                                  | Olahraga<br>Bahasa Indonesia        | Sekoan<br>SMA Negeri 01 Yogyəkərtə | 😰 Ubah Mata Pelajaran                           |
|                                                                                  | Bahasa Inggris<br>Sejarah Indonesia | Simpan X Hapus Mata Pelajaran      | 😰 Ubah Mata Pelajaran                           |
|                                                                                  | Pendidikan Kewarnegar               | ian                                | 😰 Ubah Mata Pelajaran                           |
|                                                                                  | Agama<br>Bahasa Jepang              |                                    | 😰 Ubah Mata Pelajarah                           |
|                                                                                  | Bahasa Prancis                      |                                    | 😰 Ubah Mata Pelajaran                           |

| SI Akademik                                              |                                           |                                  | Jese Leos Name@example.com                     |
|----------------------------------------------------------|-------------------------------------------|----------------------------------|------------------------------------------------|
| C Dashboard                                              | Mata Pelajaran >                          |                                  |                                                |
| <ul> <li>Nilai Siswa</li> <li>Info Pembayaran</li> </ul> | Cari mata pelajaran<br>MATA PELAJARAN     |                                  | + Tambah Mata Pelajaran                        |
| 🖉 Mata Pelajaran                                         | Matematika                                | Tambah Mata Pelajaran ×          | 🕑 Ubah Mata Pelajaran                          |
|                                                          | Kimia                                     | Mata Pelajaran Matematika        | E Ubah Mata Pelajaran                          |
|                                                          | Fisika<br>Seni Budaya                     | Kelas (X IPA 1                   | 😰 Ubah Mata Pelajaran                          |
|                                                          | Olahraga<br>Bahasa Indonesia              | Sekolah SMA Negeri 01 Yogyskarta | ピ Ubah Mata Pelajaran<br>ピ Ubah Mata Pelajaran |
|                                                          | Bahasa Inggris                            | Simpan X Batal                   | 😰 Ubah Mata Pelajaran                          |
|                                                          | Sejarah Indonesia<br>Pendidikan Kewarnega | raan                             | 📽 Ubah Mata Pelajaran                          |
|                                                          | Agama<br>Bahasa Jepang                    |                                  | 🕑 Ubah Mata Pelajaran                          |
|                                                          | Bahasa Prancis                            |                                  | 🖉 Ubah Mata Pelajaran                          |

| SI Akademik                                           |                                                        | Jese Leos Keluar        |
|-------------------------------------------------------|--------------------------------------------------------|-------------------------|
| C Dashboard<br>Akun User                              | Mata Pelajaran > Kelas > Mata Pelajaran Mata Pelajaran |                         |
| <ul><li>Nilai Siswa</li><li>Info Pembayaran</li></ul> |                                                        | + Tambah Mata Pelajaran |
| 🛄 Mata Pelajaran -                                    | MATA PELAJARAN<br>Matematika                           | 😰 Ubah Mata Pelajaran   |
| 20 Profil                                             | Biologi                                                | 😰 Ubah Mata Pelajaran   |
|                                                       | Kimia                                                  | 😰 Ubah Mata Pelajaran   |
|                                                       | Seni Buda 🔍 Mata pelajaran berhasil diubah             | 😰 Ubah Mata Pelajaran 🖉 |
|                                                       | Olahraga                                               | 😰 Ubah Mata Pelajaran   |
|                                                       | Bahasa Indonesia                                       | 😰 Ubah Mata Pelajaran   |
|                                                       | Bahasa Inggris<br>Sejarah Indonesia                    | 🖬 Ubah Mata Pelajaran   |
|                                                       | Pendidikan Kewarnegaraan                               | 🖻 Ubah Mata Pelajaran   |
|                                                       | Agama                                                  | 😰 Ubah Mata Pelajaran   |
|                                                       | Bahasa Jepang                                          | 😰 Ubah Mata Pelajaran   |
|                                                       | Bahasa Prancis                                         | 😰 Ubah Mata Pelajaran   |
|                                                       | Shew 1-13 of 13                                        |                         |

| SI Akademik                                                     |                                                              | Jese Leos Keluar                                 |
|-----------------------------------------------------------------|--------------------------------------------------------------|--------------------------------------------------|
| <ul> <li>Dashboard</li> <li>Akun User</li> <li>Kelas</li> </ul> | R≣ Mata Pelajaran → Kolas → Mata Pelajaran<br>Mata Pelajaran |                                                  |
| <ul> <li>Nilai Siswa</li> <li>Info Pembayaran</li> </ul>        | Cari mata pelajaran MATA PELAJARAN                           | + Tambah Mata Pelajaran                          |
| Contractor Perajaran                                            | Matematika<br>Biologi                                        | 말 Ubah Mata Pelajaran<br>말 Ubah Mata Pelajaran   |
|                                                                 | Kimia<br>Fisika                                              | 🗳 Ubah Mata Pelajaran<br>🗳 Ubah Mata Pelajaran   |
|                                                                 | Seni Buda G Mata pelajaran berhasil ditambah<br>Olahraga     | 😰 Ubah Mata Pelajaran<br>😰 Ubah Mata Pelajaran   |
|                                                                 | Bahasa Inggris                                               | 법' Ubah Mata Pelajaran<br>법' Ubah Mata Pelajaran |
|                                                                 | Sejarah Indonesia<br>Pendidikan Kewarnegaraan                | E' Ubah Mata Pelajaran<br>E' Ubah Mata Pelajaran |
|                                                                 | Agama<br>Bahasa Jepang                                       | E' Ubah Mata Pelajaran                           |
|                                                                 | Show 1-13 of 13                                              | te Uban Mata Pelajaran                           |

| SI Akademik                                              |                                                               | Jese Leos Keluar                               |
|----------------------------------------------------------|---------------------------------------------------------------|------------------------------------------------|
| C Dashboard                                              | III Mata Pelajaran → Kolas → Mata Pelajaran<br>Mata Pelajaran |                                                |
| <ul> <li>Nilai Siswa</li> <li>Info Pembayaran</li> </ul> |                                                               | + Tambah Mata Pelajaran                        |
| Mata Pelajaran                                           | Mata PELAJARAN<br>Matematika                                  | 🗳 Ubah Mata Pelajaran                          |
| 🗞 Profil                                                 | Biologi<br>Kimia                                              | 말 Ubah Mata Pelajaran<br>말 Ubah Mata Pelajaran |
|                                                          | Fisika Seni Buda  Mata pelajaran berhasil dihapus             | 🗳 Ubah Mata Pelajaran                          |
|                                                          | Olahraga                                                      | 😰 Ubah Mata Pelajaran                          |
|                                                          | Bahasa Inggris                                                | C Obah Mata Pelajarah                          |
|                                                          | Sejarah Indonesia<br>Pendidikan Kewarnegaraan                 | 🗳 Ubah Mata Pelajaran                          |
|                                                          | Agama<br>Bahasa Jepang                                        | 😰 Ubah Mata Pelajaran                          |
|                                                          | Bahasa Prancis                                                | 🗳 Ubah Mata Pelajaran                          |
|                                                          | Show 1-13 of 13                                               |                                                |

# 7. Mengelola Profil

| 🗦 SI Akademik                                         |                      | Jase Loos<br>name@example.com | Keluar |
|-------------------------------------------------------|----------------------|-------------------------------|--------|
| Dashboard Akun User Kelas Nilai Siswa Info Pembayaran | Thomas Lean<br>Admin |                               |        |
| Mata Pelajaran                                        |                      |                               |        |
| Profil                                                | Infomasi umum        |                               |        |
|                                                       | Nama depan           | Nama belakang                 |        |
|                                                       | Thomas               | Lean                          |        |
|                                                       | Negara               | Kota                          |        |
|                                                       | United States        | San Francisco                 |        |
|                                                       | Alamat               | Email                         |        |
|                                                       | Your full adress     | name@flowbite.com             |        |
|                                                       | Nomor telepon        | Tanggal lahir                 |        |
|                                                       | e.g. +(12)3456 789   | 12 Jan 1997                   |        |
|                                                       | Kode pos             | Peran                         |        |
|                                                       | 123456               | Siswa                         |        |
|                                                       | Simpan               |                               |        |
|                                                       |                      |                               |        |
|                                                       |                      |                               |        |
|                                                       |                      |                               |        |
|                                                       |                      |                               |        |
|                                                       |                      |                               |        |
|                                                       |                      |                               |        |
|                                                       |                      |                               |        |
|                                                       |                      |                               |        |
|                                                       |                      |                               |        |
|                                                       |                      |                               |        |

### 4.2 Hardware Interfaces

Antarmuka perangkat keras yang digunakan dalam Website Sistem Informasi Akademik Sekolah adalah laptop/ komputer dengan versi windows 10 dan 11. Sedangkan untuk pengembangan website ini menggunakan antarmuka perangkat keras komputer.

#### 4.3 Software Interfaces

Perangkat lunak yang digunakan pada aplikasi adalah sistem android minimal versi 5 (*Lollipop*), sedangkan untuk pembangunan aplikasi ini menggunakan Windows 10 sebagai sistem operasi komputer, Laravel 10 sebagai framework PHP dan MySQL sebagai basis data.

#### 4.4 Communications Interfaces

Perangkat lunak yang akan dibangun menggunakan antarmuka komunikasi untuk keamanan proses pada beberapa fitur. Adapun jenis spesifikasi antarmuka komunikasi pada aplikasi yang dibanguna adalah antarmuka komunikasi *Client*. Pada sisi *client*, proses yang dilakukan adalah melakukan request pada server untuk meminta data. Oleh karena itu antarmuka yang dibutuhkan pada sisi *client* adalah perangkat komunikasi yang memungkinkan *smartphone client* terhubung dengan jaringan internet.

# 5. Other NonActivity Diagrams

# 5.1 Timeline Project

# 5.1.1 Timeline Bulan

| NO  | Point Kegiatan                     | Bobot | W1 | W2 | W3 | W4 | W1 | W2 | W3 | W4 | W1 | W2 | W3 | W4 | W1 | W2 | W3 | W4 |
|-----|------------------------------------|-------|----|----|----|----|----|----|----|----|----|----|----|----|----|----|----|----|
| Α   | Initiation Phase                   |       |    |    |    |    |    |    |    |    |    |    |    |    |    |    |    |    |
| A.1 | Kick Off Meeting                   | 2%    |    |    |    |    |    |    |    |    |    |    |    |    |    |    |    |    |
| A.2 | Persiapan Administrasi dan Kontrak | 3%    |    |    |    |    |    |    |    |    |    |    |    |    |    |    |    |    |
| в   | Requirement Gathering              |       |    |    |    |    |    |    |    |    |    |    |    |    |    |    |    |    |
| B.1 | Analyze Business Process           | 2%    |    |    |    |    |    |    |    |    |    |    |    |    |    |    |    |    |
| B.2 | UI/UX Design                       | 8%    |    |    |    |    |    |    |    |    |    |    |    |    |    |    |    |    |
| B.3 | Dokumentasi Laporan Akhir          | 10%   |    |    |    |    |    |    |    |    |    |    |    |    |    |    |    |    |
| с   | Development Phase                  |       |    |    |    |    |    |    |    |    |    |    |    |    |    |    |    |    |
| C.1 | Modul Login                        | 2%    |    |    |    |    |    |    |    |    |    |    |    |    |    |    |    |    |
| C.2 | Modul Dashboard                    | 1%    |    |    |    |    |    |    |    |    |    |    |    |    |    |    |    |    |
| C.3 | Modul Siswa                        |       |    |    |    |    |    |    |    |    |    |    |    |    |    |    |    |    |
|     | Melihat nilai                      | 3%    |    |    |    |    |    |    |    |    |    |    |    |    |    |    |    |    |
|     | Melihat history nilai              | 4%    |    |    |    |    |    |    |    |    |    |    |    |    |    |    |    |    |
| C.4 | Modul Guru                         |       |    |    |    |    |    |    |    |    |    |    |    |    |    |    |    |    |
|     | Mencari kelas                      | 3%    |    |    |    |    |    |    |    |    |    |    |    |    |    |    |    |    |
|     | Melihat daftar siswa               | 4%    |    |    |    |    |    |    |    |    |    |    |    |    |    |    |    |    |
|     | Mengelola nilai                    | 5%    |    |    |    |    |    |    |    |    |    |    |    |    |    |    |    |    |
| C.5 | Modul Staff TU                     |       |    |    |    |    |    |    |    |    |    |    |    |    |    |    |    |    |
|     | Mengelola info administrasi        | 4%    |    |    |    |    |    |    |    |    |    |    |    |    |    |    |    |    |
|     | Arsip bukti pembayaran             | 5%    |    |    |    |    |    |    |    |    |    |    |    |    |    |    |    |    |
| C.6 | Modul Admin                        |       |    |    |    |    |    |    |    |    |    |    |    |    |    |    |    |    |
|     | Mengelola akun user                | 7%    |    |    |    |    |    |    |    |    |    |    |    |    |    |    |    |    |
|     | Mengelola kelas                    | 4%    |    |    |    |    |    |    |    |    |    |    |    |    |    |    |    |    |
|     | Mengelola nilai                    | 5%    |    |    |    |    |    |    |    |    |    |    |    |    |    |    |    |    |
|     | Mengelola info pembayaran          | 4%    |    |    |    |    |    |    |    |    |    |    |    |    |    |    |    |    |
|     | Mengelola mata pelajaran           | 3%    |    |    |    |    |    |    |    |    |    |    |    |    |    |    |    |    |
|     | Mengelola profil                   | 2%    |    |    |    |    |    |    |    |    |    |    |    |    |    |    |    |    |
| D   | Production Phase                   |       |    |    |    |    |    |    |    |    |    |    |    |    |    |    |    |    |
|     | User Acceptance Test               | 4%    |    |    |    |    |    |    |    |    |    |    |    |    |    |    |    |    |
|     | Analyze Efficiency Program         | 3%    |    |    |    |    |    |    |    |    |    |    |    |    |    |    |    |    |
|     | Deployment to Server Production    | 2%    |    |    |    |    |    |    |    |    |    |    |    |    |    |    |    |    |
| E   | Closing Phase                      |       |    |    |    |    |    |    |    |    |    |    |    |    |    |    |    |    |
|     | Setup Environtment                 | 2%    |    |    |    |    |    |    |    |    |    |    |    |    |    |    |    |    |
|     | Publish Package                    | 3%    |    |    |    |    |    |    |    |    |    |    |    |    |    |    |    |    |
|     | API Testing                        | 4%    |    |    |    |    |    |    |    |    |    |    |    |    |    |    |    |    |
|     | Training                           | 1%    |    |    |    |    |    |    |    |    |    |    |    |    |    |    |    |    |
|     | Total Pekerjaan                    | 100%  |    |    |    |    |    |    |    |    |    |    |    |    |    |    |    |    |
|     | Plan                               | 100%  |    |    |    |    |    |    |    |    |    |    |    |    |    |    |    |    |

# 5.2 WBS (Work Breakdown Structure)

| Aktivitas | Modul   | Fitur                                                                                                    | WBS                            |  |  |  |  |  |
|-----------|---------|----------------------------------------------------------------------------------------------------|--------------------------------|--|--|--|--|--|
|           |         |                                                                                                    | Requirements gathering         |  |  |  |  |  |
|           | Login   | Forget password                                                                                                    | Gathering data login           |  |  |  |  |  |
|           | Lugin   | roiget password                                                                                                    | Interface                      |  |  |  |  |  |
|           |         |                                                                                                    | Rancangan database             |  |  |  |  |  |
|           |         |                                                                                                    | Requirements gathering         |  |  |  |  |  |
|           |         | Mengakses Dashboard                                                                                                    | Gathering data fitur siswa     |  |  |  |  |  |
|           |         | Siswa                                                                                                    | Interface                      |  |  |  |  |  |
|           |         |                                                                                                    | Rancangan database             |  |  |  |  |  |
|           |         | Mengakses laporan<br>Milai                                                                                                    |                                |  |  |  |  |  |
|           |         | Mengakses laporan<br>nilai                                                                                                    | Gathering data fitur laporan   |  |  |  |  |  |
|           | Siewa   |                                                                                                    | nilai                          |  |  |  |  |  |
|           | 515 w a |                                                                                                    | Interface                      |  |  |  |  |  |
|           |         |                                                                                                    | Rancangan database             |  |  |  |  |  |
| Desain    | Desain  |                                                                                                    | Requirements gathering         |  |  |  |  |  |
|           |         | Mengakses <i>history</i>                                                                                                    | Gathering data fitur history   |  |  |  |  |  |
|           |         | nilai                                                                                                    | nilai                          |  |  |  |  |  |
|           |         | Forget passwordInterfaceInterfaceRancangan databaseMengakses DashboardRequirements gatheringSiswaInterfaceRancangan databaseRequirements gatheringMengakses DashboardGathering data fitur siswaMengakses laporannilainilaiInterfaceMengakses laporanRequirements gatheringMengakses laporanGathering data fitur lapnilaiInterfaceRancangan databaseRequirements gatheringGathering data fitur histnilaiInterfaceRancangan databaseMengakses historyGathering data fitur histnilaiInterfaceRancangan databaseRequirements gatheringGathering data fitur histnilaiInterfaceRancangan databasePencarian kelasRequirements gatheringPencarian kelasRequirements gatheringMengakses daftarRequirements gatheringMengakses daftarRequirements gathering                                                                                                    |                                |  |  |  |  |  |
|           |         | Mengakses Dashboard<br>Siswa          Mengakses Dashboard<br>Siswa       Requirements gath<br>Interface         Mengakses laporan<br>nilai       Requirements gath<br>Gathering data fitu<br>nilai         Mengakses laporan<br>nilai       Requirements gath<br>Gathering data fitu<br>nilai         Mengakses history<br>nilai       Requirements gath<br>Gathering data fitu<br>nilai         Mengakses history<br>nilai       Requirements gath<br>Gathering data fitu<br>nilai         Mengakses Dashboard<br>Guru       Requirements gath<br>Gathering data list<br>Interface         Mengakses Dashboard<br>Guru       Requirements gath<br>Gathering data list<br>Gathering data list<br>Interface         Mengakses Dashboard<br>Guru       Requirements gath<br>Gathering data list<br>Interface         Mengakses Dashboard<br>Guru       Requirements gath<br>Gathering data list<br>Interface         Mengakses Dashboard<br>Guru       Requirements gath<br>Gathering data list<br>Interface         Mengakses daftar       Requirements gath |                                |  |  |  |  |  |
|           |         |                                                                                                    | Requirements gathering         |  |  |  |  |  |
|           |         | Mengakses Dashboard                                                                                                    | Gathering data list fitur guru |  |  |  |  |  |
|           |         | Guru                                                                                                    | Interface                      |  |  |  |  |  |
|           |         |                                                                                                    | Rancangan <i>database</i>      |  |  |  |  |  |
|           | Guru    |                                                                                                    | Requirements gathering         |  |  |  |  |  |
|           |         | Pencarian kelas                                                                                                    | Gathering data kelas           |  |  |  |  |  |
|           |         |                                                                                                    | Interface                      |  |  |  |  |  |
|           |         |                                                                                                    | Rancangan <i>database</i>      |  |  |  |  |  |
|           |         | Mengakses daftar                                                                                                    | Requirements gathering         |  |  |  |  |  |

|  |          | siswa                               | Gathering data nama siswa     |  |  |
|--|----------|-------------------------------------|-------------------------------|--|--|
|  |          |                                     | Interface                     |  |  |
|  |          |                                     | Rancangan <i>database</i>     |  |  |
|  |          |                                     | Requirements gathering        |  |  |
|  |          | Mengelola nilai siswa               | Gathering data nilai siswa    |  |  |
|  |          |                                     | Interface                     |  |  |
|  |          |                                     | Rancangan database            |  |  |
|  |          |                                     | Requirements gathering        |  |  |
|  |          | Mengakses Dashboard                 | Gathering data fitur staff TU |  |  |
|  |          | Staff TU                            | Interface                     |  |  |
|  |          |                                     | Rancangan database            |  |  |
|  | Staff TU |                                     | Requirements gathering        |  |  |
|  |          | Mengelola info                      | Gathering data pembayaran     |  |  |
|  |          | pembayaran                          | Interface                     |  |  |
|  |          |                                     | Rancangan database            |  |  |
|  |          | Mengakses <i>Dashboard</i><br>Admin | Requirements gathering        |  |  |
|  |          |                                     | Gathering data fitur admin    |  |  |
|  |          |                                     | Interface                     |  |  |
|  |          |                                     | Rancangan Database            |  |  |
|  |          |                                     | Requirements gathering        |  |  |
|  |          | Mengelola akun user                 | Gathering data akun user      |  |  |
|  |          | Wengelola akun user                 | Interface                     |  |  |
|  |          |                                     | Rancangan database            |  |  |
|  | Admin    |                                     | Requirements gathering        |  |  |
|  |          | Mangalola kalas                     | Gathering data kelas          |  |  |
|  |          | Wengelola Kelas                     | Interface                     |  |  |
|  |          |                                     | Rancangan <i>database</i>     |  |  |
|  |          |                                     | Requirements gathering        |  |  |
|  |          | Mengelola nilai siswa               | Gathering data nilai siswa    |  |  |
|  |          | intengenera intal siswa             | Interface                     |  |  |

|             |                 |                          | Rancangan database            |  |  |  |
|-------------|-----------------|--------------------------|-------------------------------|--|--|--|
|             |                 |                          | Requirements gathering        |  |  |  |
|             |                 | Mengelola info           | Gathering data pembayaran     |  |  |  |
|             |                 | pembayaran               | Interface                     |  |  |  |
|             |                 |                          | Rancangan database            |  |  |  |
|             |                 |                          | Requirements gathering        |  |  |  |
|             |                 | Mengelola mata           | Gathering data mata pelajaran |  |  |  |
|             |                 | pelajaran                | Interface                     |  |  |  |
|             |                 |                          | Rancangan database            |  |  |  |
|             |                 |                          | Requirements gathering        |  |  |  |
|             |                 | Mengelola profil         | Gathering data profil         |  |  |  |
|             |                 | Mongeloiu prom           | Interface                     |  |  |  |
|             | Logout<br>Login |                          | Rancangan database            |  |  |  |
|             |                 |                          | Requirements gathering        |  |  |  |
|             |                 | Validasi                 | Gathering data profil         |  |  |  |
|             |                 | vandasi                  | Interface                     |  |  |  |
|             |                 |                          | Rancangan <i>database</i>     |  |  |  |
|             |                 |                          | FE Coding                     |  |  |  |
|             |                 | Forget password          | BE Coding                     |  |  |  |
|             |                 |                          | Update Database               |  |  |  |
|             |                 | Mengakses laporan        | FE Coding                     |  |  |  |
|             |                 | nilai                    | BE Coding                     |  |  |  |
|             |                 |                          | Update Database               |  |  |  |
|             | Guru            | Mengakses <i>history</i> | FE Coding                     |  |  |  |
| Development |                 | nilai                    | BE Coding                     |  |  |  |
|             |                 |                          | Update Database               |  |  |  |
|             |                 | Mengakses Dashboard      | FE Coding                     |  |  |  |
|             |                 | Guru                     | BE Coding                     |  |  |  |
|             |                 | Guiu                     | Update Database               |  |  |  |
|             |                 | Pencarian kelas          | FE Coding                     |  |  |  |

|  |                |                       | BE Coding       |
|--|----------------|-----------------------|-----------------|
|  |                |                       | Update Database |
|  |                | Mengakses daftar      | FE Coding       |
|  |                | siswa                 | BE Coding       |
|  |                | 515 W 4               | Update Database |
|  |                |                       | FE Coding       |
|  |                | Mengelola nilai siswa | BE Coding       |
|  |                |                       | Update Database |
|  |                | Mangaksas Dashboard   | FE Coding       |
|  |                | Staff TI              | BE Coding       |
|  |                | Starrie               | Update Database |
|  | Staff TU       | Mengelola info        | FE Coding       |
|  |                | nembayaran            | BE Coding       |
|  |                | penibayaran           | Update Database |
|  |                | Mengakses Dashboard   | FE Coding       |
|  |                | Admin                 | BE Coding       |
|  |                |                       | Update Database |
|  |                | Mengelola akun user   | FE Coding       |
|  |                |                       | BE Coding       |
|  |                |                       | Update Database |
|  |                | Mengelola kelas       | FE Coding       |
|  |                |                       | BE Coding       |
|  | Admin          |                       | Update Database |
|  |                |                       | FE Coding       |
|  |                | Mengelola nilai siswa | BE Coding       |
|  |                | Update Database       |                 |
|  | Mengelola info | FE Coding             |                 |
|  |                | pembayaran            | BE Coding       |
|  |                |                       | Update Database |
|  |                | Mengelola mata        | FE Coding       |

|            |        | pelajaran                         | BE Coding                          |
|------------|--------|-----------------------------------|------------------------------------|
|            |        |                                   | Update Database                    |
|            |        |                                   | FE Coding                          |
|            |        | Mengelola profil                  | BE Coding                          |
|            |        |                                   | Update Database                    |
|            |        |                                   | FE Coding                          |
|            | Logout | Validasi                          | BE Coding                          |
|            |        |                                   | Update Database                    |
|            |        |                                   | User Acceptance Test               |
|            | Login  | Forget password                   | Analyze Efficiency Program         |
|            | 0      |                                   | Deployment to Server               |
|            |        |                                   | Production                         |
|            |        | Mangalesas Dashboard              | User Acceptance Test               |
|            |        | Siswo                             | Analyze Efficiency Program         |
|            |        | Siswa                             | Deployment to Server<br>Production |
| Production |        | Mengakses laporan<br>nilai        |                                    |
|            |        |                                   | User Acceptance Test               |
|            | Siswa  |                                   | Analyze Efficiency Program         |
|            |        |                                   | Production                         |
|            |        | Mengakses <i>history</i><br>nilai | User Acceptance Test               |
|            |        |                                   | Analyze Efficiency Program         |
|            |        |                                   | Deployment to Server               |
|            |        |                                   | Production                         |
|            |        |                                   | User Acceptance Test               |
|            |        | Mengakses Dashboard               | Analyze Efficiency Program         |
|            |        | Guru                              | Deployment to Server               |
|            | Guru   |                                   | Production                         |
|            |        | Pencarian kelas                   | User Acceptance Test               |
|            |        |                                   | Analyze Efficiency Program         |
|            |        |                                   | Production                         |
|            |        |                                   |                                    |

|          |                       | User Acceptance Test       |
|----------|-----------------------|----------------------------|
|          | Mengakses daftar      | Analyze Efficiency Program |
|          | siswa                 | Deployment to Server       |
|          |                       | Production                 |
|          |                       | User Acceptance Test       |
|          | Mengelola nilai siswa | Analyze Efficiency Program |
|          |                       | Deployment to Server       |
|          |                       | Production                 |
|          |                       | User Acceptance Test       |
|          | Mengakses Dashboard   | Analyze Efficiency Program |
|          | Staff TU              | Deployment to Server       |
| Staff TU |                       | Production                 |
|          |                       | User Acceptance Test       |
|          | Mengelola info        | Analyze Efficiency Program |
|          | pembayaran            | Deployment to Server       |
|          |                       | Production                 |
|          | Managhaga Daghhagad   | User Acceptance Test       |
|          | Mengakses Dashboara   | Analyze Efficiency Program |
|          | Admin                 | Deployment to Server       |
|          |                       | Production                 |
|          |                       | User Acceptance Test       |
|          | Mengelola akun user   | Analyze Efficiency Program |
|          |                       | Deployment to Server       |
|          |                       | Production                 |
|          |                       | User Acceptance Test       |
| Admin    | Mengelola kelas       | Analyze Efficiency Program |
|          | Wiengelola Kelas      | Deployment to Server       |
|          |                       | Production                 |
|          |                       | User Acceptance Test       |
|          | Mengelola nilai siswa | Analyze Efficiency Program |
|          |                       | Deployment to Server       |
|          |                       | Production                 |

|        | Mengelola info<br>pembayaran | User Acceptance Test<br>Analyze Efficiency Program<br>Deployment to Server<br>Production |
|--------|------------------------------|------------------------------------------------------------------------------------------|
|        | Mengelola mata<br>pelajaran  | User Acceptance Test<br>Analyze Efficiency Program<br>Deployment to Server<br>Production |
|        | Mengelola profil             | User Acceptance Test<br>Analyze Efficiency Program<br>Deployment to Server<br>Production |
| Logout | Validasi                     | User Acceptance Test<br>Analyze Efficiency Program<br>Deployment to Server<br>Production |

# 5.3 **Performance Requirements**

Spesifikasi performance requirement pada Website Sistem Informasi Pendataan SD-SMK ini akan diuraikan pada tabel dibawah.

| Jenis         | Keterangan                                                        |
|---------------|-------------------------------------------------------------------|
| Availability  | Internet Connection secara real time untuk melihat informasi data |
| Reliability   | Menjamin data yang akurat                                         |
| Ergonomy      | Kenyamanan pemakaian antarmuka sistem dengan pengguna             |
| Memory        | Penyimpanan basis data dengan MySQL                               |
| Response Time | Waktu respon antara basis data dengan sistem secara real time     |

## 5.4 Safety Requirements

Spesifikasi safety requirement pada Website Sistem Informasi Pendataan SD-SMK ini yaitu sistem menyediakan *login* untuk semua level *user* dengan menggunakan *username* dan *password*. Dimana *username* dan *password* ini bersifat pribadi. Semua sistem akan menampilkan halaman yang berurutan dan pada setiap halaman memiliki petunjuk atau arahan yang jelas mengenai aktivitas atau fungsi dapat dilakukan *user*.

#### 5.5 Security Requirements

Berdasarkan fitur-fitur yang akan diimplementasikan pada aplikasi, terdapat beberapa jenis *security requirement* yang perlu di spesifikasikan secara khusus sehingga sistem aplikasi dapat berjalan dengan lancar sesuai harapan tanpa ada gangguan. Beberapa spesifikasi security requirement yang perlu diimplementasikan pada sistem aplikasi diuraikan pada tabel di bawah in

| Pengamanan                     | Keterangan                                                                                                    |
|--------------------------------|----------------------------------------------------------------------------------------------------|
| User Authentication            | Melakukan validasi terhadap <i>username</i> dan <i>password</i> yang<br>digunakan <i>user</i> ketika login. Validasi digunakan untuk membatasi<br>akses <i>user</i> dalam penggunaan aplikasi                                                |
| User Level (Attribute<br>Role) | Akses <i>user</i> yang dapat digunakan pada aplikasi digolongkan<br>berdasarkan tingkatan <i>user</i> . Validasi dilakukan secara otomatis guna<br>menentukan apakah <i>user</i> sebagai pelanggan atau karyawan                             |
| REST Api Firebase<br>(Token)   | Salah satu metode pengamanan akses <i>REST API Firebase</i> yang<br>dapat digunakan adalah <i>Token ID Firebase</i> . <i>REST API</i> dapat<br>menerima <i>Token ID Firebase</i> yang sama dengan yang digunakan<br>oleh <i>SDK client</i> . |

# 5.6 Software Quality Attributes

Spesifikasi software quality attribute pada Website Sistem Informasi Pendataan SD-SMK ini, di antaranya:

| Jenis          | Keterangan                                                                                                    |
|----------------|----------------------------------------------------------------------------------------------------|
| Usability      | Sistem aplikasi dapat digunakan sesuai dengan tujuan / fungsi                                                 |
| Correctness    | Sistem aplikasi sudah sesuai dan terbebas dari error                                                          |
| Portability    | Sistem aplikasi dapat dijalankan di laptop/ komputer dengan RAM minimum 2GB, sistem operasi windows 10 dan 11 |
| Reusability    | Sistem aplikasi dapat disesuaikan dengan kebutuhan user dengan mudah.                                         |
| Error-Handling | Terdapat pemberitahuan apabila aplikasi berjalan tidak sesuai<br>dengan sistem                                |

# 5.7 Business Rules

Sistem ini dibangun untuk tujuan bersama dan juga untuk memenuhi tugas Ujian Akhir Semester (UAS) mata kuliah Proyek Aplikasi Dasar II. Sistem ini dapat digunakan oleh siapa saja tanpa batasan. Penggunaan untuk tujuan komersial atau profit sepihak tanpa sepengetahuan atau persetujuan pihak pengembang sesudah setelah sistem diserahkan atau dipublikasi maka pihak pengembang berhak untuk tidak menanggung segala bentuk dampak atau akibat yang timbul dari penyalahgunaan sistem ini.

# 6. Other Requirements

# **Appendix A: Glossary**

| Istilah | Definisi                              |
|---------|---------------------------------------|
| SKPL    | Spesifikasi Kebutuhan Perangkat Lunak |
| SRS     | Software Requirement Specification    |
| SDK     | Software Development Kit              |
| API     | Application Programming Interface     |
| XML     | Extensible Markup Language            |
| UI/UX   | User Interface / User Experience      |
| GUI     | Graphical User Interface              |

# **Appendix B: Analysis Models**

## 1. Use Case Diagram

*Use case diagram* menggambarkan fungsionalitas yang diharapkan dari sebuah sistem. Sebuah *use case* merepresentasikan sebuah interaksi antara aktor dengan sistem. Pada bagian ini terdapat definisi aktor, definisi *use case* serta *use case diagram*.

1.1. Definisi Aktor

| No. | Aktor | Deskripsi                                                                                                    |
|-----|-------|----------------------------------------------------------------------------------------------------|
| 1.  | Siswa | Siswa merupakan <i>user</i> yang dapat mengakses nilai<br>pada aplikasi website, dimana perannya dalam aplikasi<br>adalah sebagai berikut:<br>1. <i>Login</i> |

|    |          | 2. Mengakses Dashboard Siswa                          |
|----|----------|-------------------------------------------------------|
|    |          | 3. Mengakses laporan nilai                            |
|    |          | 4. Mengakses <i>history</i> nilai                     |
|    |          | 5. Logout                                             |
| 2. | Guru     | Guru merupakan user yang dapat melakukan pencarian    |
|    |          | kelas, mengakses daftar siswa, dan mengelola nilai    |
|    |          | siswa yang berdasarkan pada kelas atau mata pelajaran |
|    |          | yang diampu, dimana perannya dalam aplikasi adalah    |
|    |          | sebagai berikut:                                      |
|    |          | 1. Login                                              |
|    |          | 2. Mengakses <i>Dashboard</i> Guru                    |
|    |          | 3. Pencarian kelas                                    |
|    |          | 4. Mengakses daftar siswa                             |
|    |          | 5. Mengelola nilai siswa                              |
|    |          | 6. Logout                                             |
| 3. | Staff TU | Staff TU merupakan user yang dapat melakukan          |
|    |          | aktivitas kelola informasi seputar pembayaran uang    |
|    |          | sekolah seperti pada status pembayaran dan bukti      |
|    |          | pembayaran siswa, dimana perannya dalam aplikasi      |
|    |          | adalah sebagai berikut:                               |
|    |          | 1. Login                                              |
|    |          | 2. Mengakses Dashboard Staff TU                       |
|    |          | 3. Mengelola info pembayaran                          |
|    |          | 4. Logout                                             |
| 4. | Admin    | Admin merupakan user yang dapat melakukan aktivitas   |
|    |          | kelola informasi seputar pembayaran uang sekolah      |
|    |          | seperti pada status pembayaran dan bukti pembayaran   |
|    |          | siswa, dimana perannya dalam aplikasi adalah sebagai  |
|    |          |                                                       |

|  | berikut:                     |
|--|------------------------------|
|  | 1. Login                     |
|  | 2. Mengakses Dashboard Admin |
|  | 3. Mengelola akun user       |
|  | 4. Mengelola kelas           |
|  | 5. Mengelola nilai siswa     |
|  | 6. Mengelola info pembayaran |
|  | 7. Mengelola mata pelajaran  |
|  | 8. Mengelola profil          |
|  | 9. Logout                    |

1.2. Use Case Aktor Siswa

Berikut merupakan definisi *use case* siswa yang digunakan sebagai rancangan untuk membuat *use case* diagram siswa.

| No. | Use Case                       | Deskripsi                                                       |
|-----|--------------------------------|-----------------------------------------------------------------|
| 1.  | Login                          | Fungsi untuk masuk ke dalam aplikasi.                           |
| 2.  | Mengakses Dashboard            | Fungsi untuk mengakses semua fitur yang tersedia pada aplikasi  |
| 3.  | Mengakses laporan nilai        | Fungsi untuk menampilkan laporan nilai pada semester saat ini.  |
| 4.  | Mengakses <i>history</i> nilai | Fungsi untuk menampilkan laporan nilai pada semester terdahulu. |
| 5.  | Logout                         | Fungsi untuk keluar dari akun.                                  |

#### 1.3. Use Case Guru

Berikut merupakan definisi *use case* aktor guru yang digunakan sebagai rancangan untuk membuat *use case* diagram guru.

| No. | Use Case               | Deskripsi                                                                   |
|-----|------------------------|-----------------------------------------------------------------------------|
| 1.  | Login                  | Fungsi untuk masuk ke dalam aplikasi.                                       |
| 2.  | Mengakses Dashboard    | Fungsi untuk mengakses semua fitur yang tersedia pada aplikasi              |
| 3.  | Pencarian kelas        | Fungsi untuk melakukan pencarian kelas yang diampu.                         |
| 4.  | Mengakses daftar siswa | Fungsi untuk mengakses daftar nama-nama siswa pada suatu kelas yang diampu. |
| 5.  | Mengelola nilai siswa  | Fungsi untuk menambahkan nilai, mengedit nilai, dan menghapus nilai siswa.  |
| 6.  | Logout                 | Fungsi untuk keluar dari akun.                                              |

#### 1.4. Use Case Staf TU

Berikut merupakan definisi *use case* aktor staff TU yang digunakan sebagai rancangan untuk membuat *use case* diagram staff TU.

| No. | Use Case            | Deskripsi                                                         |
|-----|---------------------|-------------------------------------------------------------------|
| 1.  | Login               | Fungsi untuk masuk ke dalam aplikasi.                             |
| 2.  | Mengakses Dashboard | Fungsi untuk mengakses semua fitur yang tersedia<br>pada aplikasi |

| 3. | Mengelola info pembayaran | Fungsi untuk mengedit status pembayaran siswa,  |
|----|---------------------------|-------------------------------------------------|
|    |                           | menambah bukti pembayaran, mengedit bukti       |
|    |                           | pembayaran, dan menghapus bukti pembayaran dari |
|    |                           | siswa.                                          |
|    |                           |                                                 |
| 4. | Logout                    | Fungsi untuk keluar dari akun.                  |

#### 1.5. Use Case Admin

Berikut merupakan definisi *use case* aktor admin yang digunakan sebagai rancangan untuk membuat *use case* diagram admin.

| No. | Use Case                  | Deskripsi                                                                                                    |
|-----|---------------------------|----------------------------------------------------------------------------------------------------|
| 1.  | Login                     | Fungsi untuk masuk ke dalam aplikasi.                                                                                                    |
| 2.  | Mengakses Dashboard       | Fungsi untuk mengakses semua fitur yang tersedia<br>pada aplikasi                                                                                        |
| 3.  | Mengelola akun user       | Fungsi untuk menambahkan atau mengubah detail informasi akun user.                                                                                       |
| 4.  | Mengelola kelas           | Fungsi untuk menambahkan atau mengubah jumlah<br>kursi yang tersedia pada                                                                                |
| 5.  | Mengelola nilai siswa     | Fungsi untuk menambahkan nilai, mengedit nilai, dan menghapus nilai siswa.                                                                               |
| 6.  | Mengelola info pembayaran | Fungsi untuk mengedit status pembayaran siswa,<br>menambah bukti pembayaran, mengedit bukti<br>pembayaran, dan menghapus bukti pembayaran dari<br>siswa. |

| 7. | Mengelola mata pelajaran | Fungsi untuk menambah mata pelajaran, mengedit       |
|----|--------------------------|------------------------------------------------------|
|    |                          | mata pelajaran, dan menghapus mata pelajaran pada    |
|    |                          | suatu kelas.                                         |
| 8. | Mengelola profil         | Fungsi untuk menambahkan data profil dan             |
|    |                          | mengedit data profil. Pada bagian ini tidak terdapat |
|    |                          | fungsi hapus data karena tidak diizinkan.            |
| 9. | Logout                   | Fungsi untuk keluar dari akun.                       |

## 1.6. Use Case Diagram

Berikut merupakan use case diagram pada Aplikasi Berbasis Web "SI Akademik Sekolah"

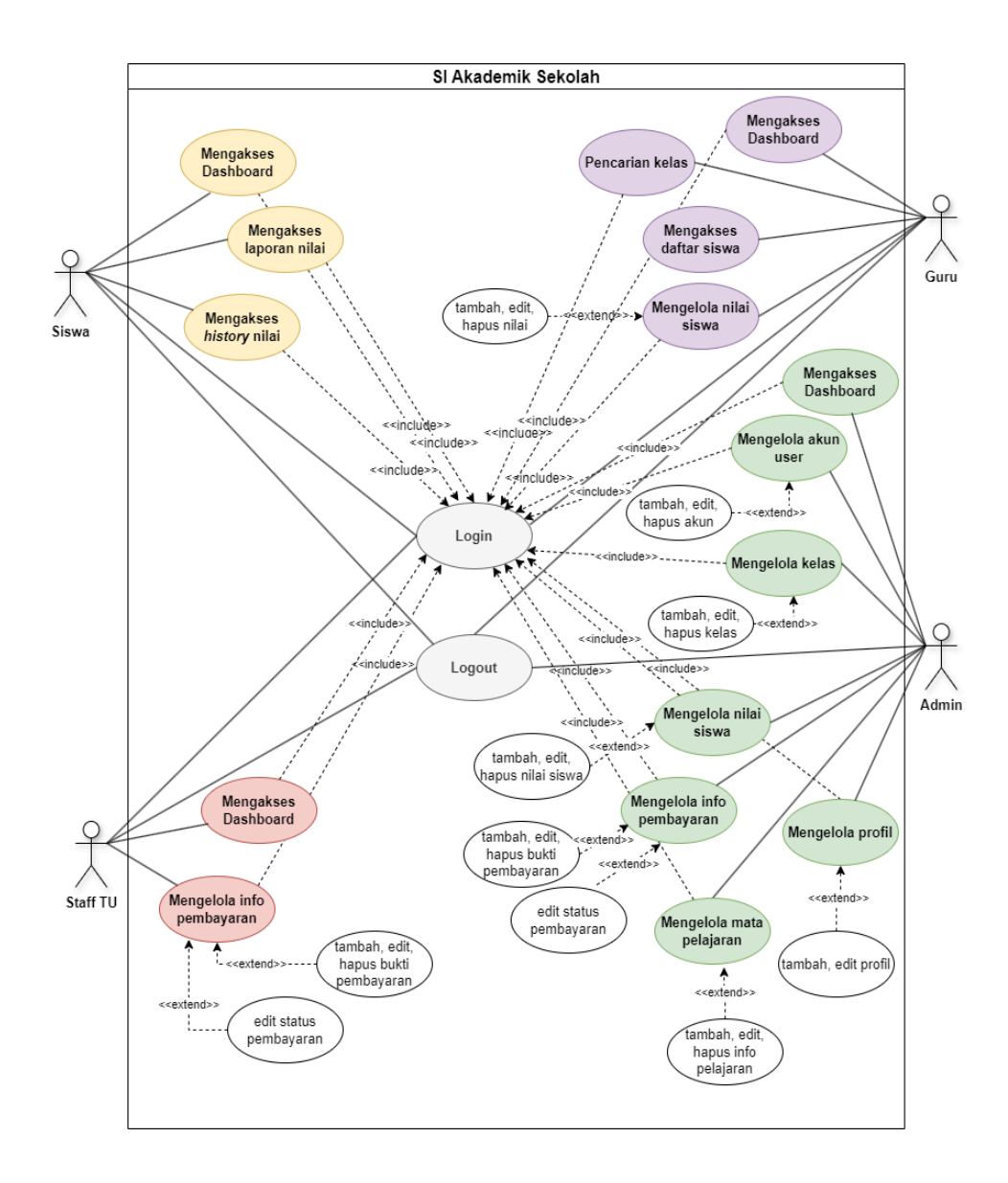

#### 2. Activity Diagram

*Activity diagram* menggambarkan berbagai aliran aktivitas dalam sistem yang sedang dirancang, dari awal aliran aktivitas, proses yang mungkin terjadi, dan bagaimana aktivitas tersebut berakhir. *Activity diagram* akan digambarkan berdasarkan aktivitas-aktivitas yang dilakukan oleh *user*. Berikut merupakan activity pada aplikasi ini.

# 2.1. Login

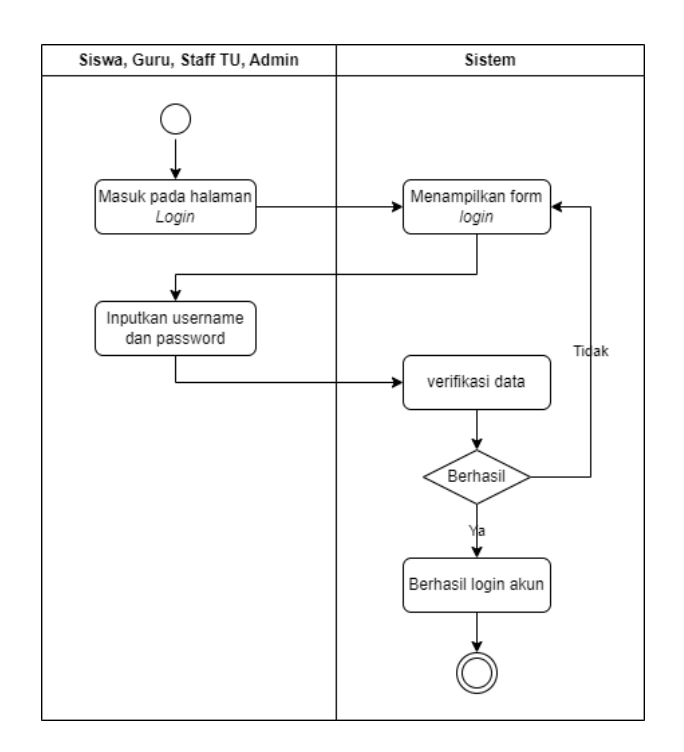

# 2.2. Aktor Siswa

#### 2.2.1. Mengakses Dashboard Siswa

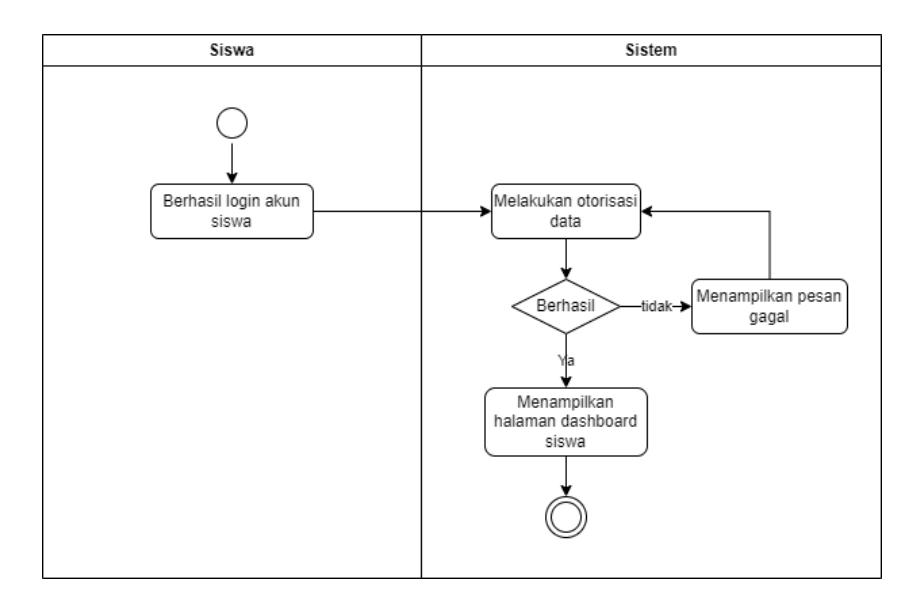

## 2.2.2. Mengakses Laporan Nilai

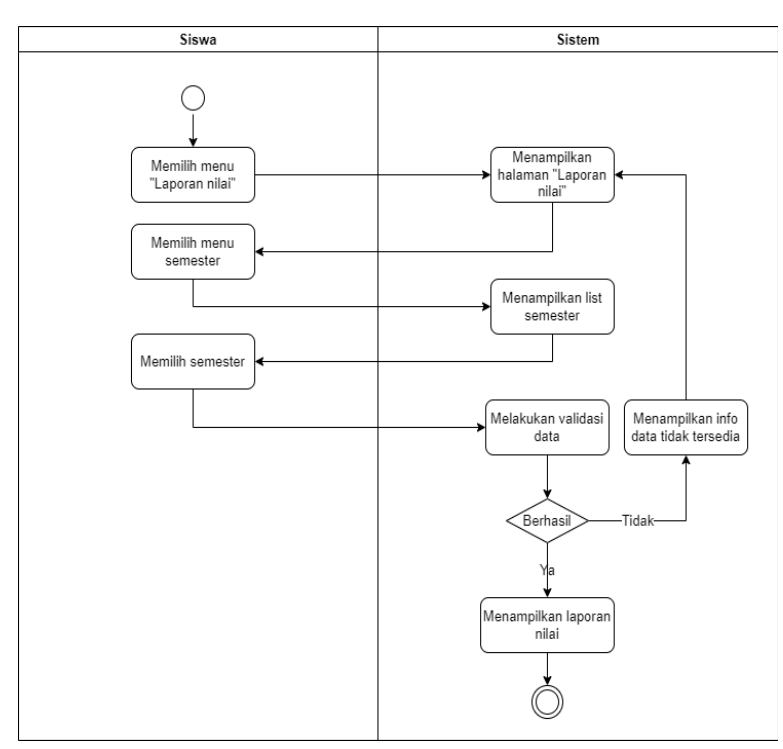

#### 2.2.3. Mengakses History Nilai

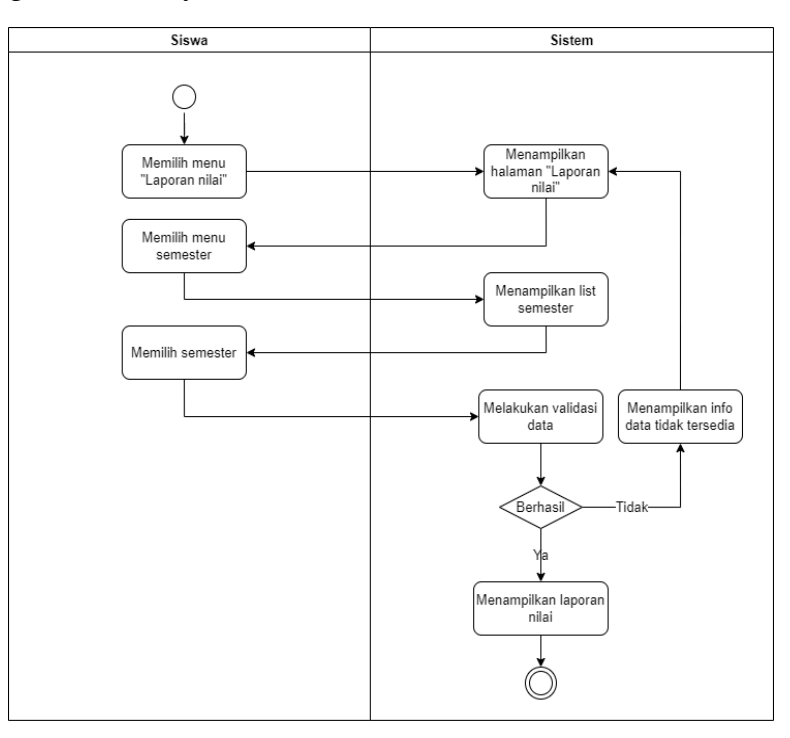

#### 2.3. Aktor Guru

#### 2.3.1. Mengakses Dashboard Guru

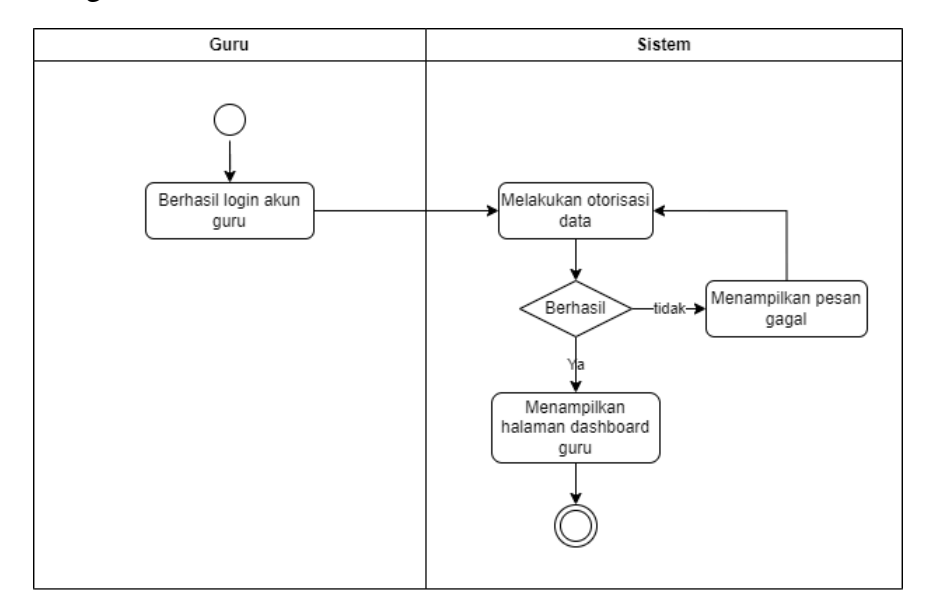

#### 2.3.2. Pencarian Kelas

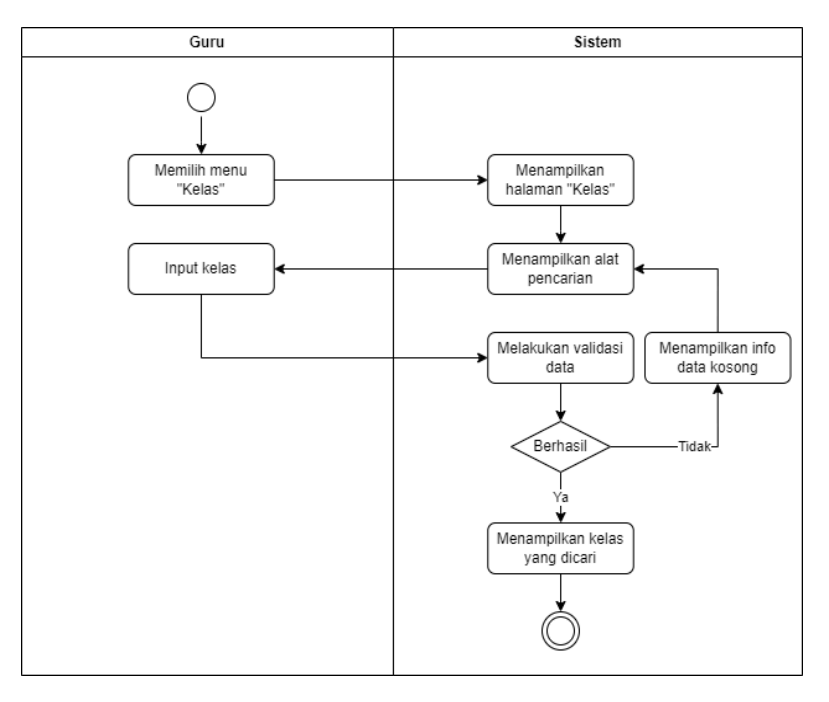

## 2.3.3. Mengakses Daftar Siswa

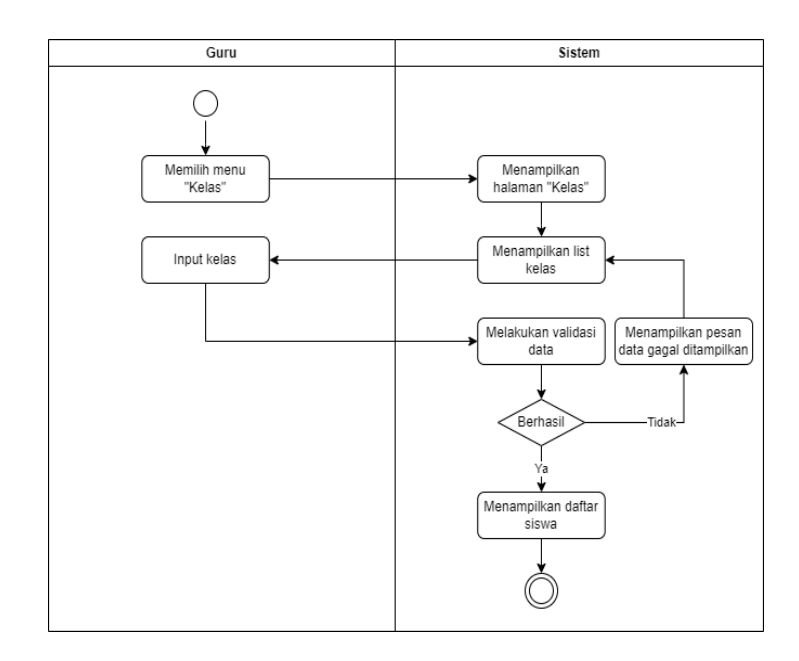

# 2.3.4. Mengelola Nilai Siswa

2.3.4.1. Menambah Nilai Siswa

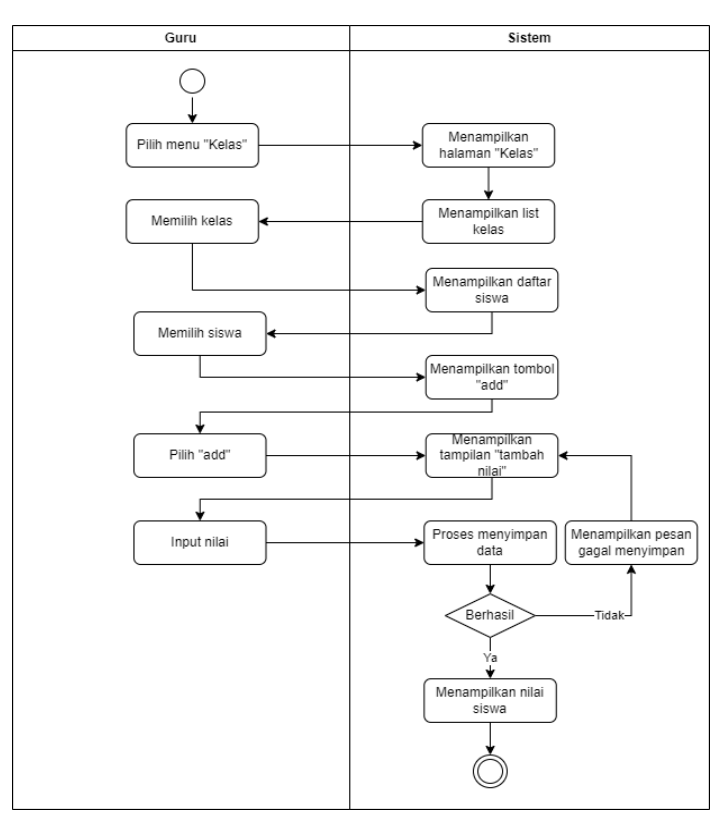

## 2.3.4.2. Mengedit Nilai Siswa

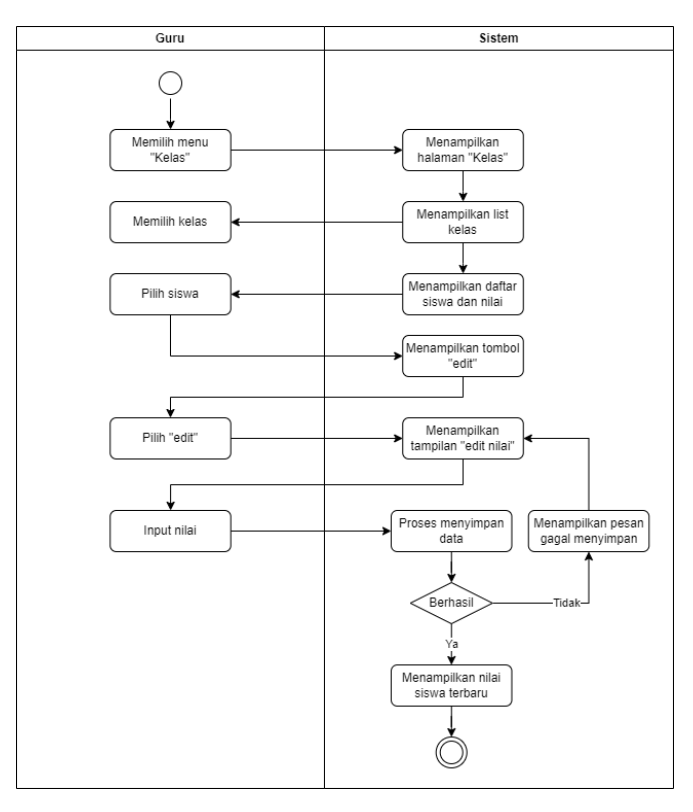

2.3.4.3. Menghapus Nilai Siswa

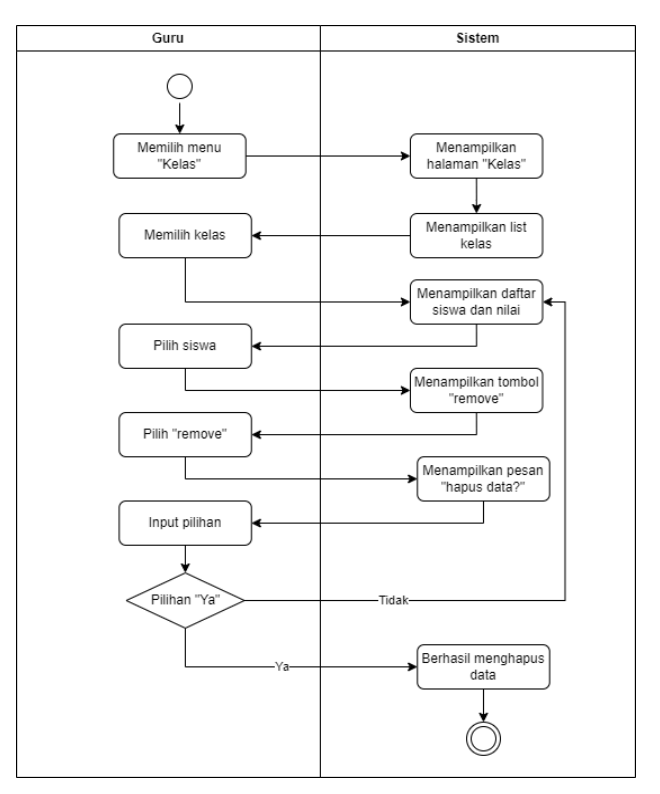

Copyright © 2024 by SI Akademik Sekolah. Permission is granted to use, modify, and distribute this document.

#### 2.4. Aktor Staf TU

#### 2.4.1. Mengakses dashboard Staf TU

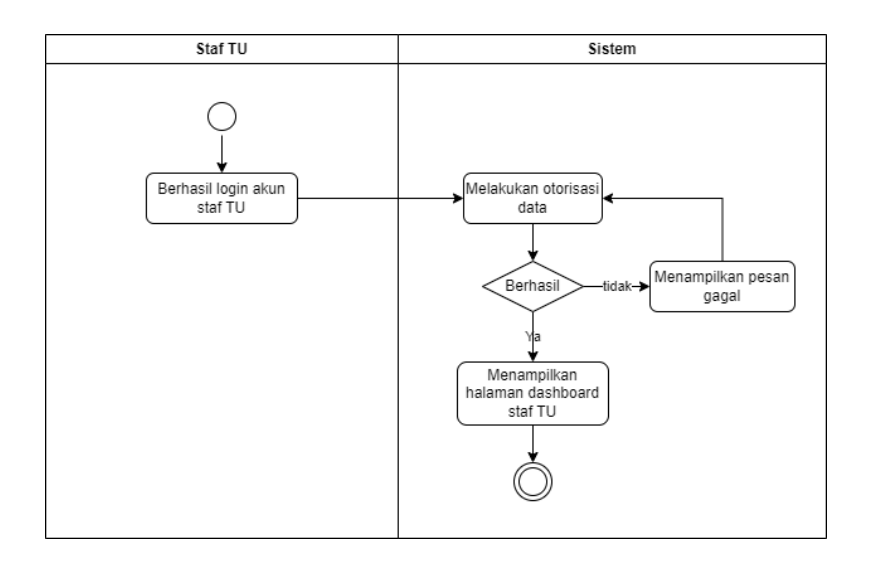

# 2.4.2. Mengelola info pembayaran

# 2.4.2.1 Mengedit Status Pembayaran

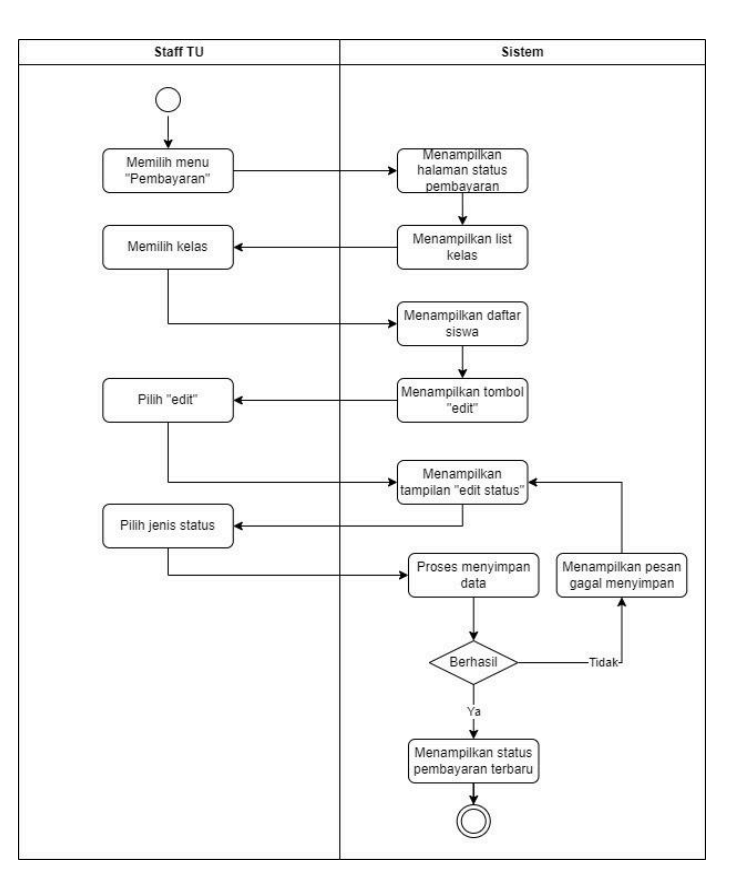

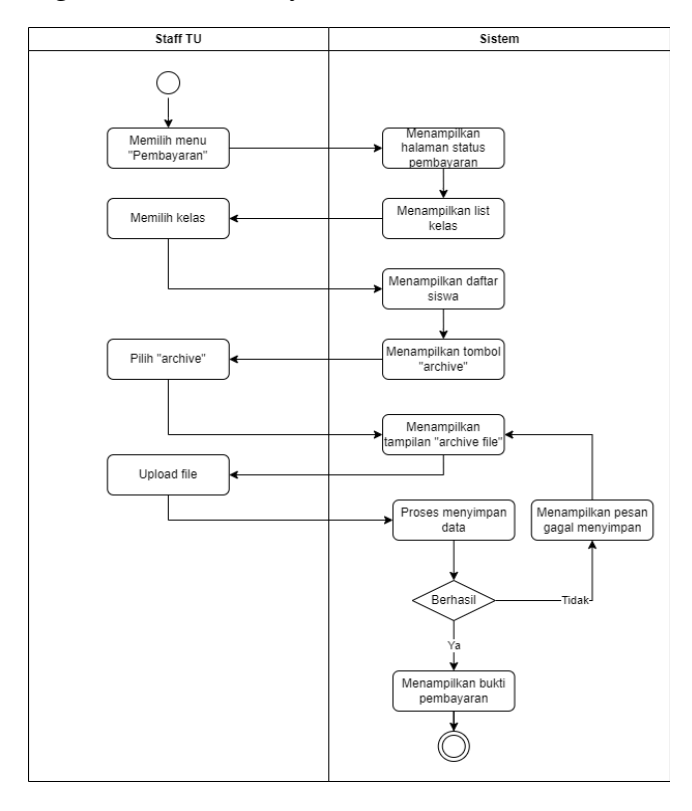

2.4.2.2 Mengelola Info Pembayaran (Menambah Bukti Pembayaran)

2.4.2.3 Mengelola Info Pembayaran (Mengedit Bukti Pembayaran)

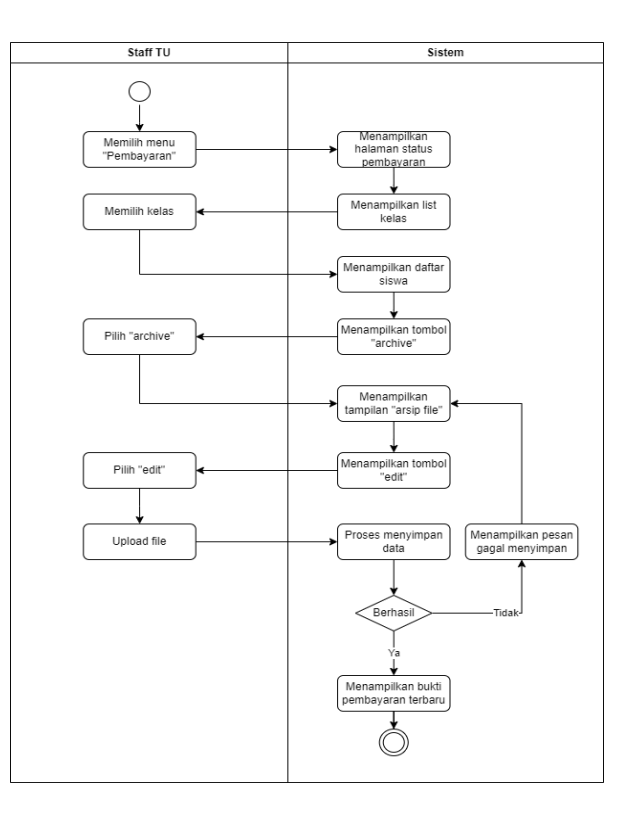

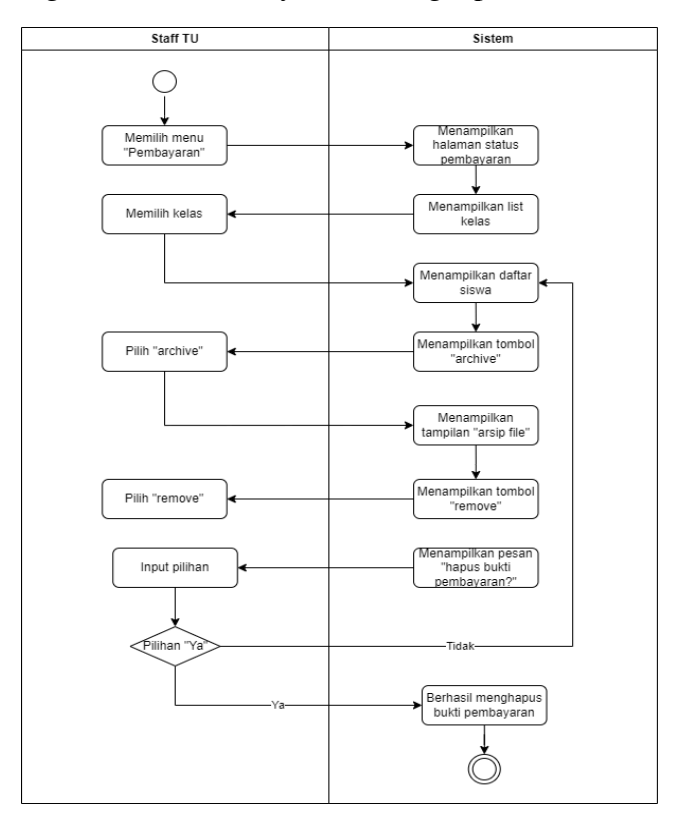

2.4.2.4 Mengelola Info Pembayaran (Menghapus Bukti Pembayaran)

- 2.5. Aktor Admin
  - 2.5.1. Mengakses dashboard admin

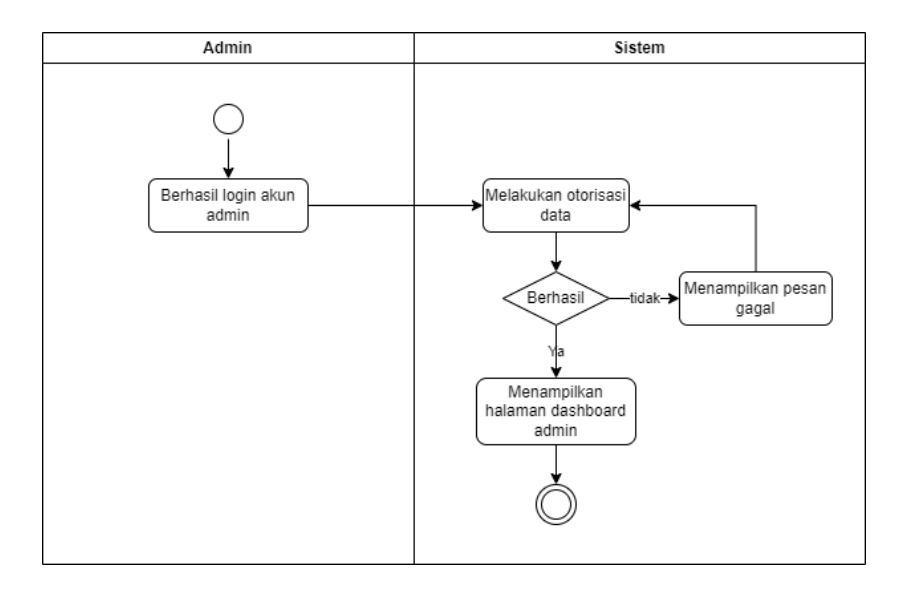
### 2.5.2. Mengelola akun user

#### 2.5.2.1. Menambah akun

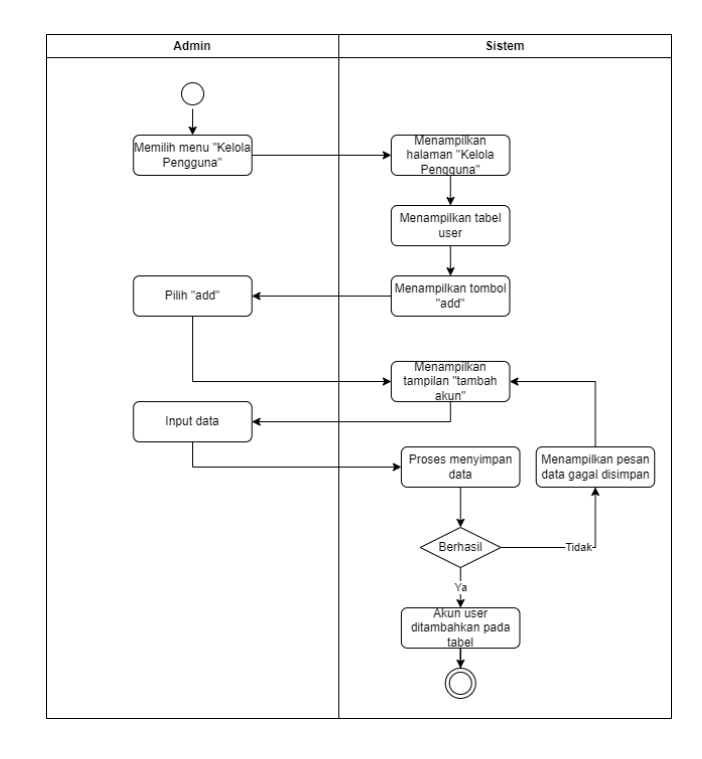

### 2.5.2.2. Mengedit akun

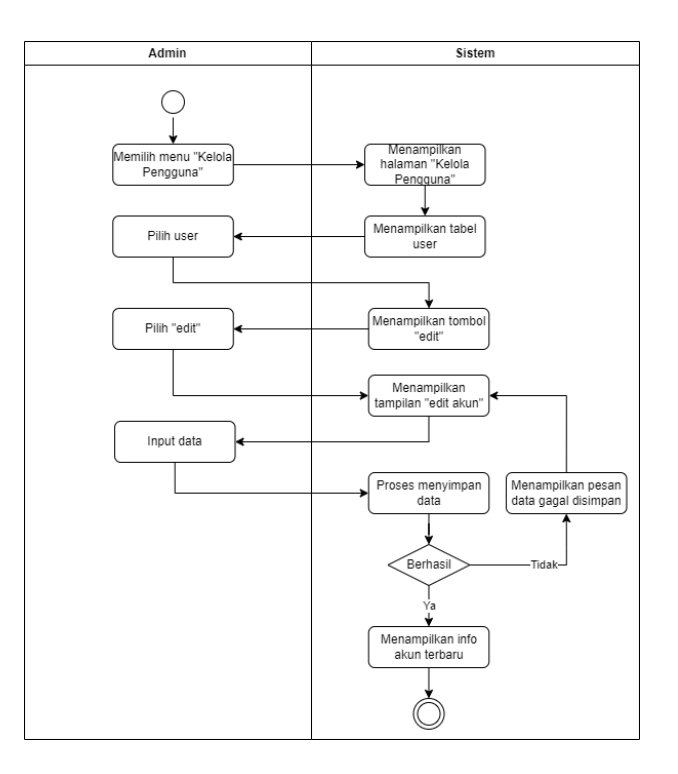

### 2.5.2.3. Menghapus akun

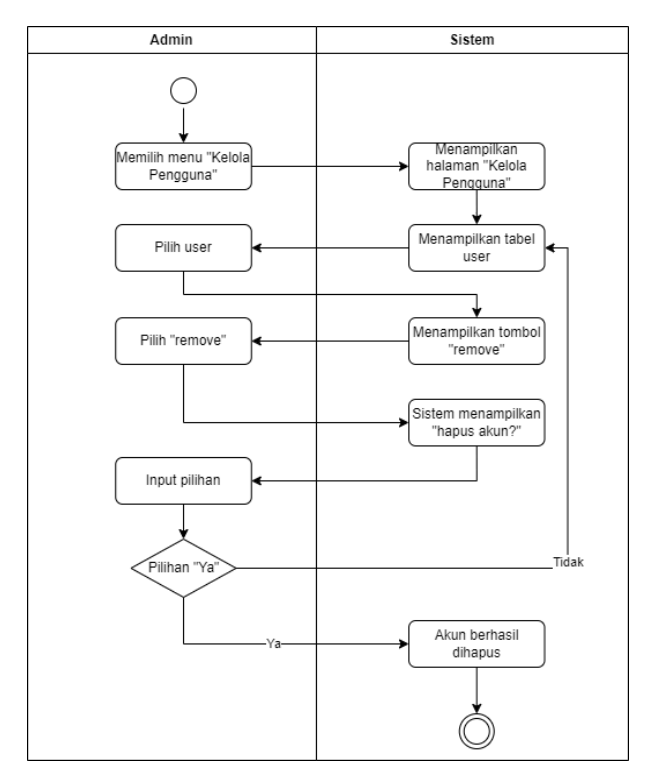

# 2.5.3. Mengelola kelas

2.3.3.1. Menambah kelas

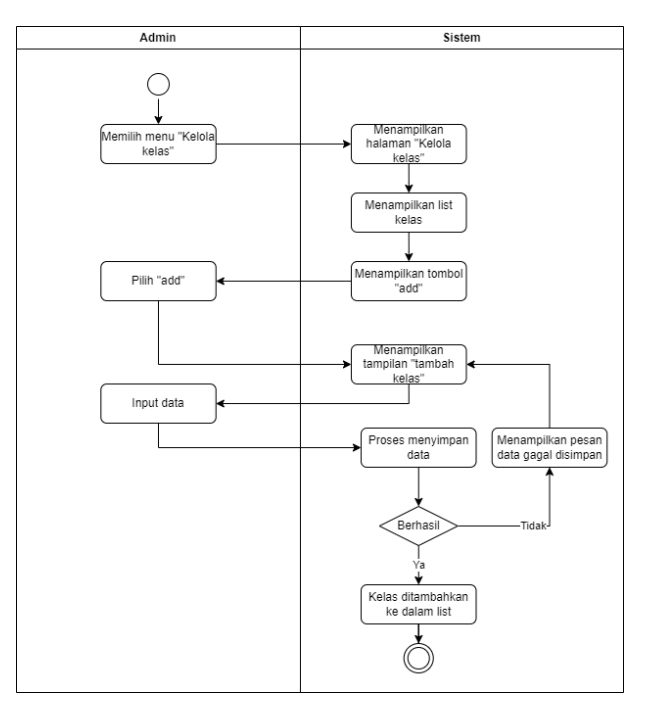

### 2.3.3.2. Mengedit kelas

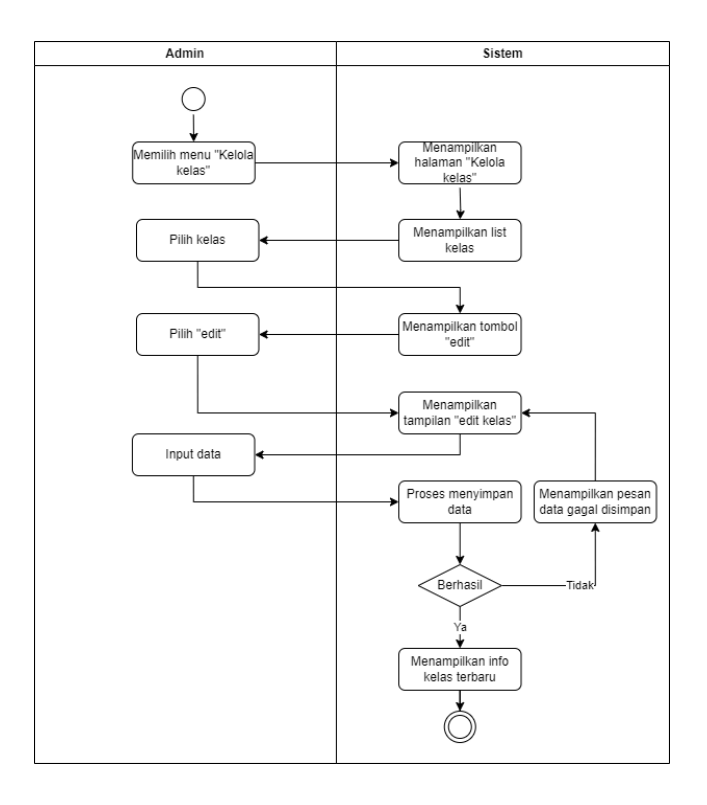

### 2.3.3.2. Menghapus kelas

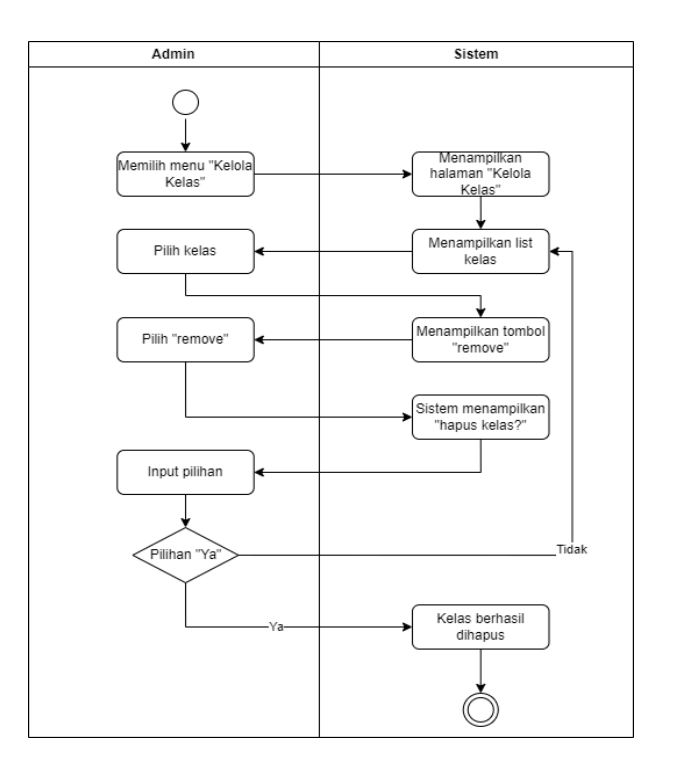

Copyright © 2024 by SI Akademik Sekolah. Permission is granted to use, modify, and distribute this document.

### 2.5.4. Mengelola nilai siswa

#### 2.5.4.1. Menambah nilai

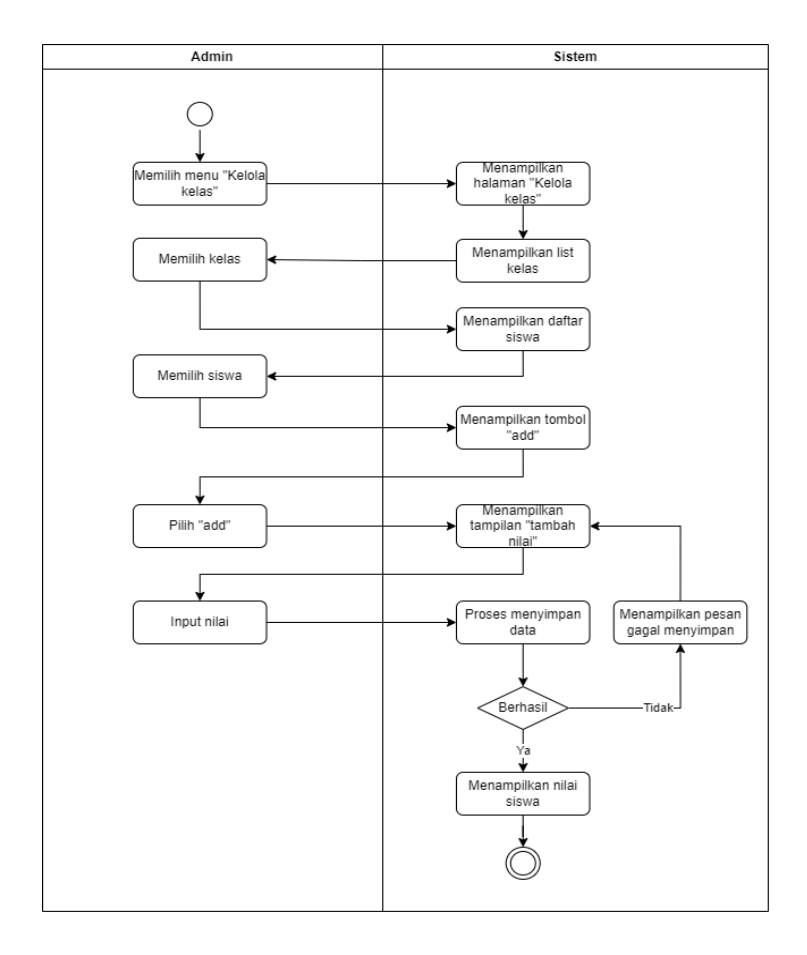

### 2.5.4.2. Mengedit nilai

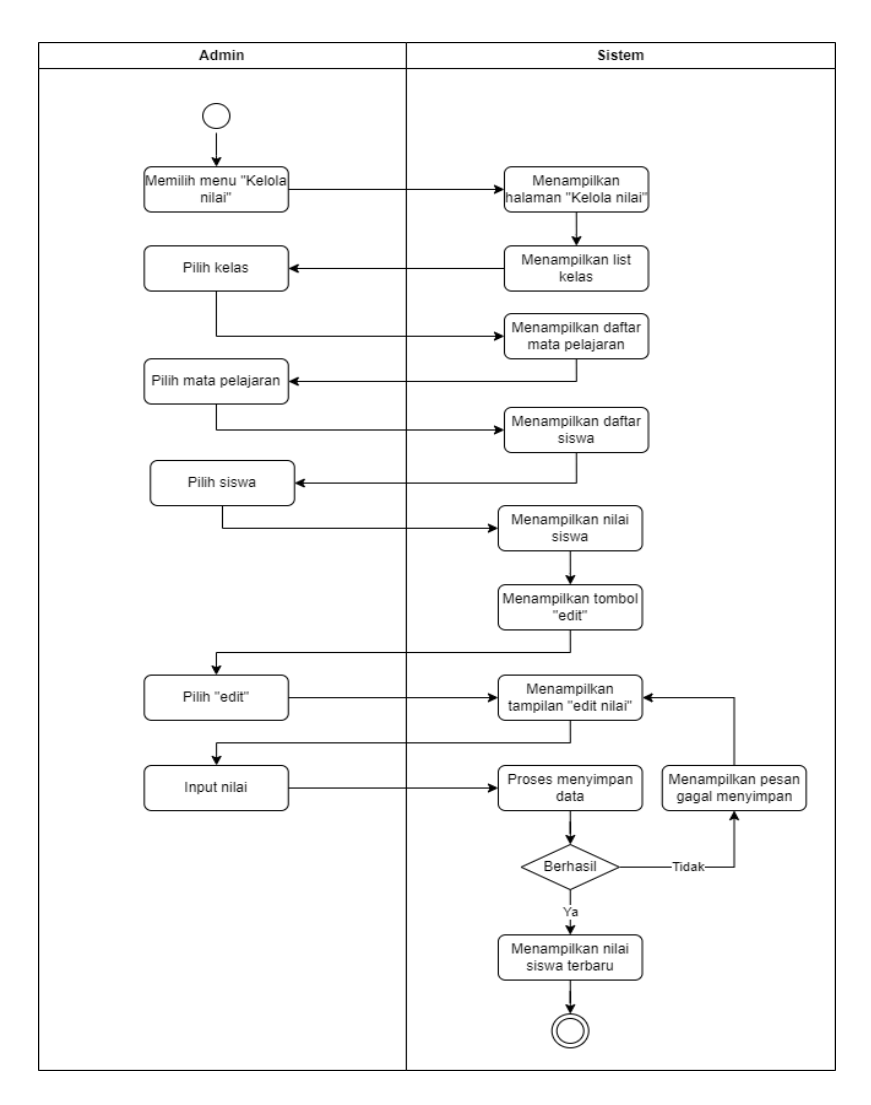

### 2.5.4.3. Menghapus nilai

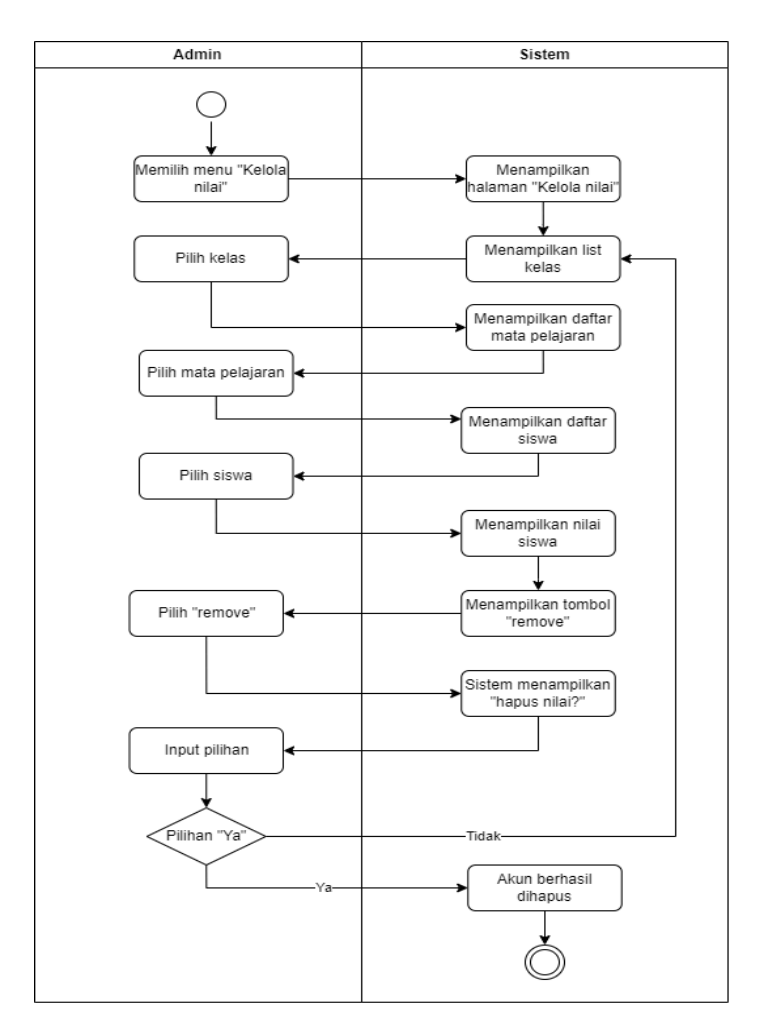

### 2.5.5. Mengelola info pembayaran

2.5.5.1. Mengedit status pembayaran

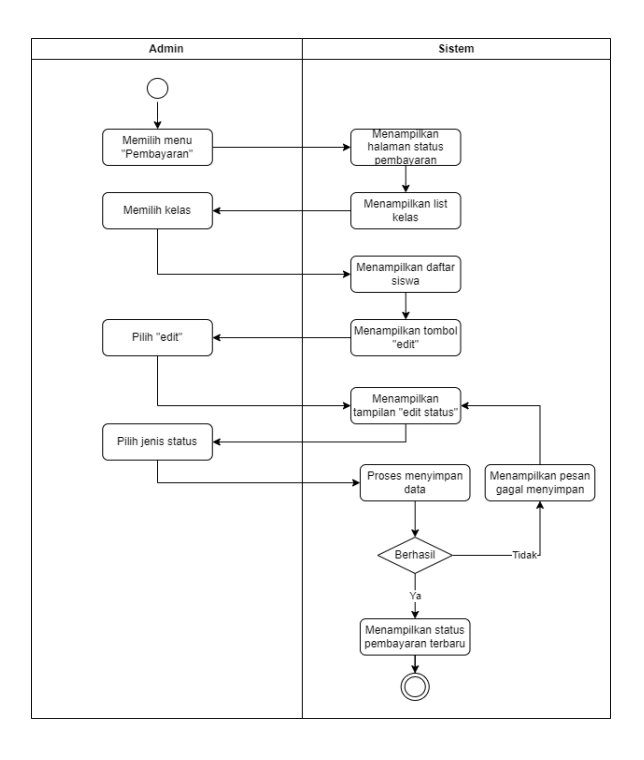

#### 2.5.5.2. Menambah bukti pembayaran

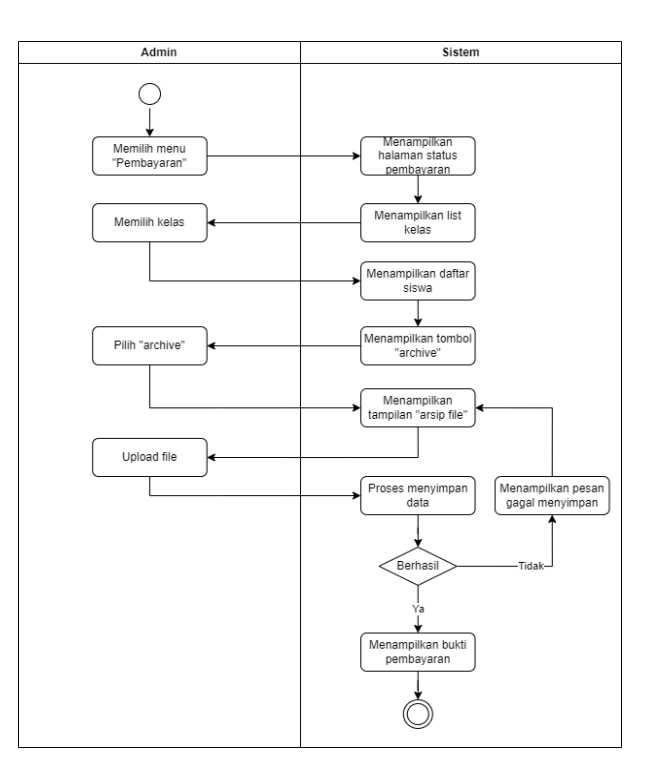

### 2.5.5.3. Mengedit bukti pembayaran

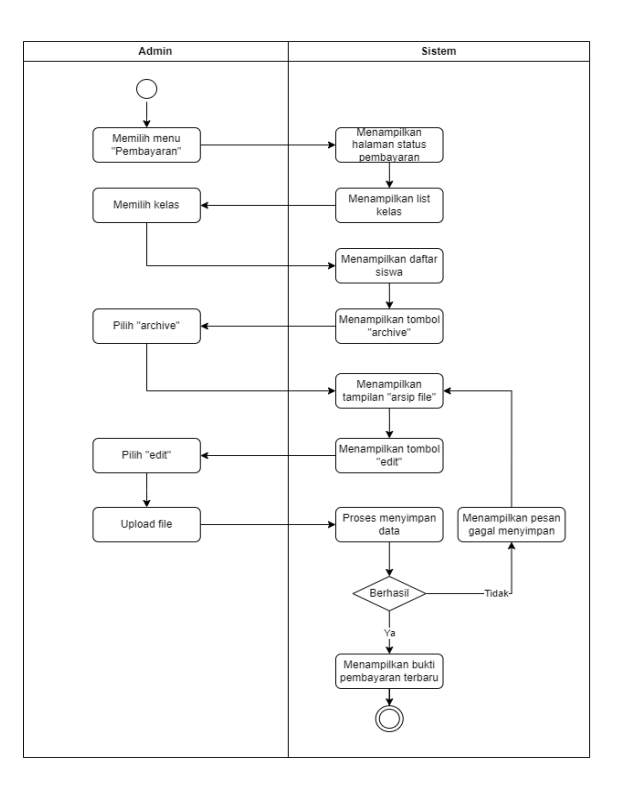

### 2.5.5.4. Menghapus bukti pembayaran

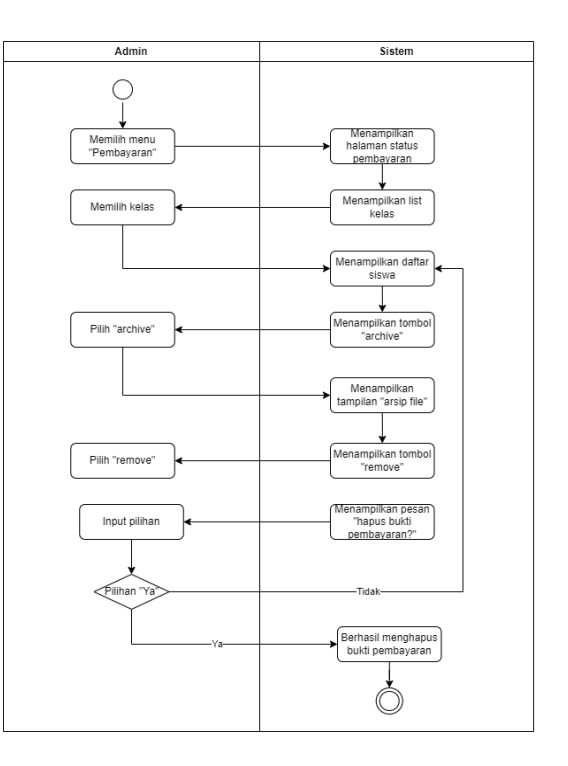

Copyright © 2024 by SI Akademik Sekolah. Permission is granted to use, modify, and distribute this document.

- 2.5.6. Mengelola info mata pelajaran
  - 2.5.6.1. Menambah mata pelajaran

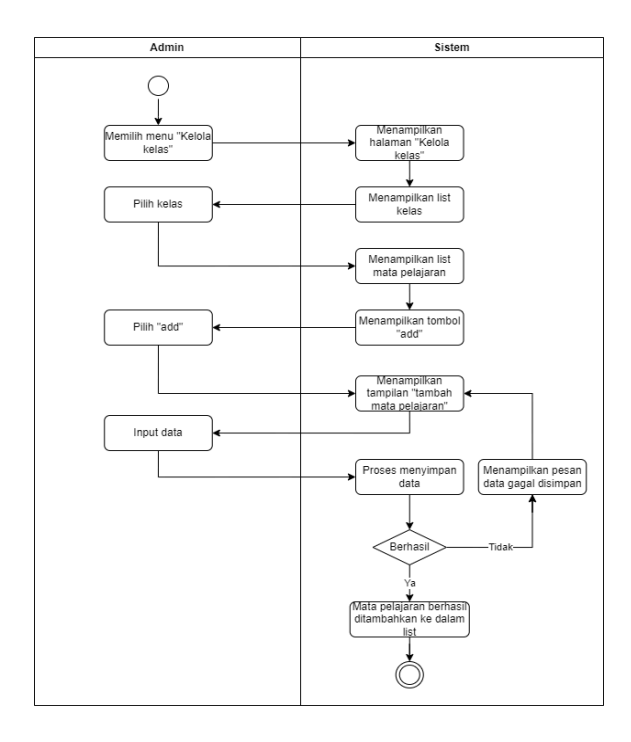

2.5.6.2. Mengedit mata pelajaran

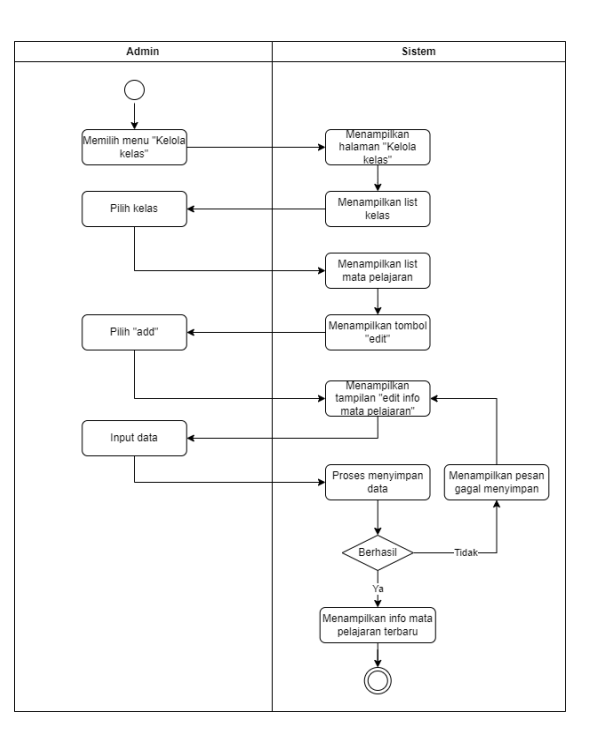

### 2.5.6.3. Menghapus mata pelajaran

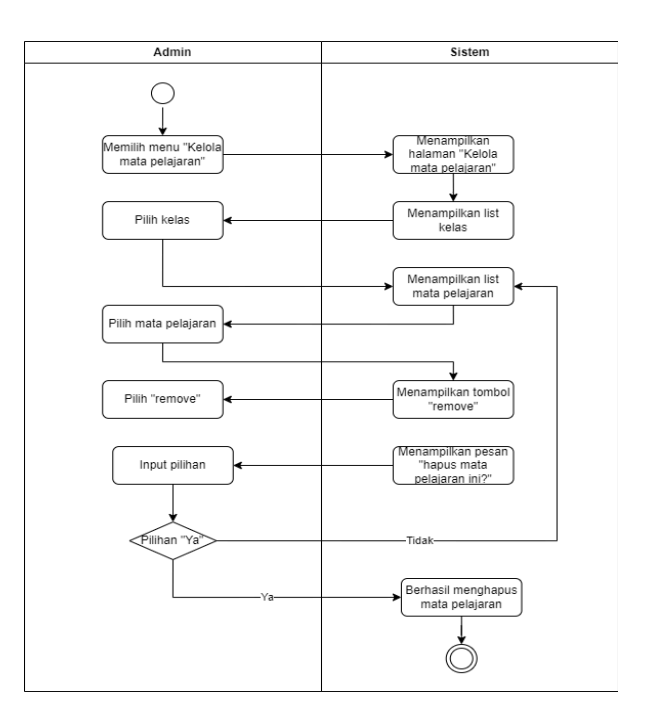

### 2.5.7. Mengelola profil

#### 2.5.7.1 Menambah data profil

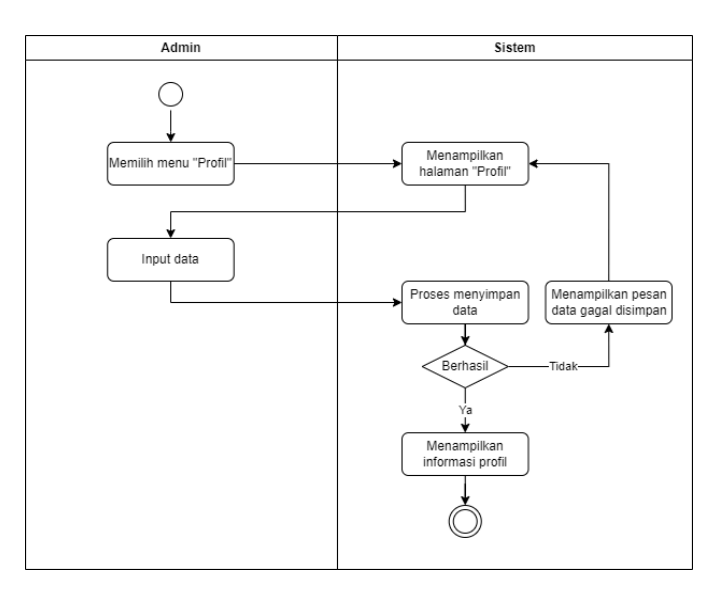

### 2.5.7.2 Mengedit data profil

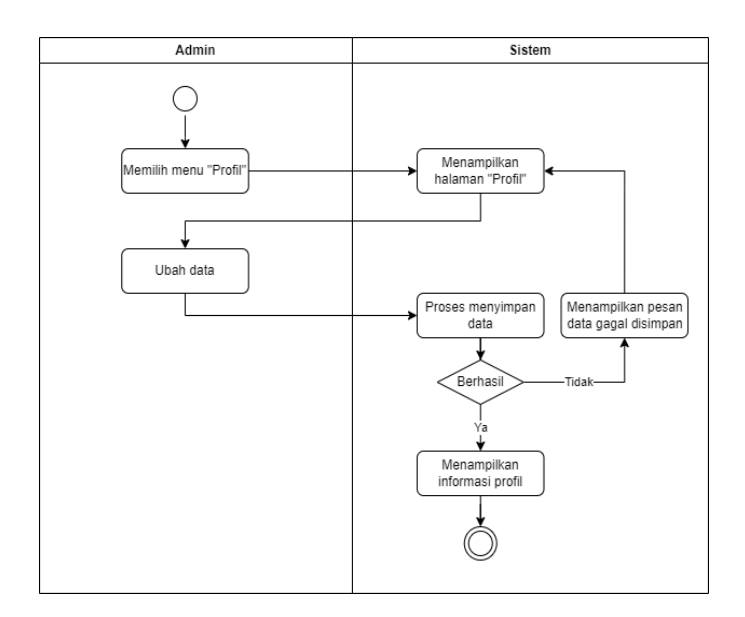

#### 2.6. Logout

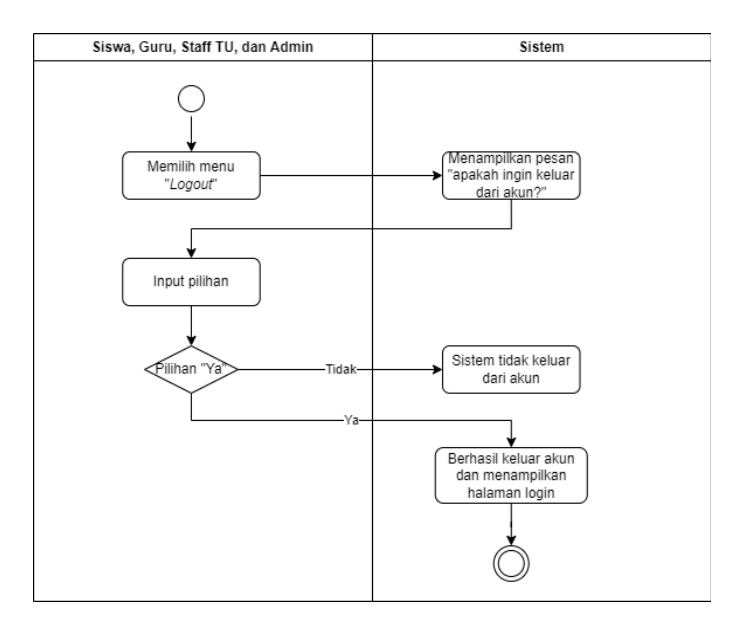

### 3. Sequence Diagram

#### 3.1. Login

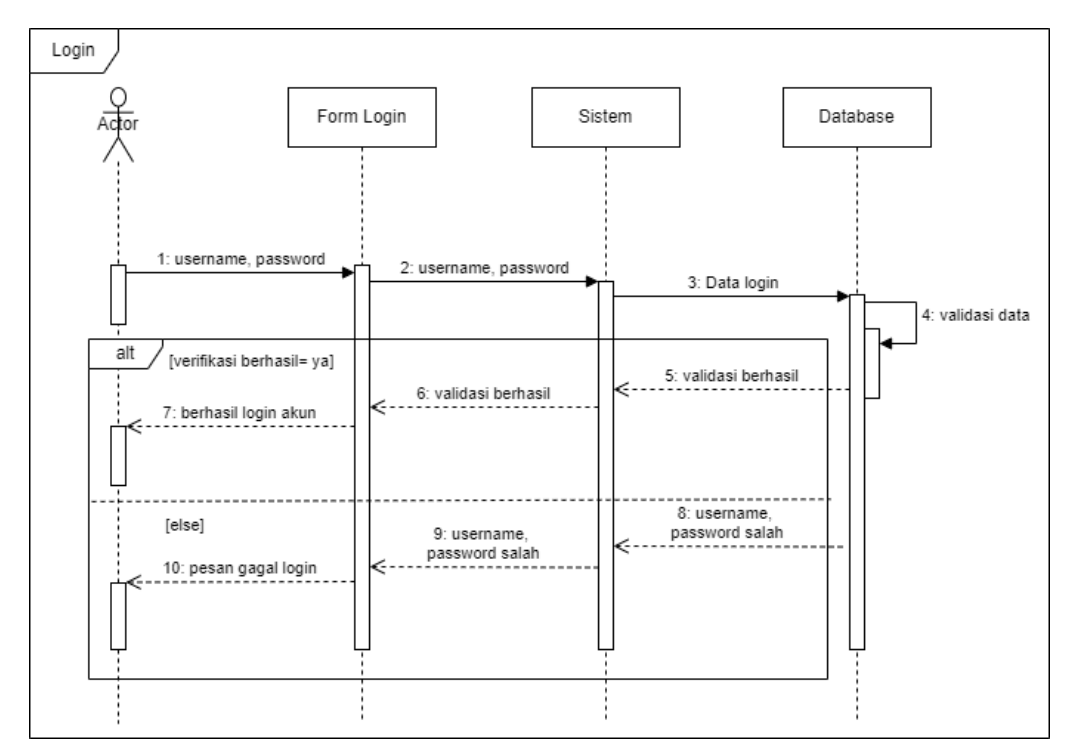

#### 3.2. Aktor Siswa

#### 3.2.1. Mengakses Dashboard Siswa

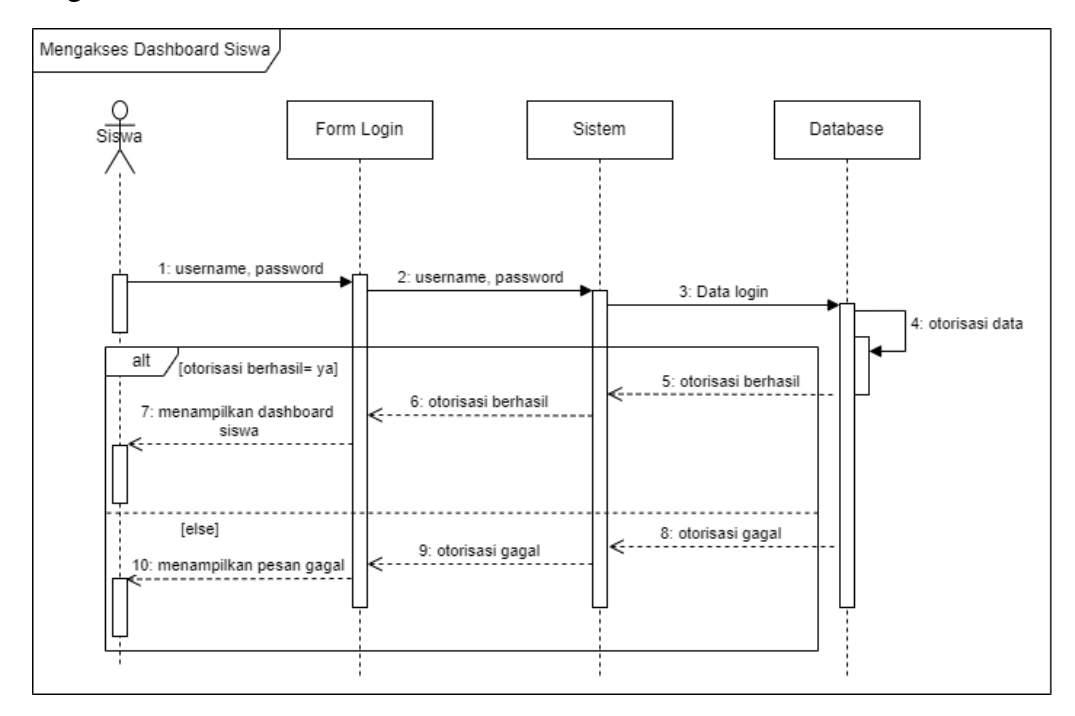

Copyright © 2024 by SI Akademik Sekolah. Permission is granted to use, modify, and distribute this document.

#### 3.2.2. Mengakses Laporan Nilai

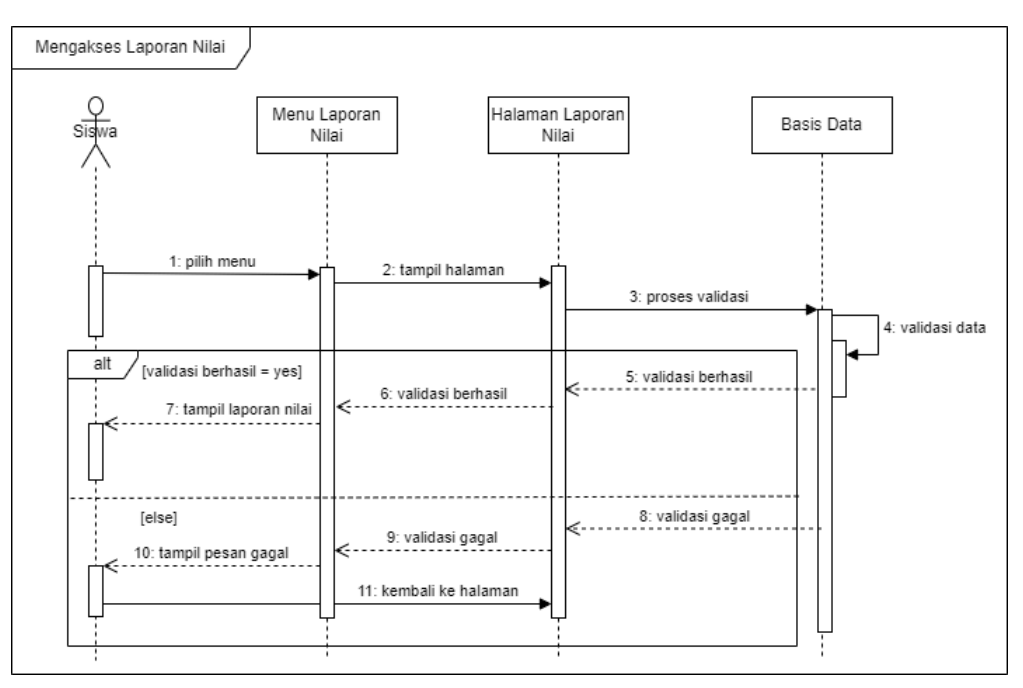

### 3.2.3. Mengakses History Nilai

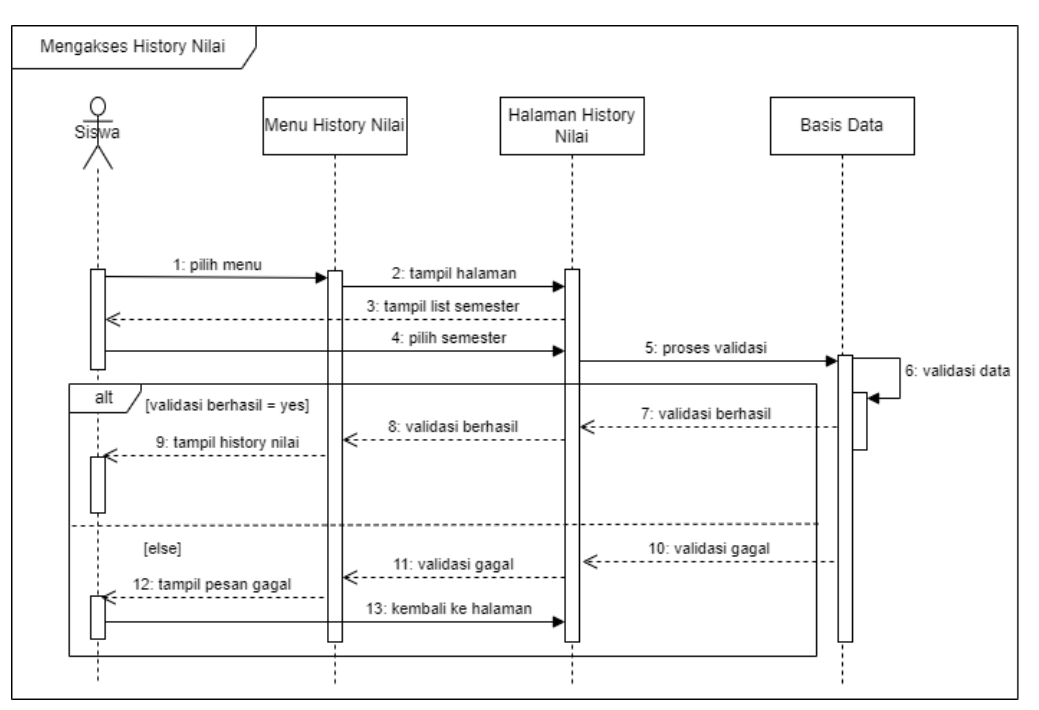

#### 3.3. Aktor Guru

#### 3.3.1. Mengakses Dashboard Guru

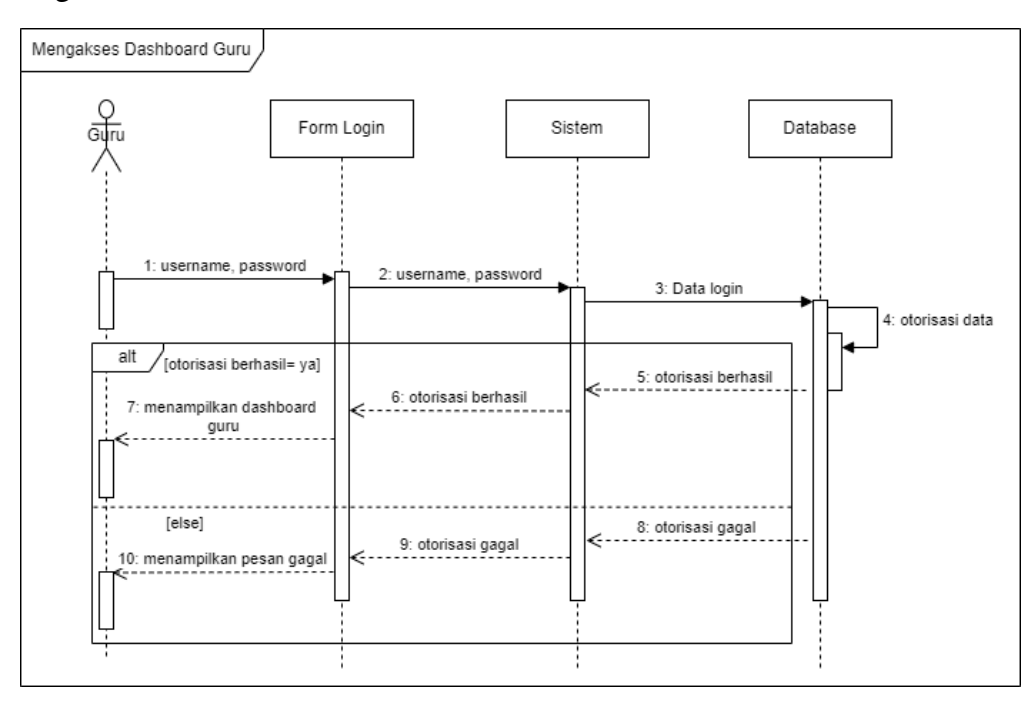

#### 3.3.2. Pencarian Kelas

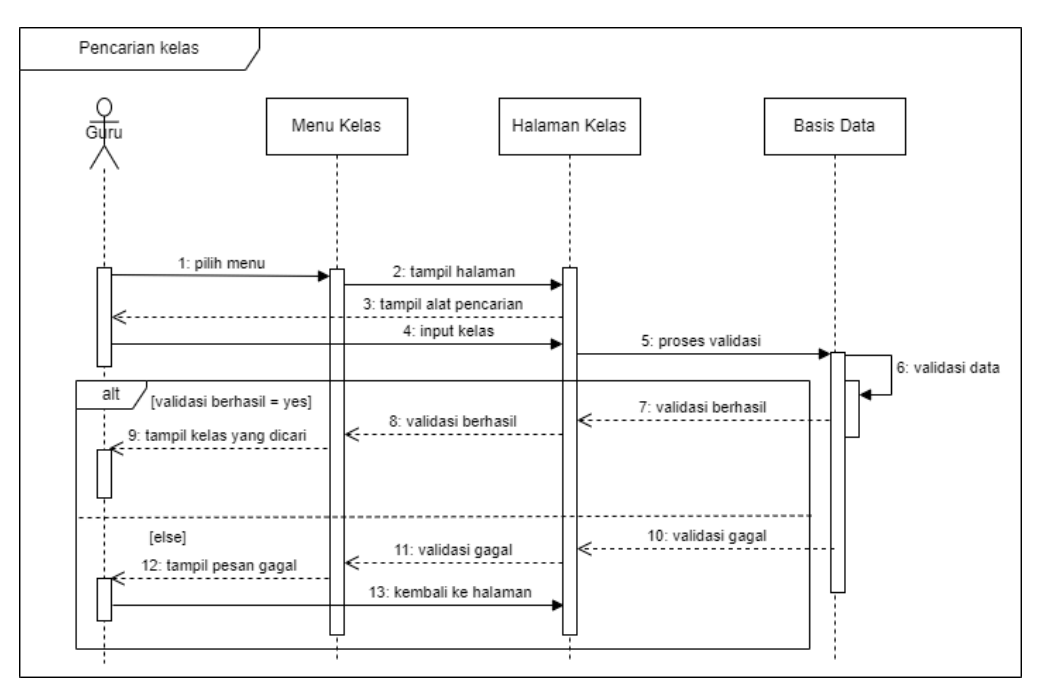

#### 3.3.3. Mengakses Daftar Siswa

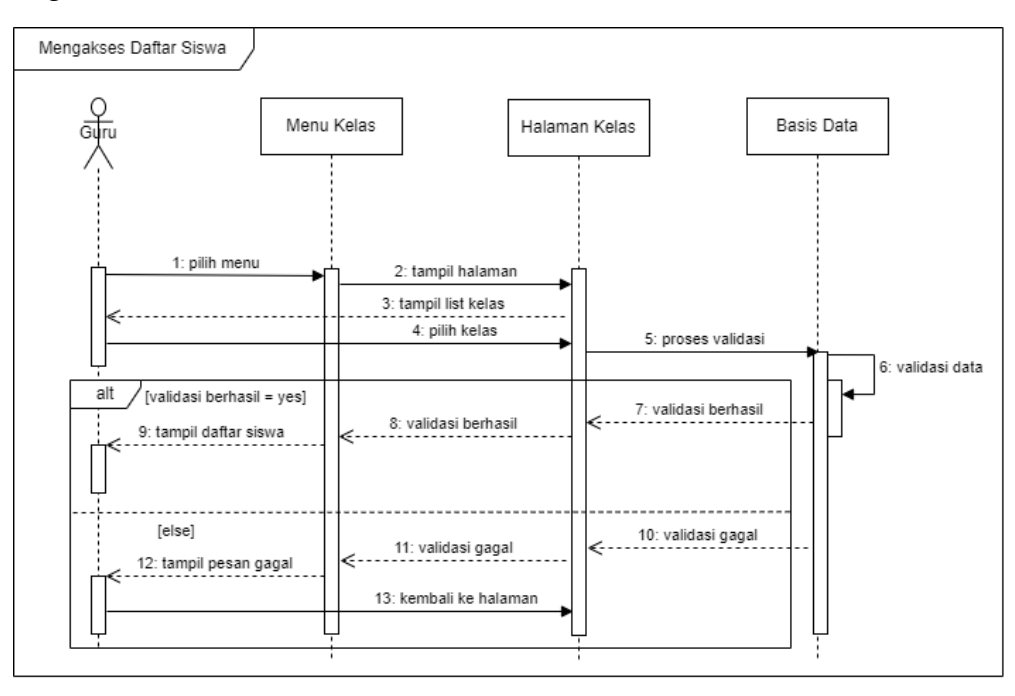

### 3.3.4. Mengelola Nilai Siswa

#### 3.3.4.1. Menambah nilai

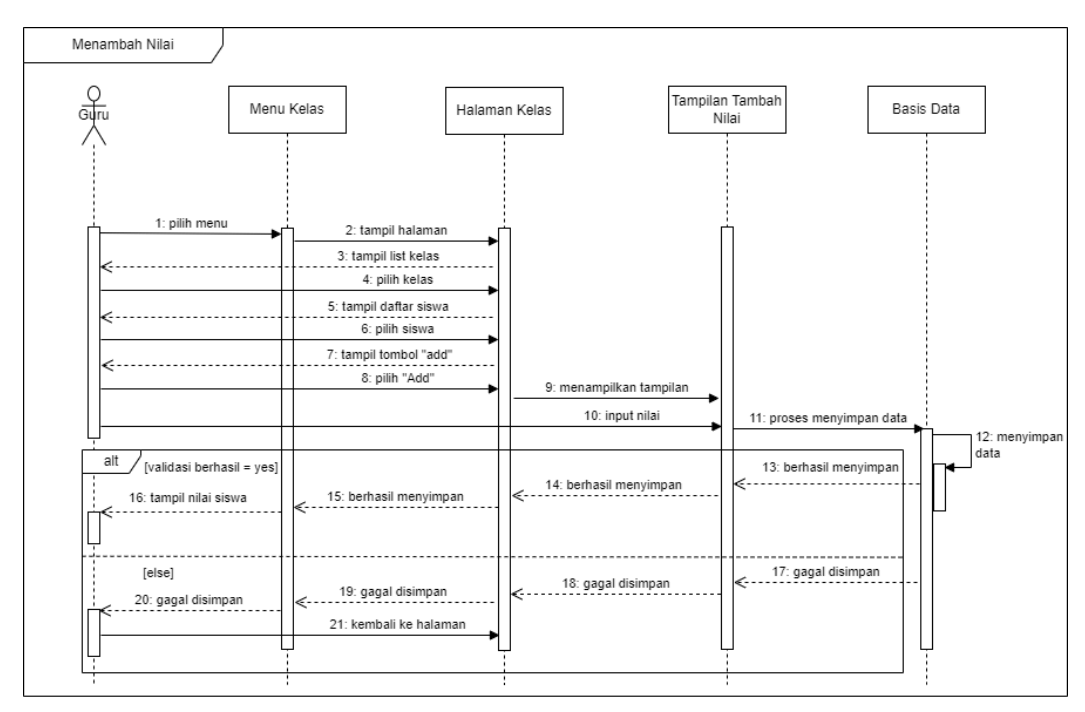

#### 3.3.4.2. Mengedit nilai

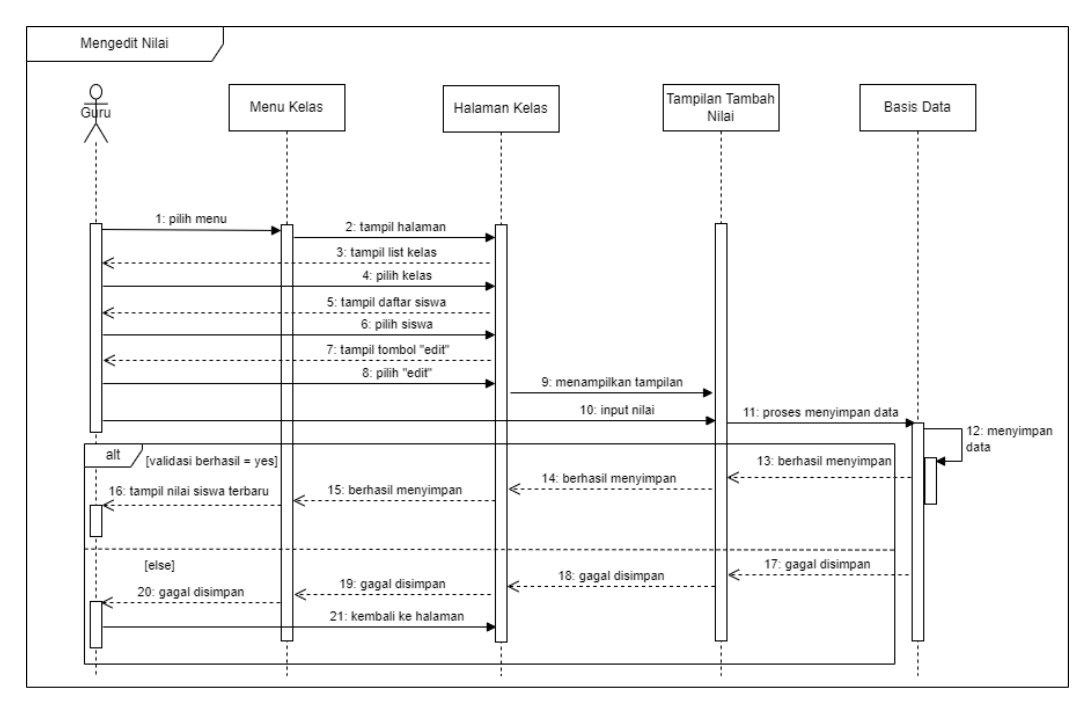

#### 3.3.4.3. Menghapus nilai

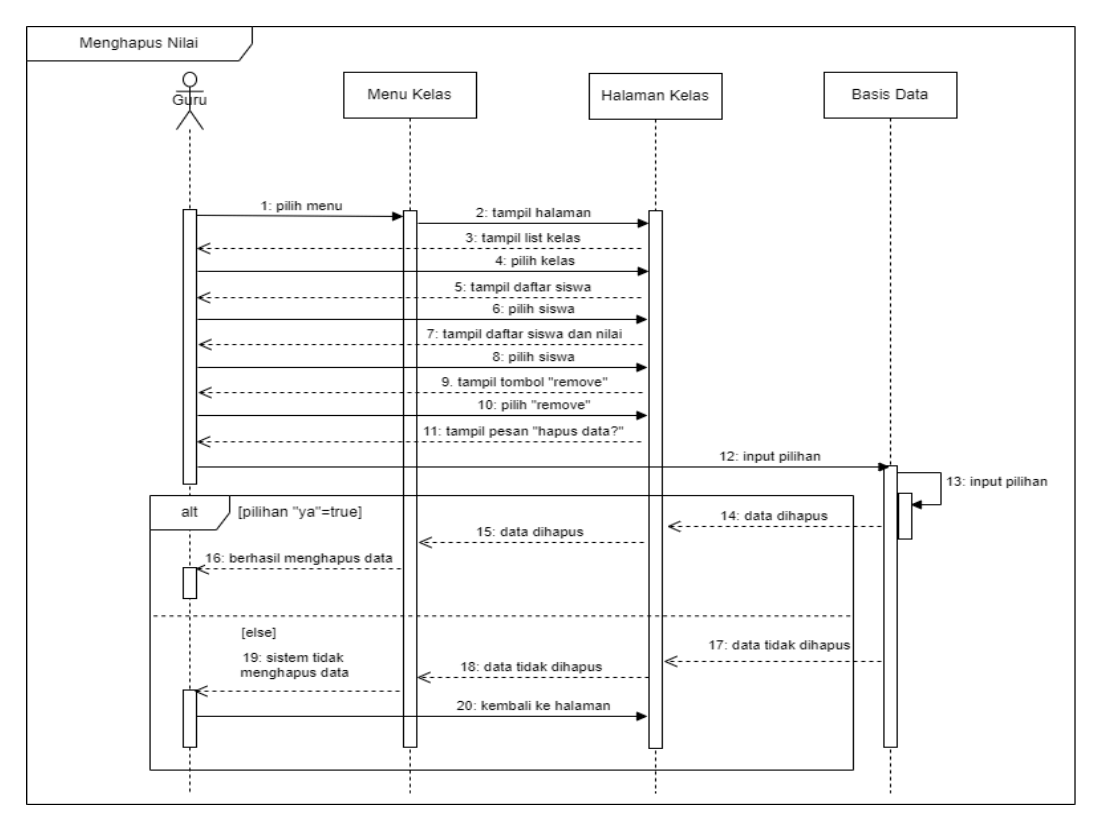

#### 3.4. Aktor Staf TU

3.4.1. Mengakses dashboard Staf TU

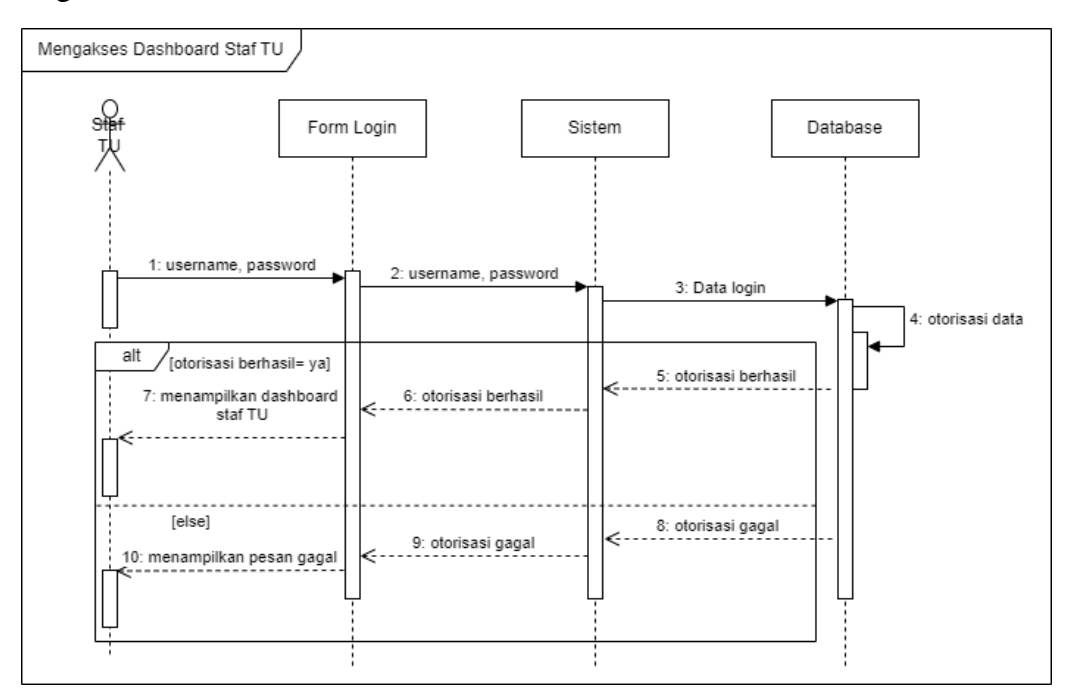

#### 3.4.2. Mengelola info pembayaran

#### 3.4.2.1. Mengedit status pembayaran

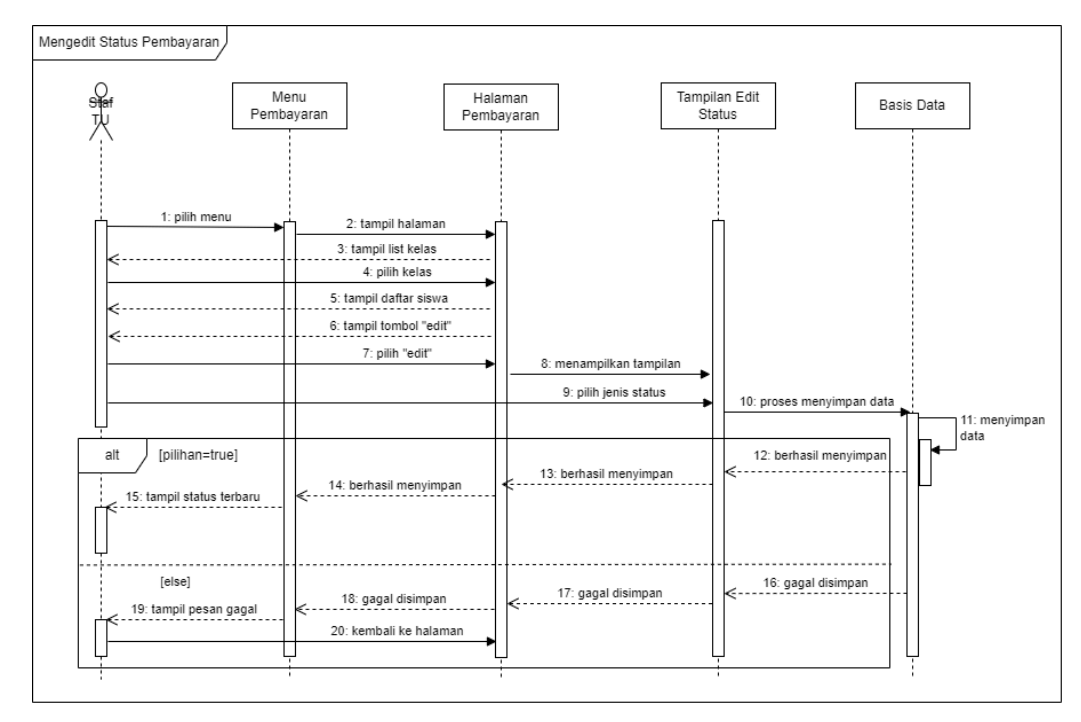

#### 3.4.2.2. Menambah bukti pembayaran

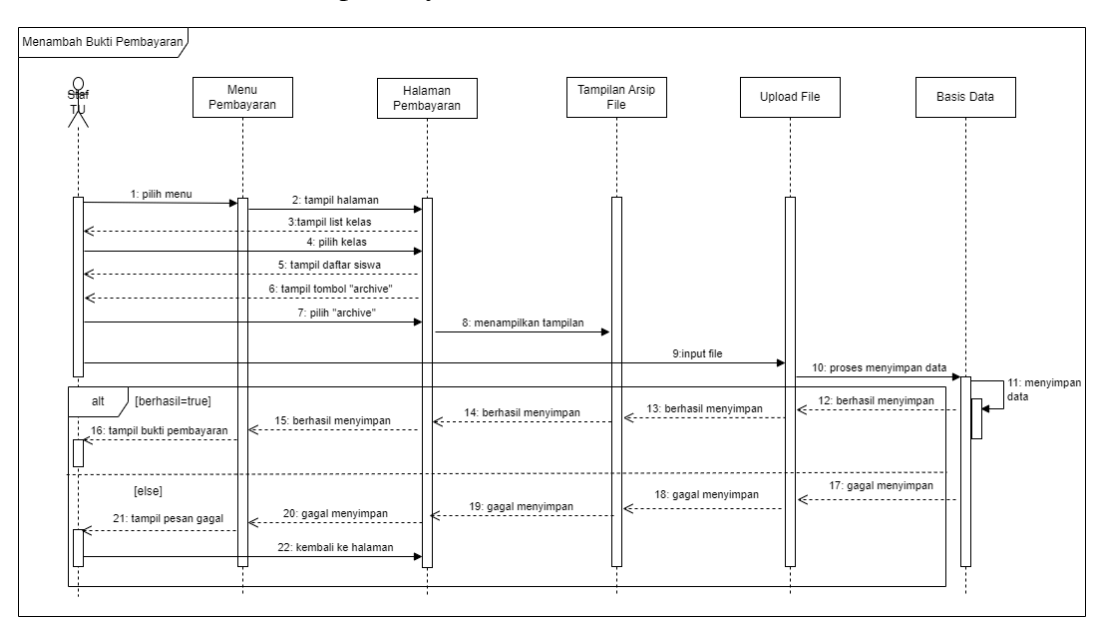

#### 3.4.2.3. Mengedit bukti pembayaran

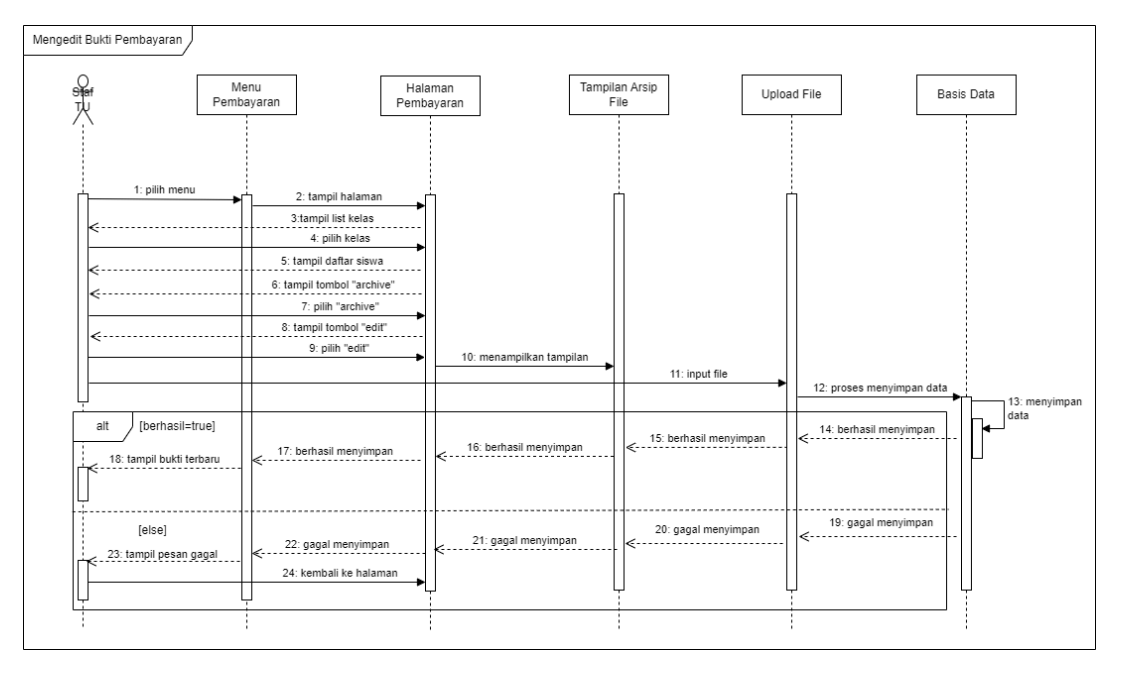

### 3.4.2.4. Menghapus bukti pembayaran

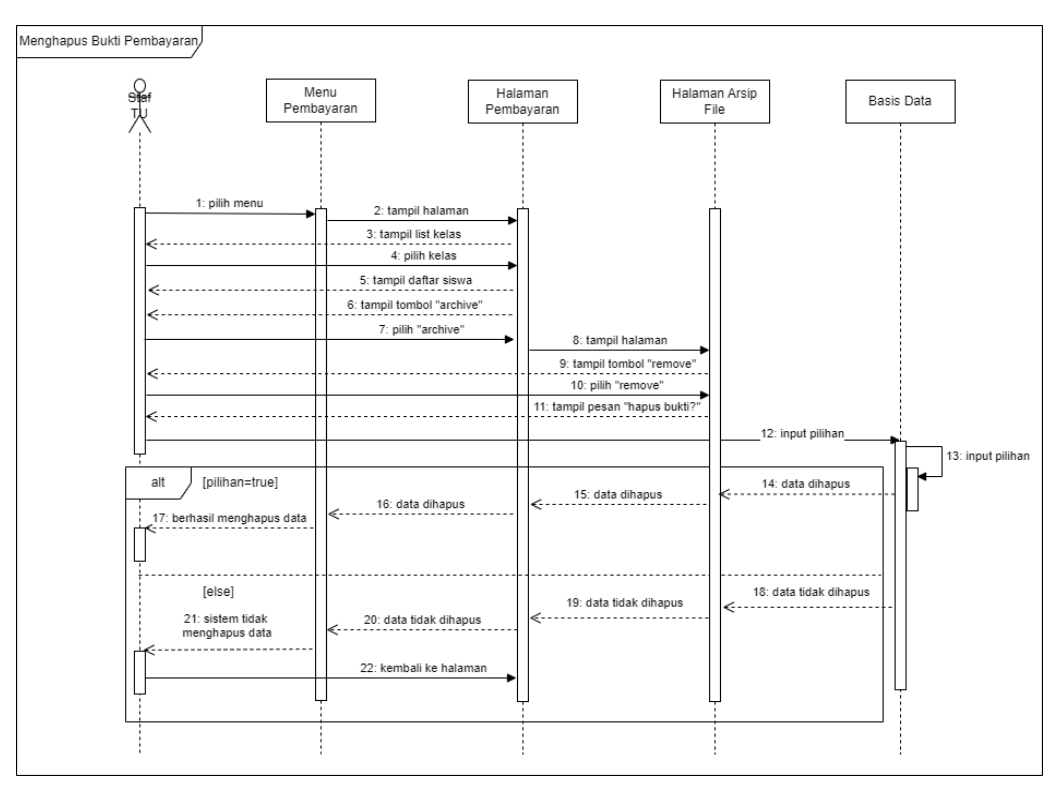

#### 3.5. Aktor Admin

#### 3.5.1. Mengakses dashboard admin

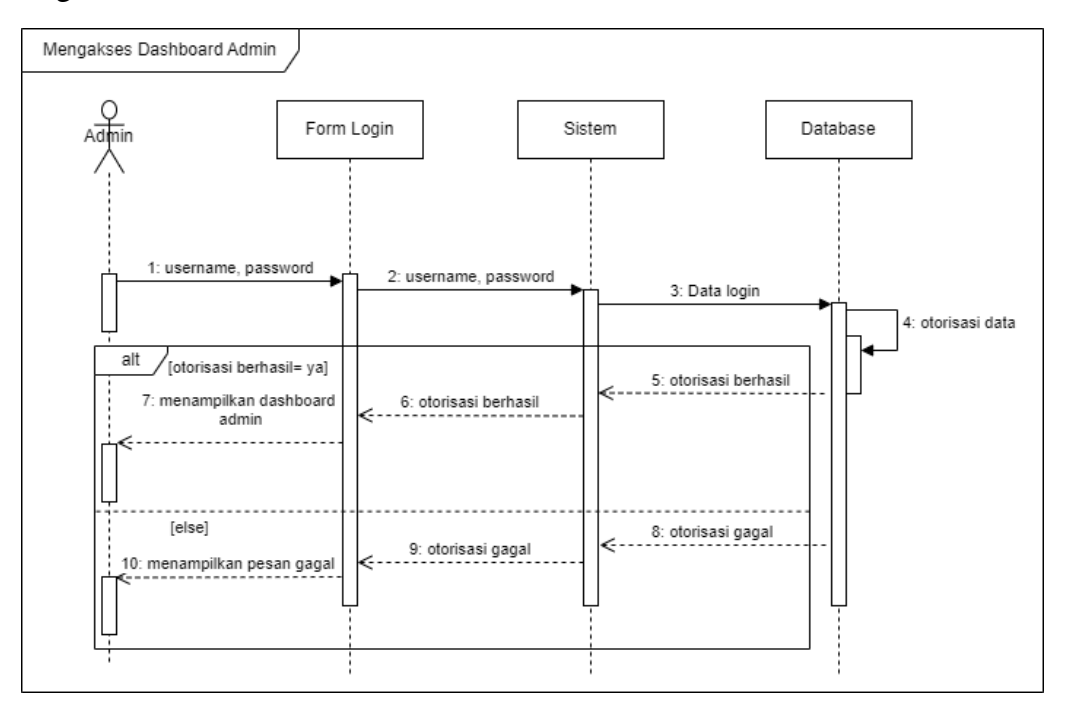

#### 3.5.2. Mengelola akun user

#### 3.5.2.1. Menambah Akun

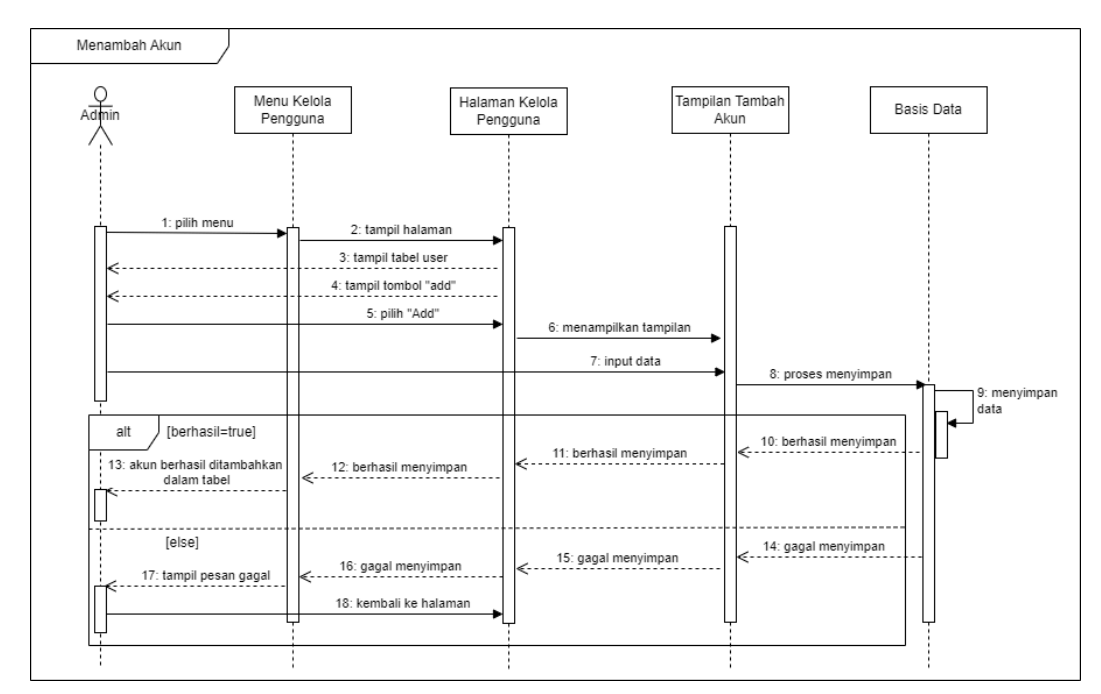

#### 3.5.2.2. Mengedit Akun

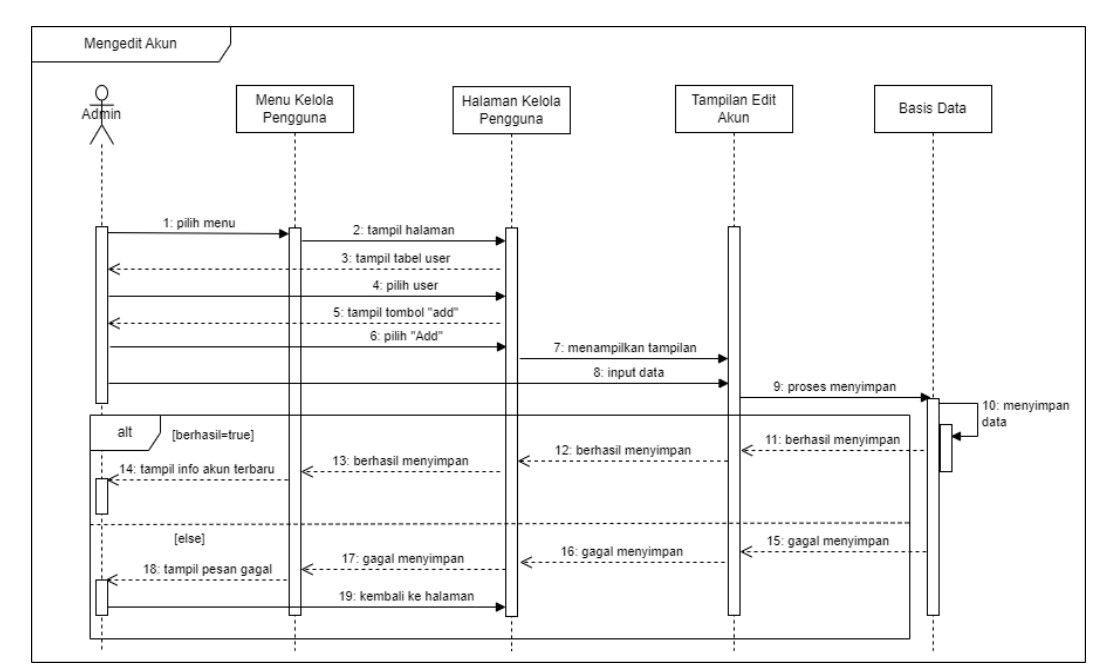

#### 3.5.2.3. Menghapus Akun

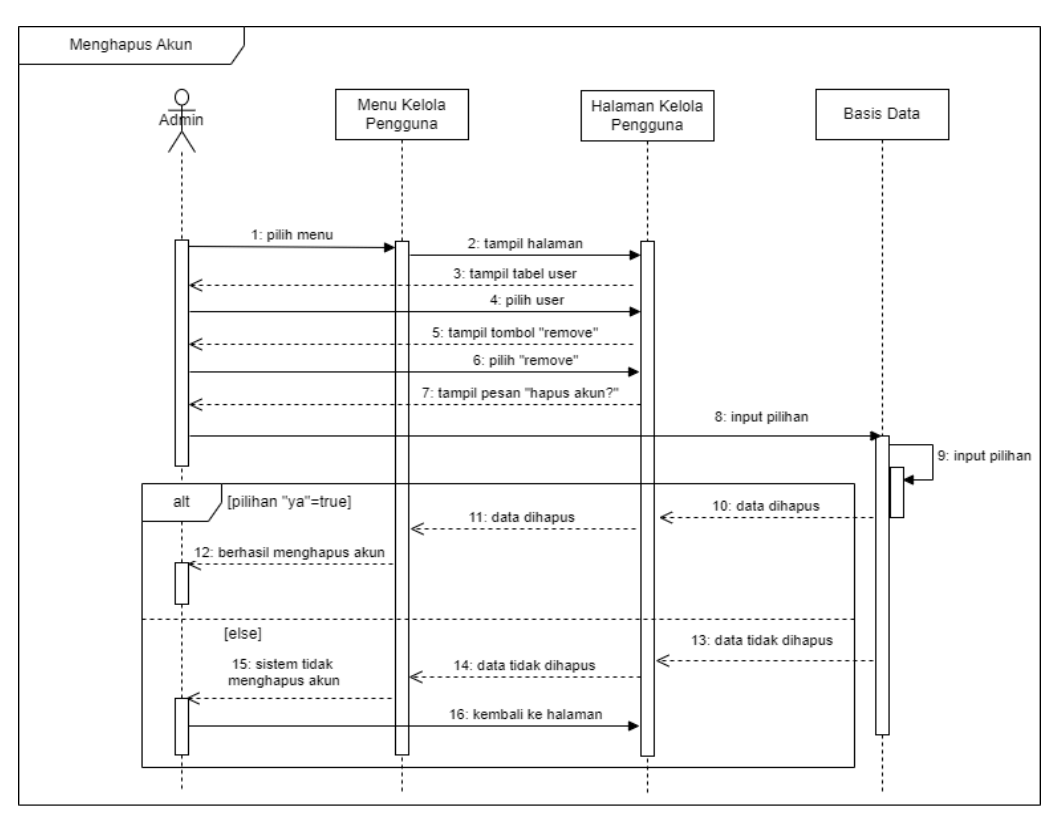

#### 3.5.3. Mengelola kelas

#### 3.5.3.1. Menambah Kelas

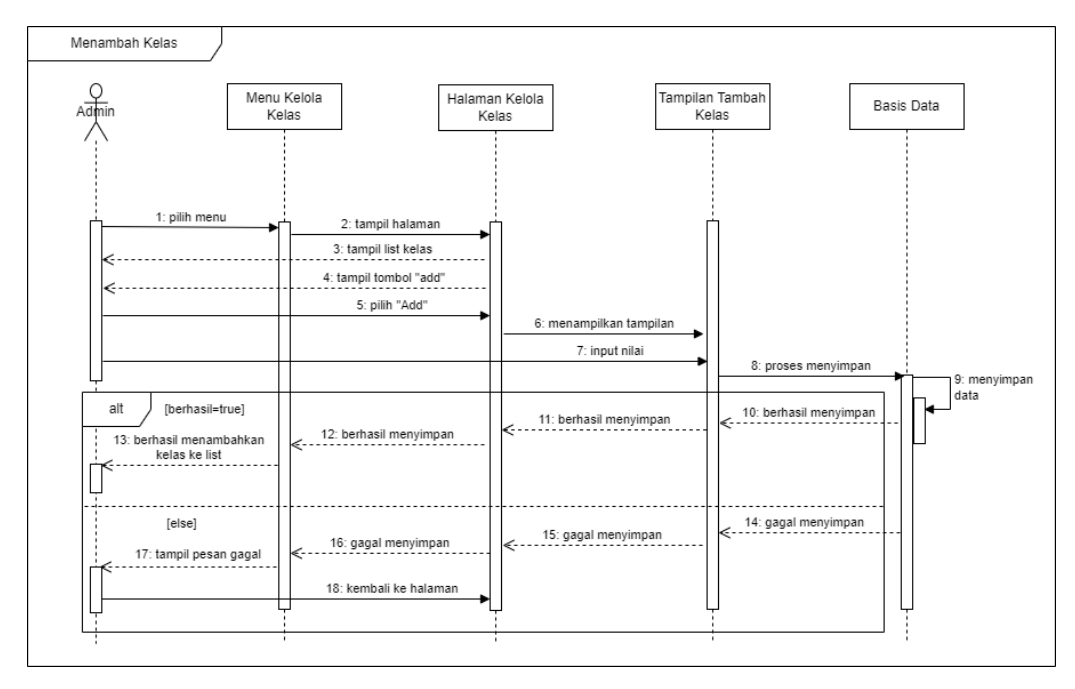

#### 3.5.3.2. Mengedit Kelas

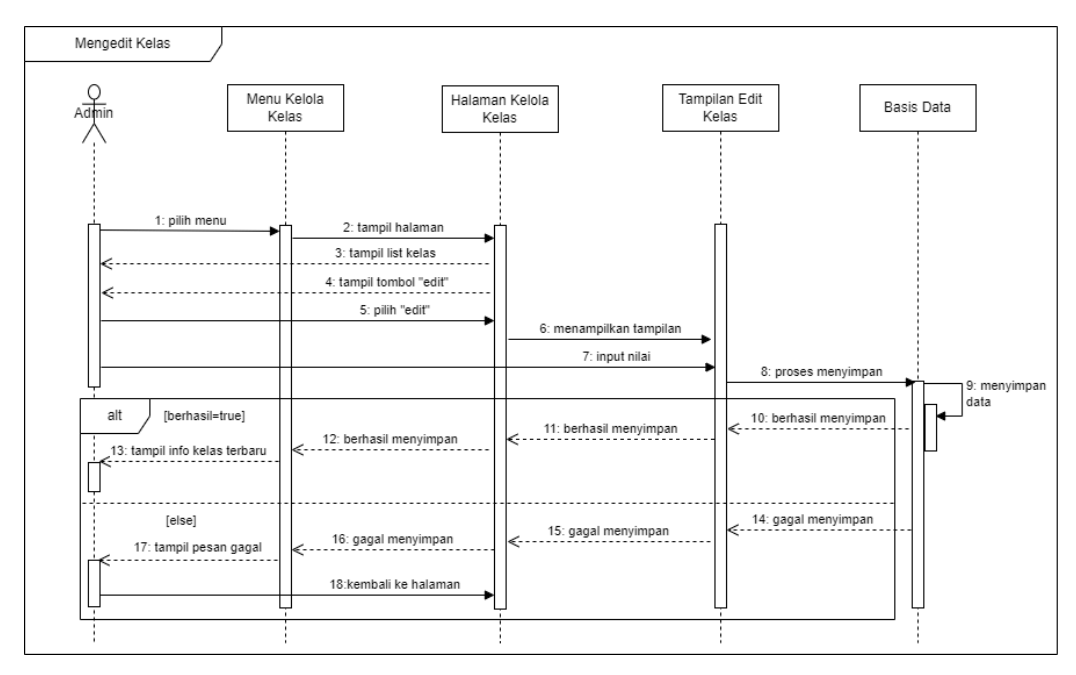

### 3.5.3.3. Menghapus Kelas

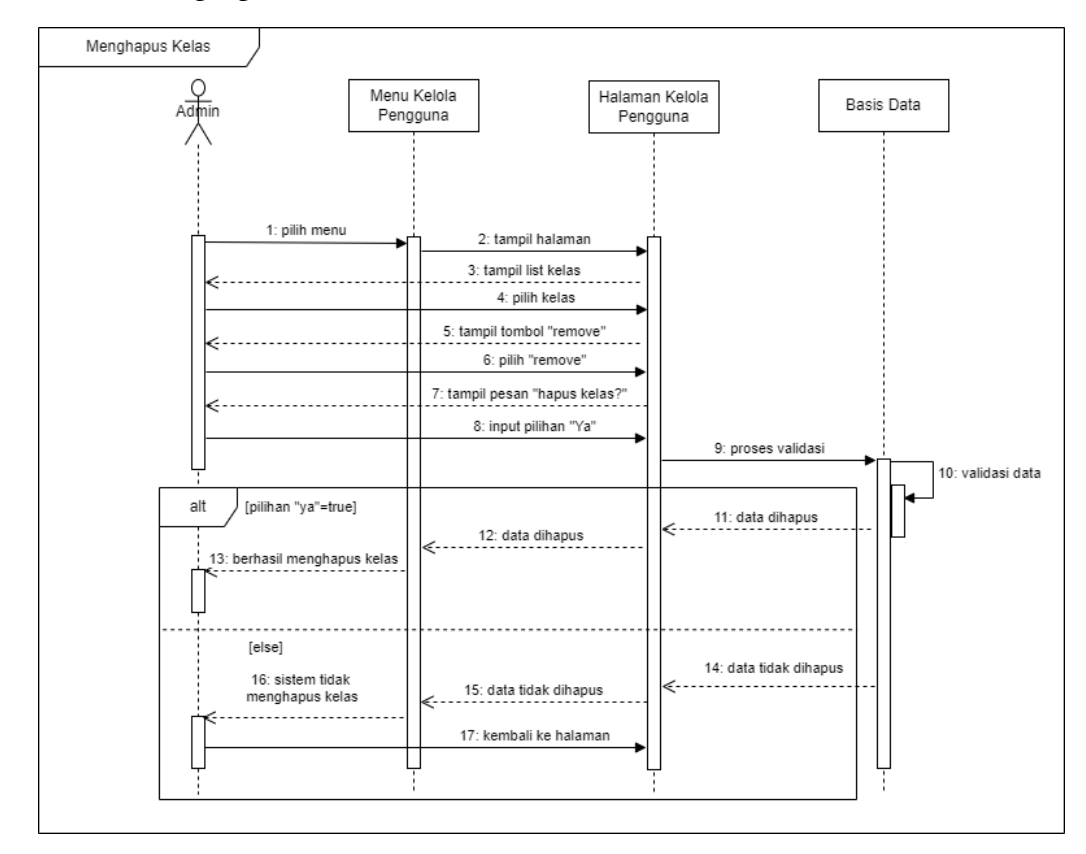

#### 3.5.4. Mengelola nilai siswa

#### 3.5.4.1. Menambah Nilai Siswa

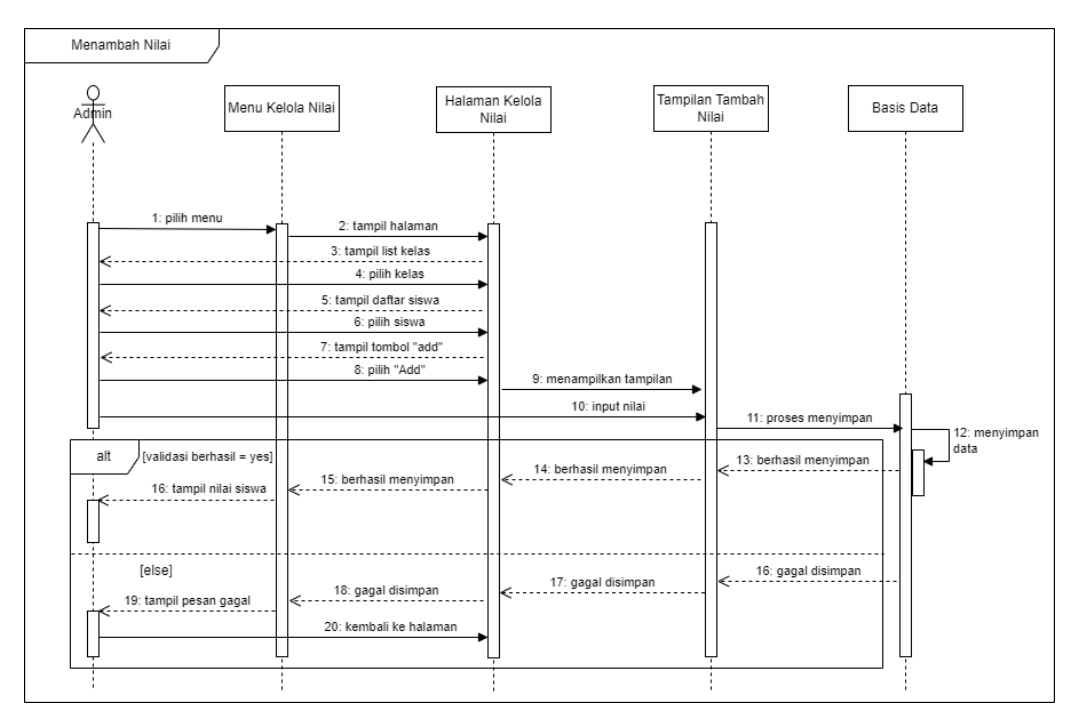

### 3.5.4.2. Mengedit Nilai Siswa

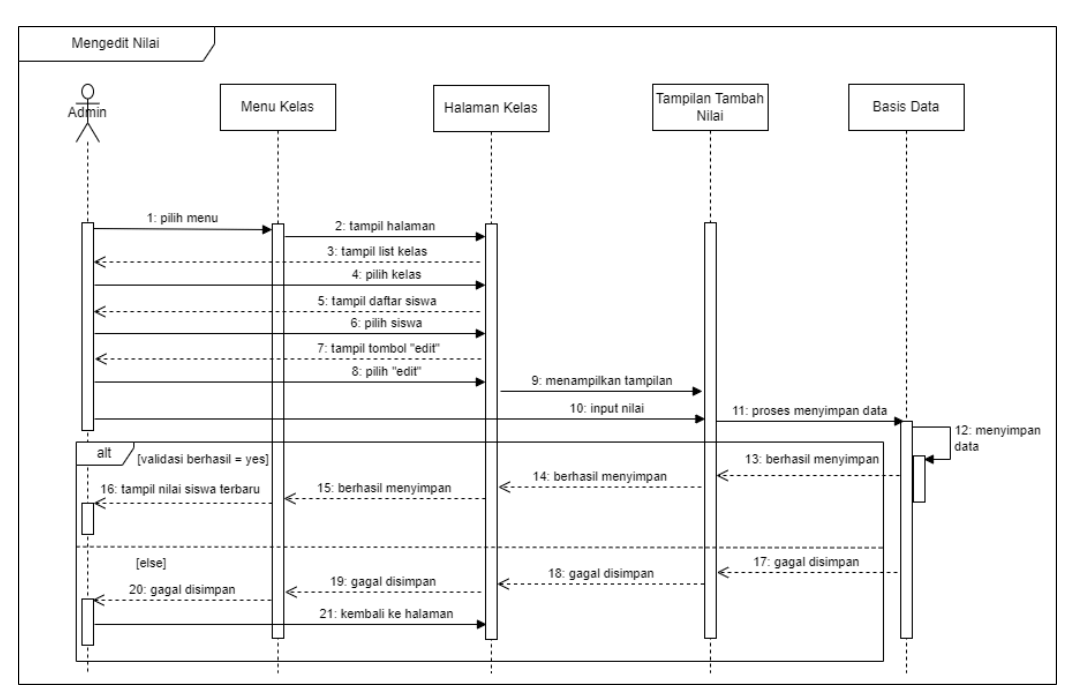

### 3.5.4.3. Menghapus Nilai Siswa

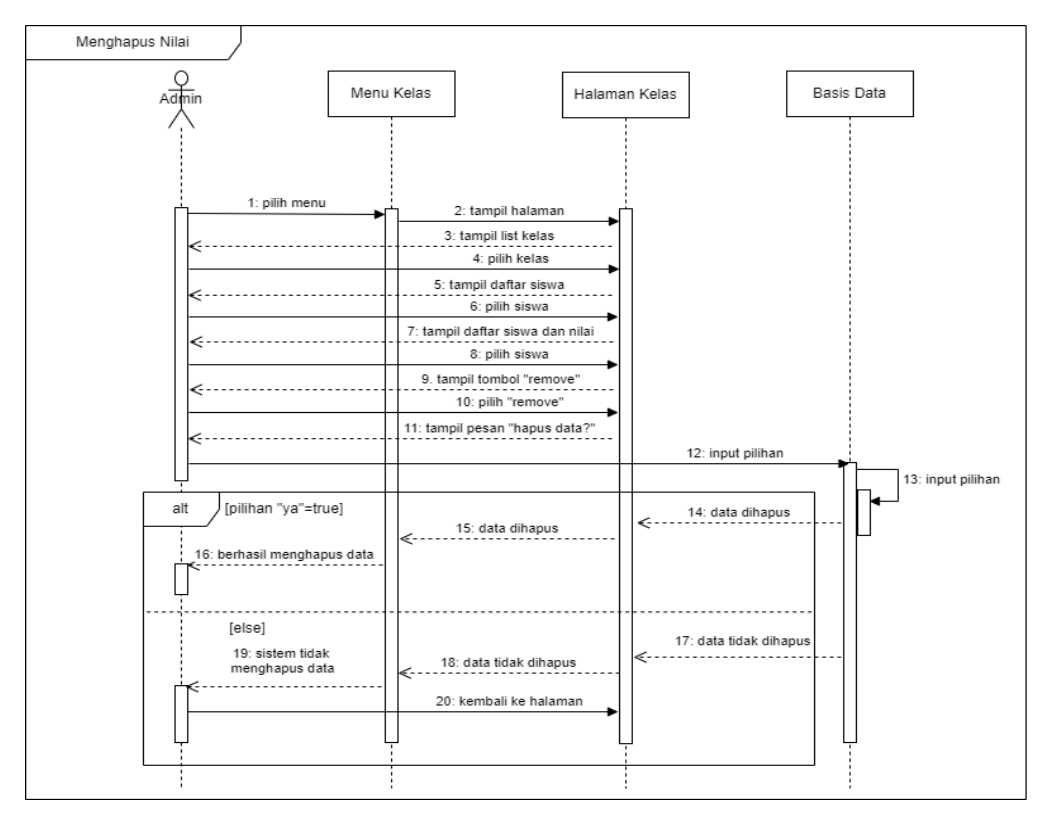

### 3.5.5. Mengelola info pembayaran

#### 3.5.5.1. Mengedit Status Pembayaran

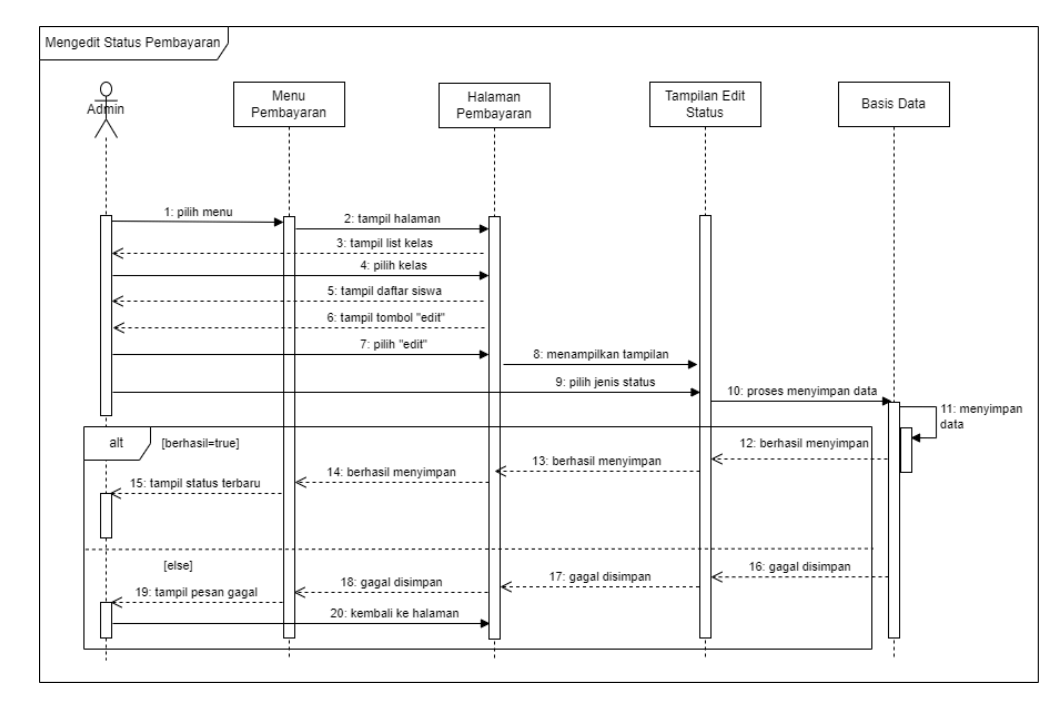

#### 3.5.5.2. Menambah Bukti Pembayaran

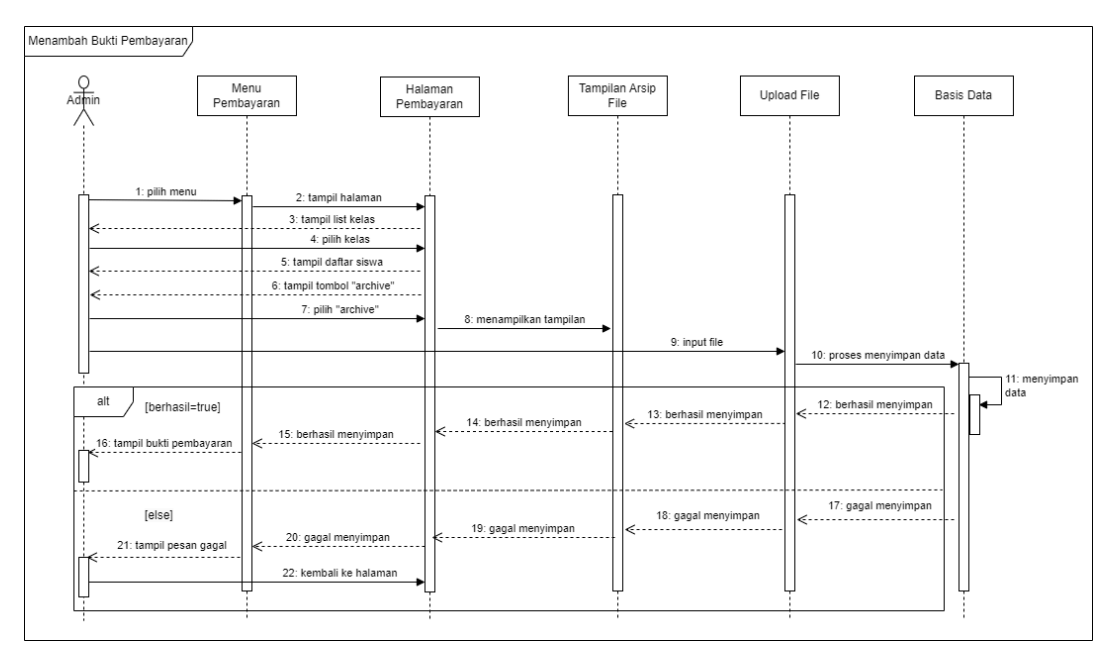

### 3.5.5.3. Mengedit Bukti Pembayaran

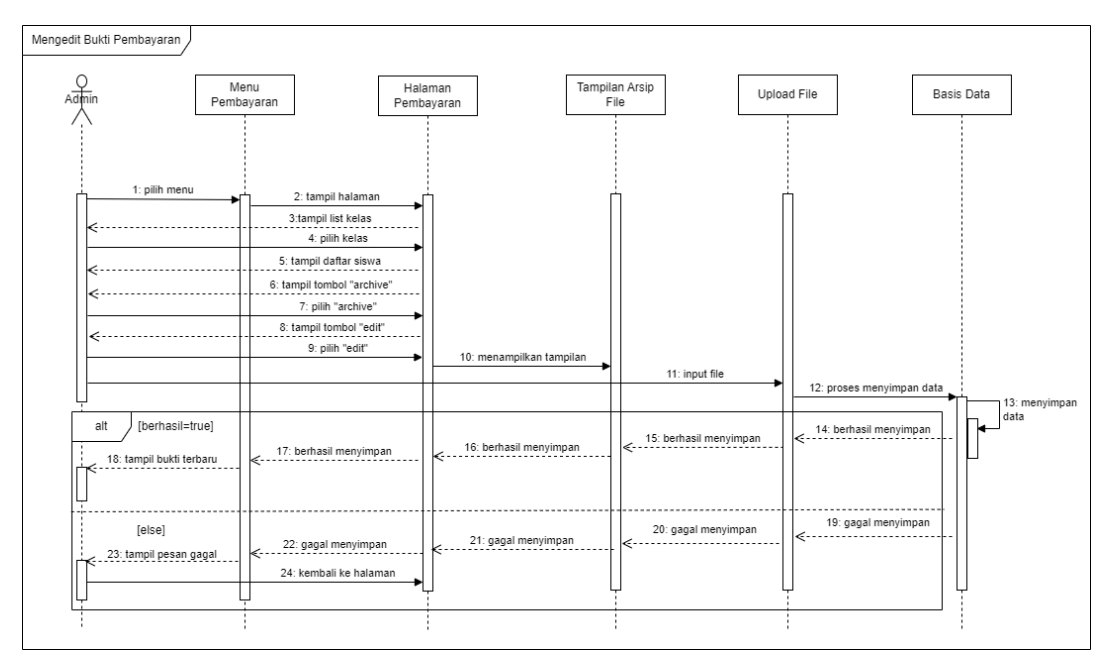

### 3.5.5.4. Menghapus Bukti Pembayaran

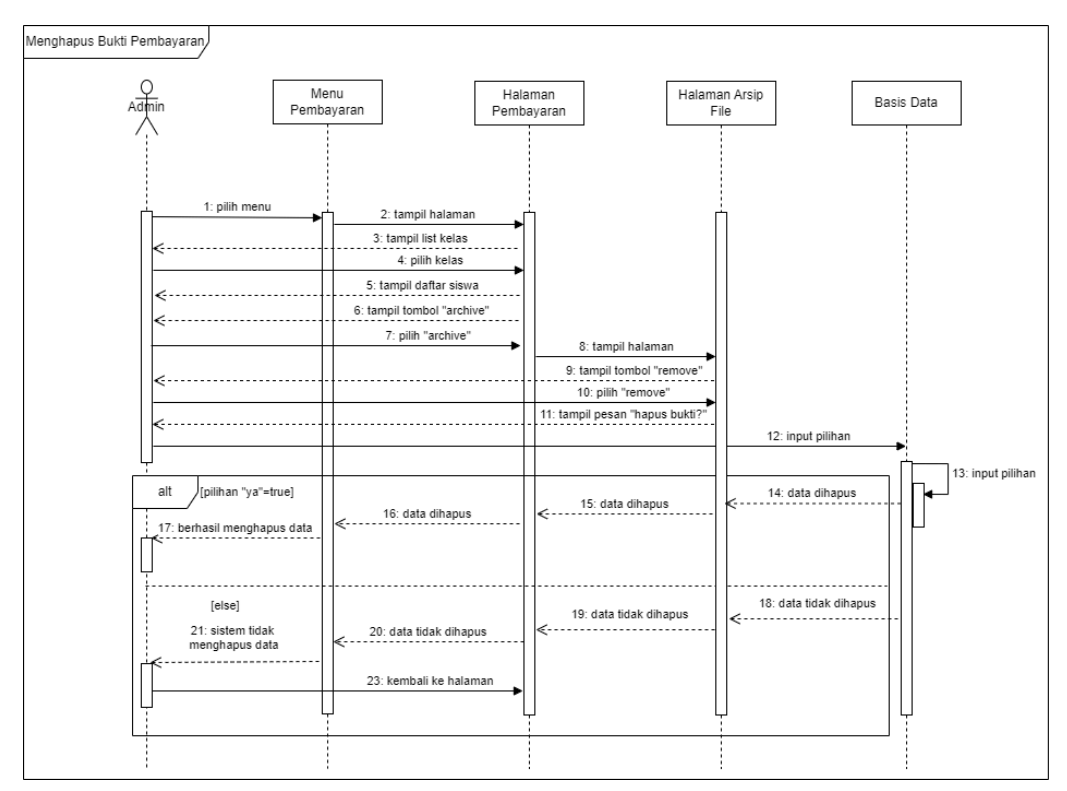

#### 3.5.6. Mengelola info mata pelajaran

3.5.6.1. Menambah Mata Pelajaran

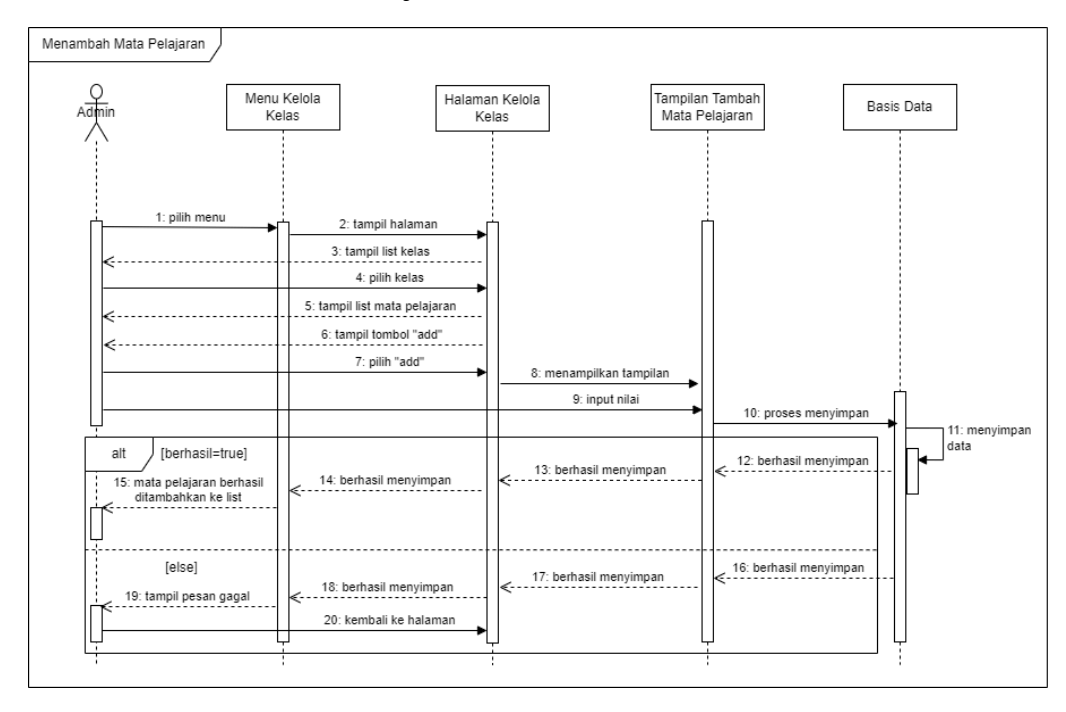

### 3.5.6.2. Mengedit Mata Pelajaran

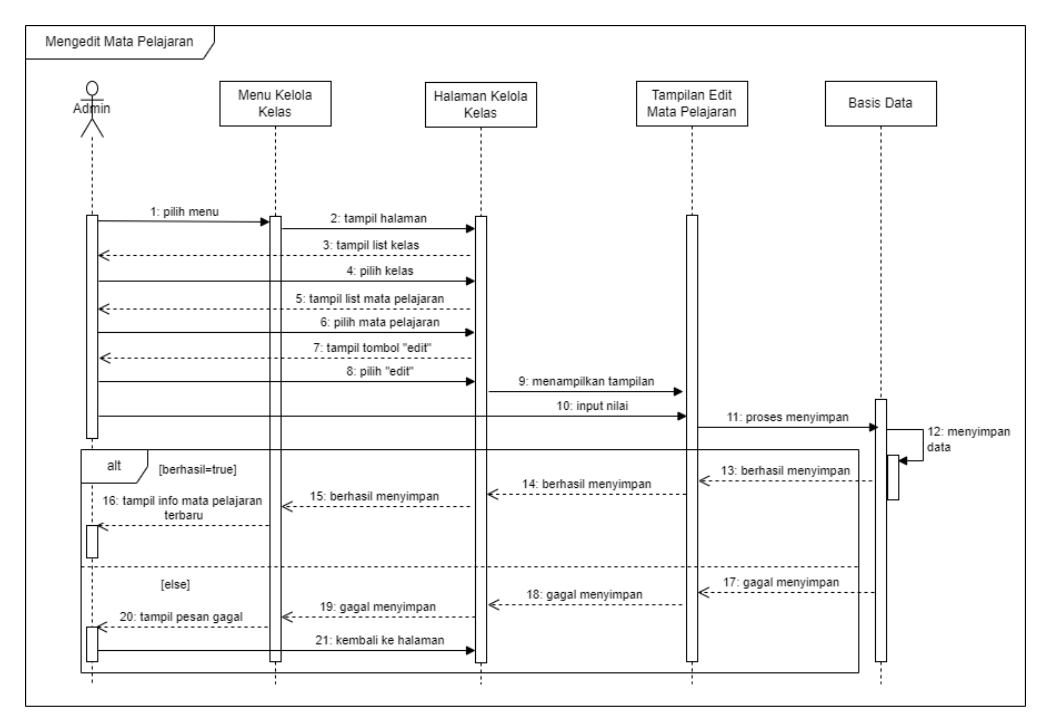

#### 3.5.6.3. Menghapus Mata Pelajaran

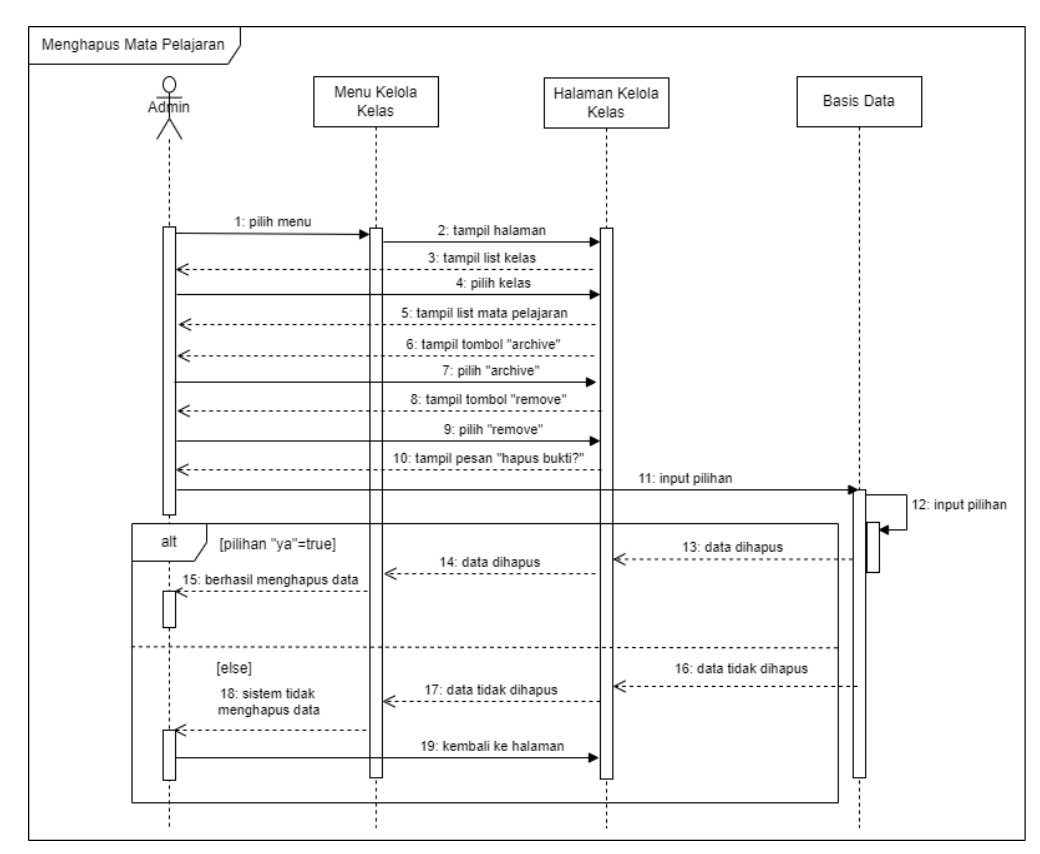

### 3.5.7. Mengelola profil

#### 3.5.7.1. Menambah Data Profil

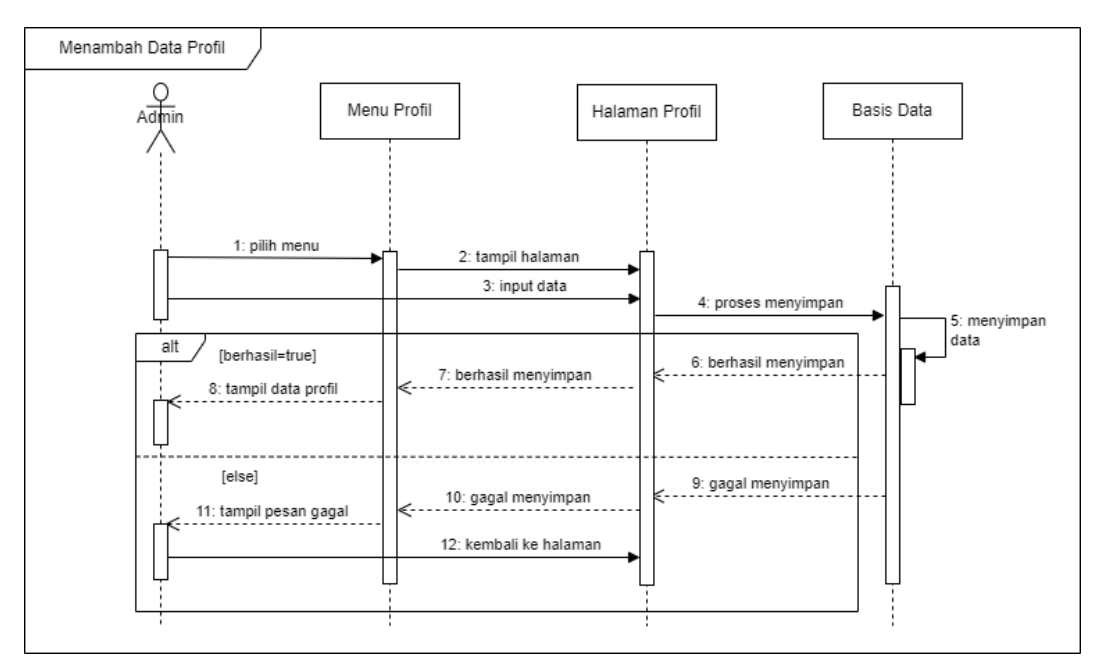

#### 3.5.7.2. Mengedit Data Profil

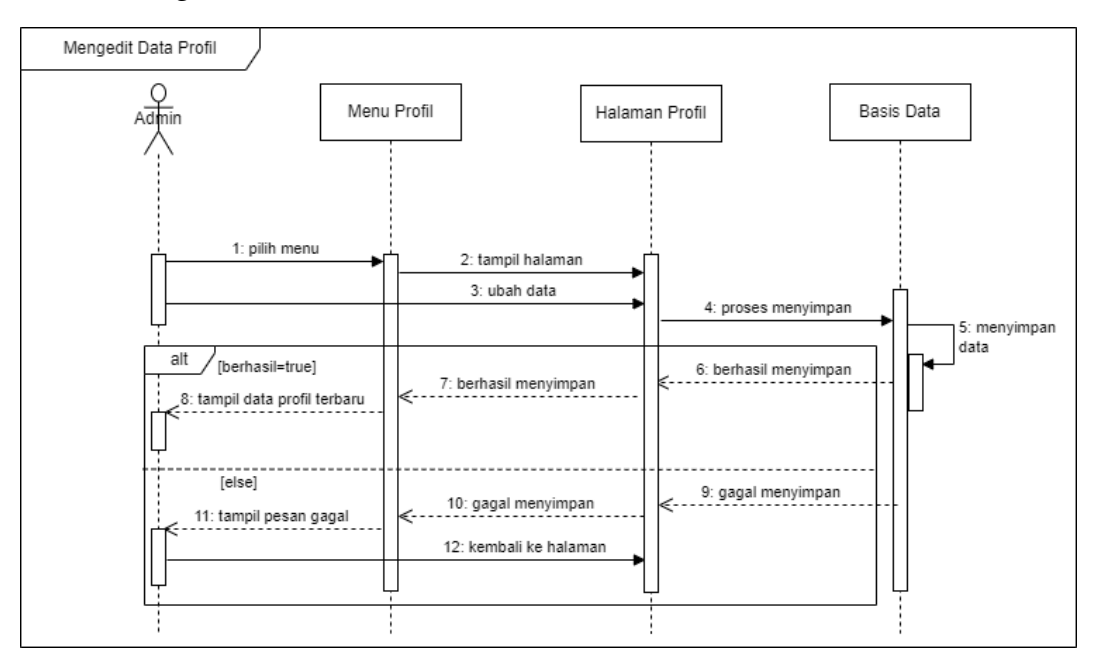

#### 3.6. Logout

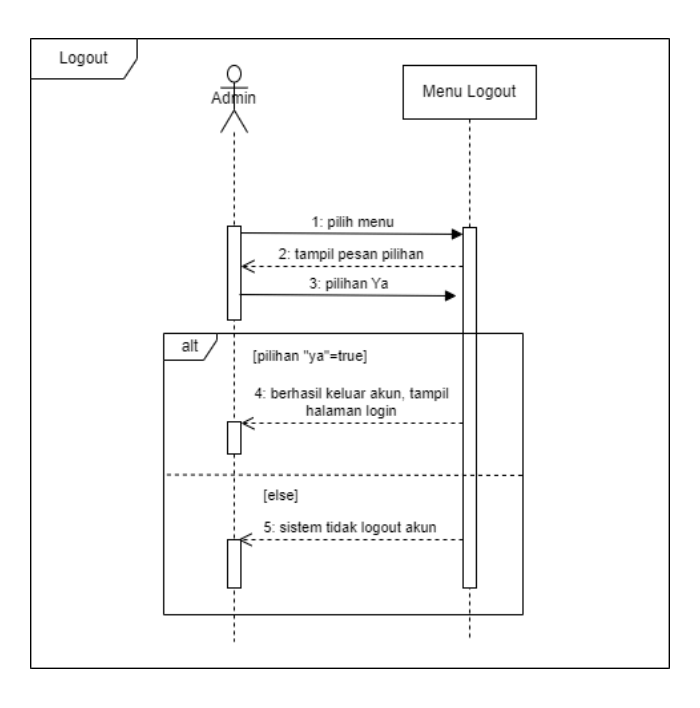

4. Entity Relationship Diagram

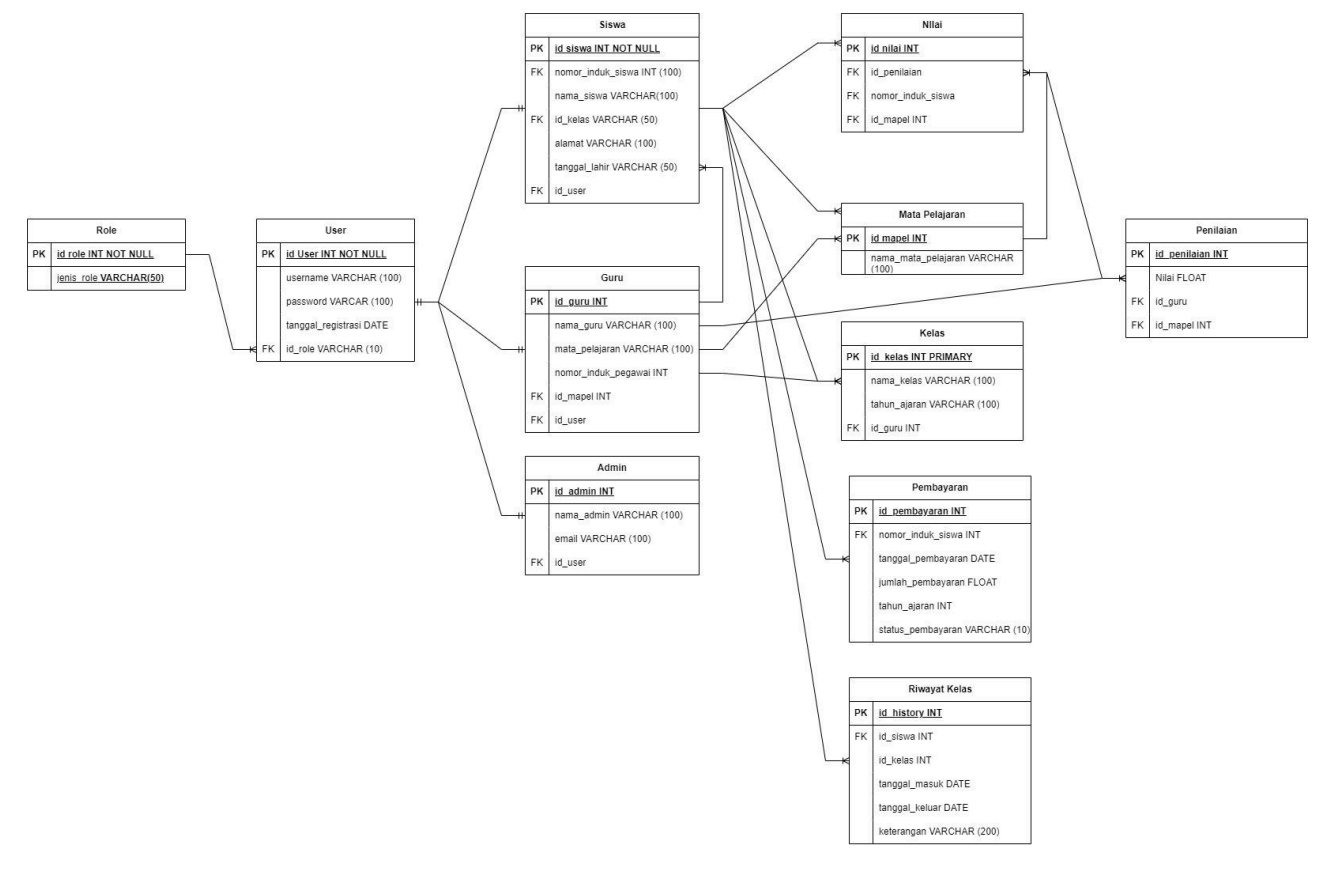

#### 5. Class Diagram

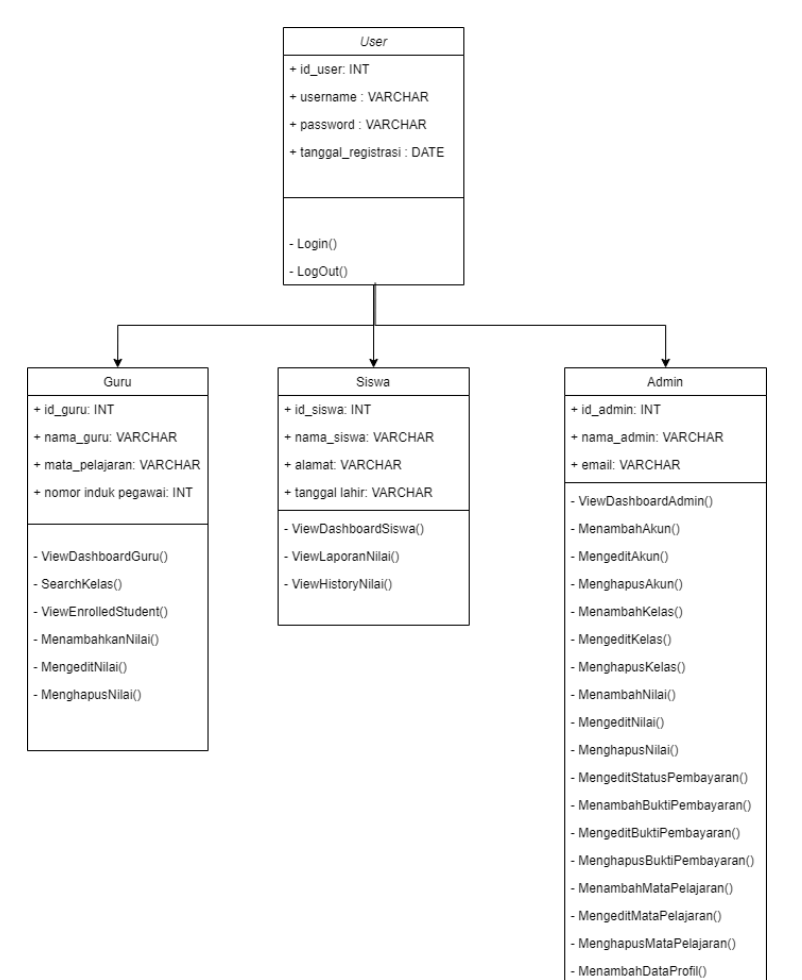

MengeditDataProfil()

### 6. Information Architecture

# Segi Siswa:

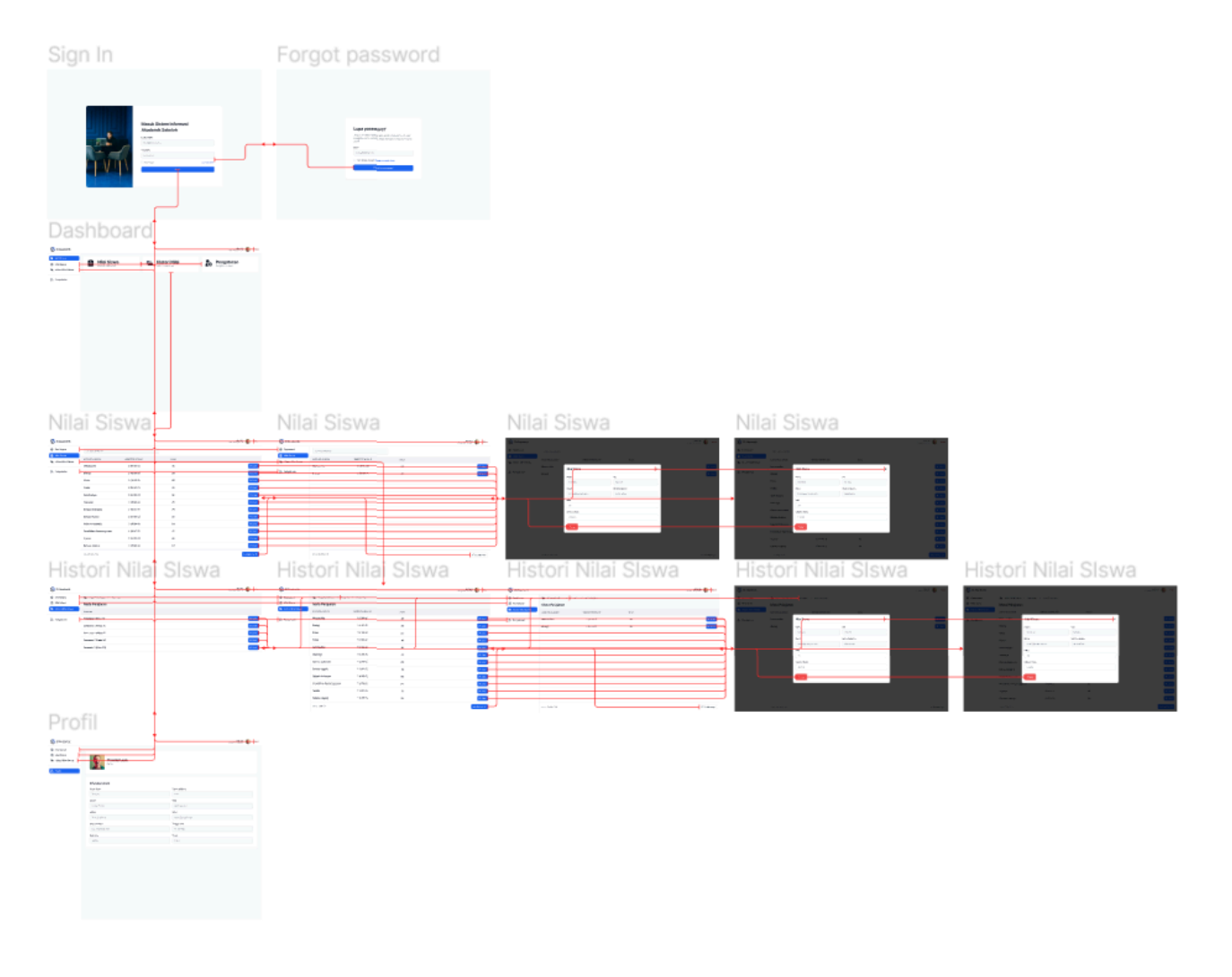

# Segi Guru:

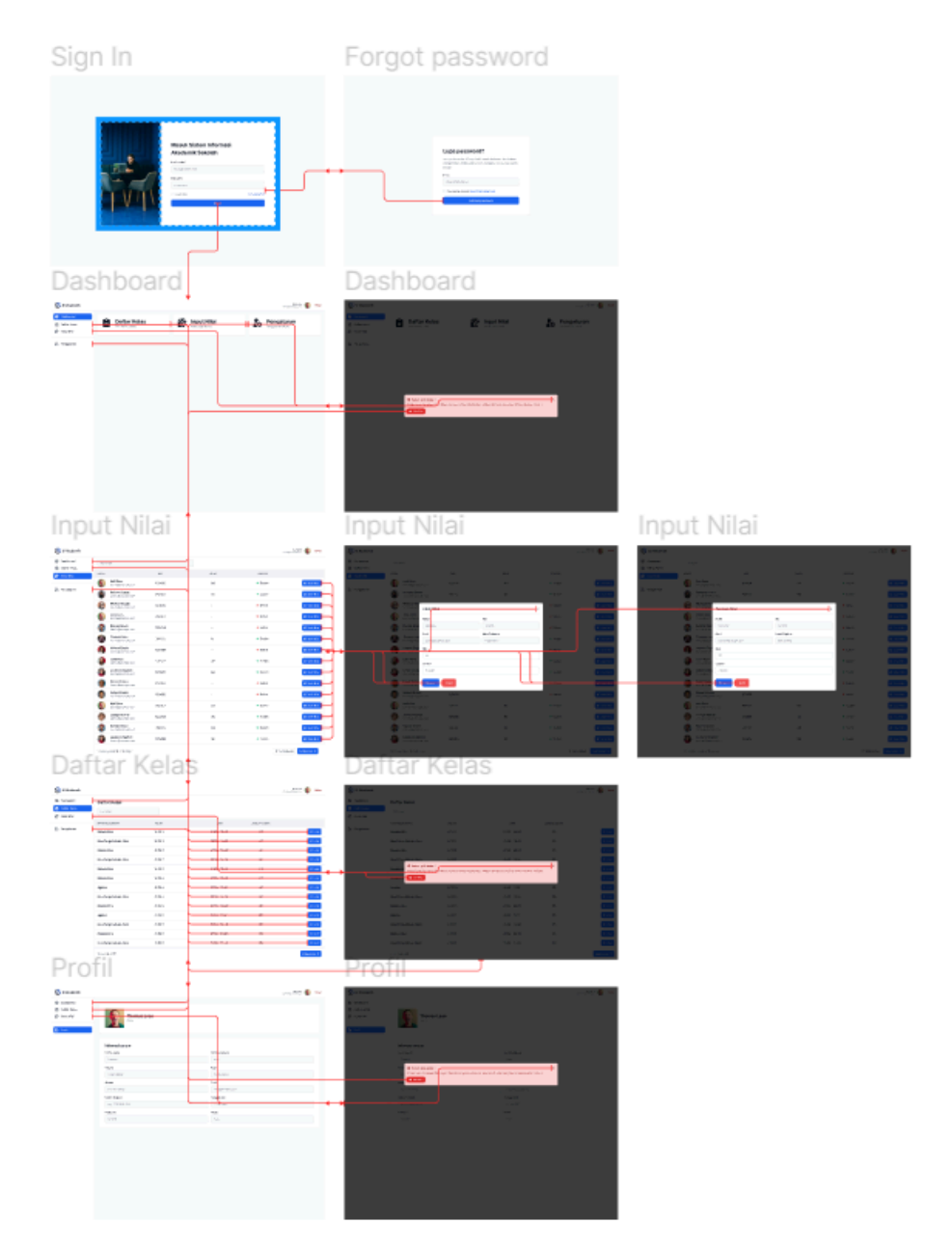

### Segi Staf TU:

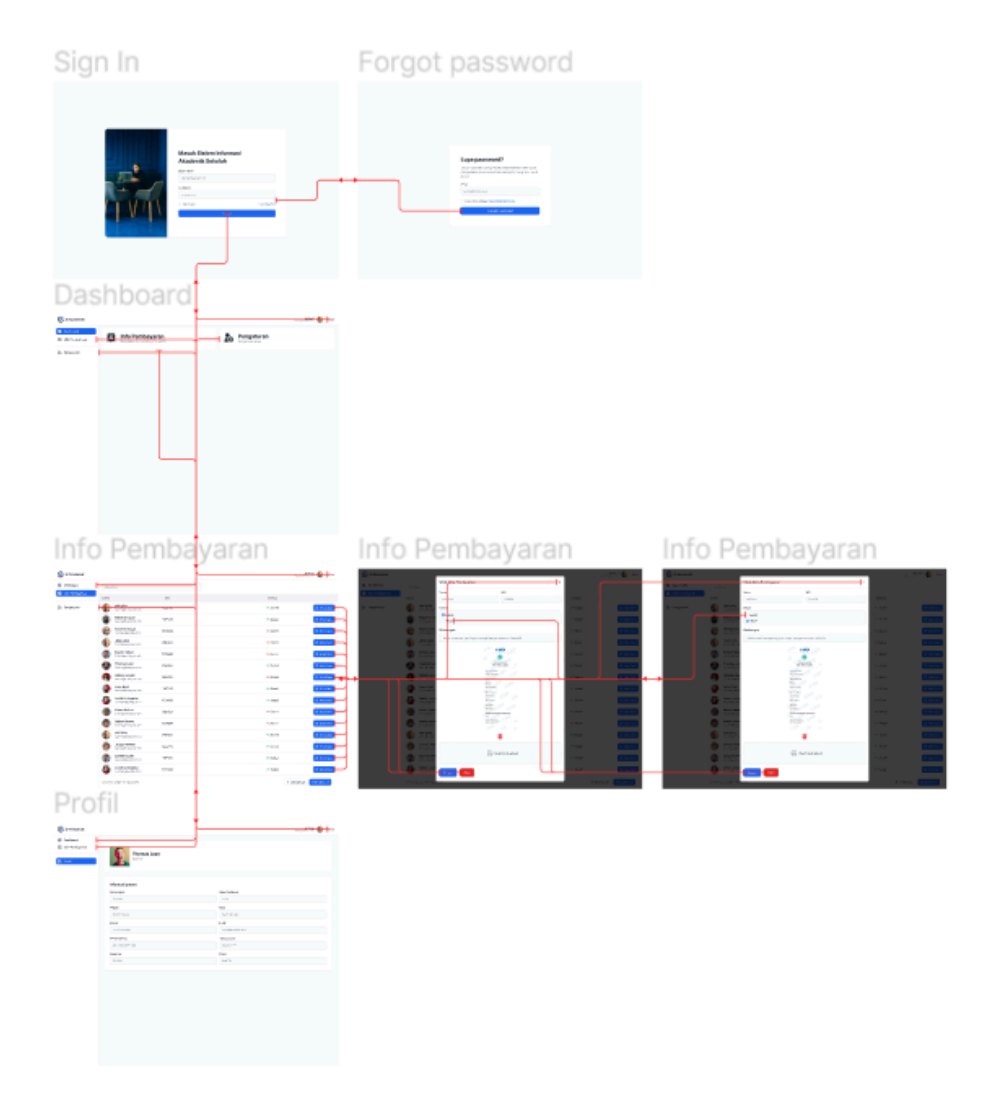

### Segi Admin:

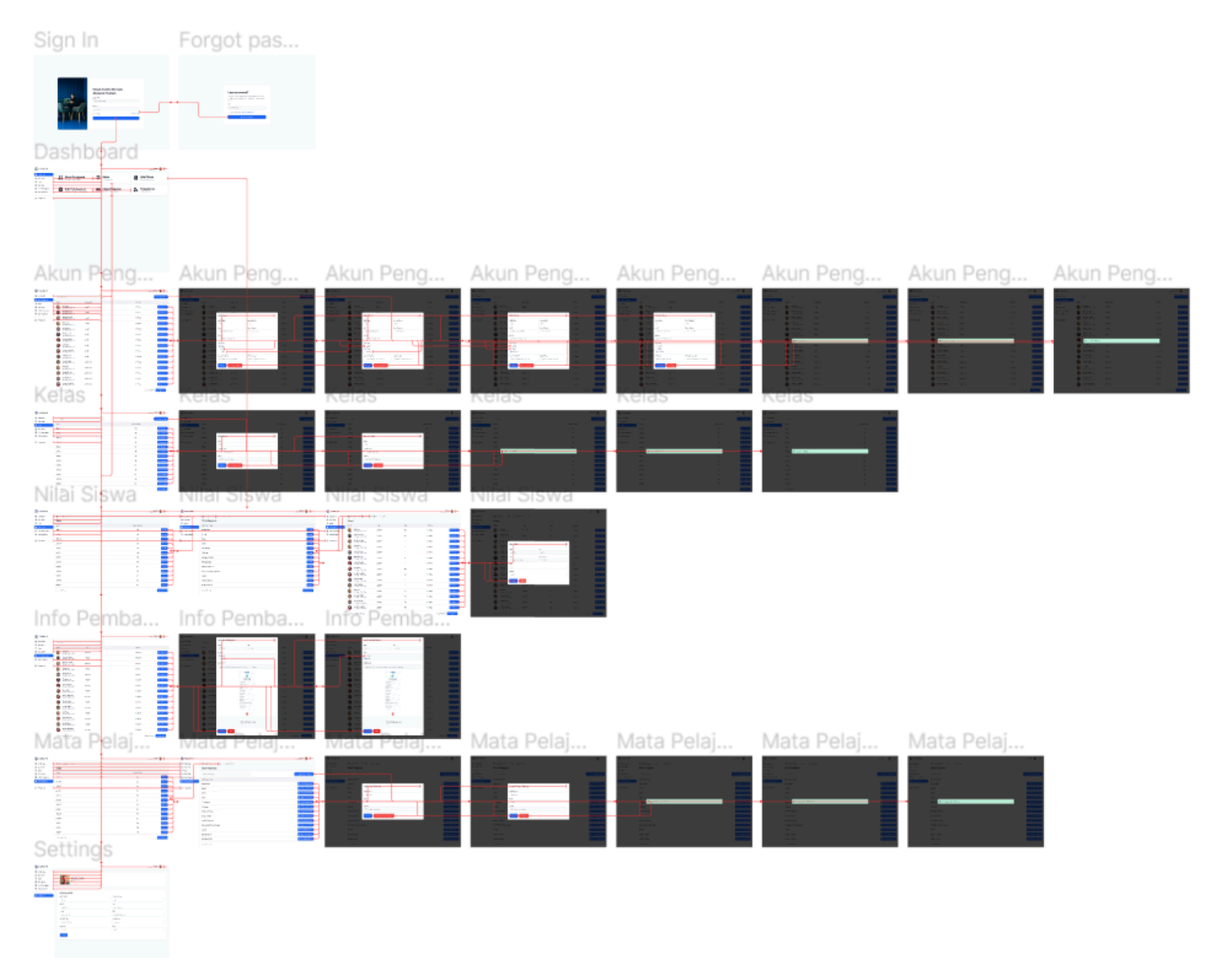

# **Appendix C: Issues List**

View publication stats

| No. | Issue Name    | Keterangan                                                                              |
|-----|---------------|-----------------------------------------------------------------------------------------|
| 1.  | SI            | Merupakan singkatan kata dari Sistem Informasi                                          |
| 2.  | Timeline      | Batas waktu yang ditentukan untuk menyelesaikan masalah.                                |
| 3.  | Project Owner | Orang atau tim yang bertanggung jawab untuk mengatasi masalah.                          |
| 4.  | Otentikasi    | Isu tentang pengaturan otentikasi dan izin untuk mengakses berbagai bagian dari sistem. |